# Panasonic

# PROGRAMMABLE CONTROLLER FP2 ET-LAN Unit Technical Manual

[Applicable Model]

- FP2-ET1 (Model No. AFP2790) (Discontinued product)
- FP2-ET2 (Model No. AFP27901)

## ARCT1F322E-7

# **Safety Precautions**

Observe the following notices to ensure personal safety or to prevent accidents. To ensure that you use this product correctly, read this User's Manual thoroughly before use. Make sure that you fully understand the product and information on safety. This manual uses two safety flags to indicate different levels of danger.

## WARNING

# If critical situations that could lead to user's death or serious injury is assumed by mishandling of the product.

-Always take precautions to ensure the overall safety of your system, so that the whole system remains safe in the event of failure of this product or other external factor.

-Do not use this product in areas with inflammable gas. It could lead to an explosion. -Exposing this product to excessive heat or open flames could cause damage to the lithium battery or other electronic parts.

## **CAUTION**

# If critical situations that could lead to user's injury or only property damage is assumed by mishandling of the product.

-To prevent excessive exothermic heat or smoke generation, use this product at the values less than the maximum of the characteristics and performance that are assured in these specifications.

-Do not dismantle or remodel the product. It could cause excessive exothermic heat or smoke generation.

-Do not touch the terminal while turning on electricity. It could lead to an electric shock.

-Use the external devices to function the emergency stop and interlock circuit.

-Connect the wires or connectors securely.

The loose connection could cause excessive exothermic heat or smoke generation.

-Do not allow foreign matters such as liquid, flammable materials, metals to go into the inside of the product. It could cause excessive exothermic heat or smoke generation.

-Do not undertake construction (such as connection and disconnection) while the power supply is on. It could lead to an electric shock.

# **Copyright / Trademarks**

-This manual and its contents are copyrighted.

-You may not copy this manual, in whole or part, without written consent of Panasonic Industrial Devices SUNX Co., Ltd.

-Windows is a registered trademark of Microsoft Corporation in the United States and other countries.

-Ethernet is a registered trademark of Fuji Zerox Co., Ltd. And XeroxCorp.

-All other company names and product names are trademarks or registered trademarks of their respective owners.

PLC\_ORG\_ET

# **Table of Contents**

Compatibility with the FP3 Difference between AFP2790 and AFP27901

| 1. Unit Functions and Restrictions                                  | 1-1  |
|---------------------------------------------------------------------|------|
| 1.1 Features and Structure of ET-LAN Unit                           | 1-2  |
| 1.1.1 Features                                                      | 1-2  |
| 1.1.2 Unit Type                                                     | 1-3  |
| 1.1.3 Structure of Network                                          | 1-3  |
| 1.1.4 Connecting to a Network                                       | 1-4  |
| 1.1.5 Connections Between Networks                                  | 1-6  |
| 1.2 Overview of ET-LAN Unit Functions                               | 1-7  |
| 1.2.1 Function Model                                                | 1-7  |
| 1.2.2 Communication Functions                                       | 1-8  |
| 1.2.3 Self Diagnosis Functions                                      | 1-10 |
| 1.3 Restrictions on Units Combination                               | 1-11 |
| 1.3.1 Restrictions on Current Consumption                           | 1-11 |
| 1.3.2 Restrictions on Installation Position                         | 1-11 |
| 1.3.3 Restrictions on Number of Units that can be Installed         | 1-12 |
| 1.4 Restrictions on Unit Version and Functions                      | 1-12 |
| 1.4.1 Functions of ET-LAN Unit and Applicable Versions              | 1-12 |
| 1.4.2 Precautions when using the e-mail function                    | 1-12 |
| 1.5 Unit Version and Communication Setting Method                   | 1-13 |
| 1.5.1 Configurator ET                                               | 1-13 |
| 1.6 Restrictions Relating to Communication Conditions and Functions | 1-13 |
| 1.6.1 Precautions When Using the FP2 CPU Unit                       | 1-13 |
| 2. Names and Functions of Parts                                     | 2-1  |
| 2.1 Names and Functions of Parts                                    |      |
| 2.1.1 Names and Functions of Parts                                  | 2-2  |
| 2.1.2 Operating Status LEDs                                         | 2-3  |
| 2.1.3 Mode Setting Switch                                           | 2-3  |
| 2.2 Connector Pin Layout                                            | 2-4  |
| 2.2.1 10BASE5(AUI) Connector (with D-SUB 15 pins retainer)          | 2-4  |
| 2.2.2 100BASE-TX/10BASE-T Connector (RJ45)                          | 2-4  |
| 2.2.3 External Power Supply Terminal for 10BASE5 (12 V DC)          | 2-4  |
| 3. Connection for LAN Cable                                         | 3-1  |
| 3.1 Precautions Concerning Installation                             | 3-2  |
|                                                                     |      |

|                                                                                                    | 3-4                                                                                                    |
|----------------------------------------------------------------------------------------------------|----------------------------------------------------------------------------------------------------|
| 3.2.1 100BASE-TX and 10BASE-T Connections                                                                                                    | 3-4                                                                                                    |
| 3.2.2 10BASE5 (AUI) Connections                                                                                                    | 3-5                                                                                                    |
|                                                                                                    |                                                                                                    |
| 3.3 Test Mode                                                                                                    | 3-6                                                                                                    |
| 3.3.1 Types and Contents of Test Modes                                                                                                    | 3-6                                                                                                    |
| 3.3.2 Running Test Modes                                                                                                    | 3-7                                                                                                    |
| <b>3 1 1 1</b>                                                                                                    | -                                                                                                    |
|                                                                                                    |                                                                                                    |
| 4. Confirming the Design Contents                                                                                                    |                                                                                                    |
|                                                                                                    |                                                                                                    |
| 4.1 Address Confirmation                                                                                                    | 4-2                                                                                                    |
| 4.1.1 IP Address Confirmation                                                                                                    | 4-2                                                                                                    |
| 4.1.2 MEWTOCOL Station Number Confirmation                                                                                                    |                                                                                                    |
|                                                                                                    |                                                                                                    |
| 4.2 I/O Allocations                                                                                                    | 4-2                                                                                                    |
| 4.2.1 Confirmation of I/O Allocations                                                                                                    | <b></b>                                                                                                    |
| 4.2.2 Confirmation of Poute Numbers                                                                                                    |                                                                                                    |
|                                                                                                    |                                                                                                    |
| 4.2 Confirmation of the Contents of the Chanad Memory                                                                                                    | 4 5                                                                                                    |
| 4.3 Confirmation of the Contents of the Shared Memory                                                                                                    |                                                                                                    |
| 4.3.1 Configuration of the Shared Memory                                                                                                    |                                                                                                    |
| 4.3.2 The Roles Played by the Various Areas                                                                                                    | 4-6                                                                                                    |
|                                                                                                    |                                                                                                    |
| 4.4 Handshake Method                                                                                                    | 4-8                                                                                                    |
| 4.4.1 Handshake Method                                                                                                    | 4-8                                                                                                    |
| 4.4.2 Using the I/O for the Handshake                                                                                                    | 4-9                                                                                                    |
| 4.4.3 Using the Shared Memory for the Handshake                                                                                                    | 4-10                                                                                                    |
|                                                                                                    |                                                                                                    |
|                                                                                                    |                                                                                                    |
| E Initialization Processing and Termination Processing                                                                                                    | F 4                                                                                                    |
| 5. Initialization Processing and Termination Processing                                                                                                    | 5-1                                                                                                    |
| 5. Initialization Processing and Termination Processing                                                                                                    | 5-1                                                                                                    |
| 5. Initialization Processing and Termination Processing                                                                                                    | 5-1                                                                                                    |
| <ul> <li>5. Initialization Processing and Termination Processing</li> <li>5.1 Initialization/Termination Processing</li></ul>                                                                                                    | <b>5-1</b><br><b>5-2</b><br>5-2                                                                                        |
| <ul> <li>5. Initialization Processing and Termination Processing</li> <li>5.1 Initialization/Termination Processing</li></ul>                                                                                                    | <b>5-1</b><br><b>5-2</b><br>5-2                                                                                        |
| <ul> <li>5. Initialization Processing and Termination Processing</li> <li>5.1 Initialization/Termination Processing</li></ul>                                                                                                    | <b>5-1</b><br><b>5-2</b><br>5-2                                                                                        |
| <ul> <li>5. Initialization Processing and Termination Processing</li> <li>5.1 Initialization/Termination Processing</li></ul>                                                                                                    | <b>5-1</b><br><b>5-2</b><br><b>5-2</b><br><b>5-4</b><br>5-4                                                            |
| <ul> <li>5. Initialization Processing and Termination Processing</li></ul>                                                                                                    | <b>5-1</b><br><b>5-2</b><br><b>5-2</b><br><b>5-4</b><br>                                                               |
| <ul> <li>5. Initialization Processing and Termination Processing</li></ul>                                                                                                    | <b>5-1</b><br><b>5-2</b><br>5-2<br>5-4<br>5-4<br>5-5<br>5-6                                                            |
| <ul> <li>5. Initialization Processing and Termination Processing</li></ul>                                                                                                    | <b>5-1</b><br><b>5-2</b><br>5-2<br>5-4<br>5-4<br>5-5<br>5-6<br>5-12                                                    |
| <ul> <li>5. Initialization Processing and Termination Processing</li></ul>                                                                                                    | <b>5-1</b><br><b>5-2</b><br>5-2<br>5-4<br>5-4<br>5-5<br>5-6<br>5-12                                                    |
| <ul> <li>5. Initialization Processing and Termination Processing</li></ul>                                                                                                    | <b>5-1</b><br><b>5-2</b><br>5-2<br>5-4<br>5-4<br>5-6<br>5-6<br>5-12<br><b>5-17</b>                                     |
| <ul> <li>5. Initialization Processing and Termination Processing</li></ul>                                                                                                    | <b>5-1</b><br><b>5-2</b><br>5-2<br>5-4<br>5-4<br>5-6<br>5-6<br>5-12<br><b>5-17</b>                                     |
| <ul> <li>5. Initialization Processing and Termination Processing</li></ul>                                                                                                    | <b>5-1</b><br><b>5-2</b><br>5-2<br>5-4<br>5-4<br>5-5<br>5-6<br>5-12<br><b>5-17</b>                                     |
| <ul> <li>5. Initialization Processing and Termination Processing</li></ul>                                                                                                    | <b>5-1</b><br>5-2<br>5-2<br>5-4<br>5-4<br>5-5<br>5-6<br>5-12<br>5-17<br>5-19                                           |
| <ul> <li>5. Initialization Processing and Termination Processing</li></ul>                                                                                                    |                                                                                                    |
| <ul> <li>5. Initialization Processing and Termination Processing</li></ul>                                                                                                    |                                                                                                    |
| <ul> <li>5. Initialization Processing and Termination Processing</li></ul>                                                                                                    | 5-1<br>5-2<br>5-2<br>5-4<br>5-4<br>5-6<br>5-6<br>5-12<br>5-17<br>5-19<br>5-1                                           |
| <ul> <li>5. Initialization Processing and Termination Processing</li></ul>                                                                                                    | 5-1<br>5-2<br>5-2<br>5-4<br>5-4<br>5-4<br>5-6<br>5-12<br>5-17<br>5-19<br>5-19<br>6-1                                   |
| <ul> <li>5. Initialization Processing and Termination Processing.</li> <li>5.1 Initialization/Termination Processing.</li> <li>5.1.1 What is Initialization Processing?</li> <li>5.2 Processing Procedures.</li> <li>5.2.1 An Overview of the Initialization Processing Procedure</li> <li>5.2.2 An Overview of the Termination Processing Procedure</li> <li>5.2.3 Writing Data to the Initialization Information Setting Area</li> <li>5.2.4 Writing Data to the Routing Information Setting Area</li> <li>5.3 Reading Initialization Information</li> <li>5.4 Sample Program</li> <li>6. Open Processing and Close Processing</li> <li>6.1 Open/Close Processing?</li> </ul>                                               | 5-1<br>5-2<br>5-2<br>5-4<br>5-4<br>5-4<br>5-4<br>5-12<br>5-12<br>5-17<br>5-19<br>5-19<br>6-1                           |
| <ul> <li>5. Initialization Processing and Termination Processing.</li> <li>5.1 Initialization/Termination Processing.</li> <li>5.1.1 What is Initialization Processing?</li> <li>5.2 Processing Procedures.</li> <li>5.2.1 An Overview of the Initialization Processing Procedure</li> <li>5.2.2 An Overview of the Termination Processing Procedure</li> <li>5.2.3 Writing Data to the Initialization Information Setting Area</li> <li>5.2.4 Writing Data to the Routing Information Setting Area</li> <li>5.3 Reading Initialization Information</li> <li>5.4 Sample Program</li> <li>6.1 Open/Close Processing</li> <li>6.1.1 What is Open Processing?</li> <li>6.1.2 Types of Open Processing</li> </ul>                 |                                                                                                    |
| <ul> <li>5. Initialization Processing and Termination Processing.</li> <li>5.1 Initialization/Termination Processing.</li> <li>5.1.1 What is Initialization Processing?</li> <li>5.2 Processing Procedures.</li> <li>5.2.1 An Overview of the Initialization Processing Procedure</li> <li>5.2.2 An Overview of the Termination Processing Procedure.</li> <li>5.2.3 Writing Data to the Initialization Information Setting Area</li> <li>5.2.4 Writing Data to the Routing Information Setting Area</li> <li>5.3 Reading Initialization Information</li> <li>5.4 Sample Program</li> <li>6. Open Processing and Close Processing</li> <li>6.1.1 What is Open Processing?</li> <li>6.1.2 Types of Open Processing.</li> </ul> | 5-1<br>5-2<br>5-2<br>5-4<br>5-4<br>5-4<br>5-4<br>5-5<br>5-6<br>5-12<br>5-17<br>5-19<br>6-1<br>6-2<br>6-2<br>6-2<br>6-4 |
| <ul> <li>5. Initialization Processing and Termination Processing</li></ul>                                                                                                    |                                                                                                    |
| <ul> <li>5. Initialization Processing and Termination Processing</li></ul>                                                                                                    |                                                                                                    |

| 6.2.2 An Overview of the Close Processing Procedure<br>6.2.3 Writing Data to the Connection Information Setting Area | 6-8<br>6-9 |
|----------------------------------------------------------------------------------------------------|------------|
| 6.3 Reading Connection Information                                                                                   | 6-12       |
| 7. Computer Link Function                                                                                            | 7-1        |
| 7.1 An Overview of the Computer Link Function                                                                        | 7-2        |
| 7.1.1 What is the Computer Link Function?                                                                            | 7-2        |
| 7.1.2 Commands and Functions Available for Use                                                                       | 7-3        |
| 7.2 Computer Link Procedure                                                                                          | 7-5        |
| 7.3 Settings on the PLC Side                                                                                         |            |
| 7.3.1 Connection Information Settings                                                                                | 7-6        |
| 7.3.2 Writing to the Shared Memory                                                                                   | 7-8        |
| 7.3.3 Sample Program                                                                                                 | 7-9        |
| 7.4 Command Communication on the Computer Side                                                                       | 7-11       |
| 7.4.1 Communication Data Format (1)                                                                                  | 7-11       |
| 7.4.2 Communication Data Format (2)                                                                                  | 7-14       |
| 8. Data Transfer Function                                                                                            | 8-1        |
| 8.1 An Overview of the Data Transfer Function                                                                        | 8-2        |
| 8.1.1 What is the Data Transfer Function?                                                                            | 8-2        |
| 8.1.2 Commands and Functions that can be Used                                                                        | 8-3        |
| 8.2 Data Transfer Procedure                                                                                          | 8-4        |
| 8.3 Settings on the PLC Side                                                                                         | 8-5        |
| 8.3.1 Connection Information Settings                                                                                | 8-5        |
| 8.3.2 Writing to the Shared Memory                                                                                   | 8-7        |
| 8.3.3 Sample Program                                                                                                 | 8-8        |
| 8.4 Command Communication on the Computer Side                                                                       | 8-10       |
| 8.4.1 Communication Data Format (1)                                                                                  | 8-10       |
| 8.4.2 Communication Data Format (2)                                                                                  | 8-13       |
| 8.4.3 Communication Data Format (3)                                                                                  | 8-16       |
| 9. Transparent Communication Function                                                                                | 9-1        |
| 9.1 An Overview of the Transparent Communication Function                                                            | 9-2        |
| 9.1.1 What is the Transparent Communication Function?                                                                | 9-2        |
| 9.2 Transparent Communication Procedures                                                                             | 9-3        |
| 9.3 Settings on the PLC Side                                                                                         | 9-4        |
| 9.3.1 Connection Information Settings                                                                                | 9-4        |
| 9.3.2 Writing to the Shared Memory.                                                                                  | 9-5        |

| 9.4 Communication Processing for Transparent Communication                | 9-6   |
|---------------------------------------------------------------------------|-------|
| 9.4.1 Connection Processing Procedure                                     |       |
| 9.4.2 Procedure for Transmission Processing                               |       |
| 9.4.3 Procedure for Reception Processing                                  |       |
| 9.4.4 Handshake Signal and Data Area                                      | 9-13  |
| 9.5 Sample Program                                                        | 9-16  |
| 9.5.1 Sample Program < Initialization to Open >                           | 9-16  |
| 9.5.2 Sample Program < Transmission Processing and Reception Processing > | 9-18  |
| 9.5.3 Sample Program <reception to="" transmission=""></reception>        | 9-21  |
| 10. Auto Connection                                                       | 10-1  |
| 10.1 Auto Connection Function                                             |       |
| 10.1.1 Reading Auto Connection Status Information                         | 10-5  |
| 10.1.2 Auto Initialization Processing                                     | 10-6  |
| 10.1.2 Auto Anen Processing                                               | 10-7  |
| 10.1.3 Auto Open Flocessing                                               | 10.9  |
| 10.1.4 Auto Connection Information Settings                               |       |
| 10.1.5 Reading Auto Connection Information                                |       |
| 10.1.6 Sample Program                                                     |       |
| 10.2 System Connection                                                    |       |
| 10.2.1 Initialization processing in the system connection                 |       |
| 10.2.2 Open processing in the system connection                           |       |
| 10.2.3 System Connection Information Setting                              |       |
| 10.2.4 Reading system connection information settings                     |       |
| 11. E-mail Function                                                       | 11-1  |
| 11.1 Outline of E-mail Function                                           | 11-2  |
| 11.1.1 E-mail Function Specification                                      | 11-2  |
| 11.2 Precautions When Using the E-mail Function                           | 11-3  |
| 11.3 Operation Environment                                                |       |
| 11.4 Sending/Receiving E-mails Using E-mail Function                      |       |
|                                                                           |       |
| 11.5 E-mail Function                                                      | 11-7  |
| 11.6 Security in Receiving E-mails                                        | 11-10 |
| 11.7 Outline of Request E-mail Function                                   | 11-12 |
| 11.7.1 Request Mail Format                                                | 11-13 |
| 11.8 Sending E-mail Using the Ladder Program                              | 11-15 |
| 11.8.1 E-mail Send Processing Using the Ladder Program                    | 11-15 |
| 11.8.2 Ladder Send E-mail Settings                                        |       |
| 11.8.3 Sample Program (for sending e-mails)                               | 11-18 |
| 11.9 Receiving E-mails using the Ladder Program                           |       |
|                                                                           | -     |

| 11.9.1 Sample Program (for receiving e-mails)11-21                                                                                                    |
|----------------------------------------------------------------------------------------------------|
| 11.10 E-mail Error Log and E-mail Log Functions11-2211.10.1 What are the e-mail error logs and e-mail log functions11-2211.10.2 Reading E-mail Error Log11-2311.10.3 Reading E-mail logs11-2511.10.4 E-mail Status Area11-2711.10.5 Sample Program11-28                                                                                                    |
| 11.11 Troubleshooting Flowchart11-31                                                                                                    |
| 12. Error Log Function 12-1                                                                                                    |
| <b>12.1 Configuration of the Error Log Area 12-2</b> 12.1.1 What is the Error Log Function?       12-2         12.1.2 Contents of Error Log Area       12-4 <b>12.2 Reading the Error Log 12-5</b> 12.2.1 Procedure for Reading the Error Log       12-5         12.2.2 Sample Program       12-6                                                                                                    |
| <b>12.3 Error Code Contents 12-7</b> 12.3.1 Access Error       12-7         12.3.2 System Error       12-12         12.3.3 Warning Error       12-12         12.3.4 Recovery Possible Error       12-13         12.3.5 E-mail Send Error       12-15         12.3.6 E-mail Receive Error transmission       12-16         12.3.7 MEWTOCOL Error       12-17         12.3.8 Hardware Error       12-17         12.3.9 Auto Connection Error       12-18 |
| 13. Troubleshooting13-1                                                                                                    |
| <b>13.1 Operation If an Error Occurs 13.2</b> 13.1.1 Operation If the ALARM LED on the ET-LAN Unit Lights       13-2         13.1.2 Operation If the "E1" or "E2" LED on the ET-LAN Unit Lights or Flashes       13-3                                                                                                    |
| <b>13.2 What to Do If an Error Occurs13-4</b> 13.2.1 If the Alarm "ALM" LED Lights on the ET-LAN Unit.13-413.2.2 If the "E1" LED on the ET-LAN Unit Lights or Flahses13-413.2.3 If the "E2" LED on the ET-LAN Unit Lights or Flahses13-413.2.4 Troubleshooting Flowchart.13-6                                                                                                    |
| <b>13.3 Reset Function13-8</b> 13.3.1 What is the Reset Function?13-813.3.2 No Communication Notification Function13-813.3.3 Procedure of Reset Function13-913.3.4 Reset Function Sample Program13-10                                                                                                    |

| 14. MEWTOCOL Communication Procedure14-1                                                                                                    |
|----------------------------------------------------------------------------------------------------|
| 14.1 MEWTOCOL-COM (Computer Link)14-214.1.1 Overview of MEWTOCOL-COM14-214.1.2 Single Frames and Multiple Frames14-614.1.3 List of MEWTOCOL-COM Commands14-8         |
| 14.2 MEWTOCOL-DAT (Data Transfer)         14-25           14.2.1 Overview of MEWTOCOL-DAT         14-25           14.2.2 List of MEWTOCOL-DAT Commands         14-27 |
| 14.3 MEWTOCOL Error Codes                                                                                                    |
| 15. Specifications15-1                                                                                                    |
| <b>15.1 Tables of Performance Specifications15-2</b> 15.1.1 General Specifications15-215.1.2 Performance Specifications15-215.1.3 Communication Specifications15-3   |
| 15.2 I/O Allocation15-4                                                                                                    |
| 15.3 Table of Shared Memory15-5                                                                                                    |
| <b>15.4 Table of Related Relays, Registers and Instructions</b>                                                                                                    |
| 15.5 Minimum Transmission Delay Time15-28                                                                                                    |
| 15.6 ASCII Codes15-30                                                                                                    |
| 15.7 Dimensions15-31                                                                                                    |
| 16. Sample Program16-1                                                                                                    |
| 16.1 Sample Program16-216.1.1 An Overview of the Sample Program16-216.1.2 Workstation Sample Program16-316.1.3 Communication Setting Program on PLC Side16-8         |

## Compatibility with the FP3

### Differences with the FP3 ET-LAN unit

The main differences between the specifications and operation of the FP2 ET-LAN unit and the FP3 ET-LAN unit are given in the table below. Refer to the reference page numbers given for each item for details regarding specifications and operation.

| Item                                                                | FP2 ET-LAN unit                                                                                                    | FP3 ET-LAN unit                                                                                                    |
|---------------------------------------------------------------------|----------------------------------------------------------------------------------------------------|----------------------------------------------------------------------------------------------------|
| Communication<br>interface<br>(See page 1-4.)                       | 100BASE-TX, 10BASE-T, and 10BASE5                                                                                                    | 10BASE5                                                                                                    |
| Mode setting<br>switch<br>(See page 2-3.)                           | <ol> <li>1. 100BASE-TX/10BASE-T and 10BASE5 switch</li> <li>2. Reserved</li> <li>3. Normal mode/test mode switch</li> <li>4. Test mode operation selection</li> </ol>                                                                                                    | <ol> <li>Test mode operation selection</li> <li>Handshake mode selection</li> <li>ONLINE/OFFLINE switch</li> <li>Normal mode/test mode switch</li> </ol>                               |
| Mounting<br>position/qty.<br>limits<br>(See page 1-11<br>and 1-12.) | The following quantities can be inserted in any of<br>the master backplane slots (including Multi-wiring<br>link unit MEWNET-W2 mode)<br>With the FP2 CPU unit: 3 units<br>With the FP2SH CPU unit: 8 units                                                                        | The following quantities can be inserted<br>in any of the master backplane slots<br>(including MEWNET-H link unit)<br>FP3/FP10SH CPU unit: 3 units                                     |
| Handshaking<br>(See page 4-8.)                                      | I/O handshaking and shared-memory handshaking can be used simultaneously.                                                                                                    | The mode setting switch is used to switch between I/O handshaking and shared memory handshaking.                                                                                       |
| Handshake<br>signals<br>(See pages 4-9<br>to 4-12.)                 | I/O handshaking signals<br>Deleted: I/O handshake mode flag (XE)<br>Shared memory handshake signal<br>Deleted: I/O handshake mode flag<br>(bank 0: 360H bit E)<br>Added: Expansion complete signal area 2<br>(bank 0: 366H)                                                        | -                                                                                                    |
| Shared memory<br>(See page 15-5.)                                   | Connection data notification block<br>(bank 0: 2E0H to 35FH)<br>Added: Receive processing complete code<br>(offset address A)<br>Receive unnotified data size<br>(offset address B)<br>Receive unnotified data size copy<br>(offset address C)                                     | -                                                                                                    |
| Test mode<br>(See page 3-6.)                                        | Test items 1. Mode setting switch test 2. LED test 3. ROM test 4. RAM test 5. Shared memory test 6. Timer test 7. Internal loopback test 8. External loopback test Added: Mode setting switch test Deleted: EEPROM checksum test Modified: LED display during testing and error    | Test items<br>1. LED test<br>2. ROM test<br>3. RAM test<br>4. Shared memory test<br>5. EEPROM checksum test<br>6. Timer test<br>7. Internal loopback test<br>8. External loopback test |
| Error log<br>(See page 12-7.)                                       | Error codes added<br>8036H: MEWTOCOL transmission error<br>Error codes deleted<br>8006H: OFFLINE error<br>8009H: Mode change error<br>8019H: Forced close error<br>B001H/B002H: ONLINE/OFFLINE switching error<br>during operation<br>Ladder programs created using the FP3 can be | -                                                                                                    |
|                                                                     | used without modification.                                                                                                    | _                                                                                                    |

## Difference between AFP2790 and AFP27901

Available communication functions vary between AFP2790 and AFP27901.

|          | 100BASE-TX | 10BASE-T  | 10BASE5       |
|----------|------------|-----------|---------------|
| AFP2790  | Available  | Available | Available     |
| AFP27901 | Available  | Available | Not available |

Note) AFP27901 has no 10BASE5 connector.

Other functions are common.

# **Unit Functions and Restrictions**

## 1.1 Features and Structure of ET-LAN Unit

## 1.1.1 Features

The FP2 ET-LAN unit is an Ethernet (100BASE-TX, 10BASE-T or 10BASE5) connection interface for TCP/IP and UDP/IP for the FP2 and FP2SH series programmable controllers.

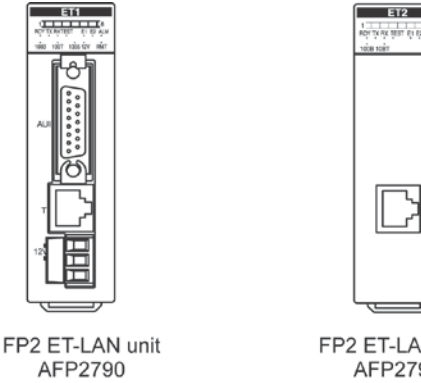

(Part No. FP2-ET1)

FP2 ET-LAN2 unit AFP27901 (Part No. FP2-ET2)

### Supports both TCP/IP and UDP/IP

The ET-LAN supports both the TCP/IP and UDP/IP protocols, enabling communication with a broad range of computers and other devices in a network.

#### Simultaneous communication possible among up to eight connected connections

Communication can be carried out among up to eight connections connected to the network using only a single unit. This enables connection to multiple partner nodes.

#### Three types of communication interfaces supported

Three types of Ethernet communication interfaces are supported (Usable interfaces vary according to the models): 100BASE-TX, 10BASE-T, and 10BASE5. Any one of these interfaces may be used. Automatic switching is possible between 100BASE-TX and 10BASE-T using an auto-negotiation function, while a switch can be used to switch between 100BASE-TX/10BASE-T and 10BASE5.

|          | 100BASE-TX | 10BASE-T  | 10BASE5       |
|----------|------------|-----------|---------------|
| AFP2790  | Available  | Available | Available     |
| AFP27901 | Available  | Available | Not available |

### Easy-to-use MEWTOCOL communication and general-purpose transparent communication supported

The MEWTOCOL communication function (computer linking and data transmission) that enables communication between personal computers, workstations, and FP series programmable controllers is supported, as well as the transparent communication function that enables communication between general-purpose devices such as computers.

#### Easy communication set-up

Communication settings can be easily performed using the setting tool (Configurator ET). Changing the mode setting switches enables the communication setting to be performed by a ladder program.

Using the system connection enables easy connections with devices such as a programming tool (FPWIN GR).

#### E-mail send and receive functions (for a standard equipment) Sending e-mails

- Errors occurred in the programmable controller can be notified via e-mail.
- E-mails can be sent at the specified time.
- The devices of programmable controller are monitored and e-mails can be sent when the designated conditions are satisfied.

#### **Receiving e-mails**

- Receiving an e-mail described in a specific format enables to notify the status of the programmable controller via e-mail.

#### A broad range of self-diagnosis functions

- A function that checks the hardware and the communication status during operation.
- A function that checks the hardware and the communication status when the test mode is accessed.
- An error log function that records the results of various checks.

## 1.1.2 Unit Type

| Name             | Part No. | Model No. |
|------------------|----------|-----------|
| FP2 ET-LAN unit  | FP2-ET1  | AFP2790   |
| FP2 ET-LAN2 unit | FP2-ET2  | AFP27901  |

Note) No accessories such as connectors or cables are included.

## 1.1.3 Structure of Network

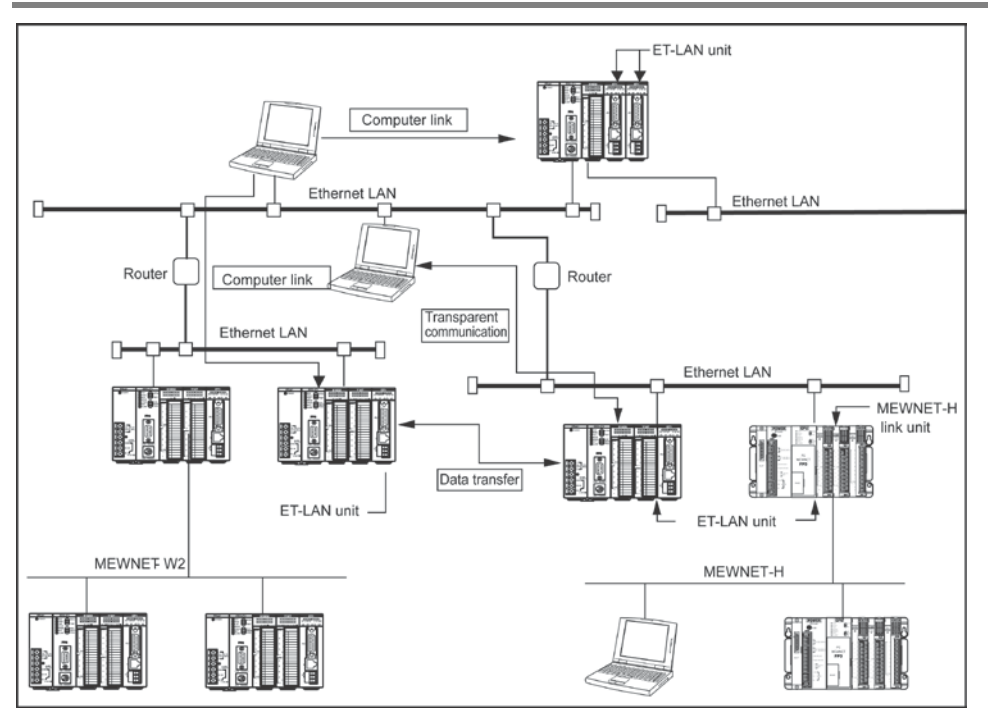

#### **Communication functions of ET-LAN unit**

Using the ET-LAN unit to connect to an Ethernet (100BASE-TX, 10BASE-T, or 10BASE5) enables (1) computer link function, (2) data transfer function, and (3) transparent communication function to be carried out with other programmable controllers and computers connected to the network.

#### Combined use with a conventional MEWNET

The ET-LAN unit can be used in combination with another network unit such as the MEWNET-W/W2. This makes it possible to connect an existing FA network to an Ethernet LAN, using MEWNET.

## 1.1.4 Connecting to a Network

### AFP2790 100BASE-TX/10BASE-T

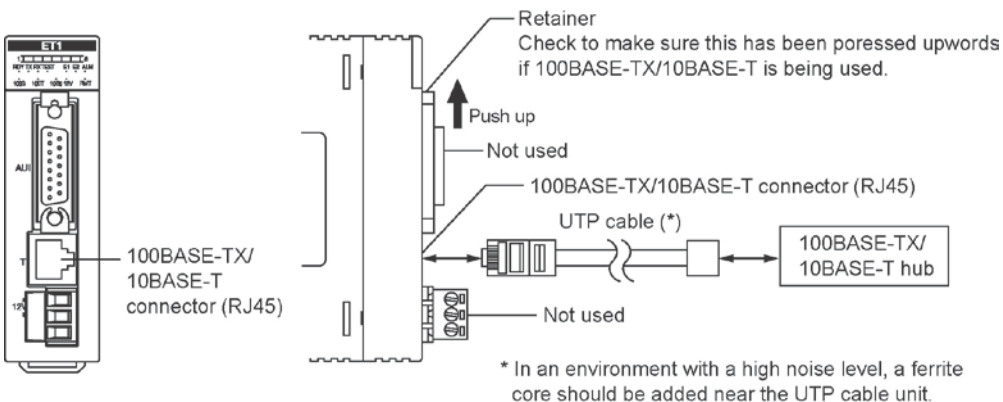

10BASE5 (AUI)

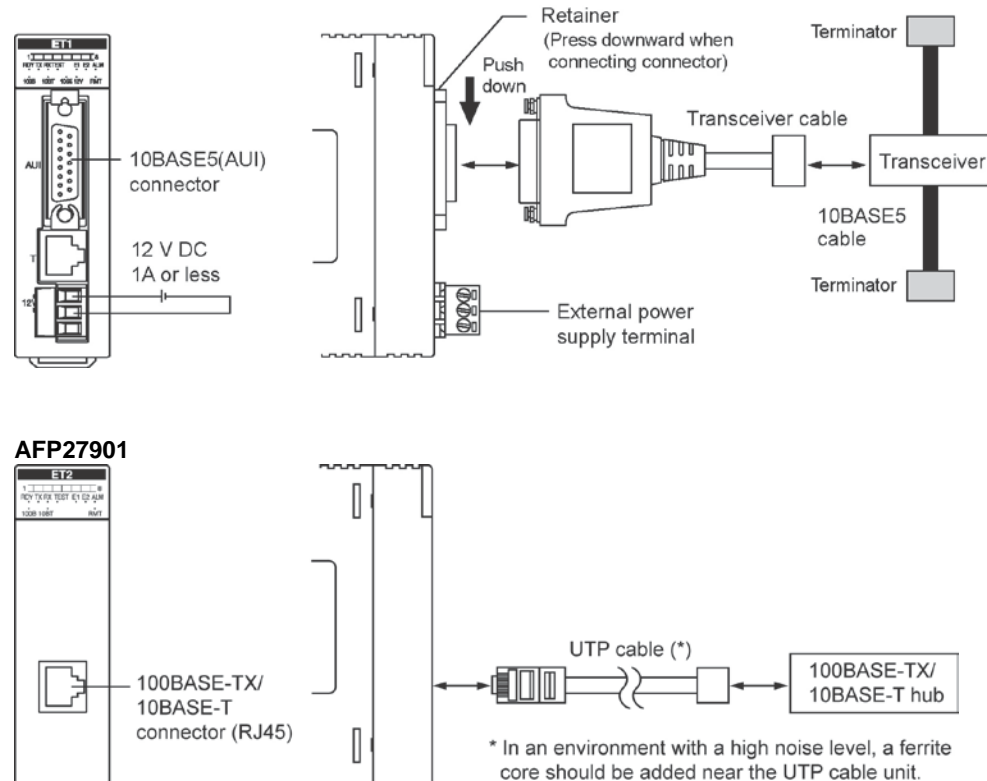

#### ltem 100BASE-TX Note1) 10BASE-T Note1) 10BASE5 AFP2790 AFP2790 AFP2790 Target model AFP27901 AFP27901 Data transfer 100M bits/s 10M bit/s 10M bit/s Transfer method Base band Base band Base band Max. segment length 100 m Note2) 100 m Note2) 500 m Max. distance 2500 m (5 segments) 205 m (2 segments) 500 m (5 segments) between nodes Communication cable UTP (Category 3, 4 UTP (Category 5) Transceiver cable for connection and 5) Max. transceiver cable 50 m Note3) lenath Max. number of nodes 100 nodes/segment -\_ Node spacing -Integer multiples of 2.5 m

#### Communication specifications

Note1) Switching between 100BASE-TX and 10BASE-T is done automatically by auto negotiation function.

Note2) The standards cite 10 m as the maximum, but noise resistance measures such as attaching a ferrite core may be necessary in some cases, depending on the usage environment. Also, if the hub is positioned close to a control board, we recommend using it at a distance of 10 m or less.

Note3) The standards cite 50 m as the maximum, but noise resistance measures such as attaching a ferrite core may be necessary in some cases, depending on the usage environment. Also, if the transceiver is positioned close to a control board, we recommend using it at a distance of 5 m or less.

## **1.1.5 Connections Between Networks**

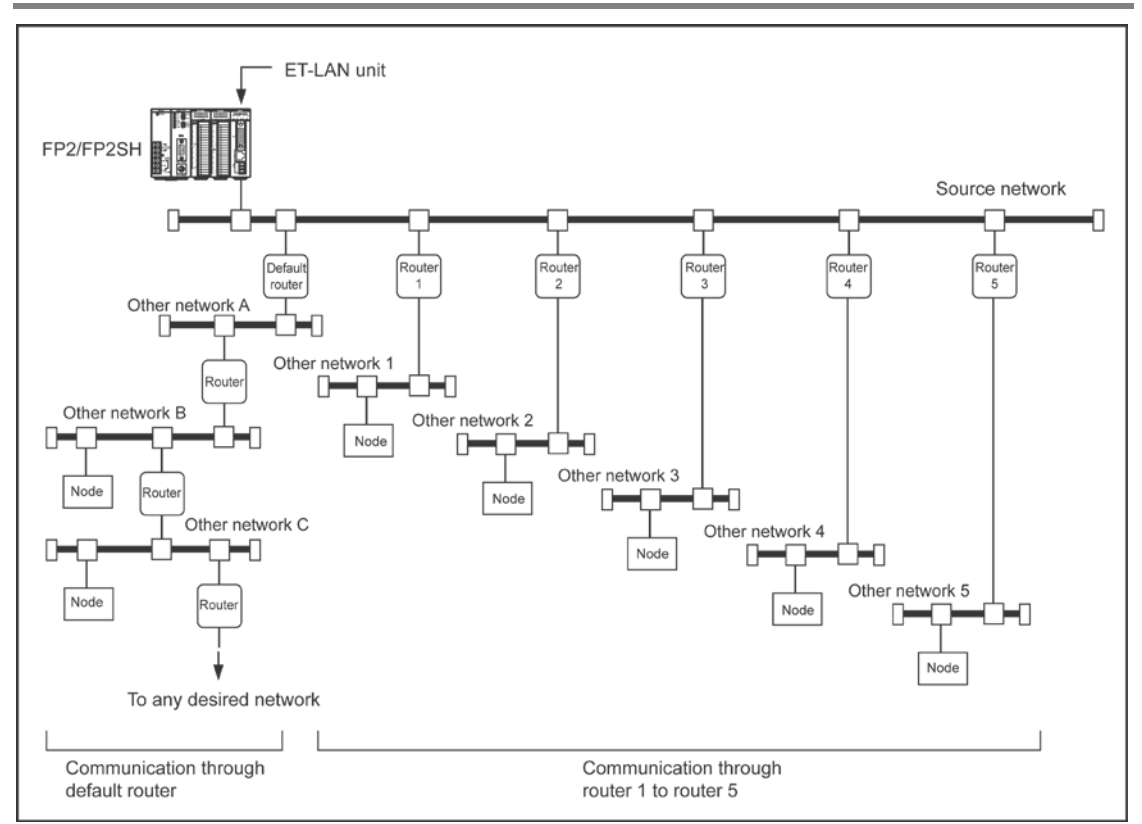

With an Ethernet, communication is possible not only between the home network and a node, but also between the nodes of other networks, using routers.

As shown in the illustration above, communication with nodes of other networks is classified as follows:

- The router is registered in advance, and communication is carried out between partner nodes of adjacent networks (other networks 1, 2, 3, etc. in the above illustration)
- Communication is carried out with the partner nodes of networks other than those shown above (other networks A, B, C, etc. in the above illustration)

# Key Point:

When using the ET-LAN unit to carry out communication with partner nodes on another network, the router used by the ET-LAN unit should be registered.

(1) Up to five routers can be registered for the source network, enabling communication with any of the nodes on another adjacent network.

(See other networks 1, 2, 3 etc. in the left illustration.)

 (2) Only a single default router can be registered, and communication carried out with any desired node on any network other than those covered by (1), through the default router. (See other networks A, B, C, etc. in the left illustration.)

The router may be one of the five routers specified at (1), or may be a different router.

## **1.2 Overview of ET-LAN Unit Functions**

## **1.2.1 Function Model**

The functions of the ET-LAN unit are shown in the diagram below.

I/O and shared memory are used for the interface to the user program (CPU unit).

A maximum of eight simultaneous connections are possible for each of the computer link, data transfer, and transparent communication functions.

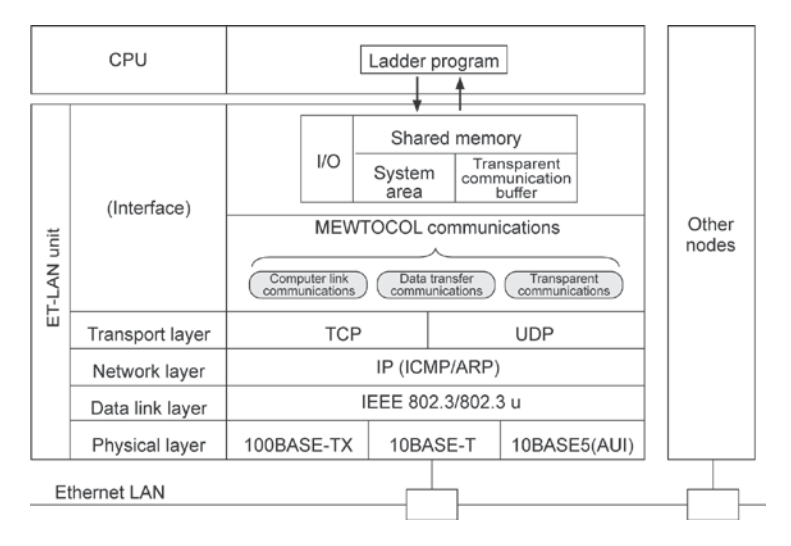

The layers beneath the transport layer of the ET-LAN unit provide the following communication services.

#### **TCP (Transmission Control Protocol):**

TCP is a connection-based communication method which provides the virtual circuit. In the TCP communication method, since communication services including re-transmission, sequence and flow control for the communication data are provided, high communication reliability is guaranteed at the protocol level.

#### UDP (User Datagram Protocol):

UDP is a connectionless communication method which provides only data communication in IP units. In the UDP communication method, since no re-transmission, sequence, or flow control for the communication data is provided, support at the application level is required to guarantee communication reliability.

#### **IP (Internet Protocol):**

IP is used to transmit data in units of datagrams to partner node specified by an IP address. It provides function such as the dividing and reassembling of communication data and communication services between networks via a router.

#### ICMP (Internet Control Message Protocol):

ICMP is used to transmit the error message in the IP. The ET-LAN unit supports the echo replay option only to the ping command.

#### **ARP (Address Resolution Protocol):**

ARP is used to transmit the Ethernet (physical) address, which is essential to Ethernet communications, by specifying the IP address. When an ET-LAN unit accesses a station with unknown Ethernet address, you only need to specify its IP address using the broadcast method.

#### AUI (Attachment Unit Interface

AUI is a transceiver cable that connects the ET-LAN unit with a transceiver.

## **1.2.2 Communication Functions**

### **MEWTOCOL** Communication Function

There are two MEWTOCOL communication functions: a computer link function and a data transfer function.

#### Computer link function: MEWTOCOL-COM (ASCII communication)

- Computer link communications can be realized by transmitting MEWTOCOL-COM data format from the computer to the programmable controller.
- The computer can read from and write to the programmable controller's I/O and registers.
- The maximum message length for one frame is 2k bytes.
- Using programming tools such as the FPWIN GR, remote programming and monitoring can be done through a LAN circuit.

### Data transfer function: MEWTOCOL-DAT (binary communication)

- Execution of the data transfer instruction "F145 (SEND)/P145 (PSEND) and F!46 (RECV)/P146 (PRECV)" by a programmable controller program allows data transfer communications between programmable controllers and between a programmable controller and a computer. Data communication whereby the computer transfers the MEWTOCOL-DAT data format to the programmable controller is also possible.
- The computer can read from and write to the programmable controller's I/O and registers. The programmable controller can read from and write to the computer's virtual I/O and virtual registers. A programmable controller can read from and write to the I/O and registers of another programmable controller partner node.
- The maximum amount of data that can be transferred by execution of one data transfer instruction is 1020 words.

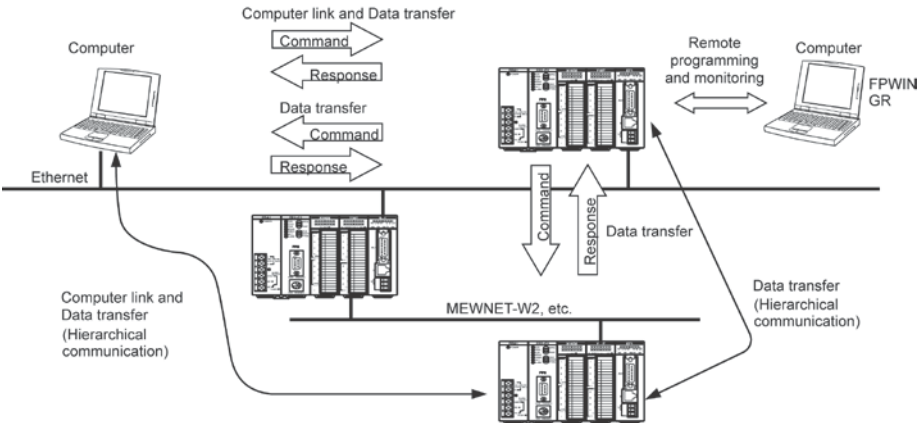

## Key Point:

- The programmable controller specifies the IP address and MEWTOCOL station number (1 to 64), and opens a connection with its communication partner's node using MEWTOCOL communication mode.
- When the programmable controller receives the MEWTOCOL command message, it returns a response message automatically, so there is no need to describe a program to generate a response.
- With the MEWTOCOL communications function and the transparent communications function, you can simultaneously use a maximum of eight connections with one ET-LAN unit.
   The computer link function and data transfer function can be executed simultaneously using one connection.
- Hierarchical communication via other MEWNET networks is also possible.
- When using the data transfer function, we recommend that you use TCP/IP to guarantee communications reliability.
- When carrying out remote programming and monitoring, the ET-LAN unit settings should be set to the MEWTOCOL communication mode and to TCP/IP communication, and the processing of the various flags should be executed through a shared memory handshake.

### **Transparent Communication Function**

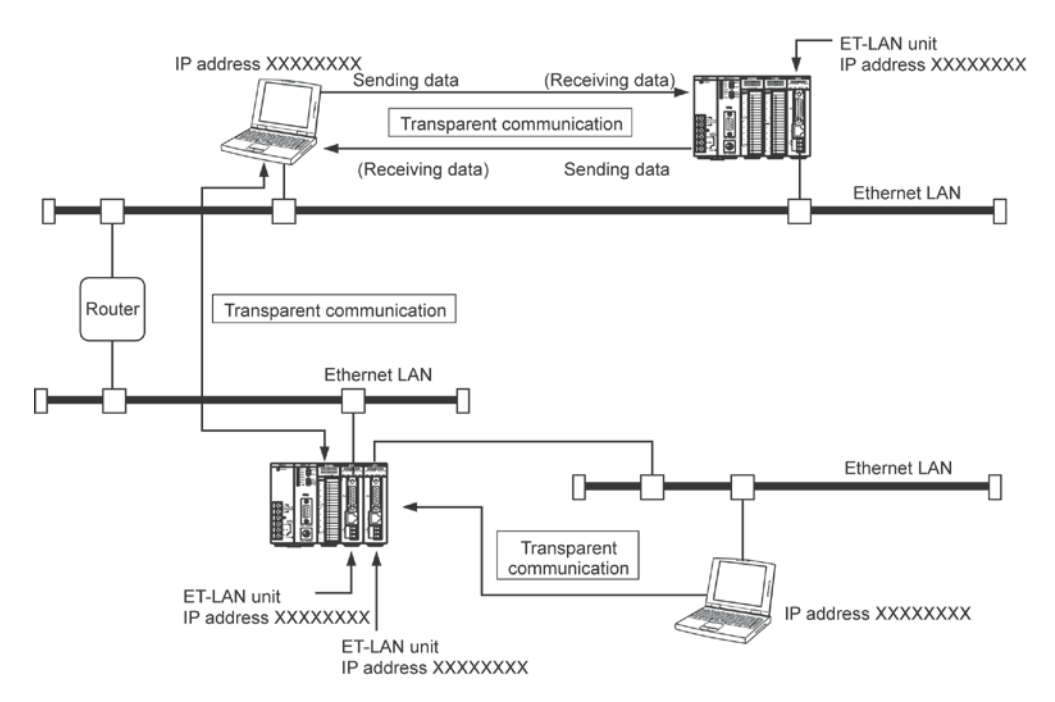

With the transparent communication function, transparent data transmission and reception between computer and programmable controller and programmable controller is possible.

Storage and extraction of the communication data at the programmable controller is carried out by reading from and writing to the ET-LAN unit's shared memory communication buffer. The communication requests are performed by switching on and off bits in the I/O or shared memory handshake areas.

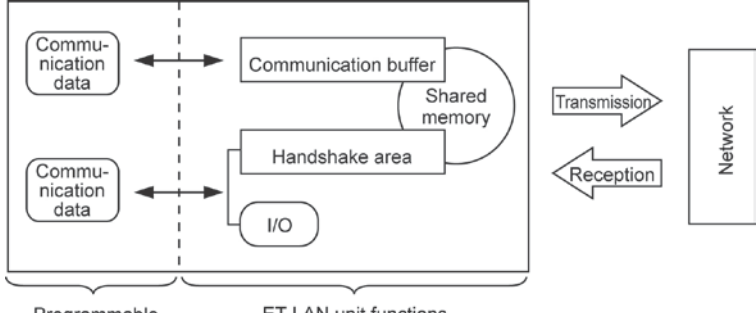

Programmable controller program

ET-LAN unit functions

## Key Point:

- With transparent communication, either the computer or programmable controller specifies the IP address, and they open a mutual connection with the communication partner. After opening a connection, communication processing on the programmable controller side is done by the ladder program reading from and writing to the communication buffer of shared memory, and executing the communication requests.
- With the transparent communication function and the MEWTOCOL communications function (computer link and data transfer), you can simultaneously use a maximum of eight connections with one ET-LAN unit.

## **1.2.3 Self Diagnosis Functions**

### Hardware and communication status check function

The ET-LAN unit is equipped with a self-diagnosis function that monitors the hardware (CPU unit and memory) and the communication status during operation. You can check the self diagnosis results using the LEDs on the unit, or by checking the contents of error log area in the shared memory.

### Test mode operation function

The ET-LAN unit is reequipped with a test mode operation function for checking the hardware (memory check and communications check) and for performing internal and external loop back tests. You can check the results of the test mode operation function using the LEDs on the unit, or by checking the contents of error log area in the shared memory.

#### **Error log function**

The ET-LAN unit is equipped with an error log function that records hardware and communications faults in the order that they occur. You can read out the contents of error log from the error log area in the shared memory.

## **1.3 Restrictions on Units Combination**

## **1.3.1 Restrictions on Current Consumption**

The internal current consumption (at 5 V DC power supply) for the FP2 ET-LAN unit is 670 mA. When the system is configured, the other units being used should be taken into consideration, and a power supply unit with a sufficient capacity should be used.

| Name             | Part number | Model number | Current consumption (at 5 V DC) |
|------------------|-------------|--------------|---------------------------------|
| FP2 ET-LAN unit  | FP2-ET1     | AFP2790      | 670 mA                          |
| FP2 ET-LAN2 unit | FP2-ET2     | AFP27901     | 670 mA                          |

Reference: For information on the internal current consumption of other units, see the "FP2/FP2SH User's Manual" and the manuals provided with the other units.

## 1.3.2 Restrictions on Installation Position

The FP2 ET-LAN unit may be installed only in the CPU backplane position. However, the units should be installed to the right of the power supply unit and CPU unit. It cannot be installed in an expansion backplane.

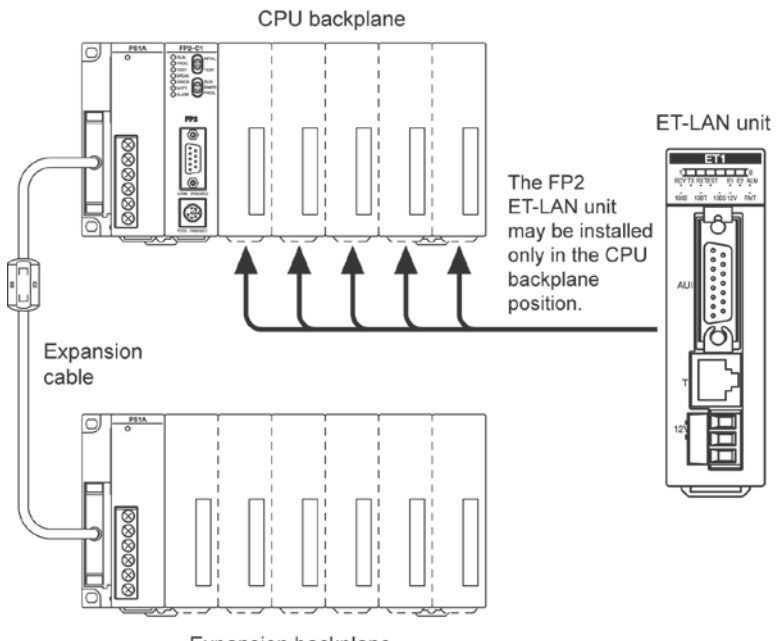

Expansion backplane

## 1.3.3 Restrictions on Number of Units that can be Installed

The following restrictions apply when installing the ET-LAN unit in a programmable controller.

| Unit nome                                               | Restrictions on number of units                        |                                                        |  |
|---------------------------------------------------------|--------------------------------------------------------|--------------------------------------------------------|--|
| Unit name                                               | For FP2 CPU unit                                       | For FP2SH CPU unit                                     |  |
| ET-LAN unit<br>Multi-wire link unit<br>(MEWNET-W2 mode) | Up to 3 units<br>(up to 2 units for link between PLCs) | Up to 8 units<br>(up to 2 units for link between PLCs) |  |

## . <del>`</del>

### Note:

If the hierarchical link function is being used through the MEWNET and the communication path includes an MEWNET-W, the maximum number of units that can be installed is two, for the units noted below.

- ET-LAN unit
- Multi-wire link unit
- Computer communication unit

## **1.4 Restrictions on Unit Version and Functions**

The required versions of ET-LAN unit and CPU unit vary according to the used functions.

## 1.4.1 Functions of ET-LAN Unit and Applicable Versions

| Functions of ET-LAN Unit           | Version of ET-LAN Unit              | Version of CPU unit |
|------------------------------------|-------------------------------------|---------------------|
| Self-diagnosis function            |                                     |                     |
| Data transfer function             |                                     | FP2 CPU unit        |
| - MEWTOCOL-COM communication       | Available with all the versions of  | Ver. 1.08 or later  |
| - MEWTOCOL-DAT communication       | ET-LAN unit.                        | FP2SH CPU unit      |
| Transparent communication function |                                     | Ver. 1.02 or later  |
| Error log function                 |                                     |                     |
| Auto connection function           |                                     | FP2 CPU unit        |
| - Auto connection                  | Ver.2.00 or later of ET-LAN unit is | Ver. 1.21 or later  |
| - System connection                | required.                           | FP2SH CPU unit      |
| E-mail function                    |                                     | Ver. 1.10 or later  |

## 1.4.2 Precautions when using the e-mail function

The calendar function is required for the CPU unit for using the e-mail function.

Add the following optional memory with the calendar function for using the FP2 CPU unit. Expansion memory unit FP2-EM1 (AFP2201) FP2-EM2(AFP2202)

FP2-EM3(AFP2203)

It is not necessary to add the optional memory when using the FP2SH CPU unit as the calendar function is built in the CPU unit.

Reference: <FP2/FP2SH User's Manual (ARCT1F320) 2.3.1 Expansion Memory Unit/ROM <Option (FP2-EM)>

When there is no calendar function, the time to be recorded in e-mails is always the following time. 1 Jan. 2030 Tuesday 00:00:00 (Japan time) - Indication: Date: Tue, 01 Jan 2030 00:00:00 +900

## **1.5 Unit Version and Communication Setting Method**

Various communication settings such as IP address and communication method should be specified for using the ET-LAN unit.

The setting method varies depending on the version of the used ET-LAN unit.

| Version of ET-LAN Unit        | Communication setting method                    |
|-------------------------------|-------------------------------------------------|
| ET-LAN Unit Ver.1.00 or later | Ladder program                                  |
|                               | Ladder program or Configurator ET               |
| ET-LAN UNIT VEL2.00 OF TALET  | (Can be switched by the mode setting switches.) |

## 1.5.1 Configurator ET

Configurator ET is an exclusive tool for setting the communication settings or e-mail function of the ET-LAN unit.

Configuration ET can be used with Ver.2.00 or later of ET-LAN unit.

| Name                   |          | Required OS     | Hard disk capacity | Model No. |
|------------------------|----------|-----------------|--------------------|-----------|
|                        | Japanese | Windows®95      |                    |           |
|                        |          | (OSR2 or later) |                    | AFPS32110 |
| Control Configurtor ET |          | Windows®98      |                    |           |
|                        |          | Windows®ME      | 20MB or later      |           |
|                        | English  | Windows®2000    |                    | AFPS32510 |
|                        |          | Windows®XP      |                    |           |
|                        |          | Windows Vista®  |                    |           |

## **1.6 Restrictions Relating to Communication Conditions and Functions**

## 1.6.1 Precautions When Using the FP2 CPU Unit

If the codes "MC, MD, MG" for monitor commands are used among the commands sent from the host computer, commands being sent from multiple computers will prevent data from being read and written correctly.

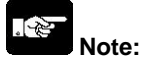

If monitor commands are sent from multiple computers, registered data will overwrite previously registered data, starting from the latest item, so that different data will end up being monitored.

## Key Point:

- Monitor commands are used to execute monitoring after the contacts and data to be monitored have been registered on the PLC side.
- If using the FP2SH CPU unit, the above restrictions apply for up to 10 connections.

# **Names and Functions of Parts**

## 2.1.1 Names and Functions of Parts

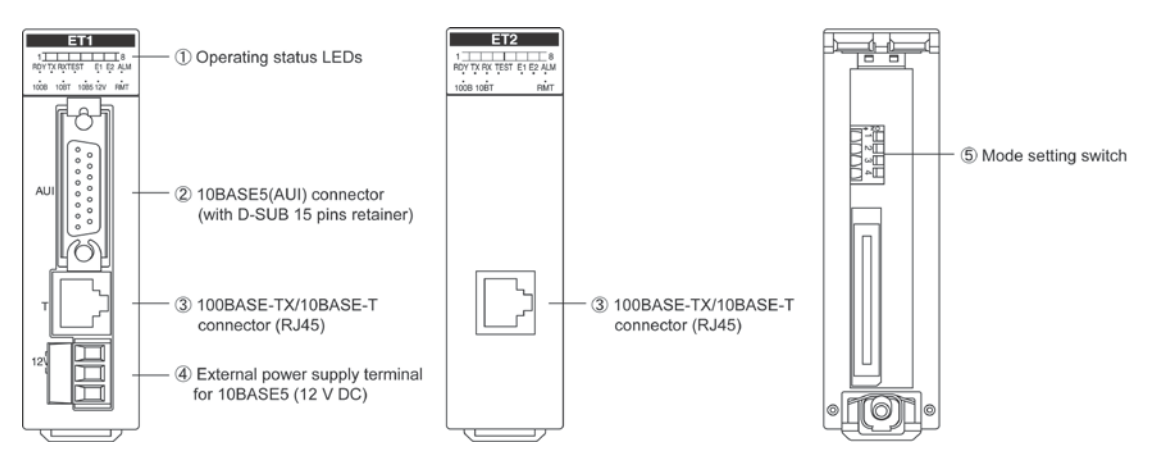

## ① Operating status LEDs

These display the operating status of the unit, such as connection and communication conditions, and error statuses.

## 2 10BASE5(AUI) connector

When an Ethernet (10BASE5) is being used, this connector is used to connect the ET-LAN unit and the transceiver, using a transceiver cable.

## ③ 100BASE-TX/10BASE-T connector (RJ45)

When an Ethernet (100BASE-TX, 10BASE-T) is being used, this connector is used to connect the ET-LAN unit and the hub, using a UTP cable.

### ④ External power supply terminal for 10BASE5 (12 V DC)

When an Ethernet (10BASE5) is being used, this terminal supplies power to the transceiver. When an Ethernet (100BASE-TX, 10BASE-T) is being used, this terminal is not used.

## **5** Mode setting switch

These are used to select the communication interface and the test mode for the Ethernet.

## 2.1.2 Operating Status LEDs

| ET1                 |        |          |             |
|---------------------|--------|----------|-------------|
| 1 <u>⊤</u><br>RDY T | X RXTE | ST E1 E  | ∐8<br>2 ALM |
| 100B                | 10BT   | 10B5 12V | RMT         |

| ET2                 |        |
|---------------------|--------|
| 1 RDY TX RX TEST E1 | E2 ALM |
| 100B 10BT           | RMT    |

| ET1<br>LED | ET2<br>LED | On                                                      | Flashing                                                                                                    | Off                         |
|------------|------------|---------------------------------------------------------|----------------------------------------------------------------------------------------------------|-----------------------------|
| 1          | 1          | Connection 1 connected                                  | Connection 1 fault                                                                                          | Connection 1 not connected  |
| 2          | 2          | Connection 2 connected                                  | Connection 2 fault                                                                                          | Connection 2 not connected  |
| 3          | 3          | Connection 3 connected                                  | Connection 3 fault                                                                                          | Connection 3 not connected  |
| 4          | 4          | Connection 4 connected                                  | Connection 4 fault                                                                                          | Connection 4 not connected  |
| 5          | 5          | Connection 5 connected                                  | Connection 5 fault                                                                                          | Connection 5 not connected  |
| 6          | 6          | Connection 6 connected                                  | Connection 6 fault                                                                                          | Connection 6 not connected  |
| 7          | 7          | Connection 7 connected                                  | Connection 7 fault                                                                                          | Connection 7 not connected  |
| 8          | 8          | Connection 8 connected                                  | Connection 8 fault                                                                                          | Connection 8 not connected  |
| RDY        | RDY        | Initialization complete<br>(communication ready status) | -                                                                                                    | Initialization not complete |
| ΤX         | ΤX         | Transmitting                                            | -                                                                                                    | Not transmitting            |
| RX         | RX         | Receiving                                               | -                                                                                                    | Not receiving               |
| TEST       | TEST       | Test mode                                               | -                                                                                                    | Normal mode                 |
| E1         | E1         | Initialization processing error                         | Recovery possible error                                                                                     |                             |
| E2         | E2         | System error<br>Hardware error                          | Warning error<br>Mail transmission error<br>Mail reception error<br>MEWTOCOL error<br>Auto connection error | Normal operation            |
| ALM        | ALM        | CPU fault                                               | -                                                                                                    | Unit normal                 |
| 100B       | 100B       | 100BASE-TX operation                                    | -                                                                                                    | Other mode in operation     |
| 10BT       | 10BT       | 10BASE-T operation                                      | -                                                                                                    | Other mode in operation     |
| 10B5       | -          | 10BASE5 operation                                       | -                                                                                                    | Other mode in operation     |
| 12V        | -          | 12 V power supply on                                    | -                                                                                                    | 12 V power supply off       |
| RMT        | RMT        | Reserved                                                | Reserved                                                                                                    | Reserved                    |

## 2.1.3 Mode Setting Switch

| N 1 2 3 4 |
|-----------|
|           |

Factory settings (All off position)

| Switch No. | Off                                       | On                                    |
|------------|-------------------------------------------|---------------------------------------|
| 1          | 100BASE-TX/10BASE-T Note1)                | 10BASE5                               |
| 2          | Auto connection function is not available | Auto connection function is available |
| 3          | Normal mode                               | Test mode                             |
| 4          | Test mode 1 Note2)                        | Test mode 2 Note2)                    |

Note1) Switching between 100BASE-TX and 10BASE-T is done automatically by auto negotiation function. Always turn it off when using AFP27901.

Note2) Invalid when the switch 3 is off.

# Key Point:

The settings of the mode setting switches become effective at the point when the power supply is turned on.

## 2.2 Connector Pin Layout

## 2.2.1 10BASE5(AUI) Connector (with D-SUB 15 pins retainer)

| 1   | Ø     | 9   |
|-----|-------|-----|
| AUI | 00000 |     |
| 8—  |       | -15 |

| Pin No. | Signal name   | Pin No. | Signal name         |
|---------|---------------|---------|---------------------|
| 1       | Signal shield | 9       | COL-                |
| 2       | COL+          | 10      | TX-                 |
| 3       | TX+           | 11      | Signal shield       |
| 4       | Signal shield | 12      | RX-                 |
| 5       | RX+           | 13      | 12 V DC             |
| 6       | GND           | 14      | Power supply shield |
| 7       | Not used      | 15      | Not used            |
| 8       | Signal shield | Shell   | F.G.                |

## 2.2.2 100BASE-TX/10BASE-T Connector (RJ45)

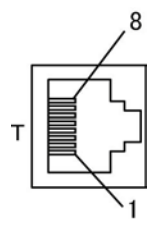

| Pin No. | Signal name |
|---------|-------------|
| 1       | TX+         |
| 2       | TX-         |
| 3       | RX+         |
| 4       | Not used    |
| 5       | Not used    |
| 6       | RX-         |
| 7       | Not used    |
| 8       | Not used    |

## 2.2.3 External Power Supply Terminal for 10BASE5 (12 V DC)

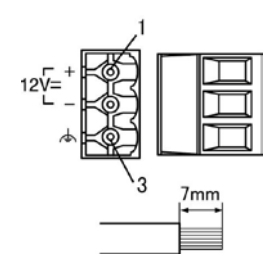

| Pin No. | Signal name |
|---------|-------------|
| 1       | 12 V DC     |
| 2       | GND         |
| 3       | F.G.        |

## Note:

- F.G. pin connects to the external metal shell of the 10BASE5 (AUI), 100BASE-TX/10BASE-T connectors and F.G. pin of the power supply unit.
- Pins should be tightened firmly, to a tightening torque of 0.5 to 0.6 N·m).
- The power supply cable should be 0.5 to 2.5 mm<sup>2</sup> (AWG20 to 12), and the length of the stripped wire should be 7mm.

# **Connection for LAN Cable**

## **3.1 Precautions Concerning Installation**

### Noise resistance

The Ethernet is a network used in offices and buildings, where there is comparatively little noise. It does not have a higher resistance to noise than ordinary FA application networks. Consequently, caution is required when installing the transceiver and hub, and when laying cables.

### Guidelines to noise generation

If any of the following are occurring, there is a danger that external noise is affecting the communication circuit.

- The RX LED on the ET-LAN unit is lighted or flashing, whether or not communication is taking place at the moment.

Cause: External noise from the communication circuit is penetrating the ET-LAN unit and is being interpreted as a reception signal.

- An error subsequent to error code 8020H has occurred.
   Cause: External noise from the communication circuit is penetrating the ET-LAN unit and is causing a communication error.
- An error subsequent to error code A001H has occurred.

Cause: External noise from the communication circuit is penetrating the ET-LAN unit and is causing a communication error.

Confirm the following items and take any necessary corrective action.

- Check to see if the RXLED lights or flashes, or if a communication error is occurring, in synch with the operation of the device.
- If either of these is happening in synch with the operation of the device, take whatever measures are necessary to suppress the generation of noise from the device side.

#### Measures that can be taken in the installation environment

The ET-LAN unit, transceiver, hub, and communication cables should be installed as fast as possible from high-voltage wires, high-voltage equipment, power lines, power equipment, equipment that generates strong breaker surges, and the wiring for any of this equipment. At least 100 mm of clearance should be allowed when installing the equipment.

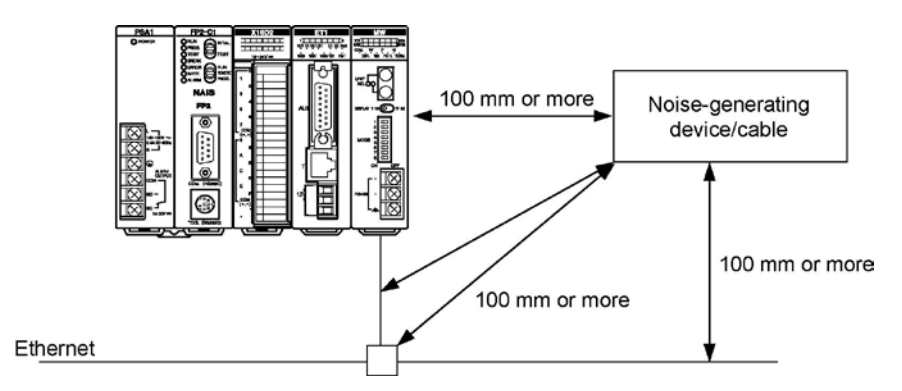

If it is impossible to avoid installing the equipment or cables near noise-generating equipment, the following measures should be taken.

- Place the programmable controller, transceiver, and hub inside metal panels.
- Place communication cables inside metal ducts.
- Attach a ferrite core near the ET-LAN unit of the communication cable.
- If using an external power supply terminal (12 V DC) for the ET-LAN unit, attach a ferrite core to the power supply cable.
- Attach a ferrite core to the power supply cable of the programmable controller (example of ferrite core: RFC-10 b Kitagawa Industrial Co., Ltd.).

An alternative measure is to use an optical transceiver close to the noise-generating section of the equipment and install an optical fiber to keep the noise from affecting nearby equipment. (This is also effective as a lightning shield for outdoor wiring.)

Caution: Metal panels and metal ducts should be grounded at a grounding resistance of  $100 \Omega$  or less. Also, metal panels and metal ducts should be insulated so that they do not come in contact with communication devices or cables.

## Note:

#### Installation of LAN cables and devices

A specialist should be consulted concerning construction work such as the installation of 100BASE-TX and 10BASE-T hubs, the installation of the 10BASE5 (AUI) transceiver, and laying of cables. If this construction work is done incorrectly, it can adversely affect the entire network, and can cause accidents.

#### Taking corrective measures through the application

Communication errors occurring in the ET-LAN unit can be minimized by taking the steps outlined below. Corrective measures should also be taken on the computer side, such as increasing the number of times that data is sent.

1. Increasing the number of times data is sent

Adjust the "TCP ULP (packet existence time)" and "TCP re-send timer value" parameters in the initial information setting area, to increase the number of times that data is sent. (See page 5-9.) When using UDP/IP, the above settings are invalid, so data should be re-sent through the application.

2. Increasing the timeout judgment time

When executing data transmission commands (SEND/RECV), increase the value set for the CPU unit system register No. 32. (See page 13-24.)

## **3.2 Connection for LAN Cable**

## 3.2.1 100BASE-TX and 10BASE-T Connections

#### AFP2790

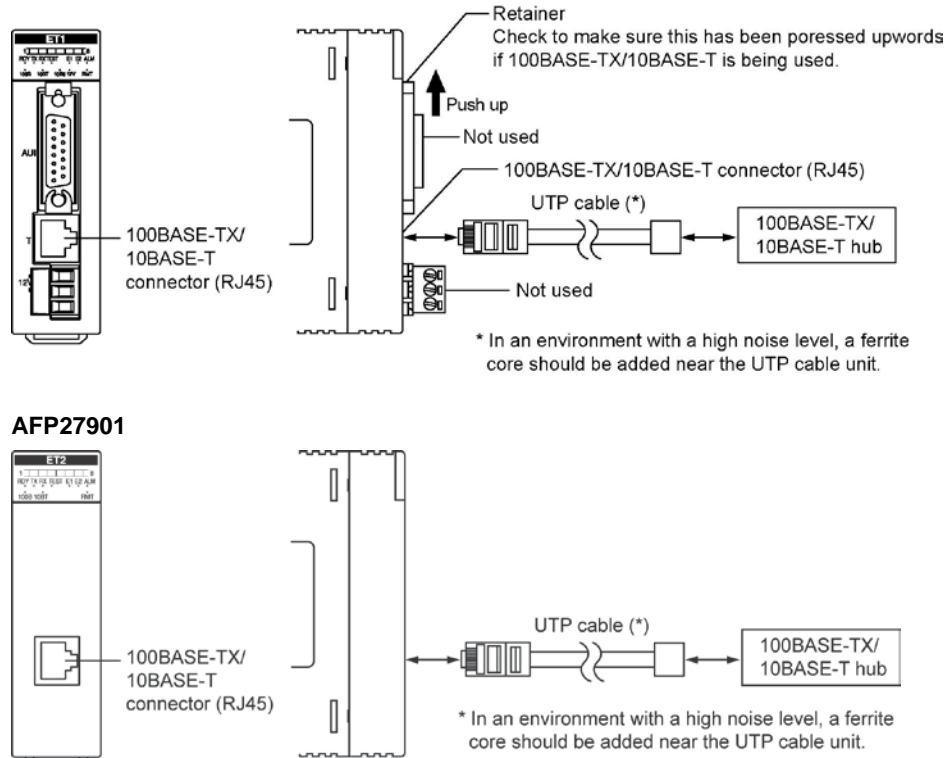

#### 100BASE-T and 10BASE-T connections

Connect the UTP cable to the 100BASE-TX/10BASE-T connector (RJ45) on the front panel of the ET-LAN unit.

#### UTP cable

- Use Category 5 UTP cable. According to the ratings, Category 3 or better cable can be used with 10BASE-T, but we recommend that you use Category 5 UTP cable, which provides higher reliability.
- According to the ratings, UTP cable can be up to 100 m in length, but considering noise resistance, we recommend that you keep the cable under 10 m in length.
- We recommend that you use shielded cable in environments where electrical noise is likely to be generated.

#### External power supply terminal

The external power supply terminal is not used when 100BASE-TX and 10BASE-T are being used.

#### Earth

- The F.G. pin of the external power supply terminal on the front of the unit is connected to the outer metallic shell of the 100BASE-TX/10BASE-T connector (RJ45), or the outer metallic shell of the 10BASE5 (AUI) connector. These are also connected to the F.G. terminal of the power supply unit through the backplane.
- In an environment with a high noise level, the F.G. terminal should be grounded at a grounding resistance of 100  $\Omega$  or less.

## 3.2.2 10BASE5 (AUI) Connections

#### AFP2790

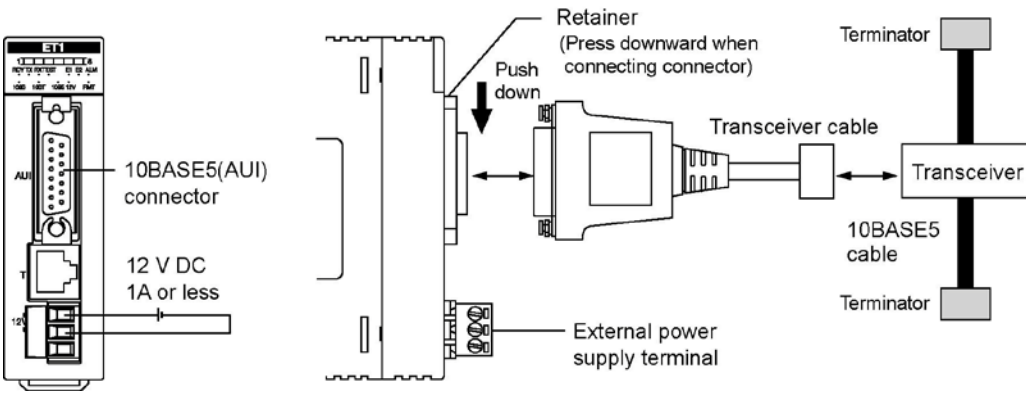

### 10BASE5(AUI) connections

Connect the transceiver cable to the 10BASE5 (AUI) connector (with D-SUB 15 pins retainer) on the front panel of the unit. After you connect it, push down the retainer to fasten the cable.

#### Transceiver and transceiver cable

- The transceiver that you use must comply with IEEE802.3.
- According to the ratings, transceiver cable can be up to 50 m in length but considering noise resistance, we recommend that you keep the cable under 5 m in length.
- We recommend that you use a high-reliability connector type for the transceiver.

#### External power supply terminal connections

- Connect the external power supply terminal on the front panel of the unit to 12 V DC power supply to power the transceiver cable.
- Note that the internal voltage drop is 1 V (max.).

#### Earth

- The F.G. pin of the external power supply terminal on the front of the unit is connected to the outer metallic shell of the 100BASE-TX/10BASE-T connector (RJ45), or the outer metallic shell of the 10BASE5 (AUI) connector. These are also connected to the F.G. terminal of the power supply unit through the backplane.
- In an environment with a high noise level, the F.G. terminal should be grounded at a grounding resistance of 100  $\Omega$  or less.

## 3.3 Test Mode

The ET-LAN unit has a test mode function that checks whether the unit is operating properly after it has been installed.

## 3.3.1 Types and Contents of Test Modes

#### Contents of test mode Item Test mode 1 Test mode 2 Mode setting switch test Available Available Available Available LED test ROM test Available Available RAM test Available Available Shared memory test Available Available Timer test Available Available Internal loopback test Available Available External loopback test Not available Available

#### Loopback test

Running a loopback test checks the functions of the control section and communication section in the unit.

<Internal loopback test>

<External loopback test>

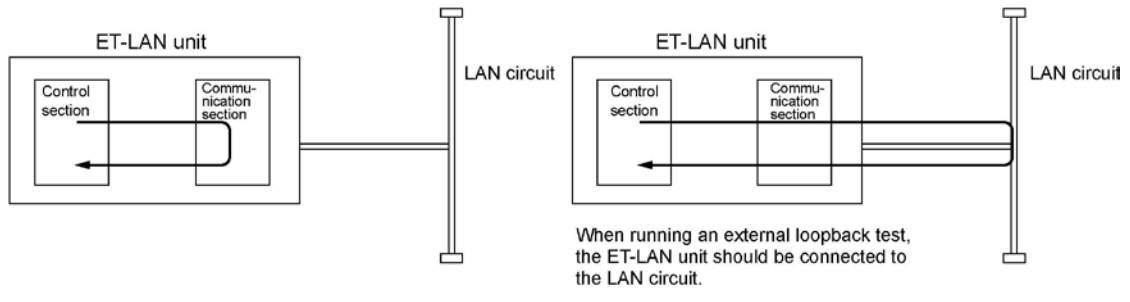

## Note:

If you conduct an external loopback test when other nodes are communicating on the LAN, there is a chance that an error may occur. Either take steps to ensure that other nodes will not communicate or disconnect the other nodes before performing an external loopback test.

## 3.3.2 Running Test Modes

### How the test modes are run

Set the mode setting switches on the rear of the ET-LAN unit to the settings indicated in the table below, and then turn on the power supply to the programmable controller. When this has been done, either test mode 1 or test mode 2 can be run. To exit a test mode, turn off the power supply to the programmable controller.

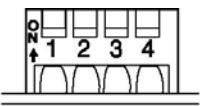

Factory settings (All off position)

| Switch No. | Off                                       | On                                    |  |  |
|------------|-------------------------------------------|---------------------------------------|--|--|
| 1          | 100BASE-TX/10BASE-T Note1)                | 10BASE5                               |  |  |
| 2          | Auto connection function is not available | Auto connection function is available |  |  |
| 3          | Normal mode                               | Test mode                             |  |  |
| 4          | Test mode 1 Note2)                        | Test mode 2 Note2)                    |  |  |

Note1) Switching between 100BASE-TX and 10BASE-T is done automatically by auto negotiation function. Always turn it off when using AFP27901.

Note2) Invalid when the switch 3 is off.

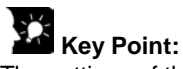

The settings of the mode setting switches become effective at the point when the power supply is turned on.

## Description of test content

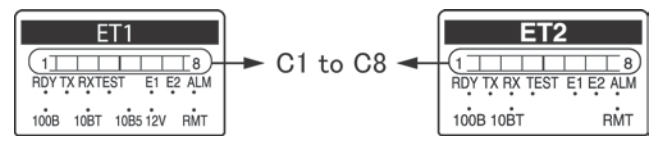

|                           | Description                                                                                                    | Confirmation method                                        |                                             |                         |                        |
|---------------------------|----------------------------------------------------------------------------------------------------|------------------------------------------------------------|---------------------------------------------|-------------------------|------------------------|
|                           |                                                                                                    | LED display                                                |                                             |                         | Ennen eede             |
| ltem                      |                                                                                                    | TEST<br>LED                                                | When<br>testing                             | When<br>error<br>occurs | when error<br>occurs * |
| Mode setting switch test  | The current status of the mode setting switches (1 to 4) is displayed on LEDs C1 to C4. All the LEDs go off after about one second.                                                                                                    | Lights                                                     | Visually check<br>whether the LEDs<br>light |                         |                        |
| LED test                  | All LEDs go off, then on for one second. After this,<br>the LEDs go off, and each LED goes on for 0.5<br>seconds then off in the following order:<br>C1, C2, C3, C4, C5, C6, C7, C8, RDY, TEST, E1,<br>E2, ALM, 100B, 10BT, 10B5 and RMT | Visually<br>LEDs lig                                       | check whet                                  | -                       |                        |
| ROM test                  | Checks whether or not the result of 1-byte binary<br>addition of the entire ROM area is 0. The checksum<br>value is set so that the result of the last addition of<br>the ROM is 0.                                                      |                                                            | C1                                          | C1<br>E1                | 9010H                  |
| RAM test                  | Writes AAH to every byte in RAM area, and reads every byte to check that the value matches AAH.                                                                                                    |                                                            | C1 to 2                                     | C1 to 2<br>E1           | 9011H                  |
| Shared<br>memory test     | Checks in the same way as the RAM test, but does not check the top 2k bytes.                                                                                                    | Lights                                                     | C1 to 3                                     | C1 to 3<br>E1           | 9012H                  |
| Timer test                | Check whether or not the time generates an<br>interrupt.                                                                                                    |                                                            | C1 to 4                                     | C1 to 4<br>E1           | 9016H                  |
| Internal<br>loopback test | Performs an internal communication loopback test.                                                                                                    |                                                            | C1 to 5                                     | C1 to 5<br>E1           | 9014H                  |
| External<br>loopback test | Performs an external communication loopback test.                                                                                                    |                                                            | C1 to 5                                     | C1 to 5<br>E1           | 9015H                  |
| Test complete             |                                                                                                    | C1 to C8 LEDs and the TEST LED light at normal completion. |                                             |                         |                        |

\* The error codes are stored in the error log area.

### Action to take in response to errors

| Item                   | Response action                                                                         |  |  |
|------------------------|-----------------------------------------------------------------------------------------|--|--|
| External loopback toot | Check the communication circuit connection and after confirming that there are no other |  |  |
| External loopback test | nodes communicating, perform the test again.                                            |  |  |
| Other tests            | There may be a hardware problem. Switch the power off and on again, and run the test    |  |  |
| Other tests            | again. If the error persists, please contact your dealer.                               |  |  |
## **Confirming the Design Contents**

### 4.1.1 IP Address Confirmation

#### **IP** address confirmation

- An individual IP address is necessary in order to connect the ET-LAN unit to an LAN environment.
- Confirm the IP address with the person running the network system.
- If two or more ET-LAN units have been installed on one backplane, individual IP addresses should be allocated to each one.

#### Ethernet address confirmation

- Individual Ethernet addresses for each unit are written to the internal EEPROM, and are also noted on the plate affixed to the side of the unit.
- This value can also be confirmed by checking the initial information notified area in the shared memory.

#### **Router address confirmation**

- If the ET-LAN is communicating with another node or nodes through a router, the router IP address and the sub-network address should be confirmed.
- This is not necessary if communication is not being carried out with nodes of other networks through a router.

## Key Point:

If the network to which the ET-LAN unit is connected is completely independent, any IP address except for 0000 0000H and FFFF FFFH may be allocated.

### 4.1.2 MEWTOCOL Station Number Confirmation

#### **MEWTOCOL Station Number Confirmation**

- This is used when communication destination nodes are specified with the computer link and data send functions.
- MEWTOCOL station numbers should be set in such a way that they do not overlap with the addresses of other communication destination nodes.
- Station numbers may be allocated within a range of 1 to 64. Allocating "0" will cause an error.

## 4.2 I/O Allocations

### 4.2.1 Confirmation of I/O Allocations

#### Allocating the ET-LAN unit

- A total of 32 inputs and 32 outputs can be allocated for the ET-LAN unit.
- If the I/O is not being used for the handshake, the programming tools can be used to specify [0SE], to set the number of occupied points to 0.

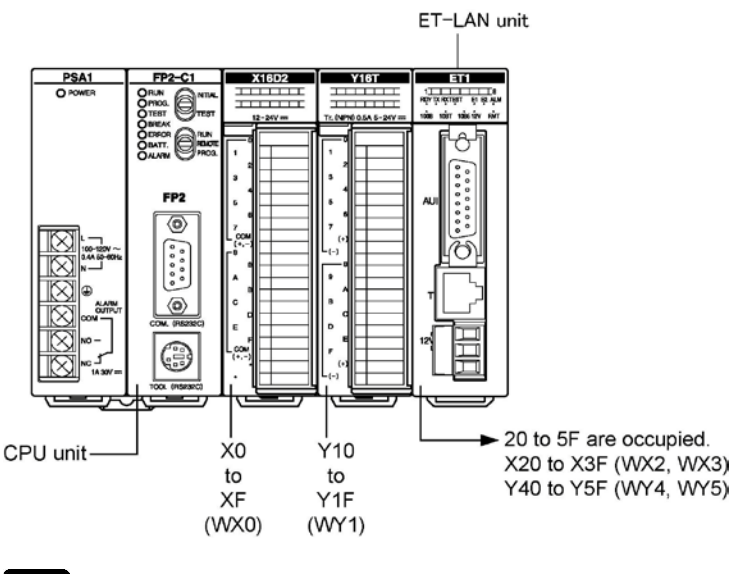

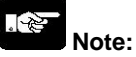

- If "I/O installation allocation" and "Auto allocation" are used, 16 points will be allocated automatically to each of the empty slots.
- If a dual-module type of CPU unit is being used, the I/O area occupied by the unit incorporated into the CPU unit should also be confirmed.

For information on I/O allocations, please refer to the "FP2 Hardware Manual".

## 4.2.2 Confirmation of Route Numbers

When MEWTOCOL communication is being used, if communication is being carried out with a node on a different hierarchical level, the route number is used to specify that route. These numbers are not necessary if the hierarchy link function is not being used.

If multiple link-related units have been installed, they are numbered "route no. 1", "route no. 2", "route no. 3", etc., in sequence, with route no.1 being the one closest to the CPU.

This "route" is not included for I/O units and advanced-function units other than link-related units.

Example: When one Multi-wire-link unit is being used at the same time

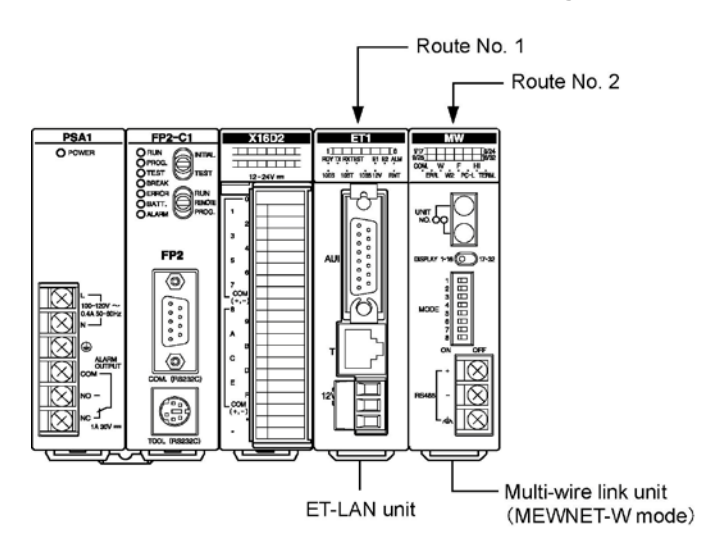

## Key Point:

If any of the following units have also been installed, a "route no." is specified that also includes these units.

- Computer communication unit (CCU)
- Multi-wire link unit (MEWNET-W mode)
- Multi-wire link unit (MEWNET-W2 mode)

## 4.3.1 Configuration of the Shared Memory

#### Shared memory allocations

The shared memory in the ET-LAN unit consists of the following areas.

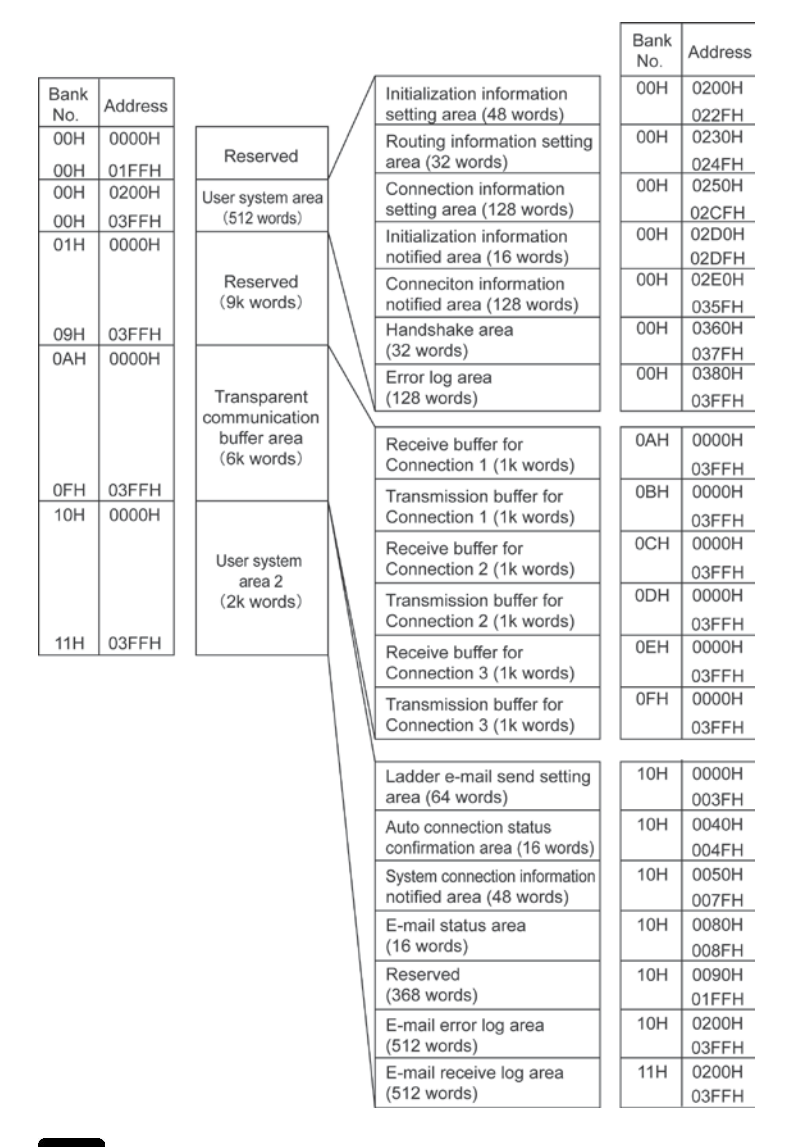

## Note:

- Addresses for the above shared memory are in word (16-bit) units.
- The allocations (connections 1 to 3) for the transparent communication buffer area shown above show the statuses in effect when the unit is shipped from the factory. The first addresses and sizes of the transmission and receiving buffers for connections 1 to 8 can be changed to any desired values in the transparent communication buffer area (6k words) by changing the contents of the initialization information settings.

## 4.3.2 The Roles Played by the Various Areas

#### Initialization information setting area <Addresses 200H to 22FH>

- These are used in the initialization processing of the ET-LAN unit.
- These specify basic information such as the addresses and node numbers of source stations, and the re-send setting time for the TCP.
- These are also used to specify the area settings for the communication buffer used for transparent communication.

#### Routing information setting area <Addresses 230H to 24FH>

- These are used in the initialization processing of the ET-LAN unit.
- These are specified when communication is being carried out from the ET-LAN unit with a node on an Ethernet, through a router.
- These are used to specify router IP addresses and sub-network masks.
- These do not need to be set if communication is being carried out only on the network to which the source station is connected.

#### Connection information setting area <Addresses 250H to 2CFH>

- These are used for open processing of the ET-LAN unit.
- These specify TCP and UDP settings, the method used for opening the ET-LAN unit, and the IP addresses and port numbers of the node at the other end.
- These can be specified separately for each connection, and are divided into eight blocks.

#### Initialization information notified area <Addresses 2D0H to 2DFH>

- When the initialization processing for the ET-LAN unit has been completed successfully, the specified conditions are stored at these addresses.
- The contents stored here include source node IP addresses, MEWTOCOL station numbers, and other information.
- If the initialization processing was not completed successfully, the error code is stored here.

#### Connection information notified area <Addresses 2E0H to 35FH>

- When the open processing for the ET-LAN unit has been completed successfully, the specified conditions are stored at these addresses.
- The contents stored here include IP addresses and port numbers for the destination nodes, and other information.
- If the open processing was not completed successfully, the error code is stored here.

#### Handshake area <Addresses 360H to 37FH>

- This is the area in which the handshake takes place between the CPU unit and the ET-LAN unit.
- The requests and completions for various types of processing such as initialization, opening, and communication are carried out here, as well as confirmation that processing has been completed.
- If the I/O is being used for the handshake, these addresses do not need to be used.

#### Error log area <Addresses 380H to 3FFH>

- Error-related information such as the contents of communication errors and unsuccessfully completed processing, as well as the contents of unit errors, are stored here as error codes.
- Up to 14 codes can be stored here at one time for each unit.
- The contents of these addresses can be confirmed using the shared memory readout menu in the programming tools.

#### Ladder send e-mail setting area <Bank 10H Addresses 000H to 03FH>

- Used when e-mails are sent using the ladder program.
- Used to specify the e-mail destination address and message.

#### Auto connection status check area <Bank 10H Addresses 040H to 04FH>

- Used to check whether the auto connection function is used or not.
- Used to check the open status of each connection (1 to 8).

#### System connection information notified area <Bank 10H Addresses 050H to 07FH>

- Used to check the setting status of each system connection (1 to 3).

#### E-mail status area <Bank 10H Addresses 080H to 08FH>

- E-mail send/receive status is stored.
- The contents stored here include the number of times e-mail is sent or received.

#### E-mail error log area <Bank 10H Addresses 200H to 3FFH>

- Descriptions of the e-mail send and receive errors are stored when e-mail error log is requested.
- Up to the latest 32 e-mail error blocks (send and receive errors in total) can be stored.
- The contents of the area can be checked using the shared memory readout menu in the programming tool.

#### E-mail send log area <Bank 11H Addresses 000H to 1FFH>

- E-mail send history is stored when e-mail error log is requested.
- Up to the latest 32 e-mail send blocks can be stored.
- The contents of the area can be checked using the shared memory readout menu in the programming tool.

#### E-mail receive log area <Bank 11H Addresses 200H to 3FFH>

- E-mail receive history is stored when e-mail error log is requested.
- Up to the latest 32 e-mail receive blocks can be stored.
- The contents of the area can be checked using the shared memory readout menu in the programming tool.

Reference: Shared memory readout menu in the programming tool

- 1. On the "Tools" menu, select "Display PLC Shared memory". This reads the "PLC".
- 2. Specify the slot No. and the bank No.
- 3. The log information is read.

### 4.4.1 Handshake Method

#### Handshake method

- The CPU unit and ET-LAN unit carry out initialization and termination processing, open and close processing, various types of communication processing requests, and confirmation of completion by means of a handshake.
- There are two types of handshake, one using the I/O and one using the shared memory.
- Both types can be used at the same time.

| Item             | I/O handshaking                        | Shared memory handshaking                    |
|------------------|----------------------------------------|----------------------------------------------|
| Operation        | The various processes are executed     | The various processes are executed by        |
| method           | by reading from and writing to the     | reading from and writing to the handshaking  |
|                  | input contacts X and output contacts Y | area allocated to the shared memory in the   |
|                  | allocated to the ET-LAN unit from the  | ET-LAN unit from the ladder program.         |
|                  | ladder program.                        |                                              |
| Programming      | The input contacts X and output        | The F150 (READ)/PREAD (P150), F151           |
| cautions         | contacts Y can be used as it is.       | (WRT)/P151 (PWRT) instructions are used      |
|                  |                                        | to reflect the content of the shared memory  |
|                  |                                        | handshake area to internal relays etc.       |
| Operation in     | The output contacts Y all go off. At   | As the shared memory is not changed even     |
| PROG. mode       | this time, all connections             | in PROG. mode, the connection                |
|                  | (communication routes) are closed      | (communication route) is not closed.         |
|                  | forcibly (communication not possible). | However, if the connection is closed from    |
|                  | Therefore, if the CPU unit switches    | another node when in PROG. mode, the         |
|                  | from RUN to PROG. mode due to          | ET-LAN will not execute a process to         |
|                  | some error occurring, communication    | reopen it. When you switch from PROG.        |
|                  | stops.                                 | mode to RUN mode, and the reinitialize and   |
|                  |                                        | re-opening processes are not executed, we    |
|                  |                                        | recommend that you construct a program       |
|                  |                                        | after referring to the flow chart on page 4- |
| Lingthe eventies |                                        | 16.                                          |
| Limits on the    | For MEVV IOCOL communication, all      | For both MEW IOCOL communication and         |
| communicatio     | processes can be realized using        | transparent communication, all processes     |
| n functions      | connections 1 to 8.                    | can be realized using connections 1 to 8.    |
| that can be      | For transparent communication, only    |                                              |
| used             | the processes for connections 1 to 3   |                                              |
|                  | can be realized. I/O nandshaking       |                                              |
|                  | cannot be realized.                    |                                              |
|                  | I/O handshaking and shared memory ha   | andshaking can be used simultaneously.       |

#### Handshakes using the I/O and using the shared memory

## No.

Note:

If both the I/O and shared memory handshakes are used at the same time, operation is as follows.

- Input conditions such as complete signals and error signals are updated in both the input relay <I/O> and the complete signal area <shared memory>.
- Output conditions such as request signals operate under the logical OR of the output relay <I/O> and the request signal area <shared memory>. As a result, if both are on, the result is on, and an off result is produced only if both are off.

## 4.4.2 Using the I/O for the Handshake

The I/O signals in the table below are used when a handshake is carried out between the CPU unit and the ET-LAN unit using the I/O.

| Input | out (Relay numbers indicate the numbers when installed i |     |                                     |  |  |  |
|-------|----------------------------------------------------------|-----|-------------------------------------|--|--|--|
| No.   | Description                                              | No. | Description                         |  |  |  |
| X0    | Receive notified signal (Connection 1)                   | X10 | Open complete signal (Connection 1) |  |  |  |
| X1    | Receive complete signal (Connection 1)                   | X11 | Open error signal (Connection 1)    |  |  |  |
| X2    | Transmission complete signal (Connection 1)              | X12 | Open complete signal (Connection 2) |  |  |  |
| X3    | Transmission error signal (Connection 1)                 | X13 | Open error signal (Connection 2)    |  |  |  |
| X4    | Receive notified signal (Connection 2)                   | X14 | Open complete signal (Connection 3) |  |  |  |
| X5    | Receive complete signal (Connection 2)                   | X15 | Open error signal (Connection 3)    |  |  |  |
| X6    | Transmission complete signal (Connection 2)              | X16 | Open complete signal (Connection 4) |  |  |  |
| X7    | Transmission error signal (Connection 2)                 | X17 | Open error signal (Connection 4)    |  |  |  |
| X8    | Receive notified signal (Connection 3)                   | X18 | Open complete signal (Connection 5) |  |  |  |
| X9    | Receive complete signal (Connection 3)                   | X19 | Open error signal (Connection 5)    |  |  |  |
| XA    | Transmission complete signal (Connection 3)              | X1A | Open complete signal (Connection 6) |  |  |  |
| XB    | Transmission error signal (Connection 3)                 | X1B | Open error signal (Connection 6)    |  |  |  |
| XC    | Initialization complete signal                           | X1C | Open complete signal (Connection 7) |  |  |  |
| XD    | Initialization error signal                              | X1D | Open error signal (Connection 7)    |  |  |  |
| XE    |                                                          | X1E | Open complete signal (Connection 8) |  |  |  |
| XF    | Error log notified complete signal                       | X1F | Open error signal (Connection 8)    |  |  |  |

| Output | t (Relay numbers i                         | ndicate | the numbers when installed in slot no. 0.) |
|--------|--------------------------------------------|---------|--------------------------------------------|
| No.    | Description                                | No.     | Description                                |
| Y20    | Receive request signal (Connection 1)      | Y30     | Open request signal (Connection 1)         |
| Y21    |                                            | Y31     |                                            |
| Y22    | Transmission request signal (Connection 1) | Y32     | Open request signal (Connection 2)         |
| Y23    |                                            | Y33     |                                            |
| Y24    | Receive request signal (Connection 2)      | Y34     | Open request signal (Connection 3)         |
| Y25    |                                            | Y35     |                                            |
| Y26    | Transmission request signal (Connection 2) | Y36     | Open request signal (Connection 4)         |
| Y27    |                                            | Y37     |                                            |
| Y28    | Receive request signal (Connection 3)      | Y38     | Open request signal (Connection 5)         |
| Y29    |                                            | Y39     |                                            |
| Y2A    | Transmission request signal (Connection 3) | Y3A     | Open request signal (Connection 6)         |
| Y2B    |                                            | Y3B     |                                            |
| Y2C    | Initialization request signal              | Y3C     | Open request signal (Connection 7)         |
| Y2D    |                                            | Y3D     |                                            |
| Y2E    | Error LED flash off signal (See note.)     | Y3E     | Open request signal (Connection 8)         |
| Y2F    | Error log notified request signal          | Y3F     |                                            |

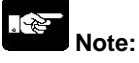

If the Error LED flashing out request signal (Y2E) is turned on, the flashing LEDs for E1 and E2 go out. Also, while the Error LED flashing out request signal (Y2E) is on, the LEDs for E1 and E2 will not flash, even if a recoverable error or a warning error occurs. However, these functions are not affected by error log processing, so the error contents remain in the log.

### 4.4.3 Using the Shared Memory for the Handshake

#### Complete signal area (bank 0)

#### Expanded complete signal area (bank 0)

bit F No communication time-out signal (Connection 8)

| Address |             | Description                                                                                                    |      | ss    | Description                                     |
|---------|-------------|----------------------------------------------------------------------------------------------------|------|-------|-------------------------------------------------|
| 360H    | bit 0       | Receive notified signal (Connection 1)                                                                                                    |      | bit 0 | Receive notified signal (Connection 1)          |
|         | bit 1       | Receive complete signal (Connection 1)                                                                                                    |      | bit 1 | Receive complete signal (Connection 1)          |
|         | bit 2       | Transmission complete signal (Connection 1)                                                                                                    |      | bit 2 | Transmission complete signal (Connection 1)     |
|         | bit 3       | <ul> <li>3 Transmission error signal (Connection 1)</li> <li>4 Receive notified signal (Connection 2)</li> <li>5 Receive complete signal (Connection 2)</li> <li>6 Transmission complete signal (Connection 2)</li> <li>7 Transmission error signal (Connection 2)</li> <li>8 Receive notified signal (Connection 3)</li> </ul> |      | bit 3 | Transmission error signal (Connection 1)        |
|         | bit 4       |                                                                                                    |      | bit 4 | Receive notified signal (Connection 2)          |
|         | bit 5       |                                                                                                    |      | bit 5 | Receive complete signal (Connection 2)          |
|         | bit 6       |                                                                                                    |      | bit 6 | Transmission complete signal (Connection 2)     |
|         | bit 7       |                                                                                                    |      | bit 7 | Transmission error signal (Connection 2)        |
|         | bit 8       |                                                                                                    |      | bit 8 | Receive notified signal (Connection 3)          |
|         | bit 9       | Receive complete signal (Connection 3)                                                                                                    |      | bit 9 | Receive complete signal (Connection 3)          |
|         | bit A       | Transmission complete signal (Connection 3)                                                                                                    |      | bit A | Transmission complete signal (Connection 3)     |
|         | bit B       | Transmission error signal (Connection 3)                                                                                                    |      | bit B | Transmission error signal (Connection 3)        |
|         | bit C       | Initialization complete signal                                                                                                    |      | bit C | Receive notified signal (Connection 4)          |
|         | bit D       | Initialization error signal                                                                                                    |      | bit D | Receive complete signal (Connection 4)          |
|         | bit E       | -                                                                                                    |      | bit E | Transmission complete signal (Connection 4)     |
|         | bit F       | Error log notified complete signal                                                                                                    |      | bit F | Transmission error signal (Connection 4)        |
| 361H    | bit 0       | Open request signal (Connection 1)                                                                                                    | 365H | bit 0 | Receive notified signal (Connection 5)          |
|         | bit 1       |                                                                                                    |      | bit 1 | Receive complete signal (Connection 5)          |
|         | bit 2       | Open request signal (Connection 2)                                                                                                    |      | bit 2 | Transmission complete signal (Connection 5)     |
|         | bit 3       |                                                                                                    |      | bit 3 | Transmission error signal (Connection 5)        |
|         | bit 4       | Open request signal (Connection 3)                                                                                                    |      | bit 4 | Receive notified signal (Connection 6)          |
|         | bit 5       |                                                                                                    |      | bit 5 | Receive complete signal (Connection 6)          |
|         | bit 6       | Open request signal (Connection 4)                                                                                                    |      | bit 6 | Transmission complete signal (Connection 6)     |
|         | bit 7       | 7 8 Open request signal (Connection 5) 9                                                                                                    |      | bit 7 | Transmission error signal (Connection 6)        |
|         | bit 8       |                                                                                                    |      | bit 8 | Receive notified signal (Connection 7)          |
|         | bit 9       |                                                                                                    |      | bit 9 | Receive complete signal (Connection 7)          |
|         | bit A       | Open request signal (Connection 6)                                                                                                    |      | bit A | Transmission complete signal (Connection 7)     |
|         | bit B       |                                                                                                    |      | bit B | Transmission error signal (Connection 7)        |
|         | bit C       | Open request signal (Connection 7)                                                                                                    |      | bit C | Receive notified signal (Connection 8)          |
|         | bit D       |                                                                                                    |      | bit D | Receive complete signal (Connection 8)          |
|         | bit E       | Open request signal (Connection 8)                                                                                                    |      | bit E | Transmission complete signal (Connection 8)     |
|         | bit F       |                                                                                                    |      | bit F | Transmission error signal (Connection 8)        |
| 362H    | bit 0       | E-mail receive request signal                                                                                                    | 366H | bit 0 | Receive error signal (Connection 1)             |
|         | bit 1       | E-mail receive error signal                                                                                                    |      | bit 1 | Receive error signal (Connection 2)             |
|         | bit 2       | E-mail transmission complete signal                                                                                                    |      | bit 2 | Receive error signal (Connection 3)             |
|         | bit 3       | E-mail transmission error signal                                                                                                    |      | bit 3 | Receive error signal (Connection 4)             |
|         | bit 4       | E-mail log notified complete signal                                                                                                    |      | bit 4 | Receive error signal (Connection 5)             |
|         | bit 5       | E-mail error log notified complete signal                                                                                                    |      | bit 5 | Receive error signal (Connection 6)             |
|         | bit 6       |                                                                                                    |      | bit 6 | Receive error signal (Connection 7)             |
|         | to<br>hit F | Reserved                                                                                                    |      | bit / | Receive error signal (Connection 8              |
|         | DITF        |                                                                                                    |      | bit 8 | No communication time-out signal (Connection 1) |
|         |             |                                                                                                    |      | bit 9 | No communication time-out signal (Connection 2) |
|         |             |                                                                                                    |      | bit A | No communication time-out signal (Connection 3) |
|         |             |                                                                                                    |      | bit B | No communication time-out signal (Connection 4) |
|         |             |                                                                                                    |      | bit C | No communication time-out signal (Connection 5) |
|         |             |                                                                                                    |      | bit D | No communication time-out signal (Connection 6) |
|         |             |                                                                                                    |      | bit E | No communication time-out signal (Connection 7) |

Note:

The same signal (for example, the connection 1 Receive notified signal 360H bit 0 and 364H bit 0) can be used in both the signal complete area and the expanded complete signal area. It does not matter which signal is used in which area.

| Address |       | Description                                |
|---------|-------|--------------------------------------------|
| 368H    | bit 0 | Receive request signal (Connection 1)      |
|         | bit 1 | -                                          |
|         | bit 2 | Transmission request signal (Connection 1) |
|         | bit 3 | -                                          |
|         | bit 4 | Receive request signal (Connection 2)      |
|         | bit 5 | -                                          |
|         | bit 6 | Transmission request signal (Connection 2) |
|         | bit 7 | -                                          |
|         | bit 8 | Receive request signal (Connection 3)      |
|         | bit 9 | -                                          |
|         | bit A | Transmission request signal (Connection 3) |
|         | bit B | -                                          |
|         | bit C | Initialization request signal              |
|         | bit D | -                                          |
|         | bit E | Error LED flash off signal (See note.)     |
|         | bit F | Error log notified request signal          |
| 369H    | bit 0 | Open request signal (Connection 1)         |
|         | bit 1 | -                                          |
|         | bit 2 | Open request signal (Connection 2)         |
|         | bit 3 | -                                          |
|         | bit 4 | Open request signal (Connection 3)         |
|         | bit 5 | -                                          |
|         | bit 6 | Open request signal (Connection 4)         |
|         | bit 7 | -                                          |
|         | bit 8 | Open request signal (Connection 5)         |
|         | bit 9 | -                                          |
|         | bit A | Open request signal (Connection 6)         |
|         | bit B | -                                          |
|         | bit C | Open request signal (Connection 7)         |
|         | bit D | -                                          |
|         | bit E | Open request signal (Connection 8)         |
|         | bit F | -                                          |
| 36AH    | bit 0 | E-mail receive complete signal             |
|         | bit 1 | -                                          |
|         | bit 2 | E-mail transmission request signal         |
|         | bit 3 | -                                          |
|         | bit 4 | E-mail log notified request signal         |
|         | bit 5 | E-mail error log notified request signal   |
|         | bit 6 |                                            |
|         | to    | Reserved                                   |
|         | bit F |                                            |

#### Complete signal area (bank 0)

#### Expanded complete signal area (bank 0)

| Address |       | Description                                |  |  |  |
|---------|-------|--------------------------------------------|--|--|--|
| 36CH    | bit 0 | Receive request signal (Connection 1)      |  |  |  |
|         | bit 1 | -                                          |  |  |  |
|         | bit 2 | Transmission request signal (Connection 1) |  |  |  |
|         | bit 3 | -                                          |  |  |  |
|         | bit 4 | Receive request signal (Connection 2)      |  |  |  |
|         | bit 5 | -                                          |  |  |  |
|         | bit 6 | Transmission request signal (Connection 2) |  |  |  |
|         | bit 7 | -                                          |  |  |  |
|         | bit 8 | Receive request signal (Connection 3)      |  |  |  |
|         | bit 9 | -                                          |  |  |  |
|         | bit A | Transmission request signal (Connection 3) |  |  |  |
|         | bit B | -                                          |  |  |  |
|         | bit C | Receive request signal (Connection 4)      |  |  |  |
|         | bit D | -                                          |  |  |  |
|         | bit E | Transmission request signal (Connection 4) |  |  |  |
|         | bit F | -                                          |  |  |  |
| 36DH    | bit 0 | Receive request signal (Connection 5)      |  |  |  |
|         | bit 1 | -                                          |  |  |  |
|         | bit 2 | Transmission request signal (Connection 5) |  |  |  |
|         | bit 3 | -                                          |  |  |  |
|         | bit 4 | Receive request signal (Connection 6)      |  |  |  |
|         | bit 5 | -                                          |  |  |  |
|         | bit 6 | Transmission request signal (Connection 6) |  |  |  |
|         | bit 7 | -                                          |  |  |  |
|         | bit 8 | Receive request signal (Connection 7)      |  |  |  |
|         | bit 9 | -                                          |  |  |  |
|         | bit A | Transmission request signal (Connection 7) |  |  |  |
|         | bit B | -                                          |  |  |  |
|         | bit C | Receive request signal (Connection 8)      |  |  |  |
|         | bit D | -                                          |  |  |  |
|         | bit E | Transmission request signal (Connection 8) |  |  |  |
|         | bit F | -                                          |  |  |  |

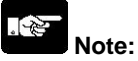

- The same signal (for example, the connection 1 Receive request signal 368H bit 0 and 36CH bit 0) can be used in both the signal complete area and the expanded complete signal area. It does not matter which signal is used in which area.
- If the Error LED flashing out signal (368H bit E) is turned on, the flashing LEDs for E1 and E2 go out. Also, while the Error LED flashing out signal (368H bit E) is on, the LEDs for E1 and E2 will not flash, even if a recoverable error or a warning error occurs. However, these functions are not affected by error log processing, so the error contents remain in the log.

#### Handshake using the shared memory

When using the shared memory to carry out the handshake, internal relays should be allocated to teach of the signal areas, as shown in the program below.

#### **Program example**

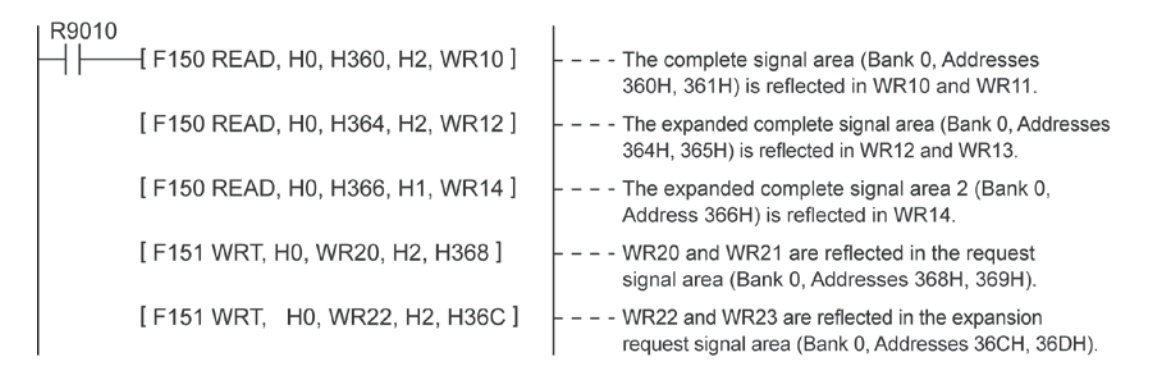

Flow of processing when re-initialization and re-open processing are not carried out after a switch to RUN mode.

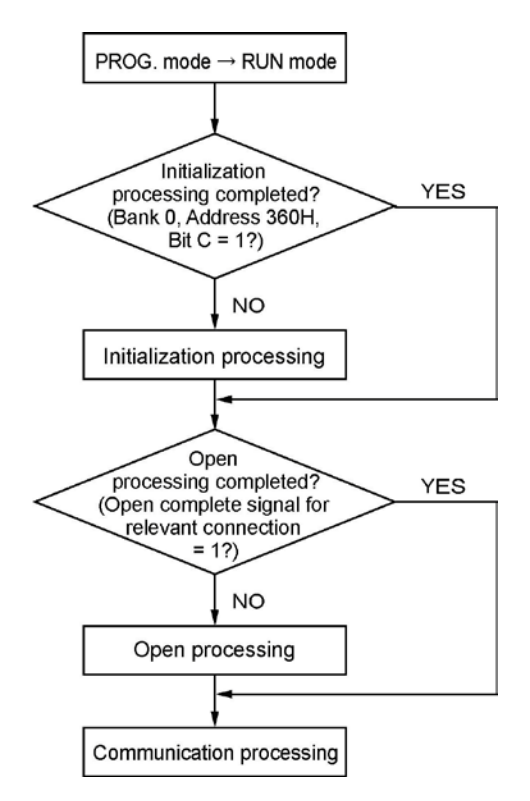

## Initialization Processing and Termination Processing

## 5.1.1 What is Initialization Processing?

Setting the various conditions for communication and booting the ET-LAN unit is called initialization processing.

In initialization processing, the contents of the initialization information setting area and the routing information setting area in the shared memory of the ET-LAN unit are specified.

If close processing has been completed for all of the connections, termination processing can be carried out to stop the ET-LAN unit.

#### Items set during initialization processing

| Setting area                | Setting item                                                       |  |  |  |
|-----------------------------|--------------------------------------------------------------------|--|--|--|
|                             | Source node IP address                                             |  |  |  |
|                             | Communication function setting between networks                    |  |  |  |
|                             | Source node MEWTOCOL station number                                |  |  |  |
|                             | TCP ULP (packet existence duration)                                |  |  |  |
| Initialization information  | TCP zero-window timer value                                        |  |  |  |
| setting area                | TCP re-transmission timer value                                    |  |  |  |
|                             | Receiving buffer starting address for transparent communication    |  |  |  |
|                             | Receiving buffer size for transparent communication                |  |  |  |
|                             | Transmission buffer starting address for transparent communication |  |  |  |
|                             | Transmission buffer size for transparent communication             |  |  |  |
|                             | Network (subnetwork) masking                                       |  |  |  |
| Devision information action | Default router IP address                                          |  |  |  |
| Routing information setting | Number of registering router                                       |  |  |  |
| area                        | Router network (subnetwork) address                                |  |  |  |
|                             | Router IP address                                                  |  |  |  |

#### **Operation of the ET-LAN unit**

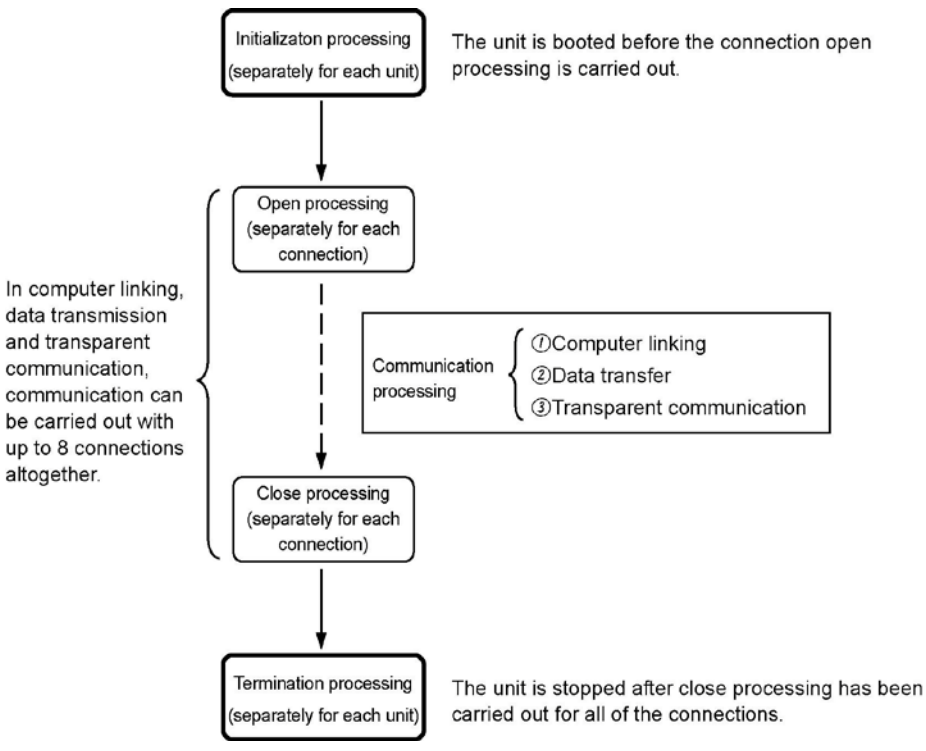

#### The relationship between initialization processing and open processing

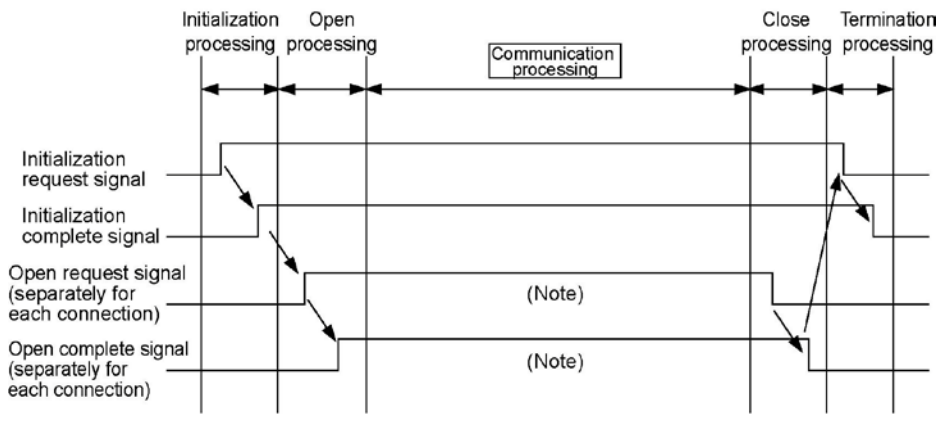

Note: When the initialization complete signal is on, any number of open processing and close processing operations can be performed. By changing the setting and performing re-open processing, it is possible to communicate with a different partner.

### 5.2.1 An Overview of the Initialization Processing Procedure

The unit is initialized and booted using the following procedure.

- (1) The necessary data is written to the initialization information setting area (Bank: 0, Addresses 200H to 22FH) in the shared memory.
- (2) If communication is to be carried out between networks, the necessary data is written to the routing information setting area (Bank: 0, Addresses 230H to 24FH) in the shared memory.
- (3) The initialization request signal is turned on.

| Handshake method                         | Initialization request signal bit |
|------------------------------------------|-----------------------------------|
| When I/O is used for handshake           | Y2C                               |
|                                          | Bank 0                            |
| When shared memory is used for handshake | Address 368H                      |
|                                          | Bit C                             |

The initialization request signal should be kept on unit termination processing is carried out.

(4) Check to make sure the initialization complete signal is on.

| Handshake method                         | Initialization request signal bit |
|------------------------------------------|-----------------------------------|
| When I/O is used for handshake           | XC                                |
|                                          | Bank 0                            |
| When shared memory is used for handshake | Address 360H                      |
|                                          | Bit C                             |

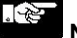

## Note:

Data should be written to the initialization information setting area and the routing information setting area before initialization processing is carried out (before the request signal is turned on). (Data should not be written to these areas while the initialization complete signal is on.)

## 5.2.2 An Overview of the Termination Processing Procedure

The following procedure is used to stop operation of the unit.

- (1) Check to make sure that close processing has been completed for all of the connections.
- (2) Turn off the initialization request signal.
- (3) Check to make sure the initialization complete signal has gone off.

## Note:

If the initialization request signal is turned off while a connection is open, all of the connections will be forcibly closed.

#### Timing chart for initialization and termination processing

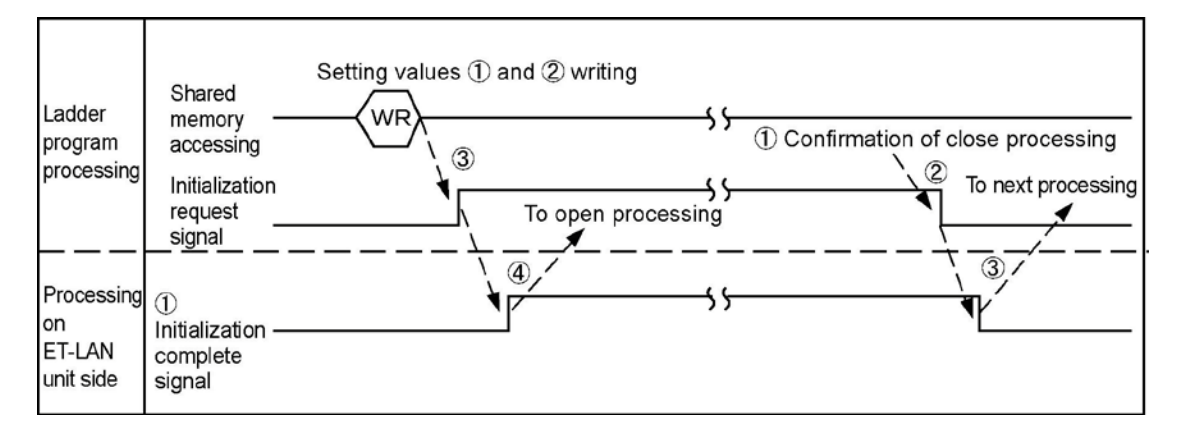

## 5.2.3 Writing Data to the Initialization Information Setting Area

The necessary data is written to the initialization information setting area (Bank 0: 0, Addresses: 200H to 22FH) of the shared memory using the shared memory writing instructions F151 (WRT) and P151 (PWRT).

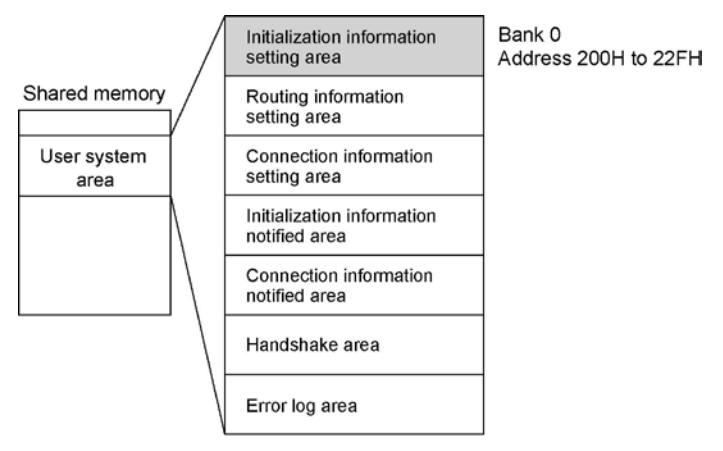

(Shared memory addresses are allocated in word units.)

#### Initialization information setting area (bank 0)

| Address                                      | Name                                                     | Default<br>value | Setting value and explanation                                                                                                    |  |  |  |
|----------------------------------------------|----------------------------------------------------------|------------------|----------------------------------------------------------------------------------------------------|--|--|--|
| 200H                                         | Source node IP<br>address (L)                            | 0000H            | [Set value] Source node address<br>- Address example: 192.168.1.1 ( <u>C0 A8 01 01H</u> )<br>IP address (L): 0101H                                                                                                    |  |  |  |
| 201H                                         | Source node IP<br>address (H)                            | 0000H            | IP address (H): C0A8H<br>- Any address other than 00000000H and FFFFFFFF<br>is valid.                                                                                                    |  |  |  |
| 202H                                         | Communication<br>function setting<br>between<br>networks | 0000H            | <ul> <li>[Set value]</li> <li>0000H: Communication between networks not used.</li> <li>0001H: Communication between networks used.</li> <li>Specifies whether or not communication is carried out between networks using a router.</li> <li>If communication between networks is used, the routing information setting area should also be specified.</li> </ul>                 |  |  |  |
| 203H                                         | Source node<br>MEWTOCOL<br>station number                | 0000H            | <ul> <li>[Set value] 01H to 40H (01 to 64)</li> <li>Specifies the MEWTOCOL station no. of the source node as a value between 01 and 64 when MEWTOCOL communication is used.</li> <li>Specify a number that does not overlap that of any other station on the network.</li> <li>* A dummy value should be set even if MEWTOCOL communication is not being carried out.</li> </ul> |  |  |  |
| 204H<br>205H<br>206H<br>207H<br>208H<br>209H | Reserved<br>(Used by the<br>system.)                     | -                | If any value is written, it should be 0000H.                                                                                                    |  |  |  |

| Address | Name                                         | Default<br>value      | Setting value and explanation                                                                                                    |
|---------|----------------------------------------------|-----------------------|----------------------------------------------------------------------------------------------------|
| 20AH    | TCP ULP<br>(packet<br>existence<br>duration) | 000FH<br>[30 seconds] | Setting time = [Setting value (1 to FFFFH)] x 2 seconds<br>- With TCP, this specifies the time that a packet exists<br>when data transmission, etc. is carried out.                                                                    |
| 20BH    | TCP<br>zero-window<br>timer value            | 0005H<br>[10 seconds] | Setting time = [Setting value (1 to FFFFH)] x 2 seconds<br>- With TCP, this specifies the time until the receiver<br>window size check packet is re-sent when the receive<br>window size of the other node becomes 0.                  |
| 20CH    | TCT<br>re-transmission<br>timer value        | 0005H<br>[10 seconds] | Setting time = [Setting value (1 to FFFFH)] x 2 seconds<br>- With TCP, this specifies the time until data is re-sent if<br>ACK is not sent by the other node, when data<br>transmission, etc. is carried out.                          |
| 20DH    | TCP<br>closed timer<br>value                 | 0001H<br>[2 seconds]  | Setting time = [Setting value (1 to FFFFH)] x 2 seconds<br>- This specifies the time waited until open processing is<br>carried out when the same port is being re-opened,<br>when TCP close processing is done by the source<br>node. |
| 20EH    | IP<br>reassembling<br>timer value            | 000FH<br>[30 seconds] | Setting time = [Setting value (1 to FFFFH)] x 2 seconds<br>- This specifies the time waited for the next portion of<br>data when data split by the IP is being received.                                                               |
| 20FH    | Reserved<br>(Used by the<br>system.)         | -                     | If any value is written, it should be 0000H.                                                                                                    |

#### TCP ULP (packet existence duration) and TCP re-transmission timer value settings

When TCP/IP communication is being carried out, data is automatically re-sent the specified number of times, as shown in the illustration below.

Number of re-sends =  $\left(\frac{\text{TCP ULP (packet existence duration)}}{\text{TCP re-transmission timer value}}\right)$ 

Values in the [] are rounded integer values.

**Example:** (when default settings are used) 20AH: TCP ULP = 000FH/30 seconds

20CH: TCP re-send timer value = 0005H/10 seconds

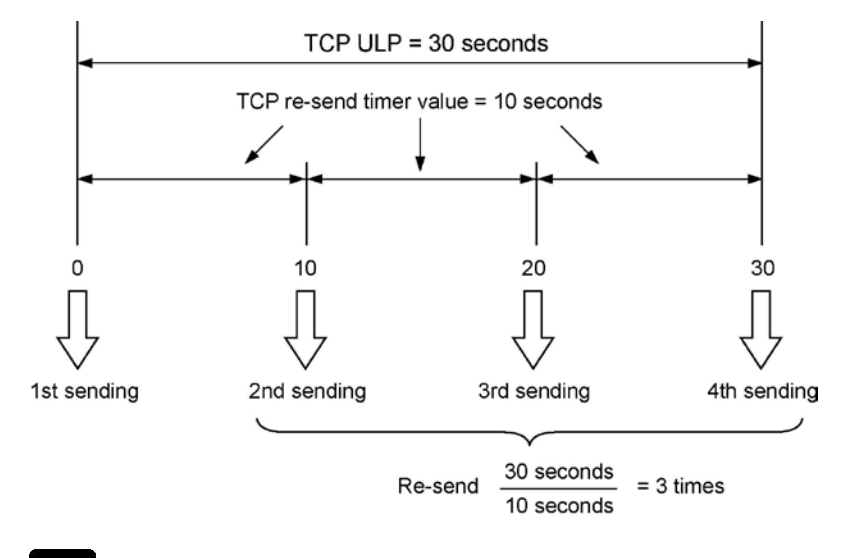

### Note:

- If the value set for the TCP ULP is smaller than that set for the TCP re-send timer, the data will not be re-sent. Data will only be sent the first time.
- If UDP/IP is being used, re-sending is not carried out.

## Key Point:

- Always specify the source node IP address and the source node MEWTOCOL station number. If these are not specified correctly, an error will occur processing will be terminated, and the "E1" Error LED will light.
- If the default values are to be used for other timer values, no values need to be written.

| Address | Name                          |                                                                                                    |       | Setting value and explanation                                                                                                    |
|---------|-------------------------------|----------------------------------------------------------------------------------------------------|-------|----------------------------------------------------------------------------------------------------|
| 210H    | Receiving bu<br>communicati   | Iffer starting address for transparent<br>on (Connection 1)                                                               | 2800H | <ul> <li>[Set value] First address in receive<br/>buffer.</li> <li>The first address of the receive<br/>buffer is specified using the absolute<br/>address (word address) of the<br/>shared memory when transparent<br/>communication is being carried out<br/>among the various connections.</li> <li>FFFFH is set if this is not being<br/>used.</li> </ul> |
| 211H    | Receiving bu<br>communicati   | Iffer size for transparent<br>on (Connection 1)                                                                           | 0400H | [Set value] Size of receive buffer.<br>- The size of the receive buffer is<br>specified in word units when<br>transparent communication is being<br>carried out among the various<br>connections.<br>- 0000H is set if this is not being used.                                                                                                    |
| 212H    | Transmissior<br>transparent c | n buffer starting address for<br>communication (Connection 1)                                                             | 2C00H | <ul> <li>[Set value] First address in send<br/>buffer.</li> <li>The first address of the send buffer<br/>is specified using the absolute<br/>address (word address) of the<br/>shared memory when transparent<br/>communication is being carried out<br/>among the various connections.</li> <li>FFFFH is set if this is not being<br/>used.</li> </ul>       |
| 213H    | Transmissior<br>communicati   | n buffer size for transparent<br>on (Connection 1)                                                                        | 0400H | [Set value] Size of send buffer.<br>- The size of the send buffer is<br>specified in word units when<br>transparent communication is being<br>carried out among the various<br>connections.<br>- 0000H is set if this is not being used.                                                                                                    |
| 214H    | Receivin                      | Receiving buffer starting address for transparent communication                                                           | 3000H |                                                                                                    |
| 215H    | Connection                    | Receiving buffer size for transparent communication                                                                       | 0400H |                                                                                                    |
| 216H    | 2                             | Transmission buffer starting address for transparent communication                                                        | 3400H |                                                                                                    |
| 217H    |                               | Transmission buffer size for transparent communication                                                                    | 0400H |                                                                                                    |
| 218H    |                               | Receiving buffer starting address for transparent communication                                                           | 3800H | - The first address in each buffer                                                                                                    |
| 219H    | Connection                    | Receiving buffer size for transparent communication                                                                       | 0400H | should be specified using 2800H to 3FFFH (word address).                                                                                                    |
| 21AH    | 3                             | Transmission buffer starting address for transparent communication                                                        | 3C00H | - For the details of each setting, refer<br>to the above "addresses 210H to                                                                                                    |
| 21BH    |                               | Transmission buffer size for                                                                                              | 0400H | 213H".                                                                                                    |
| 21CH    |                               | Receiving buffer starting address for<br>transparent communication<br>Receiving buffer size for transparent<br>connection | FFFFH |                                                                                                    |
| 21DH    | Connection                    |                                                                                                    | 0000H |                                                                                                    |
| 21EH    | 4                             | Transmission buffer starting address for transparent communication                                                        | FFFFH |                                                                                                    |
| 21FH    |                               | Transmission buffer size for<br>transparent communication                                                                 | 0000H |                                                                                                    |

#### Initialization information setting area 2 (bank 0)

| Address |                 | Name                                                                  | Default<br>value | Setting value and explanation                                            |
|---------|-----------------|-----------------------------------------------------------------------|------------------|--------------------------------------------------------------------------|
| 220H    |                 | Receiving buffer starting address for<br>transparent communication    | FFFFH            |                                                                          |
| 221H    | Connection      | Receiving buffer size for transparent communication                   | 0000H            |                                                                          |
| 222H    | 5               | Transmission buffer starting address<br>for transparent communication | FFFFH            |                                                                          |
| 223H    |                 | Transmission buffer size for<br>transparent communication             | 0000H            |                                                                          |
| 224H    |                 | Receiving buffer starting address for<br>transparent communication    | FFFFH            |                                                                          |
| 225H    | Connection      | Receiving buffer size for transparent communication                   | 0000H            |                                                                          |
| 226H    | 6               | Transmission buffer starting address for transparent communication    | FFFFH            | - The first address in each buffer                                       |
| 227H    |                 | Transmission buffer size for<br>transparent communication             | 0000H            | should be specified using 2800H to 3FFFH (word address).                 |
| 228H    |                 | Receiving buffer starting address for<br>transparent communication    | FFFFH            | - For the details of each setting, refer to the above "addresses 210H to |
| 229H    | Connection      | Receiving buffer size for transparent communication                   | 0000H            | 213H".                                                                   |
| 22AH    | 7               | Transmission buffer starting address for transparent communication    | FFFFH            |                                                                          |
| 22BH    |                 | Transmission buffer size for<br>transparent communication             | 0000H            |                                                                          |
| 22CH    |                 | Receiving buffer starting address for<br>transparent communication    | FFFFH            |                                                                          |
| 22DH    | Connection<br>8 | Receiving buffer size for transparent communication                   | 0000H            |                                                                          |
| 22EH    |                 | Transmission buffer starting address for transparent communication    | FFFFH            |                                                                          |
| 22FH    |                 | Transmission buffer size for<br>transparent communication             | 0000H            |                                                                          |

#### Transparent communication buffer area allocations

The transparent communication buffer area allocations (connections 1 to 3) effective when the unit is shipped from the factory are as shown below.

The first addresses and sizes of the send and receive buffers of connections 1 to 8 can be sent to any desired values in the 6k words transparent communication buffer area by changing the contents of the initialization information settings.

| Shared memory |             | Bank No. | Address |                     |
|---------------|-------------|----------|---------|---------------------|
|               |             | 0AH      | 0000H   | Receive buffer for  |
|               |             | 0AH      | 03FFH   | (1k words)          |
|               |             | 0BH      | 0000H   | Transmission buffer |
|               |             | to       |         | for connection 1    |
|               | ł I         | 0BH      | 03FFH   | (1k words)          |
| Transparent   |             | 0CH      | 0000H   | Receive buffer for  |
| communication |             | to       |         | connection 2        |
| buffer area   |             | 0CH      | 03FFH   | (1k words)          |
|               |             | 0DH      | 0000H   | Transmission buffer |
|               |             | to       |         | for connection 2    |
|               |             | 0DH      | 03FFH   | (1k words)          |
|               |             | 0EH      | 0000H   | Receive buffer for  |
|               |             | to       |         | connection 3        |
|               |             | 0EH      | 03FFH   | (1k words)          |
|               | $\setminus$ | 0FH      | 0000H   | Transmission buffer |
|               | $\setminus$ | to       |         | for connection 3    |
|               | \           | 0FH      | 03FFH   | (1k words)          |

The shared memory addresses indicated below are in word (16-bit) units.

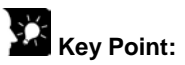

- If the transparent communication function is not being used, it is not necessary to write anything to these areas.
- Please note that the various transparent communication buffer areas are not overlapped when changing them.

## 5.2.4 Writing Data to the Routing Information Setting Area

When communication is to be carried out between networks, the necessary data is written to the routing information setting area of the shared memory (Bank 0: Addresses 230H to 24FH), using the shared memory writing instructions F151 (WRT) and P151 (PWRT).

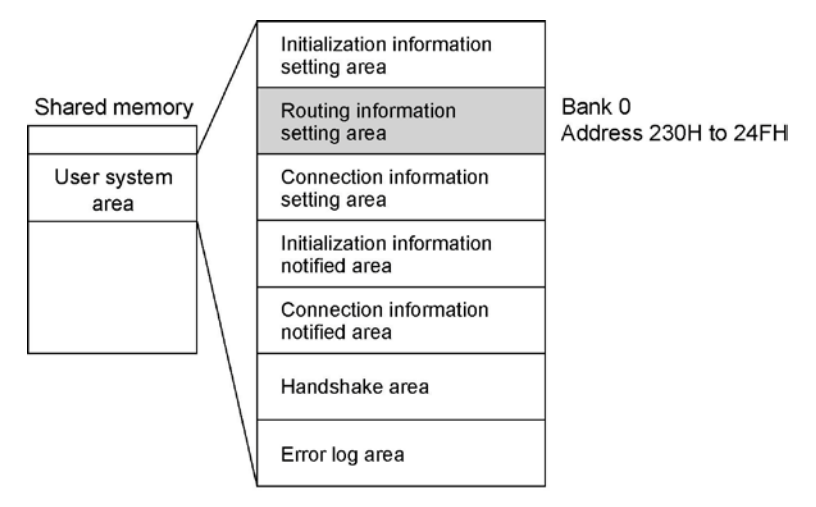

(Shared memory addresses are allocated in word units.)

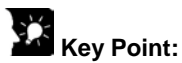

- In order to make the routing information setting area valid, "0001H" should be set for the communication function setting between networks (Bank 0: Address 202H). If "0000H" is specified, the routing information will be invalid.
- If communication is not to be carried out between networks through a router, no settings are necessary for this area.

#### Routing information setting area 2 (bank 0)

| Address | Name                                          | Default<br>value | Setting value and explanation                                                                                                    |
|---------|-----------------------------------------------|------------------|----------------------------------------------------------------------------------------------------|
| 230H    | Network<br>(subnetwork)<br>masking (L)        | 0000H            | FF000000H to FFFFFFCH: Field value that determines network<br>address or subnetwork address.<br>- The network (subnetwork) mask is value that sets the 32-bit network<br>address used as the IP address and the bit used for the subnetwork<br>address to "1".<br>Example:<br>FF00000H: For a Class A network<br>1111 1111 0000 0000 0000 0000 0000<br>FFC00000H: When 2 bits are used for a Class A subnetwork<br>1111 1111 1100 0000 0000 0000 0000 000                                                                                                    |
| 231H    | Network<br>(subnetwork)<br>masking (H)        | 0000Н            | <ul> <li>FFFFF00H: For a Class C network <ul> <li>1111 1111 1111 1111 1111 0000 0000</li> </ul> </li> <li>FFFFFE0H: When 3 bits are used for a Class C subnetwork <ul> <li>1111 1111 1111 1111 1111 1111 1110 0000</li> </ul> </li> <li>An error occurs if FFFFFDH or higher is specified.</li> <li>The network (subnetwork) address is the address that results from the logical AND of the IP address for a source node and the network (subnetwork) mask, in the same class and with the same network address.</li> <li>Example: If the source node IP address is 59010201H: <ul> <li>If FFF00000H is specified for the network mask, 5900000H will be the network address (Class A network).</li> </ul> </li> <li>If FFFF0000H is specified for the subnetwork mask, 5901000H will be the subnetwork address (Class B network).</li> </ul> |
| 232H    | Default router<br>(Gateway) IP<br>address (L) | 0000H            | <ul> <li>[Se values] Default router (gateway) IP address</li> <li>This is effective as long as the network (subnetwork) mask field is<br/>anything other than 0.</li> </ul>                                                                                                    |
| 233H    | Default router<br>(Gateway) IP<br>address (H) | 0000H            | <ul> <li>If the default router (gateway) IP address has been set, communication will be carried out through the default router (gateway) without an error occurring even if the class, network address, or subnetwork address is different from that of the destination node.</li> <li>The network (subnetwork) address for the default router (gateway) IP address must be identical to the network (subnetwork) address for the source node IP address. If they are different, an error will occur.</li> <li>00000000H and FFFFFFFH will cause errors to occur.</li> </ul>                                                                                                    |
| 234H    | Number of<br>registering<br>router            | 0000H            | <ul> <li>[Set value] 0 to 5</li> <li>This specifies the number of routers used on the source network.</li> <li>The default router (gateway) is not included in the number of registered routers.</li> <li>This is effective as long as the network (subnetwork) mask field is anything other than 0.</li> <li>Any value higher than 5 will be treated as 5.</li> <li>The number of network addresses and router IP addresses registered should not exceed the number specified here.</li> </ul>                                                                                                    |

| Address | Name                                                                                    |                                  | Default<br>value | Setting value and explanation                                                                                                    |  |
|---------|-----------------------------------------------------------------------------------------|----------------------------------|------------------|----------------------------------------------------------------------------------------------------|--|
| 235H    | Router 1 network (subnetwork) address (L)                                               |                                  | 0000H            | [Set value] Network (sub-network) address<br>of destination node<br>- This specifies the network (sub-network)<br>address for an adjacent network                |  |
| 236H    | Router 1 r                                                                              | network (subnetwork) address (H) | 0000H            | connected through the router.<br>- 00000000H and FFFFFFFH will cause<br>errors to occur.                                                                         |  |
| 237H    | Router 1 F                                                                              | Router IP address (L)            | 0000H            | [Set value] Router IP address<br>- The network (sub-network) address for<br>the router address must be identical to<br>the network (sub-network) address for the |  |
| 238H    | Router 1 Router IP address (H)                                                          |                                  | 0000H            | source node IP address. If they are<br>different, an error will occur.<br>- 00000000H and FFFFFFFFH will cause<br>errors to occur.                               |  |
| 239H    |                                                                                         | Network (subnetwork) address (L) |                  |                                                                                                    |  |
| 23AH    | Pouter 2                                                                                | Network (subnetwork) address (H) | 0000H            |                                                                                                    |  |
| 23BH    | Router 2                                                                                | Router IP address (L)            |                  |                                                                                                    |  |
| 23CH    |                                                                                         | Router IP address (H)            |                  |                                                                                                    |  |
| 23DH    |                                                                                         | Network (subnetwork) address (L) | 0000H            |                                                                                                    |  |
| 23EH    | Router 3                                                                                | Network (subnetwork) address (H) |                  |                                                                                                    |  |
| 23FH    | rioutor o                                                                               | Router IP address (L)            |                  |                                                                                                    |  |
| 240H    |                                                                                         | Router IP address (H)            |                  | Refer to the above "addresses 235H to                                                                                                    |  |
| 241H    |                                                                                         | Network (subnetwork) address (L) |                  | 238H".                                                                                                    |  |
| 242H    | Router 4                                                                                | Network (subnetwork) address (H) | 0000H            |                                                                                                    |  |
| 243H    | i toutoi i                                                                              | Router IP address (L)            |                  |                                                                                                    |  |
| 244H    |                                                                                         | Router IP address (H)            |                  |                                                                                                    |  |
| 245H    |                                                                                         | Network (subnetwork) address (L) |                  |                                                                                                    |  |
| 246H    | Router 5                                                                                | Network (subnetwork) address (H) | 0000H            |                                                                                                    |  |
| 247H    |                                                                                         | Router IP address (L)            |                  |                                                                                                    |  |
| 248H    |                                                                                         | Router IP address (H)            |                  |                                                                                                    |  |
| 249H    |                                                                                         |                                  |                  |                                                                                                    |  |
| 24AH    | Reserved (Used by the system.)<br>If any value is written to these, it should be 0000H. |                                  |                  |                                                                                                    |  |
| 24BH    |                                                                                         |                                  |                  |                                                                                                    |  |
| 24CH    |                                                                                         |                                  |                  |                                                                                                    |  |
|         |                                                                                         |                                  |                  |                                                                                                    |  |
|         |                                                                                         |                                  |                  |                                                                                                    |  |
| Z4FH    |                                                                                         |                                  |                  |                                                                                                    |  |

#### Router 1 to 5 and default router (gateway) settings

The ET-LAN unit can communicate not only with the destination nodes on the source network, but also with destination nodes on other networks, through the router.

There are two types of communication that can be carried out with destination nodes on other networks, as described below.

- (1) Communication with destination nodes on adjacent networks registered in advance (Other networks 1, 2, 3, ... in the diagram).
- (2) Communication with destination nodes on any other desired network (Other networks A, B, C, ... in the diagram)

With the ET-LAN unit, with regard to the routers on the source network through which the type of communication described in (1) is handled (there may be up to five of these routers), the IP address(es) of the router(s) and the network (sub-network) address(es) of the adjacent network(s) connected through the router(s) are registered in the routing information. The router on the source network through which the communication described in (2) is handled is called the default router (gateway), and the IP address for this default router is also registered in the routing information.

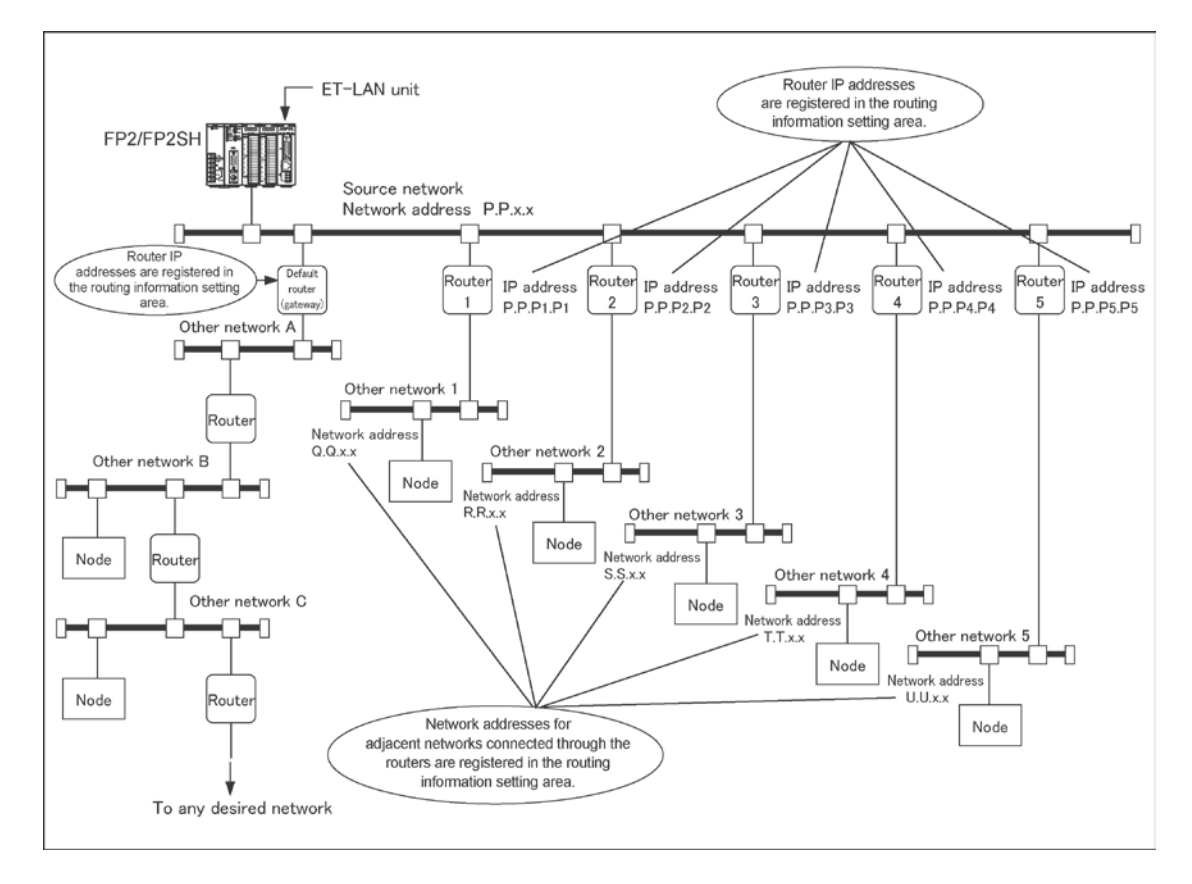

- If the destination node exists in any of the <Other networks 1 to 5> noted above, the ET-LAN unit communicates with the node through routers 1 to 5. In this case, the network (sub-network) address of the destination node will match the "Network (sub-network) address of the destination node will match the "Network (sub-network) address of the destination node will match the "Network (sub-network) address" of one of the five routers registered in the routing information setting area. (Refer to the IP addresses for the five routers "Router 1 to 5" in the illustration, and to the network addresses for the five network 1 to 5".)
- In any other case, communication with the destination node is carried out through the default router (gateway) (if the destination node is located in networks A to C in the illustration).

## Key Point:

- 1) The network (sub-network) addresses of the five routers ("Router 1 to 5" on the source network are registered, along with the IP addresses. The "network (sub-network) addresses" are the network (sub-network) addresses of the adjacent networks connected through the routers.
- 2) An IP address is registered for only one default router (gateway). The default router (gateway) may be the same as one of the five routers "Router 1 to 5" specified in step 1), or it may be different.

## **5.3 Reading Initialization Information**

The initialization information subsequent to the initialization processing of the current unit can be read from the shared memory. The initialization information notified area (Bank: 0, Addresses: 2D0H to 2DFH) should be read using the shared memory read instruction F150 (READ) and P150 (PREAD).

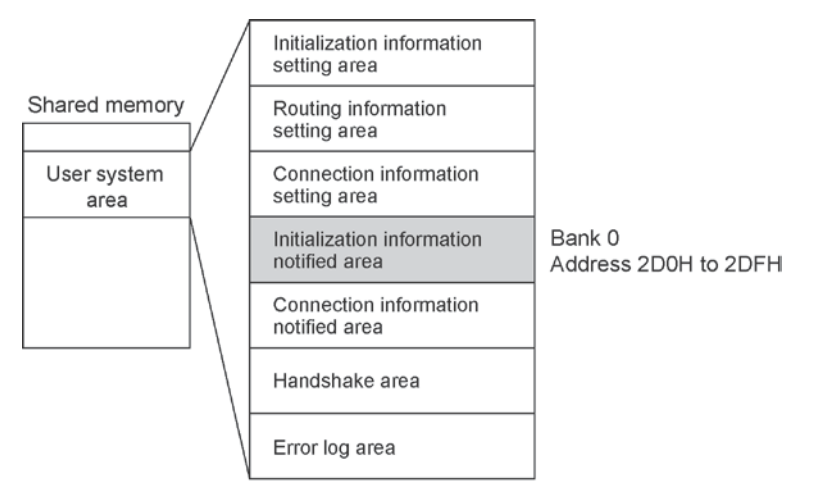

(Shared memory addresses are allocated in word units.)

| Address                                               | Name                                                                                                    | Setting value and explanation                                                                                                    |  |  |
|-------------------------------------------------------|----------------------------------------------------------------------------------------------------|----------------------------------------------------------------------------------------------------|--|--|
| 2D0H                                                  | Initialization<br>processing<br>complete code                                                                                                    | [Stored value] 0: Initialization processing was completed successfully.<br>Any other value: Error code (initialization processing ended in an error)                                                                                                    |  |  |
| 2D1H                                                  | Source node IP address                                                                                                    | [Stored value] Source node IP address when initialization processing was completed successfully.<br>- The source node address in the initialization information setting area is                                                                                                    |  |  |
| 2D2H                                                  | Source node IP<br>address                                                                                                    | written The value is not entered until initialization processing has been completed successfully.                                                                                                    |  |  |
| 2D3H                                                  | Communication       [Stored value]         function setting       0: Communication function setting between networks is not used.         hetween       1: Communication function setting between networks is used.         networks       - The value is not entered until initialization processing has been completed successfully. |                                                                                                    |  |  |
| 2D4H                                                  | Source node<br>MEWTOCOL<br>station number                                                                                                    | <ul> <li>[Stored value] Source node MEWTOCOL station number when initialization processing has been completed successfully.</li> <li>The source node MEWTOCOL station number in the initialization information setting area is written.</li> <li>The value is not entered until initialization processing has been completed successfully.</li> </ul> |  |  |
| 2D5H<br>(lower word)<br>2D6H<br>2D7H<br>(higher word) | Source node<br>Ethernet<br>address<br>(48 bits)                                                                                                    | [Stored value] Source node Ethernet address in the EEPROM<br>Example: If 1.2.3.4.5.6 has been set:<br>2D5H 0506H<br>2D6H 0304H<br>2D7H 0102H<br>- The value is not entered until initialization processing has been completed<br>successfully.                                                                                                    |  |  |

#### Initialization information notified area (bank 0)

| Address | Name              | Setting value and explanation |
|---------|-------------------|-------------------------------|
| 2D8H    |                   |                               |
| 2D9H    |                   |                               |
| 2DAH    |                   |                               |
| 2DBH    | Beconved (Llood b | v the eventer )               |
| 2DCH    | Reserved (Osed b  | y the system.                 |
| 2DDH    |                   |                               |
| 2DEH    |                   |                               |
| 2DFH    |                   |                               |

## 5.4 Sample Program

This sample program assumes that the ET-LAN has been installed in slot no. 0.

#### Program example

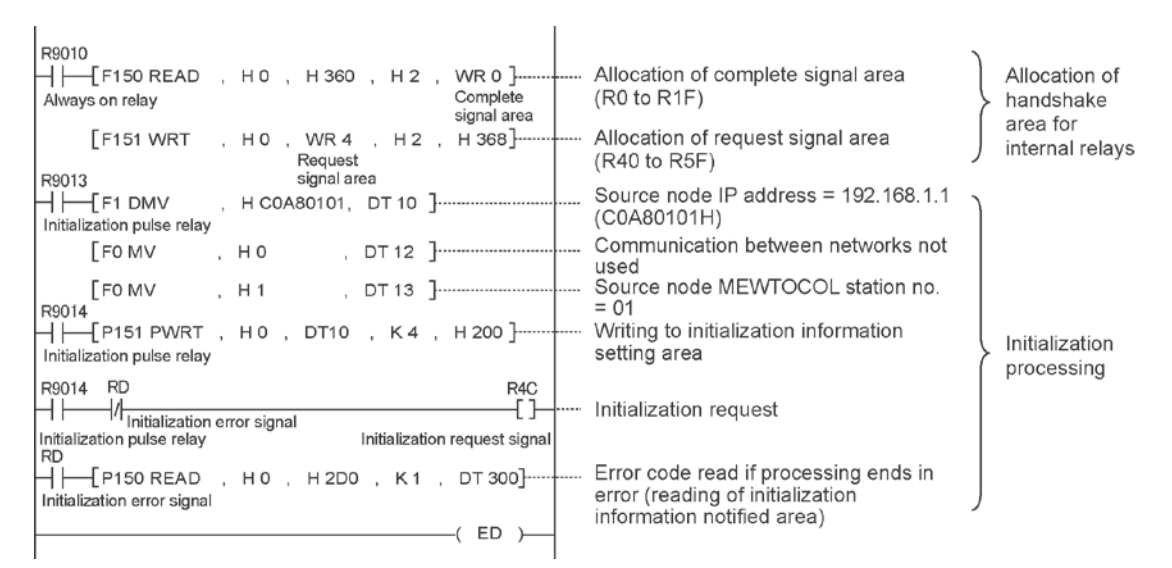

#### Allocation of internal relays

| Classification       | Device number | Device used in program example     |
|----------------------|---------------|------------------------------------|
| Complete signal area | R0 to R1F     | RD: Initialization error signal    |
| Request signal area  | R40 to R5F    | R4C: Initialization request signal |

#### Allocation of data registers

| Classification of<br>processing | Device<br>number | Setting item                                    | Program example<br>setting |
|---------------------------------|------------------|-------------------------------------------------|----------------------------|
|                                 | DT10 to DT11     | Source node IP address                          | 192.168.1.1                |
| Initialization processing       | DT12             | Communication function setting between networks | Not used                   |
|                                 | DT13             | Source node MEWTOCOL station number             | 01                         |

# **Open Processing and Close Processing**

## 6.1.1 What is Open Processing?

Setting the connection information used to carry out communication with a partner node and enabling communication is called open processing.

Connectors for up to eight connections can be opened with a single ET-LAN unit. The contents noted in the table below are set in the open information setting area of the shared memory in the unit for each connection.

When communication has been completed, close processing can be used to release the connection.

#### Items set for open processing

| Setting area             | Setting item                         |                                                |  |
|--------------------------|--------------------------------------|------------------------------------------------|--|
|                          | Application being used               | Communication method (TCP/IP or UDP/IP)        |  |
|                          |                                      | Open method (Active, Fullpassive or Unpassive) |  |
|                          |                                      | Application using the connection (MEWTOCOL     |  |
| Onen information patting |                                      | communication or transparent communication)    |  |
| Open mormation setting   | Source node port No.                 |                                                |  |
| alea                     | Partner node IP address              |                                                |  |
|                          | Partner node port No.                |                                                |  |
|                          | Partner node MEWTOCOL station number |                                                |  |
|                          | Partner node Ethernet address        |                                                |  |

#### **Operation of the ET-LAN unit**

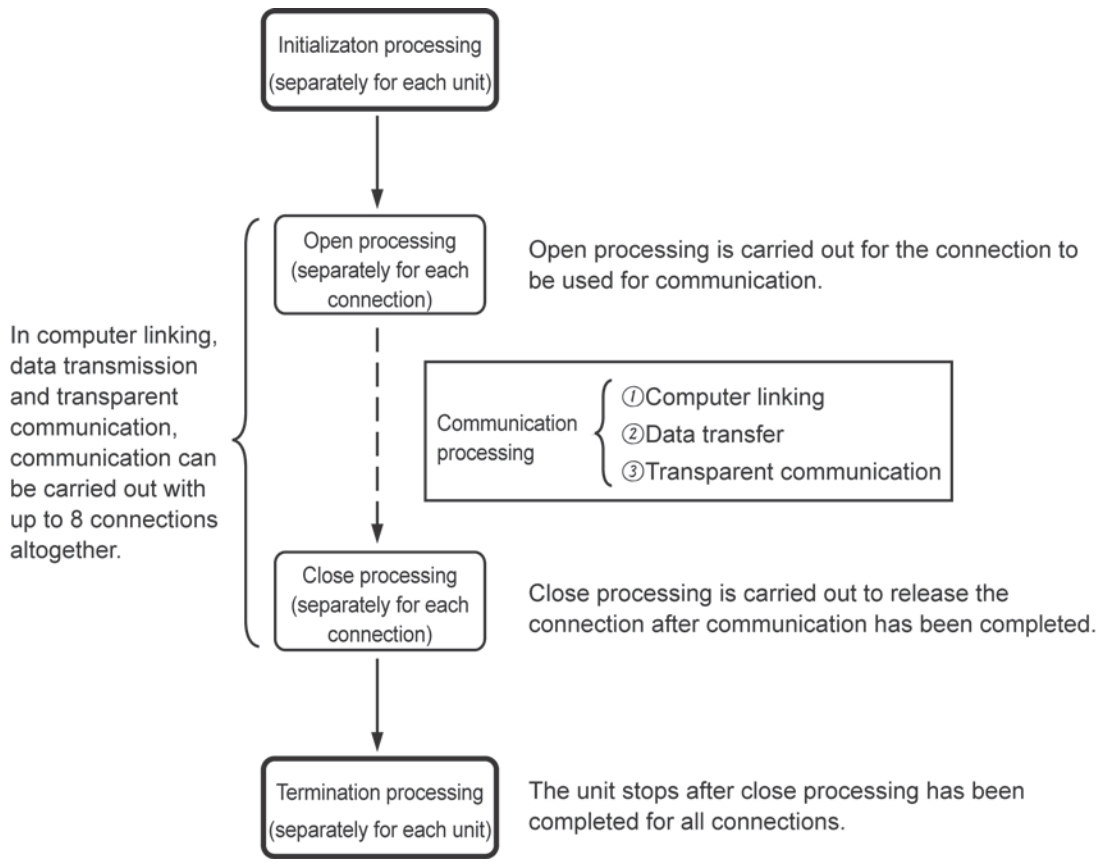

#### The relationship between open processing and close processing

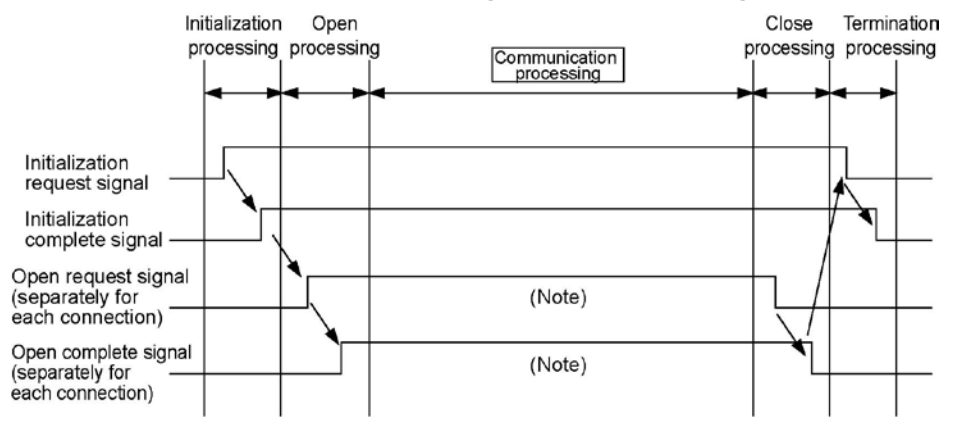

Note: When the initialization complete signal is on, any number of open processing and close processing operations can be performed. By changing the setting and performing re-open processing, it is possible to communicate with a different partner.

## 6.1.2 Types of Open Processing

#### Open processing when using TCP/IP

- Transmission Control Protocol (TCP) is a type of connection protocol in which it is necessary to open mutual connections between the source and partner nodes before communication processing can be carried out.
- There are three ways to open a connection, as described on the following page.
- With the ET-LAN unit, the method of opening the connection is specified by writing a value to the shared memory.

#### Open processing when using UDP/IP

- User Datagram Protocol (UDP) is a protocol in which connections are not used. Data can be transferred simply by specifying the IP address of the partner node and the number of the port being used, so no mutual connections need to be opened.
- With the ET-LAN unit, however, open processing is necessary in order to specify the application, the number of the port being used, and the IP address.

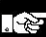

### Note:

If connections have been functionally opened for both the source and partner nodes (active connections are open), or if the connections between the source and partner nodes are passively open (Fullpassive open or Unpassive open), no connection is opened between the nodes when open processing is carried out.
### Fullpassive open (Passive connection open)

The system is waiting for data to be received from a given partner node, in order to establish a connection. In the Fullpassive open method, the IP address and port number of the partner node are specified, and then the system waits for reception.

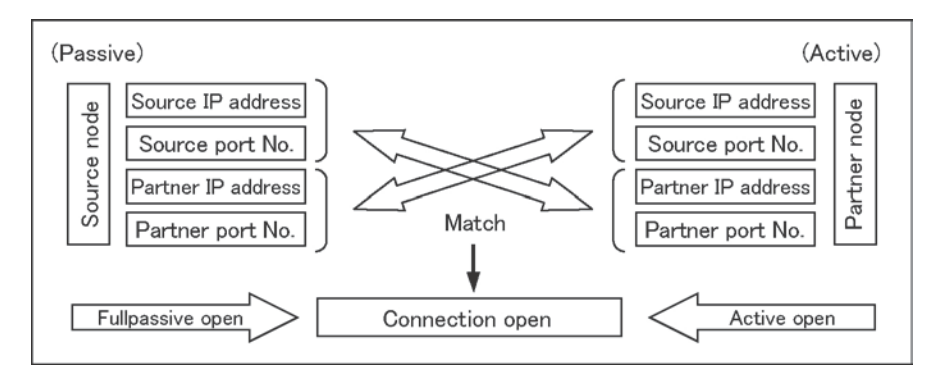

### Unpassive open (Passive connection open)

The system is waiting for data to be received from an unspecified partner node, in order to establish a connection. In the Unpassive open method, the connection information concerning the partner node should be read and confirmed when a connection has been opened.

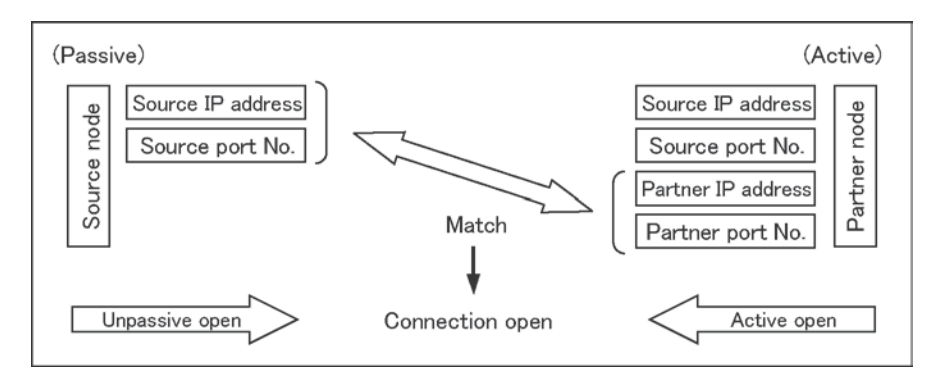

### Active open (Active connection open)

The connection is actively established. When the Active open is specified, the source node should not begin Active open processing until the partner node has begun Fullpassive/Unpassive open processing.

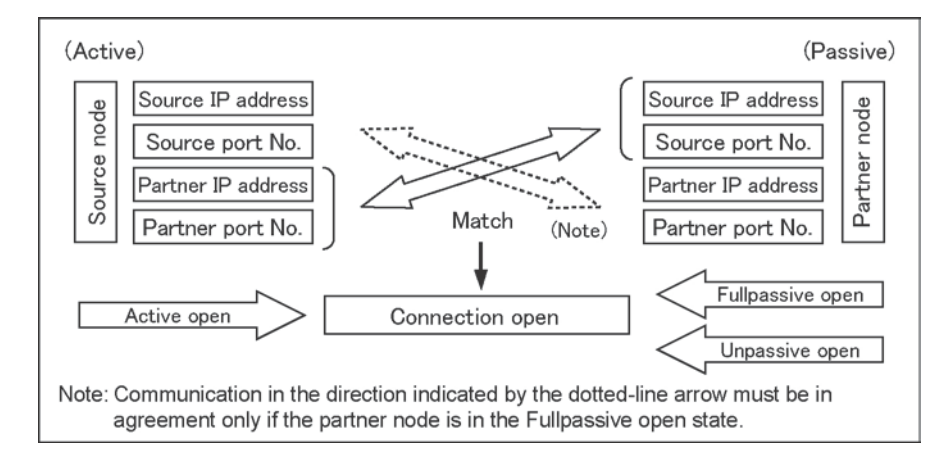

### 6.2.1 An Overview of the Open Processing Procedure

(1) The data required for communication with the partner node is set in the connection information setting area (Bank: 0, Addresses 250H to 2CFH).

| Hand-       | Open request signal bit |         |         |         |         |         |         |         |
|-------------|-------------------------|---------|---------|---------|---------|---------|---------|---------|
| shake       | Conne-                  | Conne-  | Conne-  | Conne-  | Conne-  | Conne-  | Conne-  | Conne-  |
| method      | ction 1                 | ction 2 | ction 3 | ction 4 | ction 5 | ction 6 | ction / | ction 8 |
| When I/O    |                         |         |         |         |         |         |         |         |
| is used for | Y30                     | Y32     | Y34     | Y36     | Y38     | Y3A     | Y3C     | Y3E     |
| handshake   |                         |         |         |         |         |         |         |         |
| When        | Bank 0: Address 369H    |         |         |         |         |         |         |         |
| shared      |                         |         |         |         |         |         |         |         |
| memory is   | DH O                    | DH 0    | Dit 4   | Dit C   | DH 0    |         | DHC     |         |
| used for    | ыго                     | DILZ    | DIL 4   | ыго     | DILO    | DILA    | ыс      | DILE    |
| handshake   |                         |         |         |         |         |         |         |         |

(2) The open request signal is turned on.

(3) Check to make sure the pen complete signal is on.

| Hand-           | Open request signal bit |                   |                   |                   |                   |                   |                   |                   |
|-----------------|-------------------------|-------------------|-------------------|-------------------|-------------------|-------------------|-------------------|-------------------|
| shake<br>method | Conne-<br>ction 1       | Conne-<br>ction 2 | Conne-<br>ction 3 | Conne-<br>ction 4 | Conne-<br>ction 5 | Conne-<br>ction 6 | Conne-<br>ction 7 | Conne-<br>ction 8 |
| When I/O        |                         |                   |                   |                   |                   |                   |                   |                   |
| is used for     | X10                     | X12               | X14               | X16               | X18               | X1A               | X1C               | X1E               |
| handshake       |                         |                   |                   |                   |                   |                   |                   |                   |
| When            | Bank 0: Address 361H    |                   |                   |                   |                   |                   |                   |                   |
| shared          |                         |                   |                   |                   |                   |                   |                   |                   |
| memory is       | Dit O                   | Dit 2             |                   | Dit 6             |                   |                   | Dit C             | Dit E             |
| used for        | DILU                    |                   | DIL 4             | DILO              | DILO              |                   | DILC              |                   |
| handshake       |                         |                   |                   |                   |                   |                   |                   |                   |

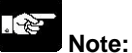

- The connection information setting area should be specified before open processing is carried out (the request signal goes on).
- Changes to the connection information setting area are invalid while the open complete signal is on. To change the contents of the area, first close the connection, and then carry out re-open processing after the changes have been made.
- The open request signal should be kept on until close processing is carried out.

### 6.2.2 An Overview of the Close Processing Procedure

- (1) Check to make sure the open complete signal is on.
- (2) Turn off the open request signal.
- (3) Check to make sure the open complete signal is off.

### Timing chart for open and close processing

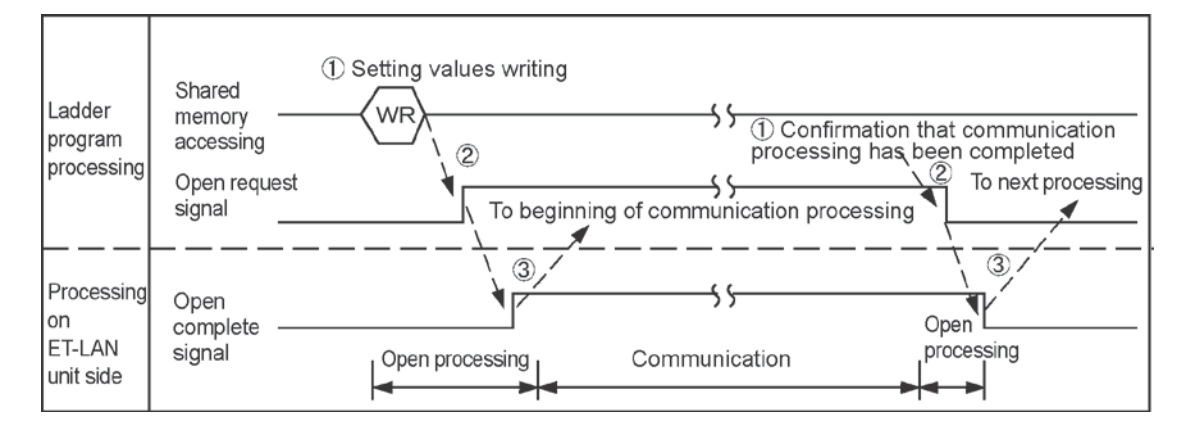

### 6.2.3 Writing Data to the Connection Information Setting Area

The necessary data is written to the connection information setting area (Bank 0: Addresses 250H to 2CFH) of the shared memory using the shared memory writing instructions F151 (WRT) and P151 (PWRT).

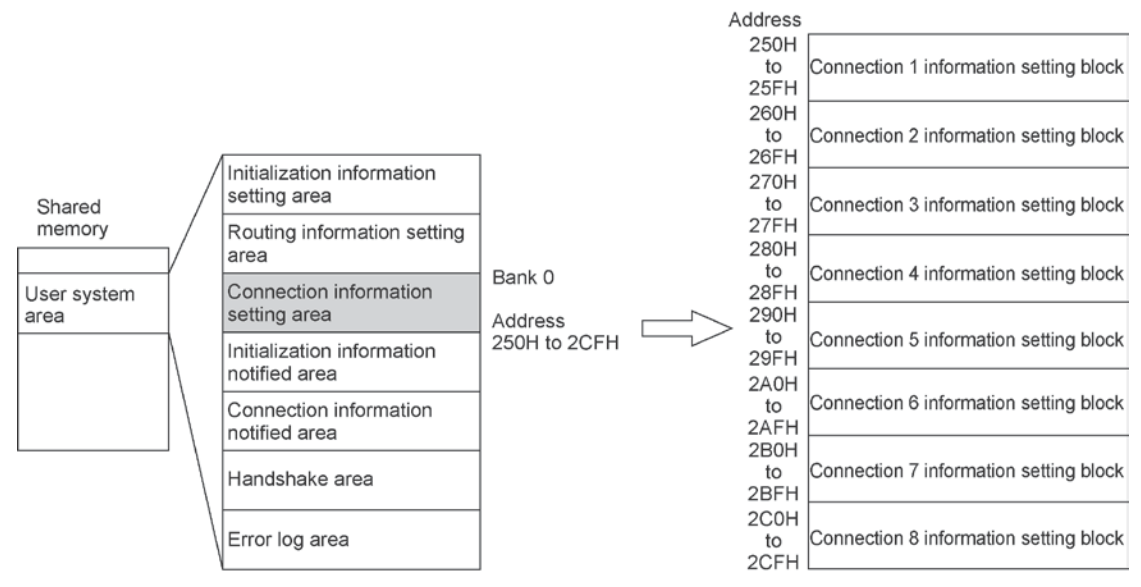

(Shared memory addresses are allocated in word units.)

- The connection information setting area consists of eight blocks, to match the number of connections.
- The offset address contents from the table in the next page are allocated for the various connections.

## Key Point:

- Offset addresses 0 to 8 are written before open processing is carried out.
- Offset addresses D and F are used when communication processing is being carried out using the transparent communication function.

### Offset address

| Offset<br>address | Name                                                                     | Default<br>value | Set value and Explanation                                                                                                    |
|-------------------|--------------------------------------------------------------------------|------------------|----------------------------------------------------------------------------------------------------|
| 0                 | Setting area<br>for application<br>being used<br>(connections<br>1 to 8) | 0000H            | <ul> <li>[Set value] 1-word data that sets the communication conditions for the various connections as bit information.</li> <li>Bit 15 14 13 12 11 10 9 8 7 6 5 4 3 2 1 0</li> <li>(a)Communication (b)Open method 00: Active 0: Active 0: Communication 10: Unpassive 11: UDP/IP 10: Unpassive 11: Fullpassive 11: Fullpassive 11: USed as transparent communication 1: Used as transparent communication 1: Used as transparent communication 1: Used as transparent communication 1: USed as transfer function, always set TCP/IP.</li> <li>(b) Opening method This is valid only if TCP/IP was specified as the communication method.</li> <li>Active open: Connection is actively established.</li> <li>Fullpassive open: System waits for reception from a specified partner node in order to establish a connection.</li> <li>(c) Application in which connection is used.</li> <li>If using computer linking or data transfer, set "0: MEWTOCOL communication".</li> </ul> |
| 1                 | Source node<br>port No.<br>(connections<br>1 to 8)                       | 0000H            | [Set value] TCP or UDP communication process port number.<br>- Set any port number other than 0H (a value of 8000 (1F40)<br>or higher is recommended).                                                                                                    |
| 2                 | Partner node<br>IP address (L)<br>(connections<br>1 to 8)                | 0000H            | [Set value] Partner node IP address<br>When using TCP Fullpassive and Active open:<br>Specify an IP address for the partner node that is in the same<br>class, and is other than 0H or FFFFFFFFH.                                                                                                    |
| 3                 | Partner node<br>IP address<br>(H)<br>(connections<br>1 to 8)             | 0000H            | When using UDP:<br>Use an IP address for the partner node that is in the same<br>class, and is other than 0H.<br>When using TCP Unpassive open:<br>No address needs to be specified.                                                                                                    |
| 4                 | Partner node<br>port No.<br>(connections<br>1 to 8)                      | 0000H            | <ul> <li>[Set value] Partner node port number</li> <li>Set any port number other than 0H (a value of 8000 (1F40) or higher is recommended).</li> <li>This is not necessary when using TCP Unpassive open.</li> </ul>                                                                                                    |

| Offset<br>address | Name                                                                                    | Default<br>value                                  | Set value and Explanation                                                                                                    |  |  |  |  |
|-------------------|-----------------------------------------------------------------------------------------|---------------------------------------------------|----------------------------------------------------------------------------------------------------|--|--|--|--|
| 5                 | Partner node<br>MEWTOCOL<br>station<br>number<br>(connections<br>1 to 8)                | 0000H                                             | <ul> <li>[Set value] 1 to 40H (1 to 64)</li> <li>Set the station number of the partner node when<br/>MEWTOCOL communication is being carried out.</li> <li>Avoid duplicating the number of another station on the<br/>network.</li> <li>This is ignored if MEWTOCOL communication is not being<br/>used.</li> </ul>                                                                                                    |  |  |  |  |
| 6                 | Partner node                                                                            | 0000H                                             | [Set value] Ethernet address of partner node<br>- When using TCP Active open, if the partner node has no<br>ARP function, specify this.                                                                                                    |  |  |  |  |
| 7                 | Ethernet<br>address<br>(connections                                                     | 0000H                                             | Example: If 1.2.3.4.5.6 is set, the offset addresses will be:<br>6 0506H<br>7 0304H<br>8 0102H                                                                                                    |  |  |  |  |
| 8                 | 1 to 8)                                                                                 | 0000H                                             | <ul> <li>If "0" or "FFFFFFFFFFFFFFFFFFFFFFFFFFFFFFFFFF</li></ul>                                                                                                    |  |  |  |  |
| 9                 |                                                                                         |                                                   |                                                                                                    |  |  |  |  |
| А                 | Reserved (Use                                                                           | eserved (Used by the system.)                     |                                                                                                    |  |  |  |  |
| В                 | If any value is v                                                                       | iy value is written to these, it should be 0000H. |                                                                                                    |  |  |  |  |
| С                 |                                                                                         |                                                   |                                                                                                    |  |  |  |  |
| D                 | Receive<br>request data<br>size<br>(connections<br>1 to 8)                              | 0000H                                             | <ul> <li>[Set value] Receive request data size (in byte units)</li> <li>This is specified if data is being received in transparent communication. No receive notification is made until data equal to the specified size has been received.</li> <li>If "FFFFH" is specified, direct reception is carried out (the receive complete signal goes on each time a packet is received).</li> <li>Specify a size such that the receive request data size is less than or equal to the size of the receive buffer x 2.</li> </ul> |  |  |  |  |
| E                 | Reserved (Used by the system.)<br>If any value is written to these, it should be 0000H. |                                                   |                                                                                                    |  |  |  |  |
| F                 | Transmission<br>request data<br>size<br>(connections<br>1 to 8)                         | 0000H                                             | <ul> <li>[Set value] Transmission request data size (in byte units)</li> <li>If data is being sent using transparent communication, specify the size of the data being sent in byte units.</li> <li>Specify a size such that the transmission request data size is less than or equal to the size of the transmission buffer x 2.</li> </ul>                                                                                                    |  |  |  |  |

## 6.3 Reading Connection Information

The current statuses of the settings for the various connections can be read from the shared memory. Settings are read from the connection information notified area (Bank 0: Address 2E0H to 35FH) using the shared memory reading instructions F150 (READ) and P150 (PREAD).

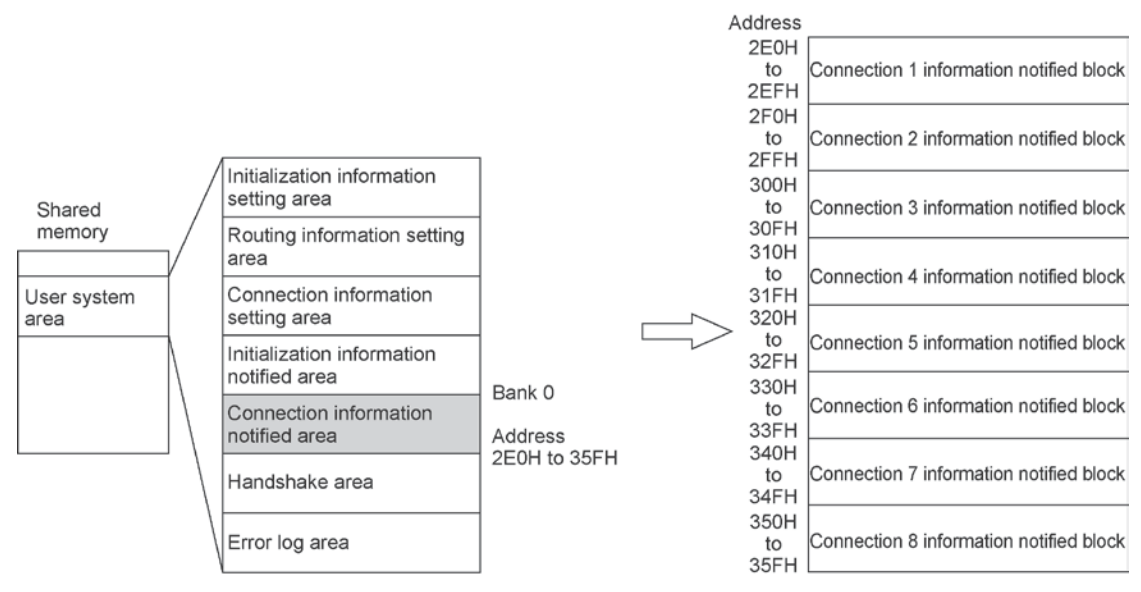

(Shared memory addresses are allocated in word units.)

- The connection information setting area consists of eight blocks, to match the number of connections.
- The offset address contents from the table in the next page are allocated for the various connections.

#### **Program example**

This program uses an ET-LAN installed in slot no. 0, as shown below, and reads the connection information for connection 1.

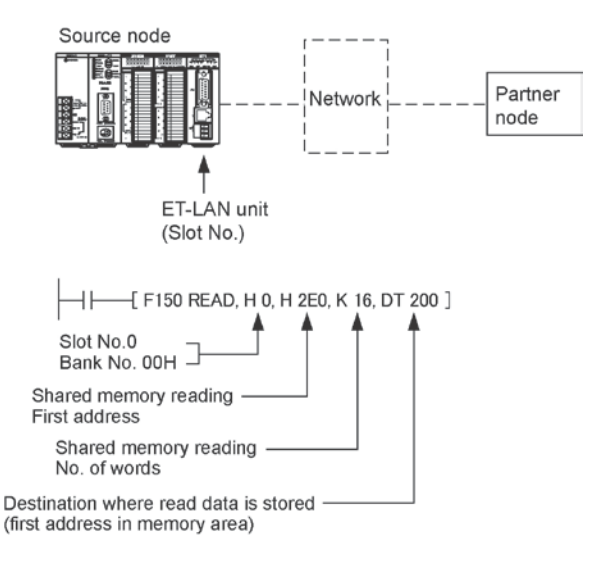

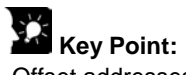

- Offset addresses 0 to 4 are stored after open processing has been completed.

- Offset addresses A to F are stored after communication processing has been completed, when using the transparent communication function.

| Offset address | 5 |
|----------------|---|
|----------------|---|

| Offset<br>address | Name                                                                                              | Stored value and Explanation                                                                                                    |  |  |
|-------------------|---------------------------------------------------------------------------------------------------|----------------------------------------------------------------------------------------------------|--|--|
| 0                 | Open processing<br>complete code<br>(connections 1 to 8)                                          | [Stored value] 0: Open processing has been completed successfully.<br>Other than 0: Error code (when open processing ended in an error)<br>- If re-open processing is carried out, the results are overwritten.<br>- Error codes are also stored in the error log area. |  |  |
| 1                 | Source node port<br>No.<br>(connections 1 to 8)                                                   | <ul><li>[Stored value] Source node port numbers for various connections<br/>after open processing has been completed.</li><li>The value is not entered until open processing has been<br/>successfully completed.</li></ul>                                             |  |  |
| 2                 | Partner node IP<br>address (L)<br>(connections 1 to 8)                                            | [Stored value] Partner node IP addresses for various connections after open processing has been completed.                                                                                                    |  |  |
| 3                 | Partner node IP<br>address (H)<br>(connections 1 to 8)                                            | <ul> <li>I he value is not entered until open processing has been<br/>successfully completed.</li> </ul>                                                                                                    |  |  |
| 4                 | Partner node port<br>No.<br>(connections 1 to 8)                                                  | <ul><li>[Stored value] Partner node IP port numbers for various connections after open processing has been completed.</li><li>The value is not entered until open processing has been successfully completed.</li></ul>                                                 |  |  |
| 5                 | Partner node<br>MEWTOCOL<br>station number<br>(connections 1 to 8)                                | <ul> <li>[Stored value] Partner node MEWTOCOL station numbers for<br/>various connections after open processing has been completed.</li> <li>The value is not entered until open processing has been<br/>successfully completed.</li> </ul>                             |  |  |
| 6                 | Connection closing<br>time<br>(connections 1 to 8)                                                | <ul> <li>[Stored value] Specified unused connection disconnect time</li> <li>The value is not entered until initial processing has been<br/>successfully completed.</li> </ul>                                                                                          |  |  |
| 7                 | Re-opening<br>information<br>(connections 1 to 8)                                                 |                                                                                                    |  |  |
| 8                 | Communication<br>method<br>Opening method<br>Application of<br>connection<br>(connections 1 to 8) | They are stored only when the auto connection function is available.<br>For the details, refer to 10.1.5 Auto Connection Information.                                                                                                    |  |  |
| 9                 | Reserved (Used by the system)                                                                     |                                                                                                    |  |  |
| A                 | Transparent<br>receive processing<br>complete code<br>(connections 1 to 8)                        | [Stored value] 0: Receive processing completed normally.<br>Other than 0: Error code (stored when the receive processing error<br>is completed)<br>- Result is written when receive processing is done again.<br>- The error code is stored in the error log area.      |  |  |
| в                 | Transparent<br>receive unnotified<br>data size<br>(connections 1 to 8)                            | <ul> <li>[Stored value] Size of the transparent received data remaining in the ET-LAN unit (in bytes).</li> <li>Receive processing for this amount of data will finish normally and receive requests accepted even if the connection is closed.</li> </ul>              |  |  |

| Offset<br>address | Name                                                                               | Stored value and Explanation                                                                                                    |
|-------------------|------------------------------------------------------------------------------------|----------------------------------------------------------------------------------------------------|
| С                 | Transparent<br>receive unnotified<br>data size copy<br>(connections 1 to 8)        | <ul> <li>[Stored value] Copy of the size of the transparent received data remaining in the ET-LAN unit (in bytes).</li> <li>The same value as the transparent receive unnotified data size above is stored.</li> <li>If the two values match, the size of the transparent receive data will be fixed, so after they match, send a receive request using this value.</li> </ul>                                                                                                    |
| D                 | Transparent<br>receive notified<br>data size<br>(connections 1 to 8)               | <ul> <li>[Stored value] Size of the data actually received for the receive request in transparent communication (in byte units)</li> <li>It is not possible for this value to be notified as exceeding the receive request data size.</li> <li>If the connection has been closed, receive processing may end in some cases even if the receive request data size has not been satisfied. If this happens, this value is notified as being less than the receive request data size.</li> </ul>                                                                                                    |
| E                 | Transparent<br>transmission<br>processing<br>complete code<br>(connections 1 to 8) | <ul> <li>[Stored value] 0: Transmission processing has been completed successfully.</li> <li>Other than 0: Error code (when transmission processing ended in an error)</li> <li>If transmission processing is carried out again, the results are overwritten.</li> <li>Error codes are also stored in the error log area.</li> </ul>                                                                                                    |
| F                 | Transparent<br>transmission<br>complete data size<br>(connections 1 to 8)          | <ul> <li>[Stored value] Size of the data actually sent to the partner node for the transmission request in transparent communication (in byte units)</li> <li>It is not possible for this value to be notified as exceeding the transmission request data size.</li> <li>If the connection has been closed by the partner node during the transmission, the transmission may be aborted. If this happens this value is notified as being less than the transmission request data size.</li> <li>If close processing is requested by the source node during the transmission, the transmission processing is carried out first, and then close processing is carried out.</li> <li>Even if the transmission processing of the size of data corresponding to this value is completed normally.</li> </ul> |

### Port number settings

Port numbers are allocated in order for the various communication processes provided by the TCP/IP or UDP/IP to be differentiated by the programmable controller or the computer.

The restrictions that apply to available port numbers are different for TCP/IP and UDP/IP, as indicated in the table below.

|                  | Setting status of port no. in                              | Applicable co                                                                                      | Applicable communication protocol |               |
|------------------|------------------------------------------------------------|----------------------------------------------------------------------------------------------------|-----------------------------------|---------------|
|                  | · ·                                                        |                                                                                                    | TCP/IP                            | UDP/IP        |
| ner node         | Source Partner<br>node Connection 1                        | Multiple settings for both source<br>node port number and partner<br>node port number              | Available                         | Available     |
| n a single part  | Source Partner<br>node Connection 1 O<br>Connection 2 O    | Single setting for source node<br>port number, multiple settings<br>for partner node port number   | Not available                     | Not available |
| nnections with   | Source Partner<br>node Onnection 1<br>O Connection 2       | Multiple settings for source node<br>port number, single setting for<br>partner node port number   | Available                         | Not available |
| Multiple co      | Source Partner<br>node Connection 1 node<br>Connection 2 O | Neither source node port<br>number nor partner node port<br>number can be set to single<br>setting | Not available                     | Not available |
| n multiple nodes | Source Partner<br>node Connection 1 O<br>Connection 2 O    | Multiple settings for source node port number                                                      | Available                         | Available     |
| Connections with | Source Partner<br>node Connection 1<br>Connection 2        | Single setting for source node port number                                                         | Not available                     | Not available |

- We recommend setting the port number to a value of 8000 (1F40) or higher.

- The same port number can be specified for the source node and the partner node.

- The same port number can be specified for TCP and UDP.

# **Computer Link Function**

## 7.1 An Overview of the Computer Link Function

### 7.1.1 What is the Computer Link Function?

A computer link is a function that enables a computer to read data from, and write data to, the I/O or register of a programmable controller, and to read from and write to the contents of the registers and programs in the controller.

An interactive communication procedure (protocol) called MEWTOCOL-COM is used for the computer link.

Communication is carried out by the computer sending command (instruction) messages to the programmable controller and receiving response messages from the programmable controller.

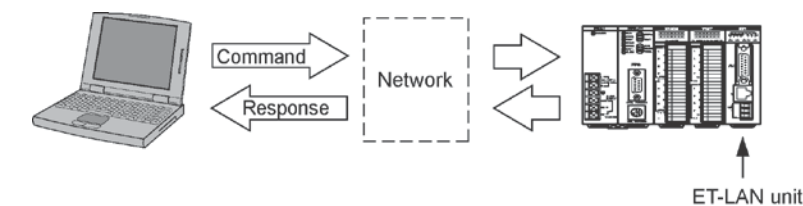

When the programmable controller receives a command message, it automatically returns a response message.

After a connection has been opened, there is no need to create a program on the programmable controller side to handle communication.

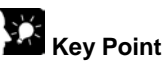

## **Kev Point:**

- With a computer link, the programmable controller specifies an IP address and a MEWTOCOL station number (1 to 64), and opens a connection with the computer (partner node) in the MEWTOCOL communication mode.
- A computer link enables up to eight simultaneous connections, in conjunction with other communication functions, using a single ET-LAN unit.
- The computer link function and data transmission function can be run on the same connection at the same time.

## 7.1.2 Commands and Functions Available for Use

### **MEWTOCOL-COM Commands**

| Command name                           | Code  | Description                                    |
|----------------------------------------|-------|------------------------------------------------|
| Read contact area                      | RC    | Reads the on/off status of relays.             |
|                                        | (RCS) | - Specifies only one point.                    |
|                                        | (RCP) | - Specifies multiple points.                   |
|                                        | (RCC) | - Specifies a range in word units.             |
| Write contact area                     | WC    | Turns relays on and off.                       |
|                                        | (WCS) | - Specifies only one point.                    |
|                                        | (WCP) | - Specifies multiple points.                   |
|                                        | (WCC) | - Specifies a range in word units.             |
| Read data area                         | RD    | Reads the contents of a data area.             |
| Write data area                        | WD    | Writes data to a data area.                    |
| Read timer/counter set value area      | RS    | Reads the set value for a timer/counter.       |
| Write timer/counter set value area     | WS    | Writes the set value for a timer/counter.      |
| Read timer/counter elapsed value area  | RK    | Reads the timer/counter elapsed value.         |
| Write timer/counter elapsed value area | WK    | Writes the timer/counter elapsed value.        |
| Register or Reset contacts monitored   | MC    | Registers the relay to be monitored.           |
| Register or Reset data monitored       | MD    | Registers the data to be monitored.            |
| Monitoring start                       | MG    | Monitors a registered relay or data.           |
| Preset contact area (fill command)     | SC    | Embeds the area of a specified range in a 16-  |
|                                        |       | point on/off pattern.                          |
| Preset data area (fill command)        | SD    | Writes the same contents to the data area of a |
|                                        |       | specified range.                               |
| Read system register                   | RR    | Reads the contents of a system register.       |
| Write system register                  | WR    | Specifies the contents of a system register.   |
| Read the status of PLC                 | RT    | Reads the specifications of the programmable   |
|                                        |       | controller and error codes if an error occurs. |
| Remote control                         | RM    | Switches the operation mode of the             |
|                                        |       | programmable controller.                       |
| Abort                                  | AB    | Aborts communication.                          |

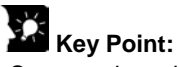

- Commands and responses used with the ET-LAN unit have a dedicated header added to the "MEWTOCOL-COM" communication procedure of the FP series PLC.
- The contents of the specified header vary depending on the communication conditions.
- With the ET-LAN unit, in addition to ordinary MEWTOCOL, an expansion header is also supported that enables single frames of up to 2048 characters to be sent.

| Type of header | No. of characters that can be sent in 1 frame |
|----------------|-----------------------------------------------|
| %              | Max. 118 characters                           |
| <              | Max. 2048 characters                          |

- The number of characters that can be sent is restricted by the type of header and the command.

**Reference:** For detailed information on MEWTOCOL-COM, please see Chapter 12.

## 7.2 Computer Link Procedure

When computer link communication is being carried out on the programmable controller side, open processing is used to specify the MEWTOCOL communication mode and to open the connection with the partner node after initialization processing for the unit has been carried out. After a connection has been opened with the partner node computer, there is no need to run a communication program on the programmable controller side. Instead, the programmable controller receives command messages from the computer, and automatically sends response messages back.

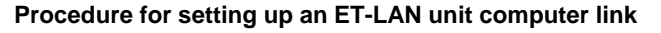

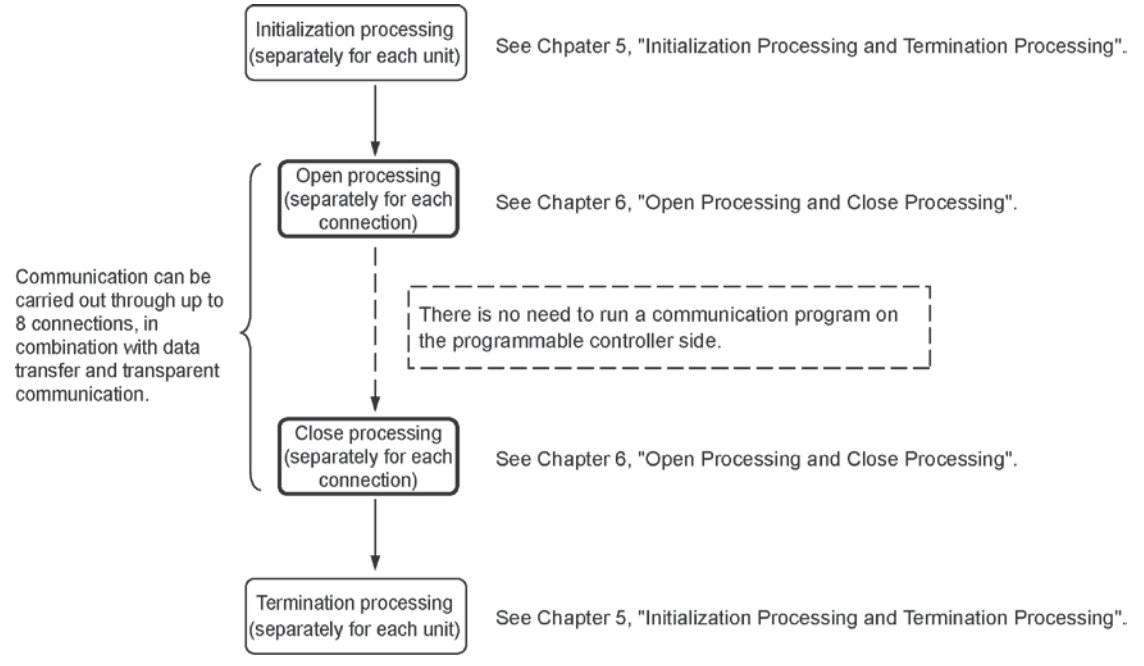

#### The relationship between open processing and close processing

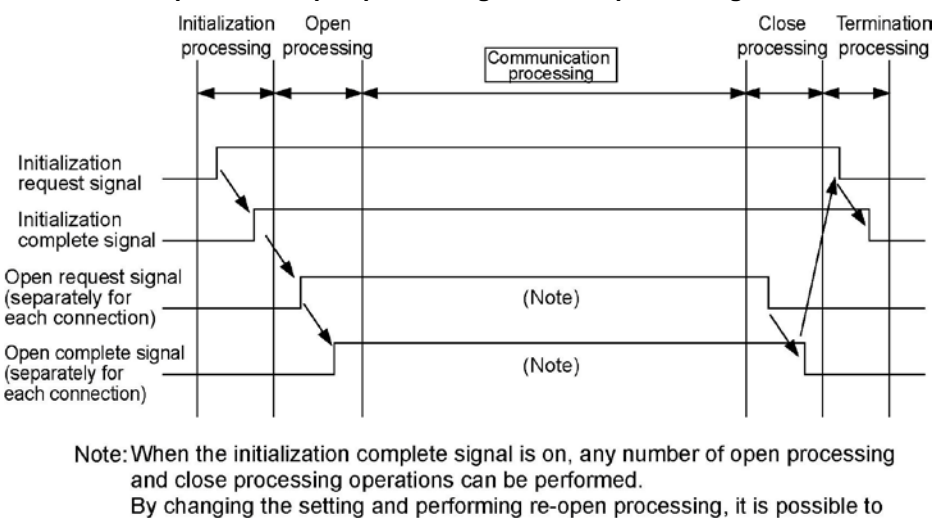

communicate with a different partner.

## 7.3 Settings on the PLC Side

### 7.3.1 Connection Information Settings

A memory area such as the data registers of the programmable controller is set aside, and the data to be written to the connection information area of the shared memory is specified when the open processing is carried out.

When using a computer link, the contents of the specified data are as indicated below.

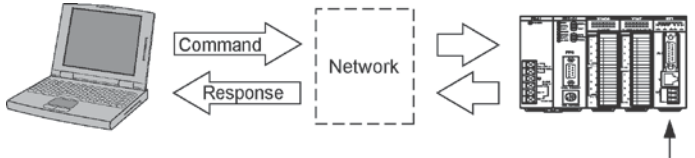

ET-LAN unit

#### Contents of data settings

| Offset<br>address | Name                                       | Set value and Explanation                                                                                                    |  |  |  |
|-------------------|--------------------------------------------|----------------------------------------------------------------------------------------------------|--|--|--|
|                   |                                            | Set value: 8000H         1.0.0.0.0.0.0.0.0.0.0.0.0.0.0.0.0.0.0.0                                                                                                    |  |  |  |
|                   |                                            | Set value: 0000H           When using TCP/IP           Active open                                                                                                    |  |  |  |
| DTn               | for application<br>being used              | Set value: 0300H           When using TCP/IP           Fullpassive open                                                                                                    |  |  |  |
|                   |                                            | Set value: 0200H           When using TCP/IP           Unpassive open                                                                                                    |  |  |  |
| DTn+1             | Source node port No.                       | Specify any port number other than 0H.<br>(A value of 8000 (1F40) or higher is recommended.)                                                                                                |  |  |  |
| DTn+2             | Partner node<br>IP address (L)             | Specify the IP address of the partner node.<br>Example: To specify 192.168.1.2 ( <u>C0 A8 01 02H</u> ):<br>DTn+2: 0102H                                                                     |  |  |  |
| DTn+3             | Partner node<br>IP address (H)             | DTn+3: C0A8H<br>This is not necessary when using the Unpassive open mode of<br>TCP/IP.                                                                                                    |  |  |  |
| DTn+4             | Partner node port No.                      | Specify any port number for the partner node other than 0H.<br>(A value of 8000 (1F40) or higher is recommended.)<br>This is not necessary when using the Unpassive open mode of<br>TCP/IP. |  |  |  |
| DTn+5             | Partner node<br>MEWTOCOL<br>station number | Always specify a MEWTOCOL station number of between 1H and 40H (1 to 64) for the partner node computer.                                                                                     |  |  |  |
| DTn+6             |                                            | When using the Active open mode of TCP/IP, if the partner node has no ARP function, specify the Ethernet address of the partner node. In                                                    |  |  |  |
| DTn+7             | Partner node<br>Ethernet<br>address        | any other case, specify 0H.<br>Example: To specify 1.2.3.4.5.6:                                                                                                    |  |  |  |
| DTn+8             |                                            | DTn+6 0506H<br>DTn+7 0304H<br>DTn+8 0102H                                                                                                    |  |  |  |

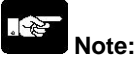

- We recommend specifying a port number of 8000 (1F40) or higher.
- Specify a MEWTOCOL station number within a range of 1 to 64, choosing a number that does not duplicate any other station number on the same network.
- When using the Active open mode, if the partner node has no ARP function, specify the Ethernet address of the partner node for "DTn+6 to DTn+8".

### 7.3.2 Writing to the Shared Memory

The specified data is written to the connection information setting area of the shared memory using the shared memory writing instructions F151 (WRT) and P151 (PWRT).

#### Shared memory address

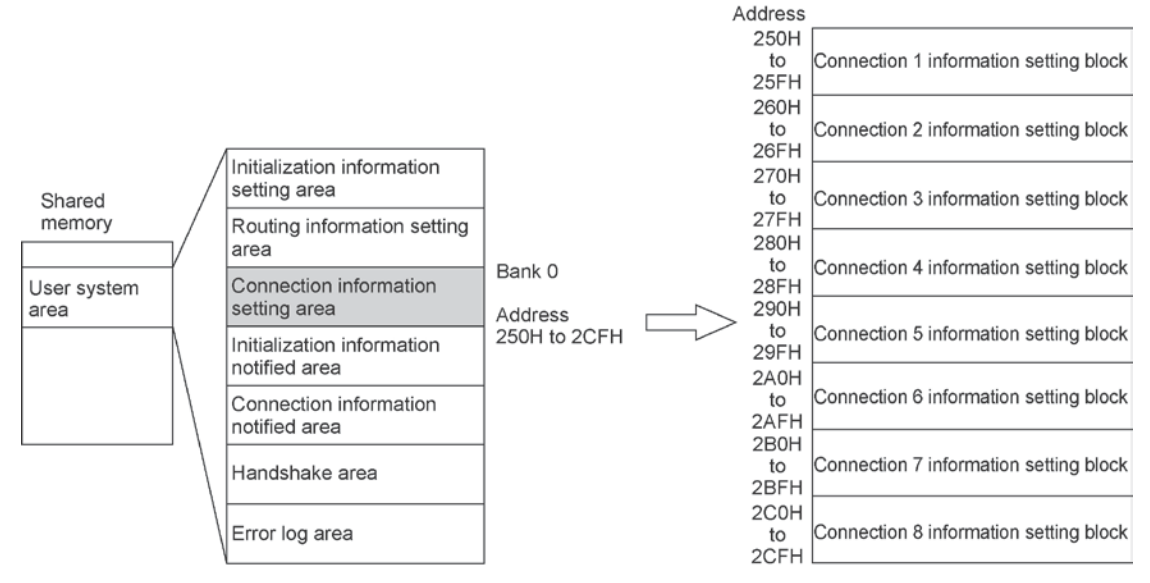

(Shared memory addresses are allocated in word units.)

#### **Program example**

If using connection 1 of the ET-LAN unit installed in slot no. 0, the program for writing data to the shared memory would be as follows.

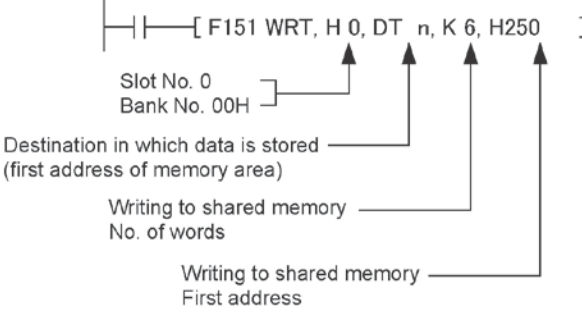

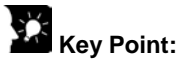

- The slot number and bank number to be used by the shared memory writing instructions F151 (WRT) and P151 (PWRT) are specified as follows.

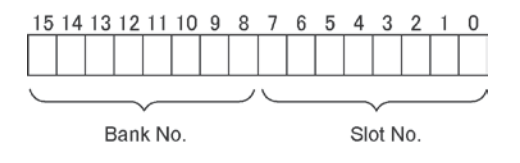

### 7.3.3 Sample Program

### Program contents

- The sample program is for an ET-LAN unit installed in slot no. 0, and covers communication settings up to where the connection is opened as a result of the contents noted below.

- After the connection has been opened, no communication program is necessary on the PLC side.

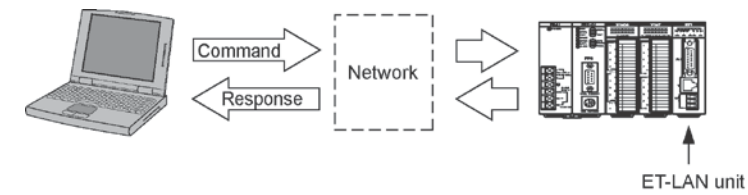

### Internal relay allocation

| Classification       | Device number | Devices used in program example |                                    |  |
|----------------------|---------------|---------------------------------|------------------------------------|--|
|                      |               | RC                              | Initialization complete signal     |  |
| Complete signal area | R0 to R1F     | RD                              | Initialization error signal        |  |
|                      |               | R11                             | Open error signal (Connection 1)   |  |
| Poquest signal area  | P40 to PEE    | R4C                             | Initialization request signal      |  |
| Request signal area  |               | R50                             | Open request signal (Connection 1) |  |

#### Data register allocation

| Classification<br>of processing | Device number | Setting item                                    | Setting for program example                          |
|---------------------------------|---------------|-------------------------------------------------|------------------------------------------------------|
| Initialization<br>processing    | DT10 to DT11  | Source node IP address                          | 192.168.1.1<br>(C0A80101H)                           |
|                                 | DT12          | Communication function setting between networks | Not used                                             |
|                                 | DT13          | Source node MEWTOCOL station number             | 01                                                   |
| Open processing                 | DT20          | Open method                                     | MEWTOCOL communication<br>TCP/IP<br>Fullpassive open |
|                                 | DT21          | Source node port No.                            | 8000                                                 |
|                                 | DT22 to DT23  | Partner node IP address                         | 192.168.1.2<br>(C0A80102H)                           |
|                                 | DT24          | Partner node port No.                           | 8000                                                 |
|                                 | DT25          | Partner node MEWTOCOL station number            | 02                                                   |

### Program example

| R9010<br>⊣                                                                                               | NR 0 ]<br>signal area | Allocation of complete signal area (R0 to R1F)                                                    | Allocation of handshake      |
|----------------------------------------------------------------------------------------------------|-----------------------|---------------------------------------------------------------------------------------------------|------------------------------|
| F151 WRT , H 0 , WR 4 , H 2 , H<br>Request signal area<br>R9013                                          | н з68]                | Allocation of request signal area (R40 to R5F)                                                    | internal relays              |
| ☐ ☐ F1 DMV , H C0A80101, DT 10 ]······<br>Initialization pulse relay                                     |                       | Source node IP address = 192.168.1.1<br>(C0A80101H)                                               |                              |
| [F0 MV , H 0 , DT 12 ]······                                                                             |                       | Communication between networks not used                                                           |                              |
| [F0 MV , H 1 , DT 13 ]·····                                                                              |                       | Source node MEWTOCOL station number = 01                                                          |                              |
| [F151 WRT , H 0 , DT10 , K 4 , H 2<br>B9014                                                              | 200 ]                 | Writing to initialization information setting area                                                | Initialization<br>processing |
| Initialization error signal Initialization                                                               | tion request          | Initialization request                                                                            |                              |
| Initialization pulse relay signal<br>→ [P150 READ , H 0 , H 2D0 , K 1 , I<br>Initialization error signal | DT 300]·····          | Error code read if processing ends in error (reading of initialization information notified area) |                              |
| R9013<br>┥                                                                                               |                       | Selects MEWTOCOL protocol and TCP/IP Fullpassive open                                             |                              |
| [F0 MV , K 8000 , DT 21 ]······                                                                          |                       | Source node port No. = 8000                                                                       |                              |
| [F1 DMV , H C0A80102, DT 22 ]                                                                            |                       | Partner node IP address = 192.168.1.2<br>(C0A80102H)                                              | Onen                         |
| [F0 MV , K 8000 , DT 24 ]······                                                                          |                       | Partner node port No. = 8000                                                                      | processing                   |
| [F0 MV , H 2 , DT 25 ]·····                                                                              |                       | Partner node MEWTOCOL station<br>number = 02                                                      |                              |
| [F151 WRT , H 0 , DT20 , K 6 , H<br>RC R11                                                               | 250 ]<br>R50          | Writes to connection information setting area                                                     |                              |
| Open error signal     Open con Initialization complete signal                                            | nplete signal         | Open request (after initialization processing has been completed)                                 |                              |

## 7.4 Command Communication on the Computer Side

### 7.4.1 Communication Data Format (1)

### Format when the partner node is on the same hierarchy level as the MEWTOCOL communication

- If there is no other link unit between the computer and the partner node, acting as a relay station, the partner node is said to be on the same hierarchy level as the computer.
- With the ET-LAN unit, if the computer link function is being used with a unit on the same hierarchy level, commands and responses are sent and received using the format noted below.

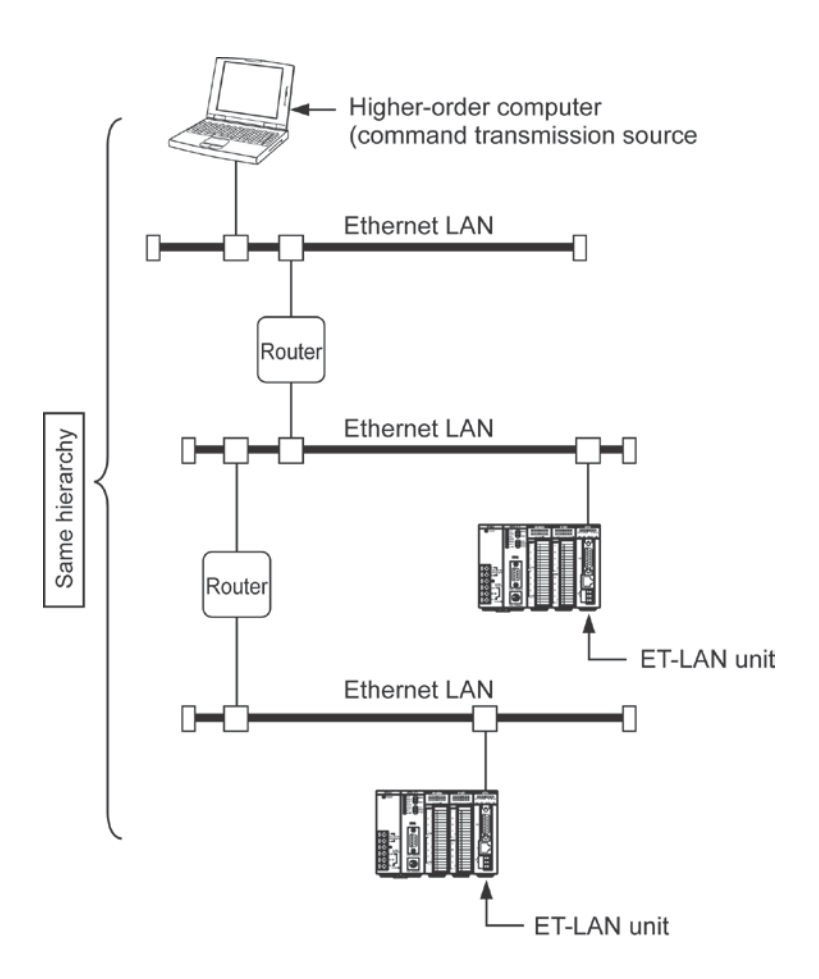

#### Format of command transmission data

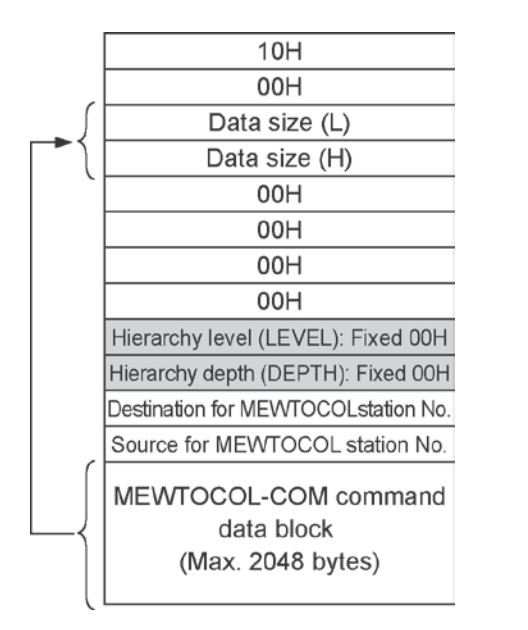

#### Format of response received data

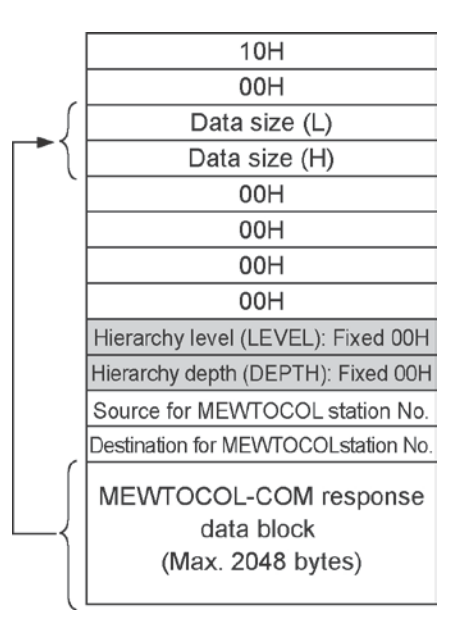

### **Precautions concerning format**

- The number of bytes comprising the MEWTOCOL-COM command or message is converted to hexadecimal data and specified for the "Data Size" parameter.
- The station number of the station sending the command is specified for "Source for MEWTOCOL station number".
- The station number of the station receiving the command is specified for "Destination for MEWTOCOL station number".
- "00H" should be specified for both "Hierarchy level (LEVEL)" and "Hierarchy depth (DEPTH)".
- "Destination (Source) MEWTOCOL station No." is specified by converting to hexadecimal data.

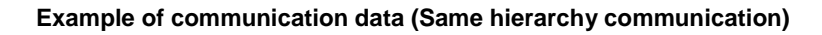

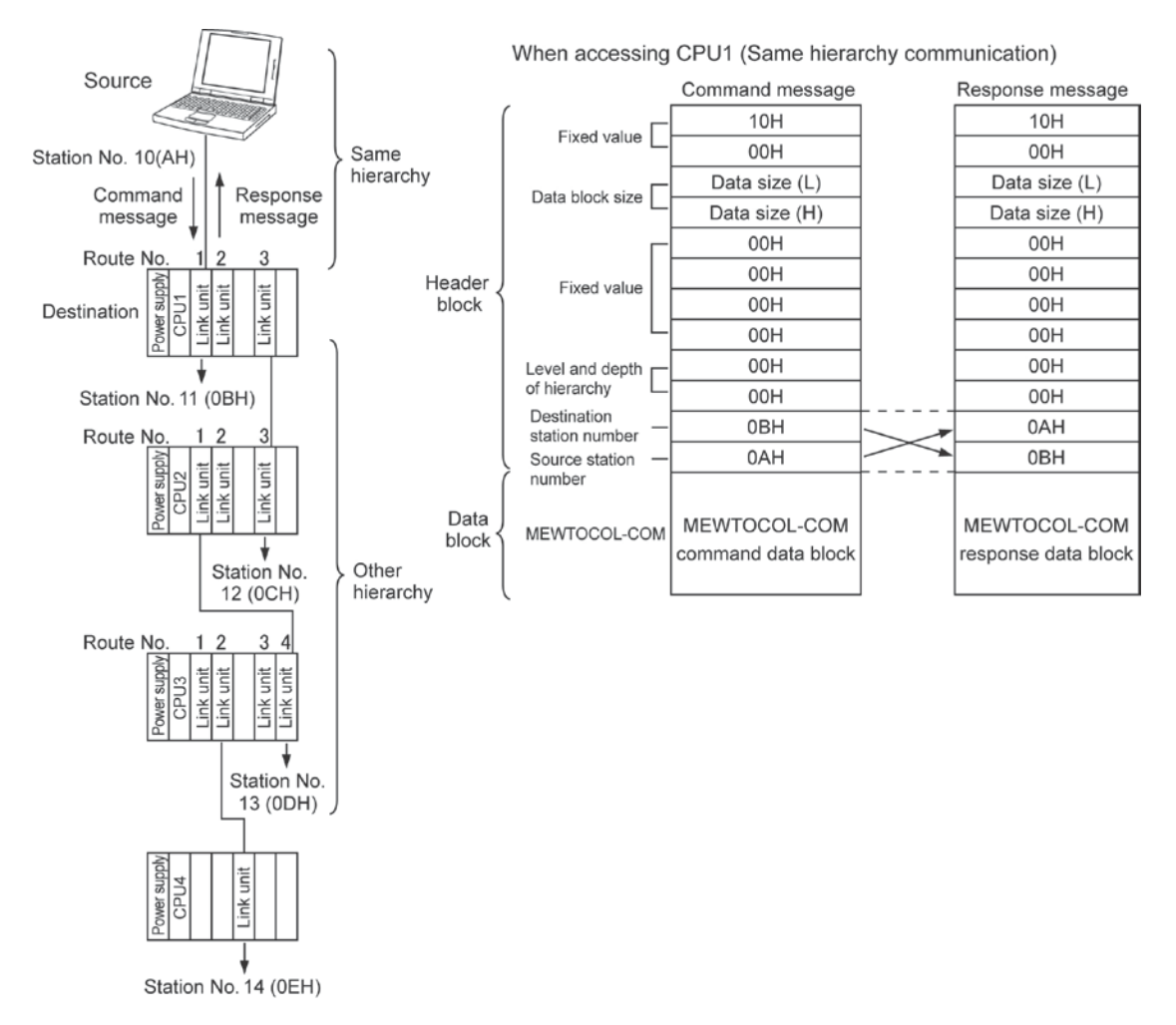

# Format when the partner node is not on the same hierarchy level as the MEWTOCOL communication

- If there is another link unit between the computer and the partner node, acting as a relay station, the partner node is said to be on a different hierarchy level from the computer.
- With the ET-LAN unit, if the computer link function is being used with a unit on a different hierarchy level, commands and responses are sent and received using the format noted below.

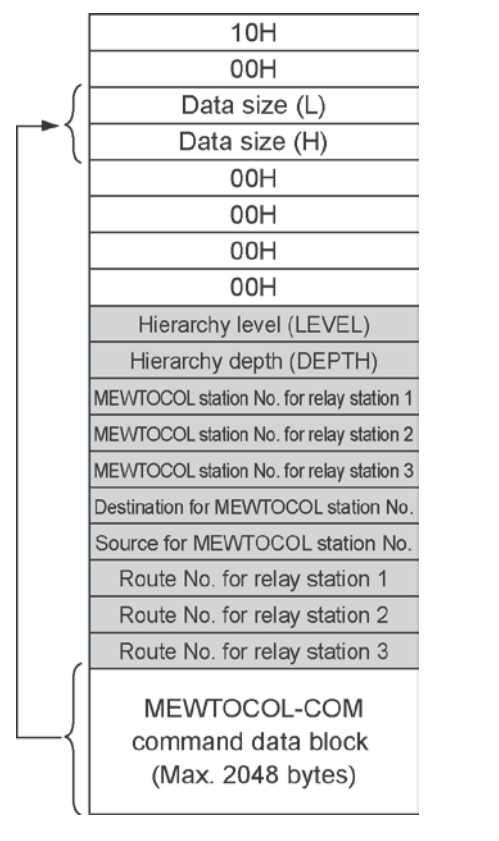

### Format of command transmission data

### Format of response received data

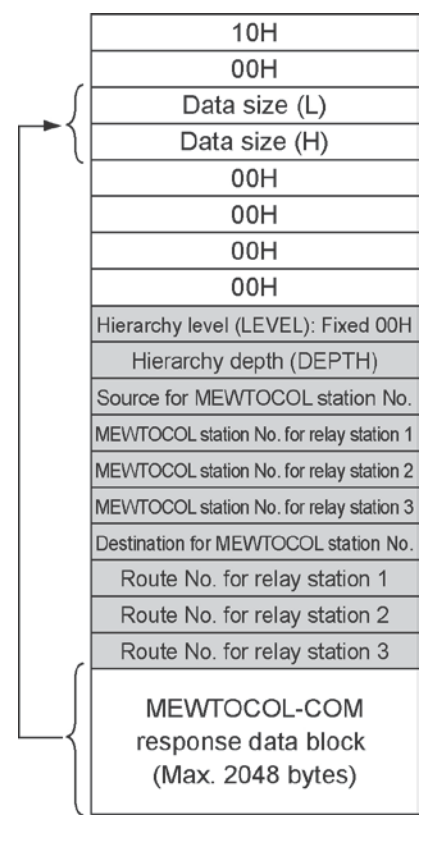

### Precautions concerning format

- The number of bytes comprising the MEWTOCOL-COM command or message is converted to hexadecimal data and specified for the "Data Size" parameter.
- The "Station Number for Relay Station" and "Route Number for Relay Station" parameters should be specified using the pertinent number. If there is only one relay station, the spaces for the second and third relay stations will be filled in, closing the gap.

- The station number of the station sending the command is specified for "Source for MEWTOCOL station number".
- The station number of the station receiving the command is specified for "Destination for MEWTOCOL station number".
- With commands, the same value should be specified for the "Hierarchy level (LEVEL)" and "Hierarchy depth (DEPTH)" parameters.
- With responses, "Hierarchy level (LEVEL)" is fixed at 00H.
- "Destination (Source) MEWTOCOL station No." is specified by converting to hexadecimal data.

## Key Point:

- The route number is a number that is automatically allocated to differentiate units if multiple link-related units are being used on the same backplane.
- With the FP2, this applies to ET-LAN units, multi-wire link units, and computer communication units.
- Route numbers proceed in sequential order (1, 2, 3 ...), starting from the unit nearest the CPU unit.
- I/O units other than link-related units and advanced-function units are not included in these "routes".

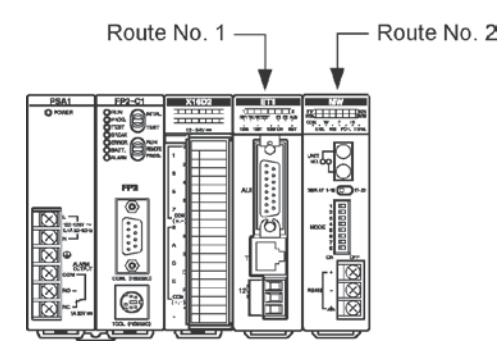

### Example of communication data (Other hierarchy communication)

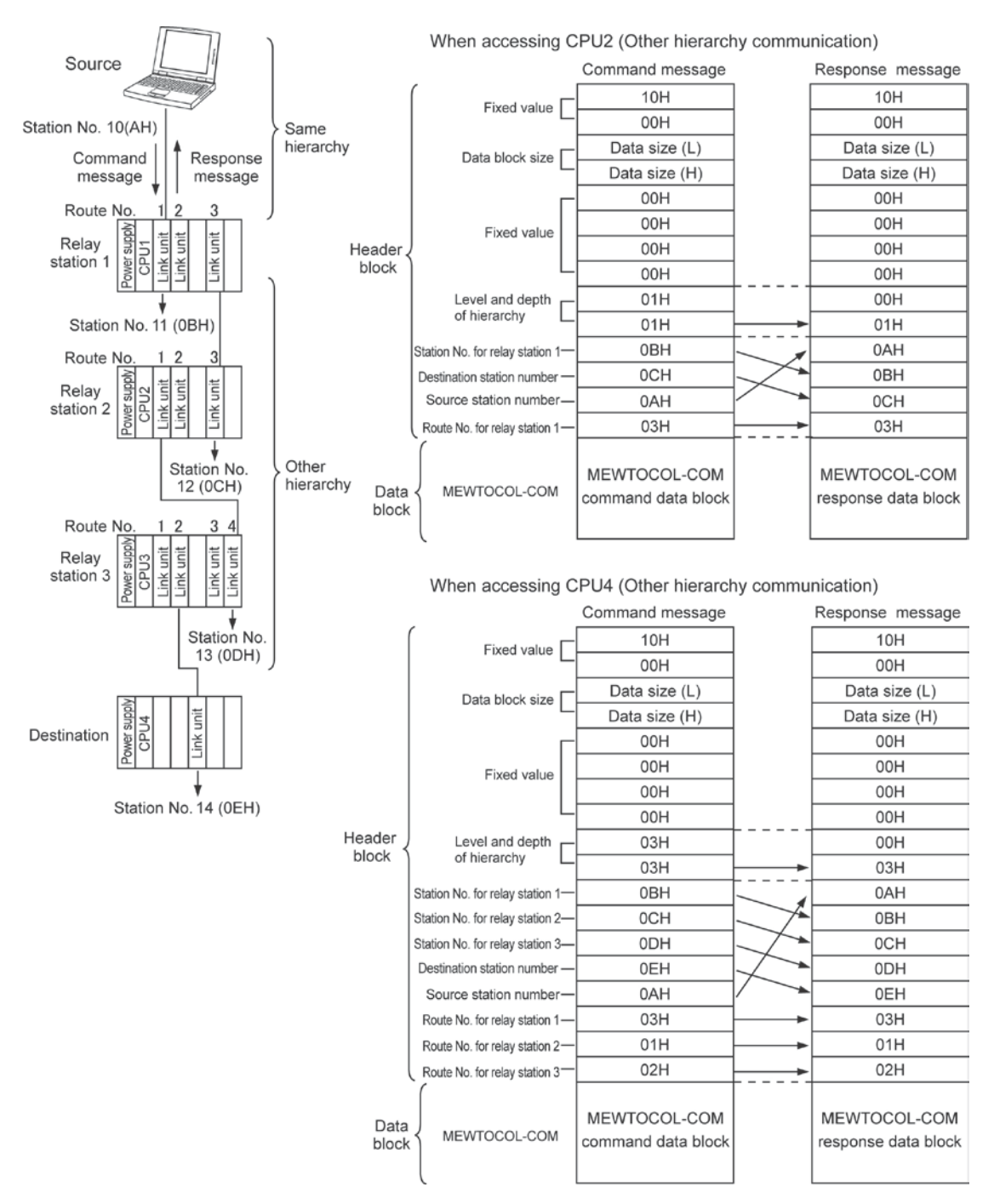

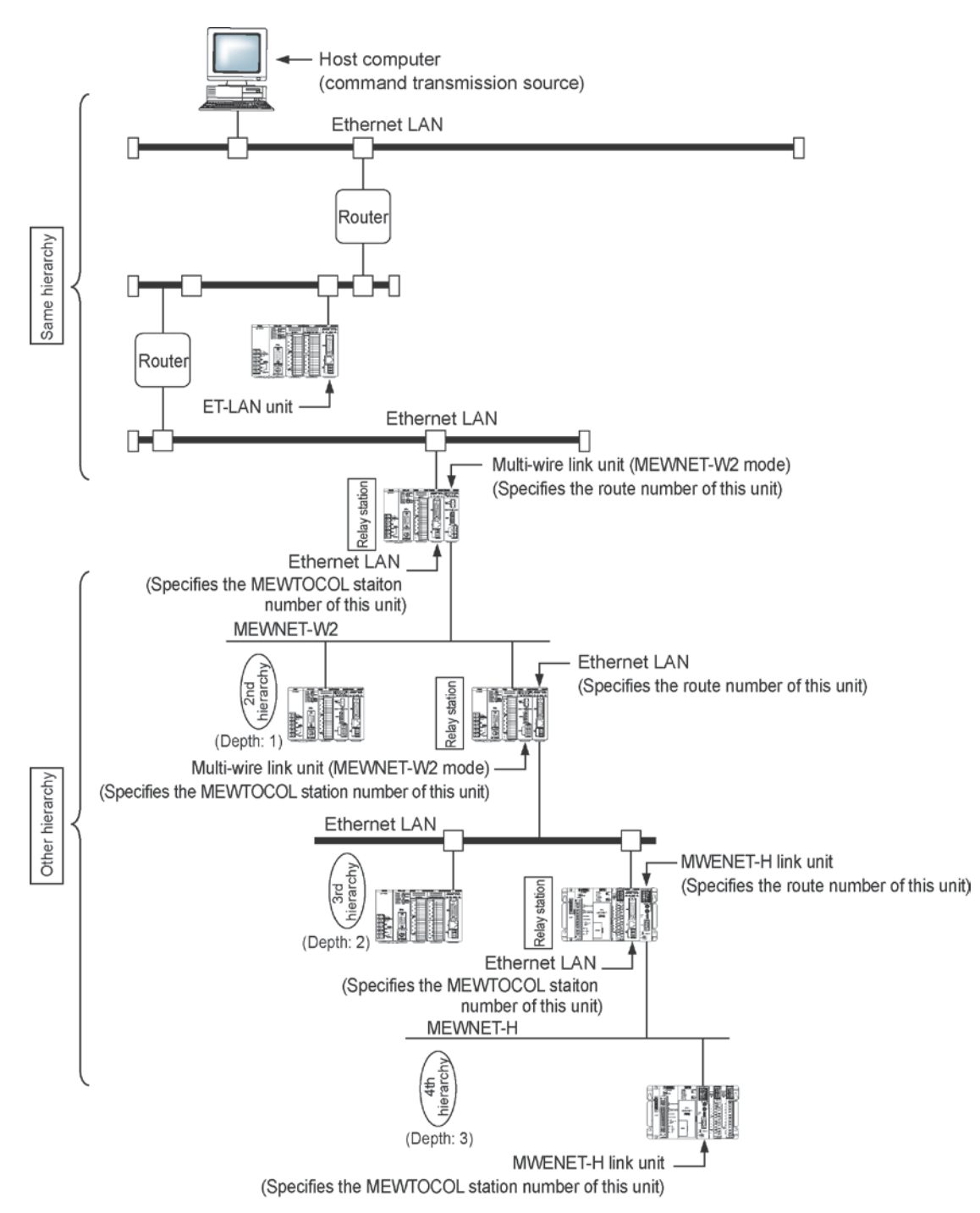

#### Other hierarchy communication for MEWTOCOL-COM

# **Data Transfer Function**

## 8.1 An Overview of the Data Transfer Function

### 8.1.1 What is the Data Transfer Function?

With the data transfer function in the ET-LAN unit, program instructions (the SEND and RECV instructions) in the programmable controller are used to transfer data. Data can be transferred between the units indicated below.

- Between open PLC and another
- Between a PLC and computer

The maximum amount of data that can be transferred with a single data transfer instructions is 1020 words.

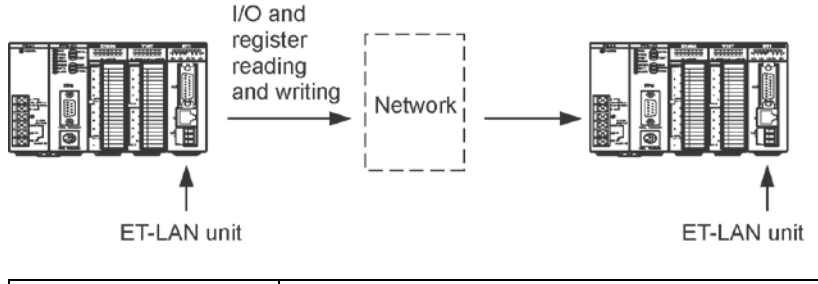

| SEND instruction        | Writes data to the I/O or register of the partner node  |
|-------------------------|---------------------------------------------------------|
| <b>RECV</b> instruction | Reads data from the I/O or register of the partner node |

### Note:

When using the data transfer function, TCP/IP should be used in order to assure the reliability of the communication.

## Key Point:

- With data transfer, the programmable controller specifies an IP address and a MEWTOCOL station number (1 to 64), and opens a connection with the computer (partner node) in the MEWTOCOL communication mode.
- After the connection has been opened, the communication destination is specified only by the MEWTOCOL station number (1 to 64) in the ladder program on the programmable controller side.
- Data transfer enables up to eight simultaneous connections, in conjunction with other communication functions, using a single ET-LAN unit.
- There is no need to notate a program to handle communication, after the connection has been opened, for the programmable controller on the side that receives the data transfer command.
- The computer link function and data transmission function can be run on the same connection at the same time.

### 8.1.2 Commands and Functions that can be Used

### Data transfer commands and MEWTOCOL-DAT command messages

- Executing a data transfer command sends a MEWTOCOL-DAT command message to the partner node programmable controller, which then automatically returns a response message.

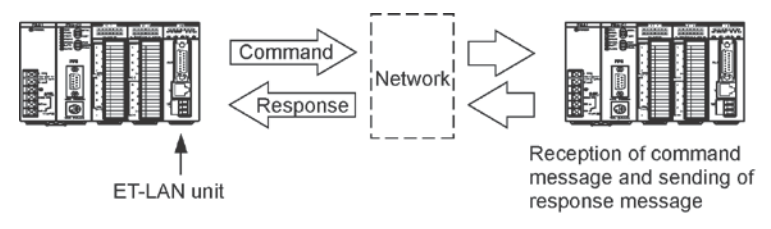

 When data is being sent from a programmable controller to a computer, the reception of the MEWTOCOL-DAT command message and the sending of the response message are handled on the computer side.

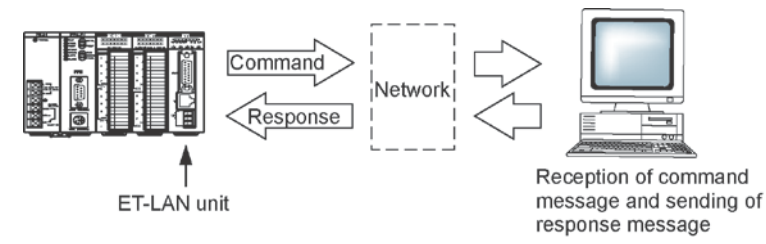

- When data is being sent from a computer to a PLC, the MEWTOCOL-DAT command message is sent to the partner node programmable controller, which automatically sends back a response message.

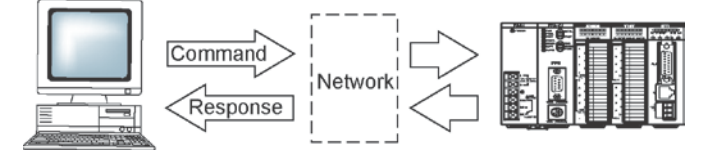

### MEWTOCOL-DAT commands

| Command code | Command<br>name | Functions                                                     |  |
|--------------|-----------------|---------------------------------------------------------------|--|
| 50H          | Write word data | The specified number of words of data are written, starting   |  |
|              |                 | from the specified first word number in the data area.        |  |
| 51H          | Read word area  | The specified number of words of data are read, starting from |  |
|              |                 | the specified first word number in the data area.             |  |
| 52H          | Write contact   | Data is written to the specified relay of the relay area.     |  |
|              | information     |                                                               |  |
| 53H          | Read contact    | Data is read from the specified relay of the relay area.      |  |
|              | information     |                                                               |  |

## Key Point:

- Commands and responses used with the ET-LAN unit have a dedicated header added to the "MEWTOCOL-DAT" communication procedure of the FP series PLC.

Reference: For detailed information on MEWTOCOL-DAT, please see Chapter 12.

## 8.2 Data Transfer Procedure

When data is being transferred with a programmable controller, open processing is used to specify the MEWTOCOL communication mode and to open the connection with the partner node after initialization processing for the ET-LAN unit has been carried out.

### Procedure for transferring ET-LAN unit data

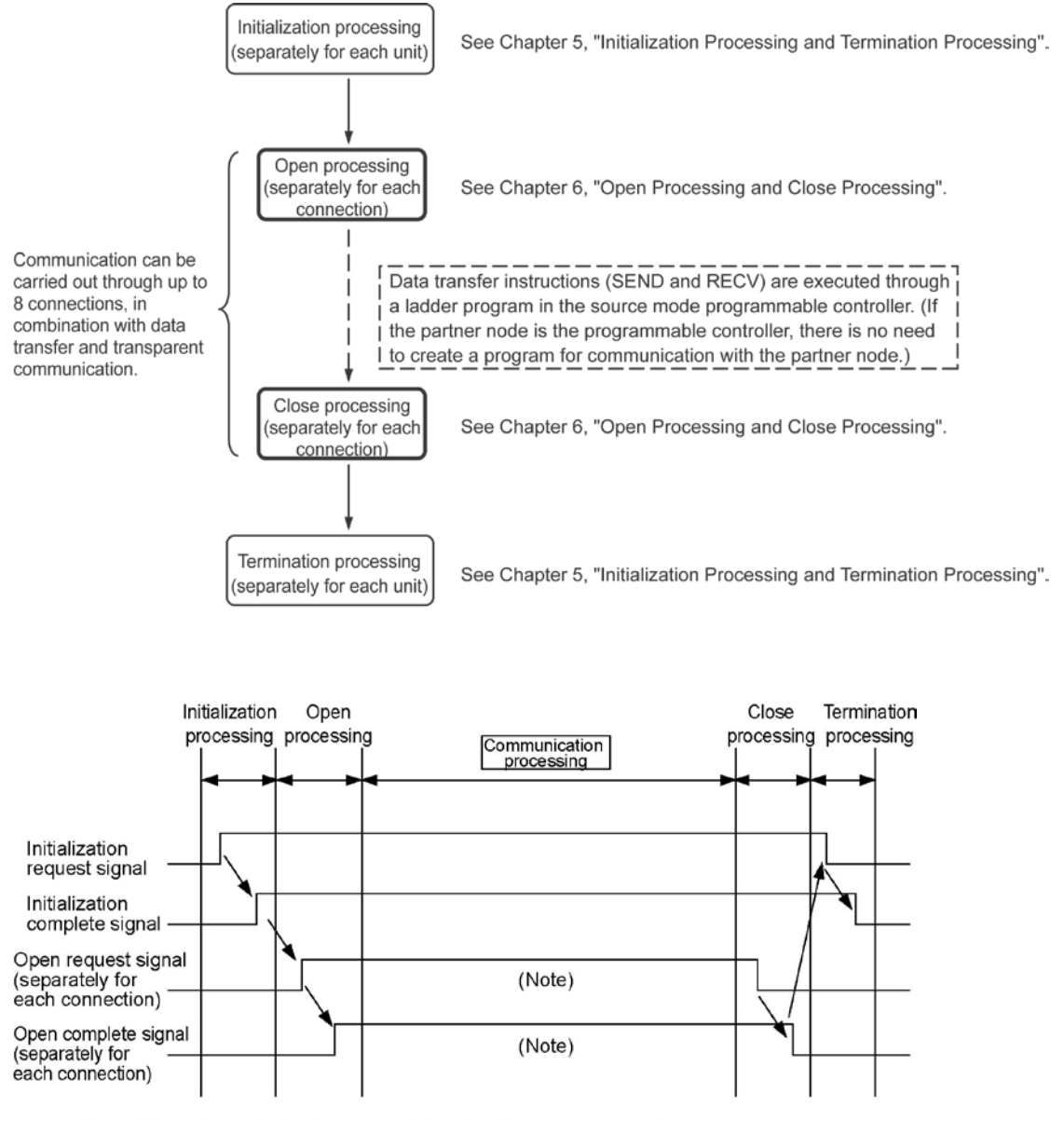

Note: When the initialization complete signal is on, any number of open processing and close processing operations can be performed. By changing the setting and performing re-open processing, it is possible to

communicate with a different partner.

## 8.3 Settings on the PLC Side

### 8.3.1 Connection Information Settings

A memory area such as the data registers of the programmable controller is set aside, and the data to be written to the connection information area of the shared memory is specified when the open processing is carried out.

When using data transfer, the contents of the specified data are as indicated below.

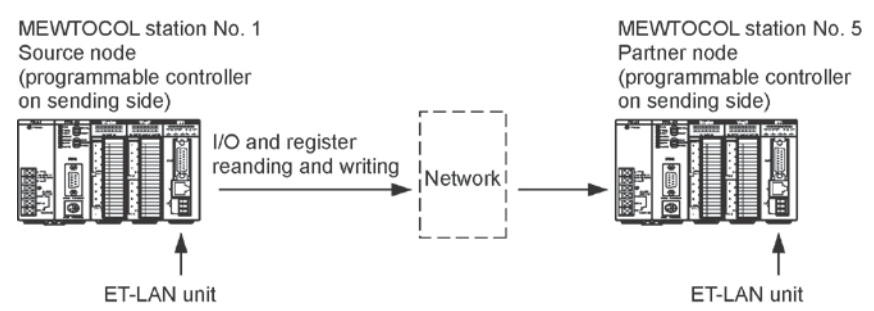

#### Contents of data settings

| Address | Name                                          | Set value and Explanation                                                                                                    |  |
|---------|-----------------------------------------------|----------------------------------------------------------------------------------------------------|--|
| DTn     | Setting area<br>for application<br>being used | Set value: 0000H           When using TCP/IP           Active open                                                                                                    |  |
|         |                                               | Set value: 0300H           When using TCP/IP           Fullpassive open                                                                                                    |  |
|         |                                               | Set value: 0200H           When using TCP/IP           Unpassive open                                                                                                    |  |
| DTn+1   | Source node<br>port No.                       | Specify any port number other than 0H.<br>(A value of 8000 (1F40) or higher is recommended.)                                                                                                    |  |
| DTn+2   | Partner node<br>IP address (L)                | Specify the IP address of the partner node.<br>Example: To specify 192.168.1.2 ( <u>C0 A8 01 02H</u> ):<br>DTn+2: 0102H<br>DTn+3: C0A8H<br>This is not necessary when using the Unpassive open mode of<br>TCP/IP. |  |
| DTn+3   | Partner node<br>IP address (H)                |                                                                                                    |  |
| DTn+4   | Partner node port No.                         | Specify any port number for the partner node other than 0H.<br>(A value of 8000 (1F40) or higher is recommended.)<br>This is not necessary when using the Unpassive open mode of<br>TCP/IP.                       |  |
| DTn+5   | Partner node<br>MEWTOCOL<br>station number    | Always specify a MEWTOCOL station number of between 1H and 40H (1 to 64) for the partner node computer.                                                                                                    |  |
| DTn+6   |                                               | When using the Active open mode of TCP/IP, if the partner node has<br>no ARP function, specify the Ethernet address of the partner node. In                                                                       |  |
| DTn+7   | Partner node<br>Ethernet                      | any other case, specify 0H.<br>Example: To specify 1.2.3.4.5.6:                                                                                                    |  |
| DTn+8   | audi 635                                      | DTn+7 0304H<br>DTn+8 0102H                                                                                                    |  |

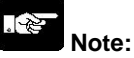

- Because the reliability of communication cannot be assured with UDP/IP, we recommend using TCP/IP.
- We recommend specifying a port number of 8000 (1F40) or higher.
- Specify a MEWTOCOL station number within a range of 1 to 64, choosing a number that does not duplicate any other station number on the same network (subnetwork).
- When using the Active open mode, if the partner node has no ARP function, specify the Ethernet address of the partner node for "DTn+6 to DTn+8".
# 8.3.2 Writing to the Shared Memory

The specified data is written to the connection information setting area of the shared memory using the shared memory writing instructions F151 (WRT) and P151 (PWRT).

## Shared memory address

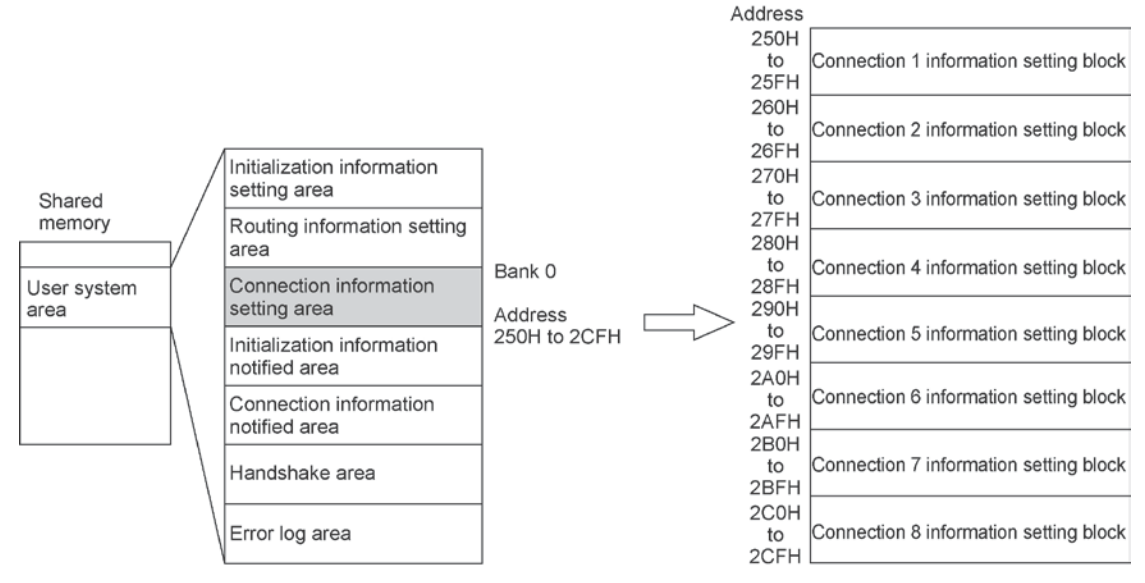

(Shared memory addresses are allocated in word units.)

## Program example

If using connection 1 of the ET-LAN unit installed in slot no. 0, the program for writing data to the shared memory would be as follows.

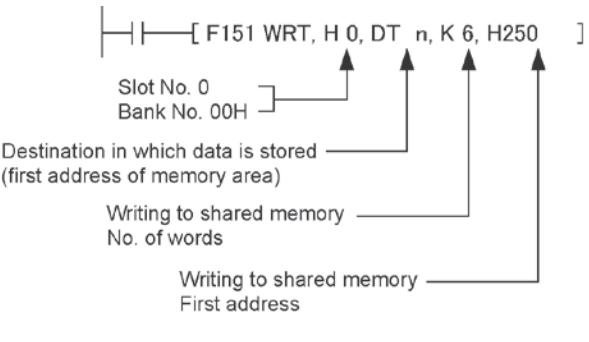

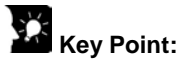

- The slot number and bank number to be used by the shared memory writing instructions F151 (WRT) and P151 (PWRT) are specified as follows.

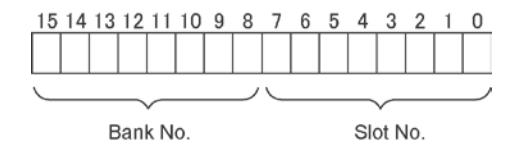

# 8.3.3 Sample Program

## **Program contents**

- The sample program is for an ET-LAN unit installed in slot no. 0, and covers communication settings up to where the SEND instruction is executed after the connection is opened as a result of the contents noted below.
- After the connection has been opened, no communication program is necessary on the PLC side receiving the MEWTOCOL-DAT commands..

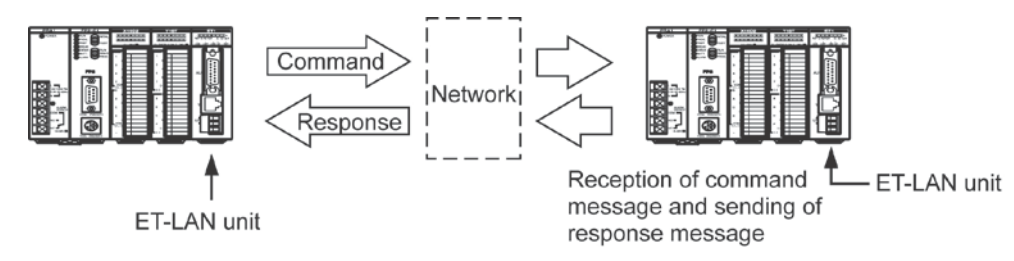

# Internal relay allocation

| Classification       | Device number | Devices used in program example |                                    |  |  |
|----------------------|---------------|---------------------------------|------------------------------------|--|--|
|                      |               | RC                              | Initialization complete signal     |  |  |
| Complete signal area | R0 to R1F     | RD                              | Initialization error signal        |  |  |
|                      |               | R11                             | Open error signal (Connection 1)   |  |  |
| Request signal area  | P40 to PEE    | R4C                             | Initialization request signal      |  |  |
| Request signal alea  |               | R50                             | Open request signal (Connection 1) |  |  |

## Data register allocation

| Classification<br>of processing | Device number  | Setting item                                    | Setting for program example                          |
|---------------------------------|----------------|-------------------------------------------------|------------------------------------------------------|
|                                 | DT10 to DT11   | Source node IP address                          | 192.168.1.1<br>(C0A80101H)                           |
| Initialization processing       | DT12           | Communication function setting between networks | Not used                                             |
|                                 | DT13           | Source node MEWTOCOL station number             | 01                                                   |
|                                 | DT20           | Open method                                     | MEWTOCOL communication<br>TCP/IP<br>Fullpassive open |
|                                 | DT21           | Source node port No.                            | 8000                                                 |
| Open processing                 | DT22 to DT23   | Partner node IP address                         | 192.168.1.2<br>(C0A80102H)                           |
|                                 | DT24           | Partner node port No.                           | 8000                                                 |
|                                 | DT25           | Partner node MEWTOCOL station number            | 05                                                   |
|                                 |                | Source node route No.                           | 1                                                    |
| Data transfer                   | DT27 to DT28   | Partner node MEWTOCOL station number            | 05                                                   |
| processing                      |                | Number of words<br>transferred                  | 3                                                    |
| Transfer data area              | DT100 to DT102 | Transfer data writing area                      |                                                      |

#### **Program example**

```
R9010
Allocation of complete signal area (R0 to
Always on relay
                                     Complete signal area
                                                          R1F)
     [F150 READ , H 0 , H 364 ,
                                     H 2 , WR 2 ]------
Complete signal area
                                                          Allocation of expanded complete signal
                                                                                                     Allocation of
                                    H 2
                                                          area (R20 to R3F)
                                                                                                     handshake
                                                                                                     area for
                                                          Allocation of request signal area (R40 to
                                         н з68]-
     F151 WRT
                  , H0 , WR4
                                    H 2
                                                                                                     internal relays
                           Request signal area
                                                          R5F)
     [F151 WRT
                  , H 0 , WR 6 , H 2 ,
Request signal area
                                           н з6с]--
                                                          Allocation of expanded request signal
                                                          area (R60 to R7F)
R9013
                                                          Source node IP address = 192.168.1.1
                  , H C0A80101, DT 10 ]-----
F1 DMV
                                                          (C0A80101H)
                               , DT 12 ]-----
     FO MV
                  , но
                                                          Communication between networks not used
                                                          Source node MEWTOCOL station number
     FO MV
                               , DT 13 -----
                  . H 1
                                                          = 01
     [F151 WRT , H0 , DT10 , K4 , H200 ]----
                                                          Writing to initialization information setting
                                                                                                     Initialization
                                                                                                     processing
                                                          area
R9014 RD
                                                R4C
++
       ╢
                                                 -{}
                                                          Initialization request
      Initializatoin error relay
                                          Initializatoin
                                          request signal
Initializatoin pulse relay
                                                          Error code read if processing ends in error
(reading of initialization information
Initializatoin error signal
                                                          notified area)
R9013
                                                         Selects MEWTOCOL protocol and TCP/IP
HH_[F0 MV
                 , H 300
                               , DT 20 ]------
                                                          Fullpassive open
Initializatoin pulse relay
     F0 MV
                  , K 8000
                               , DT 21 ]-----
                                                       ···· Source node port No. = 8000
                                                         Partner node IP address = 192.168.1.2
                  , H C0A80102, DT 22 ]------
     F1 DMV
                                                          (C0A80102H)
                               . DT 24 ].....
     F0 MV
                  , K 8000
                                                         Partner node port No. = 8000
                                                         Partner node MEWTOCOL station
                                                                                                     Open
     FO MV
                               , DT 25 ]-----
                  . H 5
                                                          number = 05
                                                                                                     processing
     F151 WRT
                  , H0 , DT20 , K6 , H250 ].....
                                                          Writing to connection information setting
                                                          area of connection 1
      R11
RC
                                                R50
+
       ╢
                                                 -{}
                                                          Open request for connection 1 (after
       Open error signal
                                     Open request signal
                                                          initialization processing has been
Initializatoin complete signal
                                                          completed)
R11
    -[P150 PREAD , H 0 , H 2E0 , K 1 , DT 310]-
\dashv\vdash
                                                          Error code read if processing ends in error
Open error signal
                                                          (reading of connection information
                                                          notified area)
R9013
                  , H 1050003 , DT 27 ].....
Setting of control data
Initializatoin pulse relay
                                                           - Upper word: Source node route no. = 1
                                                           Partner node MEWTCOL station no. = 5
                                                           - Lower word: Word transfer: sends 3 words
                                                R500
RC
      R9030 R10
\dashv
    SEND/RECV Open complete signal
                                                          Execution conditions
                                                                                                     Data transfer
                                                          Initialization completed, connection 1
Initializatoin complete signal
                                                          open completed, R9030 = ON
R500
- P145 PSEND, DT 27, DT 100, DT 0, K 1000
                                                          Data transfer execution
                                                          Connects of source node from DT100 on
                     Specifies source
                                    Specifies partner node
                                                          (3 words) sent to partner node from
                     node from DT0 on
                                    from DT1000 on
                                                          DT1000 on
                                          (ED)
```

# 8.4 Command Communication on the Computer Side

# 8.4.1 Communication Data Format (1)

## Format when the partner node is on the same hierarchy level as the MEWTOCOL communication

- If there is no other link unit between the computer and the partner node, acting as a relay station, the partner node is said to be on the same hierarchy level as the computer.
- When the data transfer function is being used between units on the same hierarchy, commands and responses are sent and received using the format indicated below.

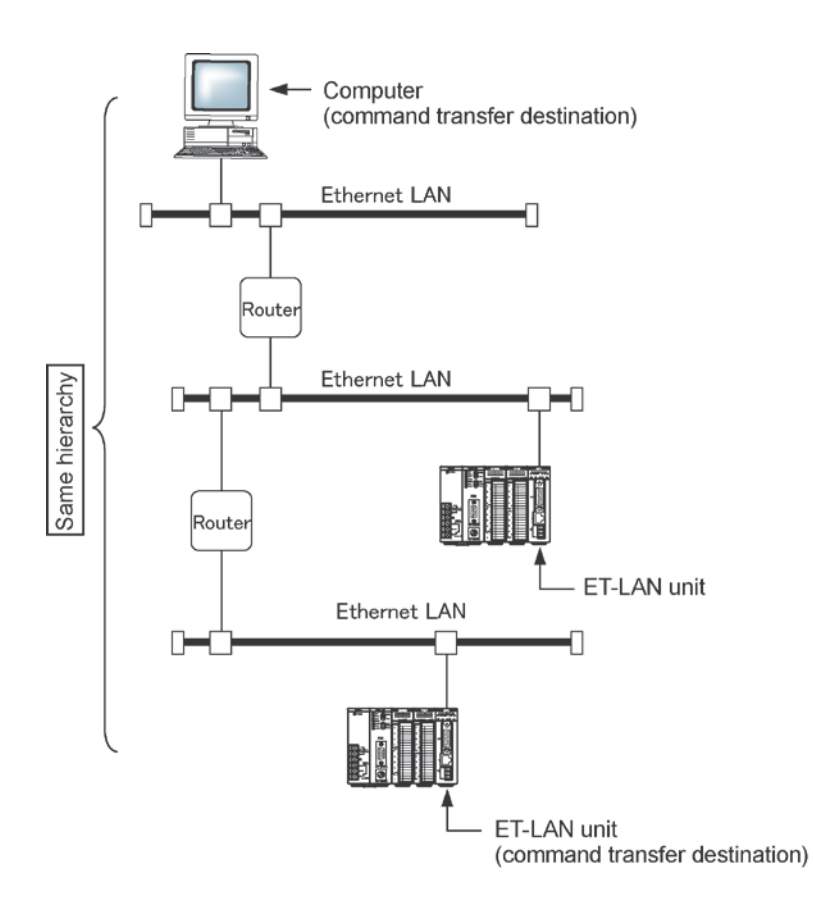

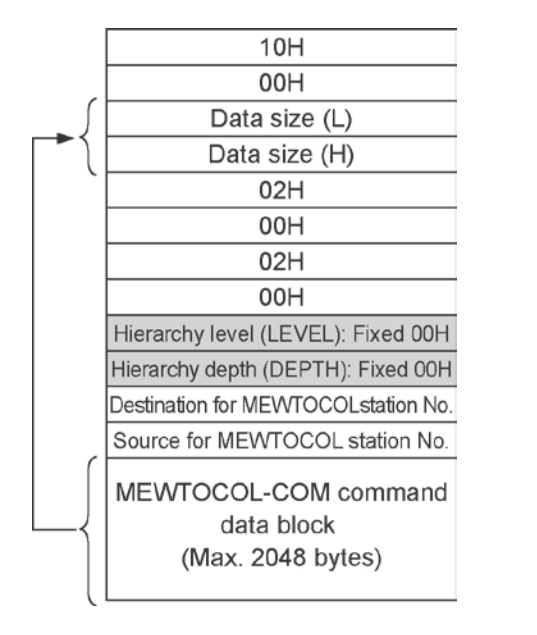

## Format of command transmission data

Format of response received data

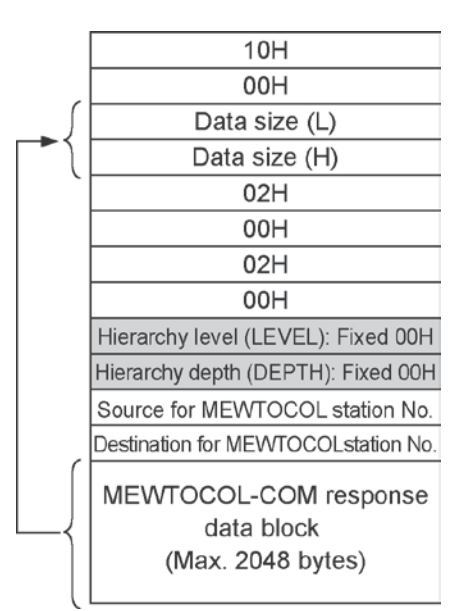

# Precautions concerning format

- The number of bytes comprising the MEWTOCOL-COM command or message is converted to hexadecimal data and specified for the "Data Size" parameter.
- The station number of the station sending the command is specified for "Source for MEWTOCOL station number".
- The station number of the station receiving the command is specified for "Destination for MEWTOCOL station number".
- "00H" should be specified for both "Hierarchy level (LEVEL)" and "Hierarchy depth (DEPTH)".
- "Destination (Source) MEWTOCOL station No." is specified by converting to hexadecimal data.

# Example of communication data (Same hierarchy communication)

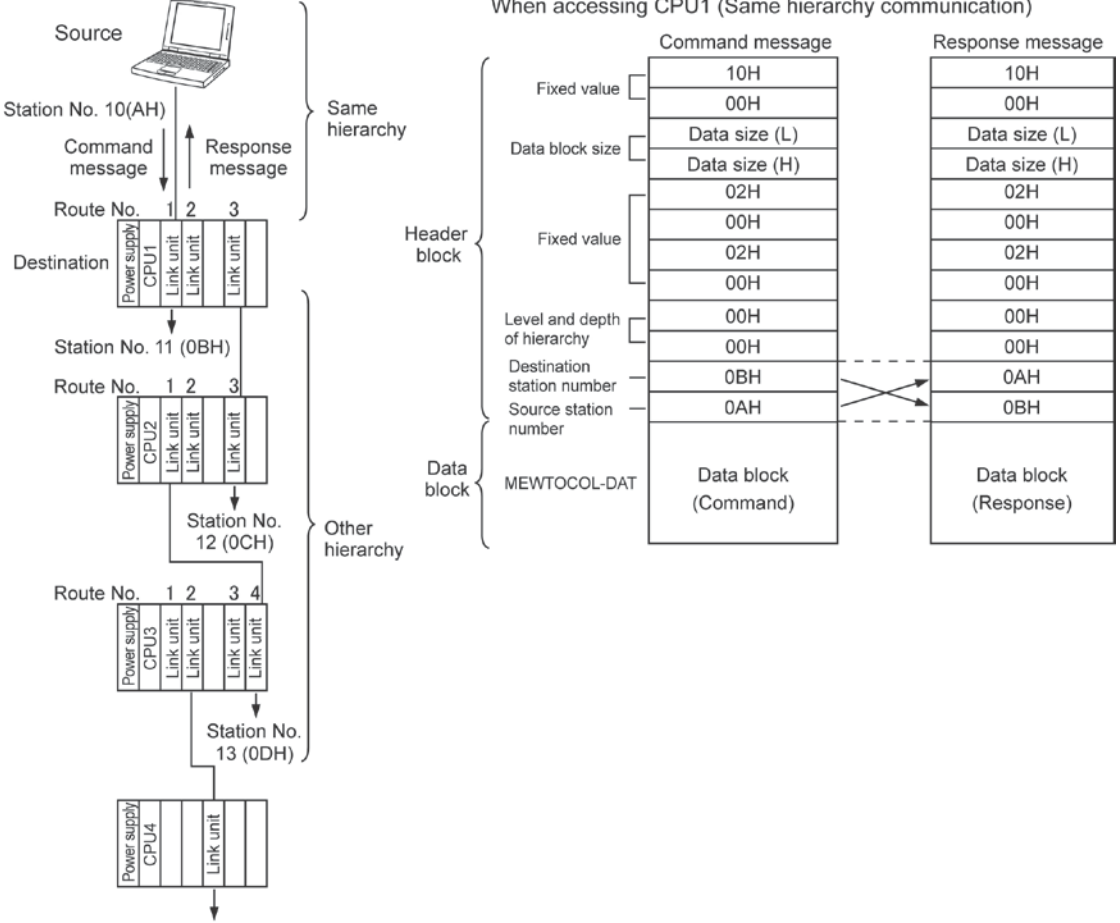

Station No. 14 (0EH)

# 8.4.2 Communication Data Format (2)

# Format when the partner node is not on the same hierarchy level as the MEWTOCOL communication

- If there is another link unit between the computer and the partner node, acting as a relay station, the partner node is said to be on a different hierarchy level from the computer.
- When the data transfer function is being used to send data to a unit on a different hierarchy, commands and responses are sent and received using the format indicated below.

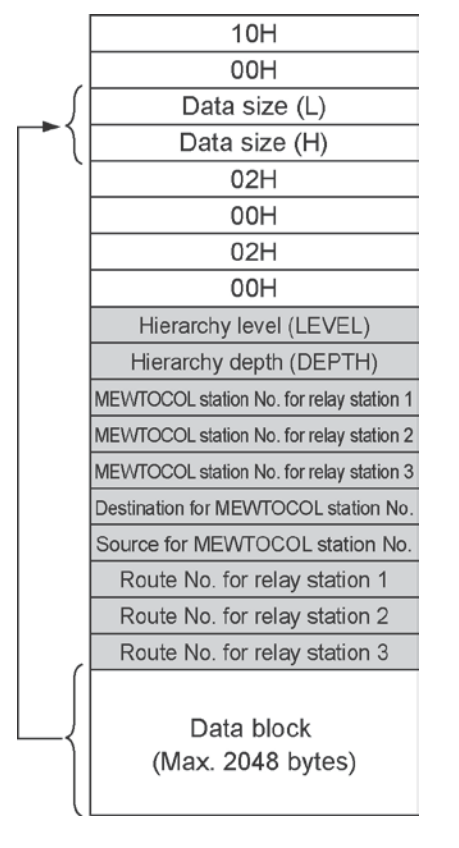

#### Format of command transmission data

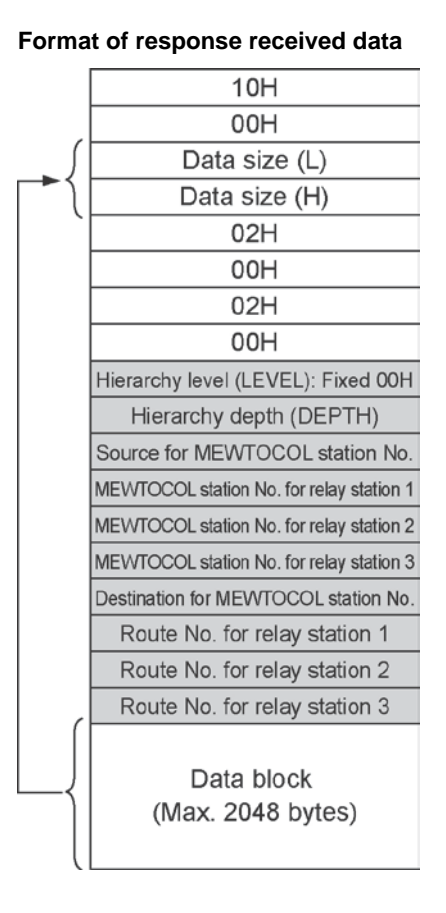

# Precautions concerning format

- The number of bytes comprising the MEWTOCOL-DAT command or message is converted to hexadecimal data and specified for the "Data Size" parameter.
- The "Station Number for Relay Station" and "Route Number for Relay Station" parameters should be specified using the pertinent number. If there is only one relay station, the spaces for the second and third relay stations will be filled in, closing the gap.
- The station number of the station sending the command is specified for "Source for MEWTOCOL station number".
- The station number of the station receiving the command is specified for "Destination for MEWTOCOL station number".
- For the command, the same value, within a range of "01H to 03H", should be specified for both the "Hierarchy level (LEVEL)" and "Hierarchy depth (DEPTH)" parameters.
- With the responses, "Hierarchy level (LEVEL)" is fixed at 00H.
- "Destination (Source) MEWTOCOL station No." is specified by converting to hexadecimal data.

# Key Point:

- The route number is a number that is automatically allocated to differentiate units if multiple link-related units are being used on the same backplane.
- With the FP2, this applies to ET-LAN units, multi-wire link units, and computer communication units.
- Route numbers proceed in sequential order (1, 2, 3 ...), starting from the unit nearest the CPU unit.
- I/O units other than link-related units and advanced-function units are not included in these "routes".

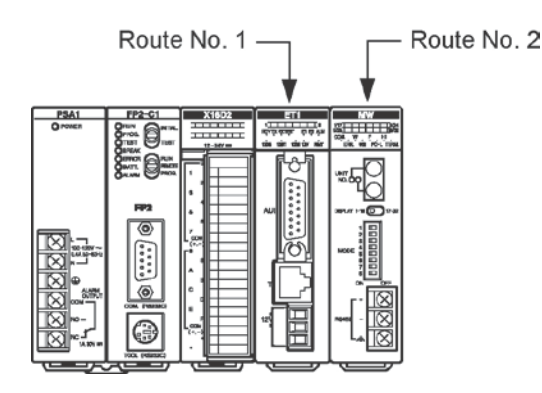

## Example of communication data (Other hierarchy communication)

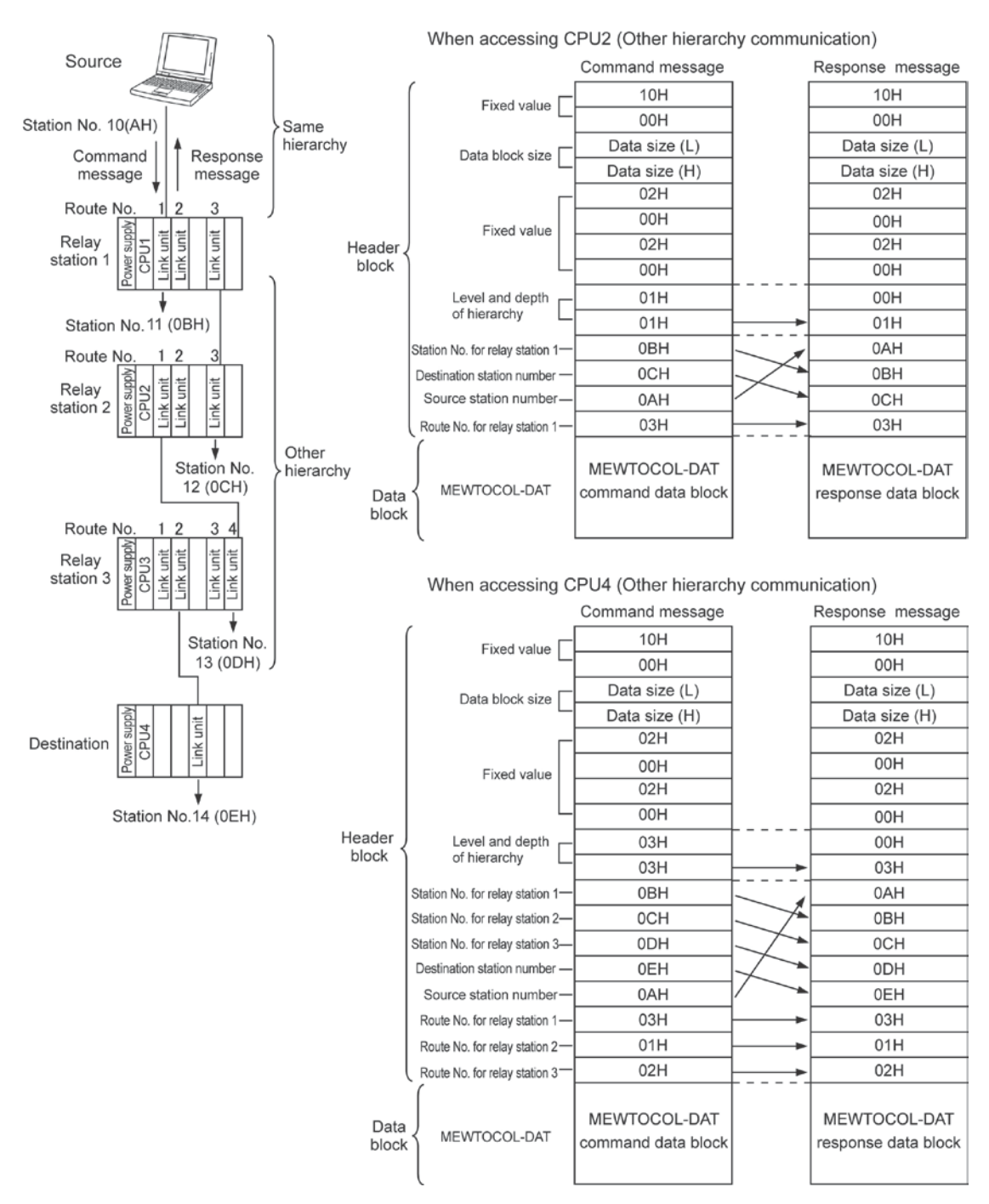

# 8.4.3 Communication Data Format (3)

# Format when MEWTOCOL communication is being carried out from a PLC to a computer on the other hierarchy

- If there is another link unit between the PLC and the partner node, acting as a relay station, the PLC is said to be on a different hierarchy level from the computer.
- The format in which the computer receives data from a PLC on a different hierarchy and sends responses is generally s shown below.
- The format varies depending on the hierarchy position of the PLC on the sending side.

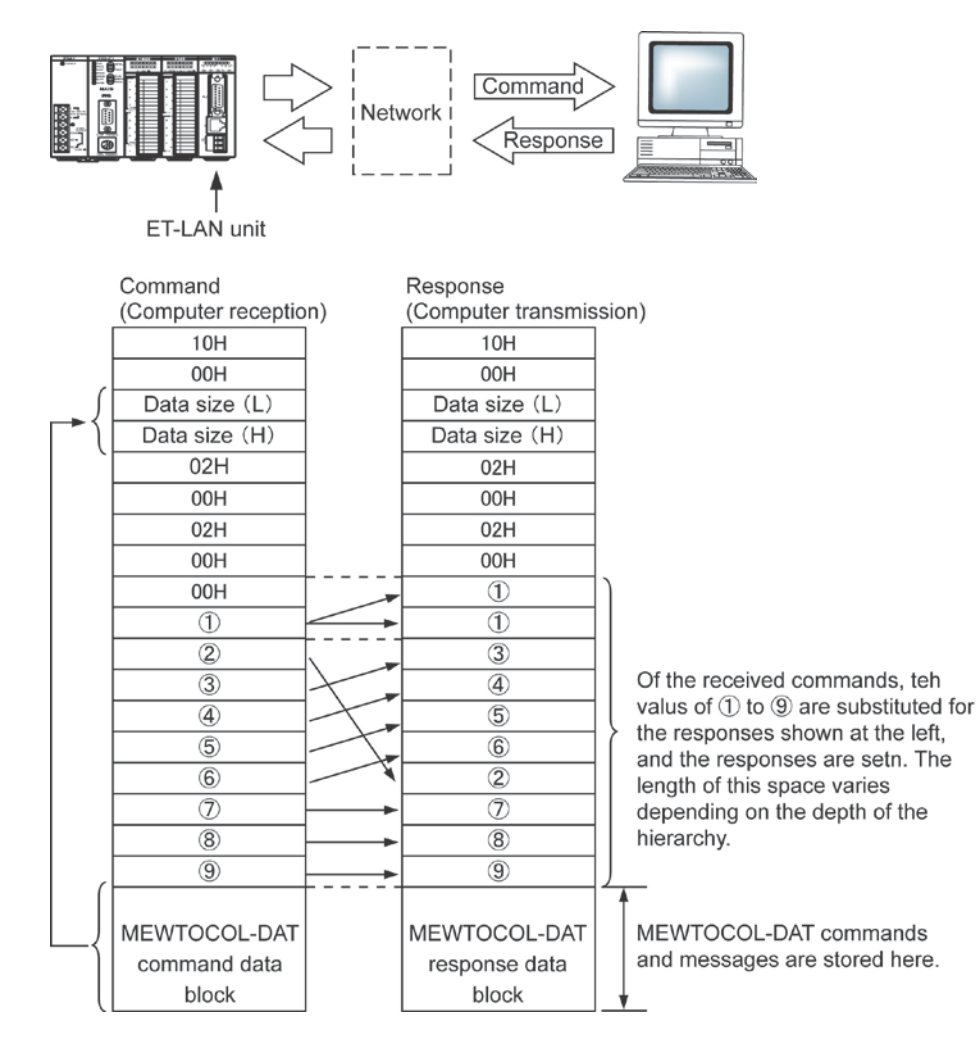

## Precautions concerning format

The number of bytes comprising the MEWTOCOL-DAT command or message is converted to hexadecimal data and specified for the "Data Size" parameter.

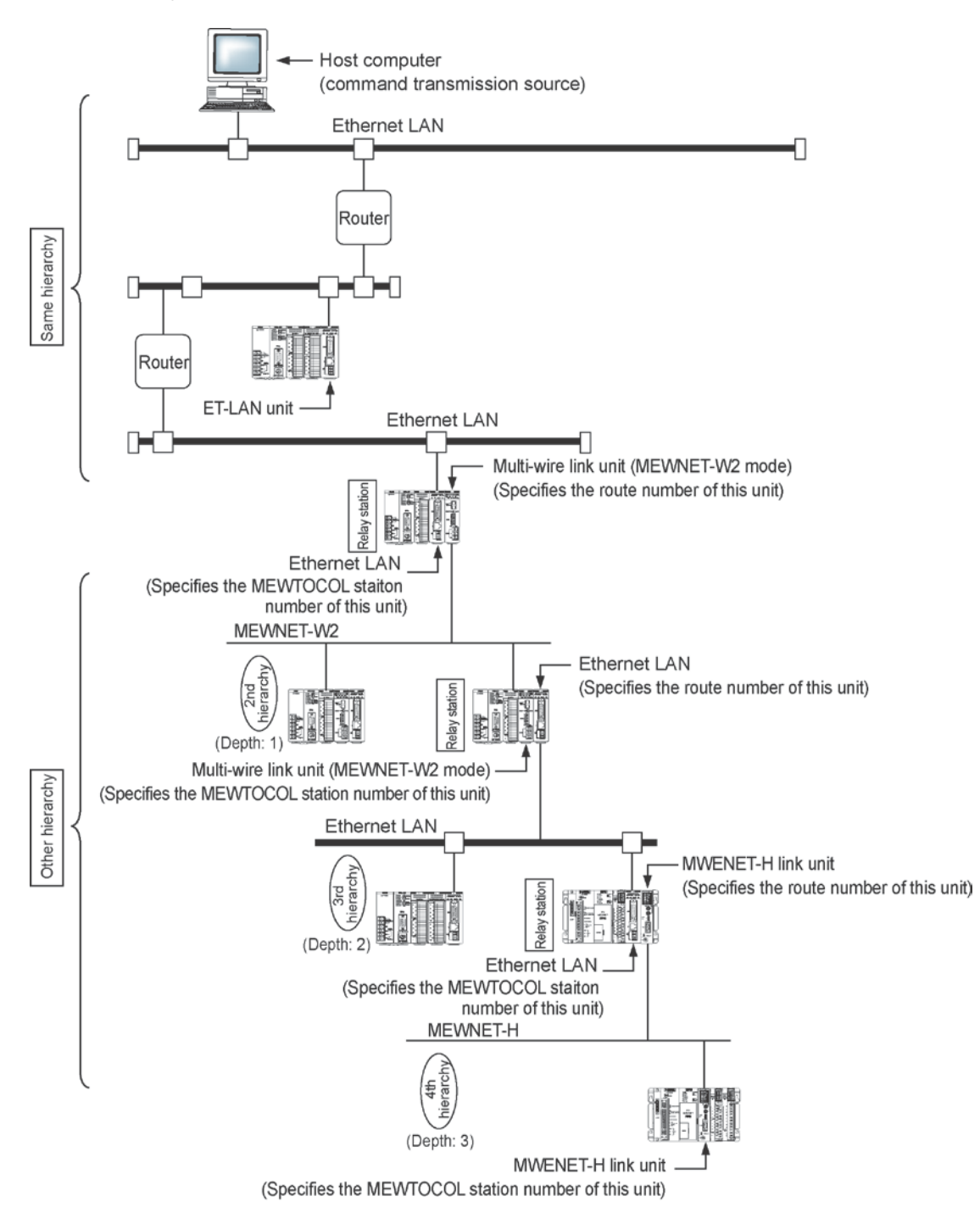

#### Other hierarchy communication for MEWTOCOL-DAT

# **Transparent Communication Function**

# 9.1 An Overview of the Transparent Communication Function

# 9.1.1 What is the Transparent Communication Function?

With the transparent communication function, data can be sent and received transparently between a computer and a programmable controller, and between two programmable controllers.

Communication data can be stored to and retrieved from the programmable controller by reading from and writing to the reception buffer of the shared memory in the ET-LAN unit. Communication requests and other commands are executed by the bits of the handshake area in the I/O or shared memory being turned on and off.

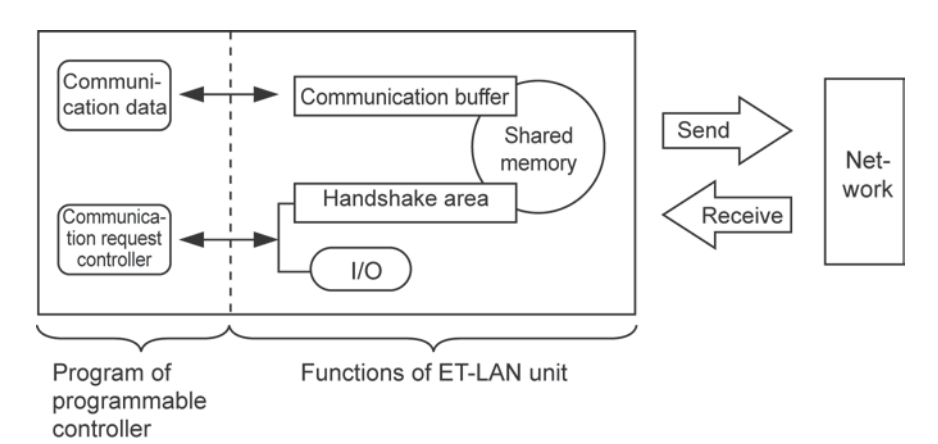

# Key Point:

- With the transparent communication function, the programmable controller or computer specifies an IP address to open a connection with the communication destination.
- After the connection has been opened, communication processing on the programmable controller side is carried out by data being read from or written to the communication buffer of the shared memory through the ladder program, and by communication requests being executed.
- Up to eight connections can be used on a single ET-LAN unit by using the transparent communication function in conjunction with MEWTOCOL communication functions (computer linking and data transfer).

# 9.2 Transparent Communication Procedures

To carry out transparent communication using an ET-LAN unit, initialization processing is first carried out for the unit, and then a connection is opened between the source node and the partner node, through open processing. Once this connection has been opened, communication processing is executed through the ladder program.

## Procedure for transparent communication with the ET-LAN unit

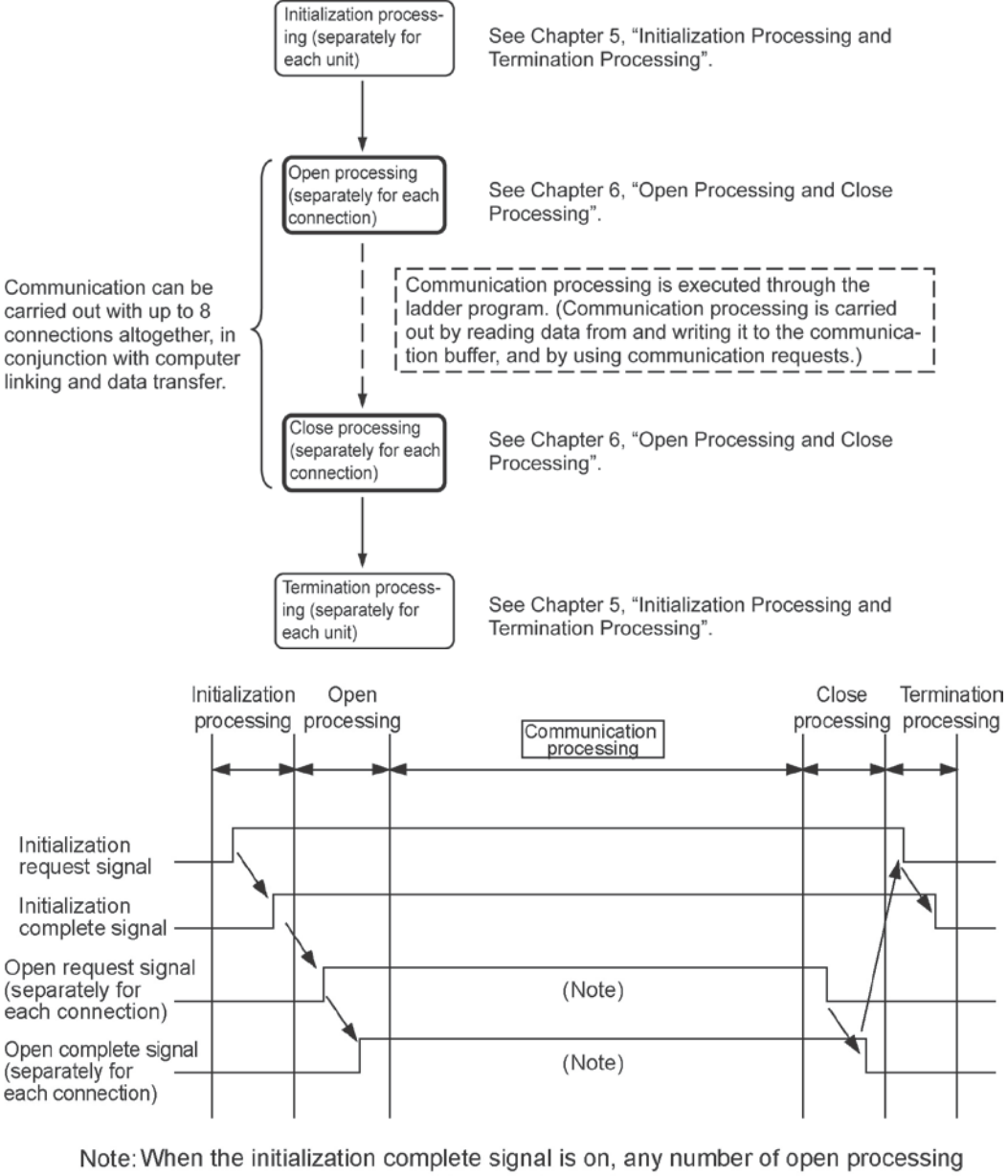

and close processing operations can be performed.

By changing the setting and performing re-open processing, it is possible to communicate with a different partner.

# 9.3.1 Connection Information Settings

A memory area such as the data registers of the programmable controller is set aside, and the data to be written to the connection information area of the shared memory is specified when the open processing is carried out.

When the transparent communication is being used, the contents of specified data are as indicated below.

| Address | Name                                       | Set value and Explanation                                                                                                    |
|---------|--------------------------------------------|----------------------------------------------------------------------------------------------------|
|         |                                            | Set value: 8001H         1.0.0.0.0.0.0.0.0.0.0.0.0.0.0.0.0.0.0.0                                                                                                    |
|         | Sotting cros                               | Set value: 0001H           When using TCP/IP           Active open                                                                                                    |
| DTn     | for application<br>being used              | Set value: 0301H           When using TCP/IP           Fullpassive open                                                                                                    |
|         |                                            | Set value: 0201H           When using TCP/IP           Unpassive open                                                                                                    |
| DTn+1   | Source node<br>port No.                    | Specify any port number other than 0H.<br>(A value of 8000 (1F40) or higher is recommended.)                                                                                                |
| DTn+2   | Partner node<br>IP address (L)             | Specify the IP address of the partner node.<br>Example: To specify 192.168.1.2 ( <u>C0 A8 01 02H</u> ):                                                                                     |
| DTn+3   | Partner node<br>IP address (H)             | DTn+3: C0A8H<br>This is not necessary when using the Unpassive open mode of<br>TCP/IP.                                                                                                    |
| DTn+4   | Partner node port No.                      | Specify any port number for the partner node other than 0H.<br>(A value of 8000 (1F40) or higher is recommended.)<br>This is not necessary when using the Unpassive open mode of<br>TCP/IP. |
| DTn+5   | Partner node<br>MEWTOCOL<br>station number | (Not used)                                                                                                    |
| DTn+6   |                                            | When using the Active open mode of TCP/IP, if the partner node has<br>no ARP function, specify the Ethernet address of the partner node. In                                                 |
| DTn+7   | Partner node<br>Ethernet                   | any other case, specify 0H.<br>Example: To specify 1.2.3.4.5.6:                                                                                                    |
| DTn+8   | audiess                                    | DTn+6 0506H<br>DTn+7 0304H<br>DTn+8 0102H                                                                                                    |

# Contents of data settings

# Note:

- We recommend specifying a port number of 8000 (1F40) or higher.

- When using the Active open mode, if the partner node has no ARP function, specify the Ethernet address of the partner node for "DTn+6 to DTn+8".

# 9.3.2 Writing to the Shared Memory

The specified data is written to the connection information setting area of the shared memory using the shared memory writing instructions F151 (WRT) and P151 (PWRT).

## Shared memory address

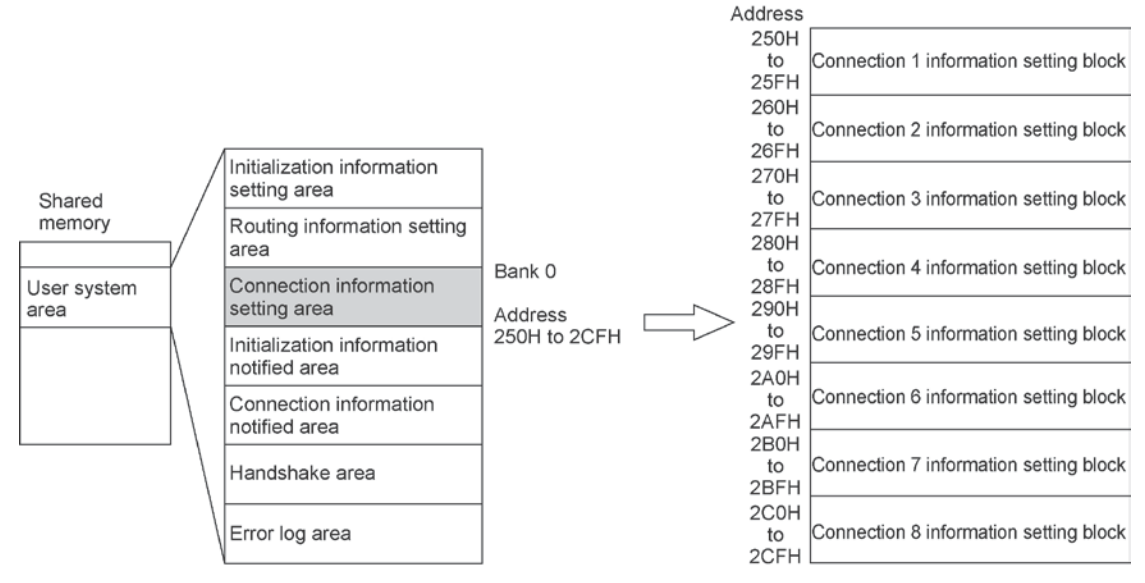

(Shared memory addresses are allocated in word units.)

## Program example

If using connection 1 of the ET-LAN unit installed in slot no. 0, the program for writing data to the shared memory would be as follows.

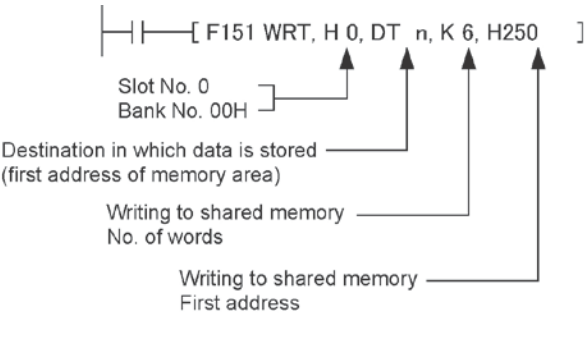

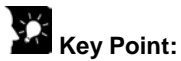

- The slot number and bank number to be used by the shared memory writing instructions F151 (WRT) and P151 (PWRT) are specified as follows.

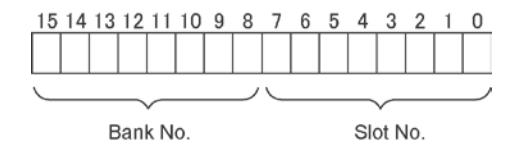

# 9.4 Communication Processing for Transparent Communication

# 9.4.1 Connection Processing Procedure

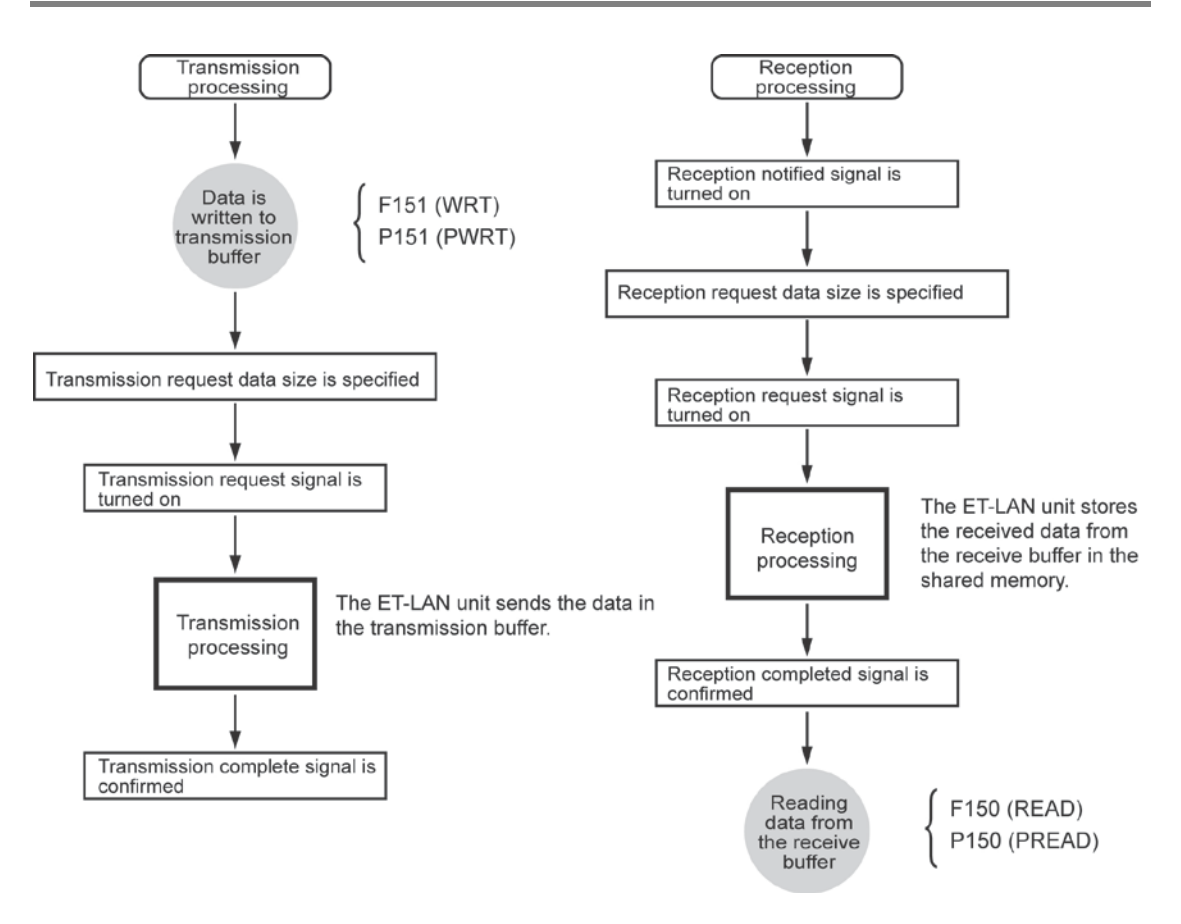

## **Transmission processing**

The ET-LAN unit sends data through the communication circuit by writing it to the transmission buffer of the shared memory and then executing the transmission request.

## **Reception processing**

When the ET-LAN unit receives data from the communication circuit, the reception notified signal goes on. If a reception request is executed while this signal is on, the received data is stored in the receive buffer of the shared memory. Data is read from the receive buffer at the timing at which the reception complete signal goes on.

## Transmission and receive buffers

The transparent communication buffer area allocations (connections 1 to 3) effective when the unit is shipped from the factory are as shown below. See page 5 - 10.

The first addresses and sizes of the transmission and receive buffers of connections 1 to 8 can be set to any desired values in the 6k words transparent communication buffer area, by changing the contents of the initialization information settings.

The shared memory addresses indicated below are in word (16-bit) units.

|          |               |               | Absolute |          |         |                     |
|----------|---------------|---------------|----------|----------|---------|---------------------|
|          | Shared memory |               | address  | Bank No. | Address |                     |
|          |               | 1 /           | 2800H    | 0AH      | 0000H   | Receive buffer for  |
|          |               | /             |          | to       |         | connection 1        |
|          |               |               |          | 0AH      | 03FFH   | (1k words)          |
| Absolute |               |               | 2C00H    | 0BH      | 0000H   | Transmission buffer |
| address  |               | /             |          | to       |         | for connection 1    |
| 2800     |               | Y I           |          | 0BH      | 03FFH   | (1k words)          |
|          | Transparent   |               | 3000H    | 0CH      | 0000H   | Receive buffer for  |
| to       | communication |               |          | to       |         | connection 2        |
|          | buffer area   |               |          | 0CH      | 03FFH   | (1k words)          |
| 3FFFH    |               | 1 /           | 3400H    | 0DH      | 0000H   | Transmission buffer |
|          |               | \             |          | to       |         | for connection 2    |
|          |               |               |          | 0DH      | 03FFH   | (1k words)          |
|          |               |               | 3800H    | 0EH      | 0000H   | Receive buffer for  |
|          |               | $  \rangle  $ |          | to       |         | connection 3        |
|          |               |               |          | 0EH      | 03FFH   | (1k words)          |
|          |               | \             | 3C00H    | 0FH      | 0000H   | Transmission buffer |
|          |               |               |          | to       |         | for connection 3    |
|          |               | N             |          | 0FH      | 03FFH   | (1k words)          |

# 9.4.2 Procedure for Transmission Processing

## Transmission processing timing chart

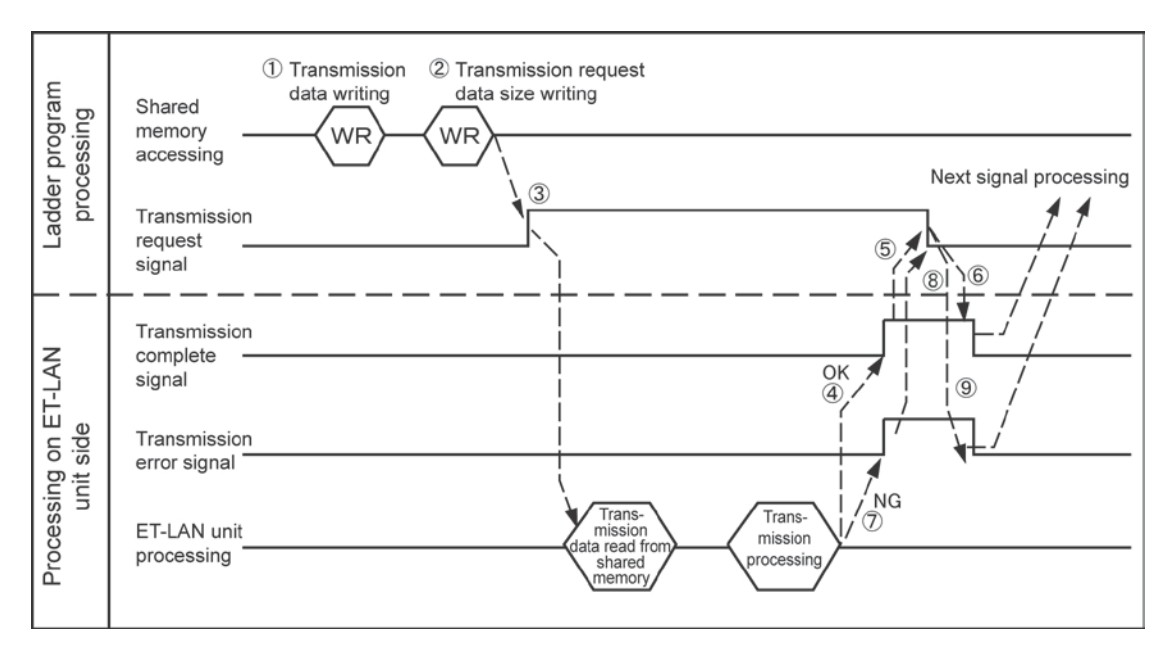

## Execution procedure when sending data

- 1 The data to be sent in the transmission buffer.
- <sup>(2)</sup> The size of the data to be sent is set in the transmission request data size parameter in the connection information setting area.
- ③ The transmission request signal is turned on.
- <sup>(4)</sup> When the transmission processing from the ET-LAN unit to the communication circuit has been successfully completed, the transmission complete signal goes on.
- <sup>(5)</sup> After confirmation has been made that the transmission complete signal is on, the transmission request signal should be turned off.
- <sup>(6)</sup> When the transmission request signal has been turned off, the transmission complete signal goes off.
- $\bigcirc$  If the transmission processing is not successfully completed for some reason, the transmission error signal goes on.
- $^{\textcircled{8}}$  To re-try the processing, first turn the transmission request signal off.
- <sup>(9)</sup> When the transmission request signal goes off, the transmission error signal goes off. Always make sure that the transmission error signal has turned off before re-sending the data.

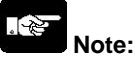

- The transmission request data size in the connection information setting area is specified in byte units, and should be set such that the transmission request data size is less than or equal to the transmission buffer size x 2.
- The next time data is to be sent, always check to make sure the transmission complete signal is off b before executing the transmission processing.
- The user is notified of the content of an error by means of a transmission processing end code and an error log.

# 9.4.3 Procedure for Reception Processing

# **Reception processing timing chart**

## When the size of the data received is less than or equal to the reception request data size

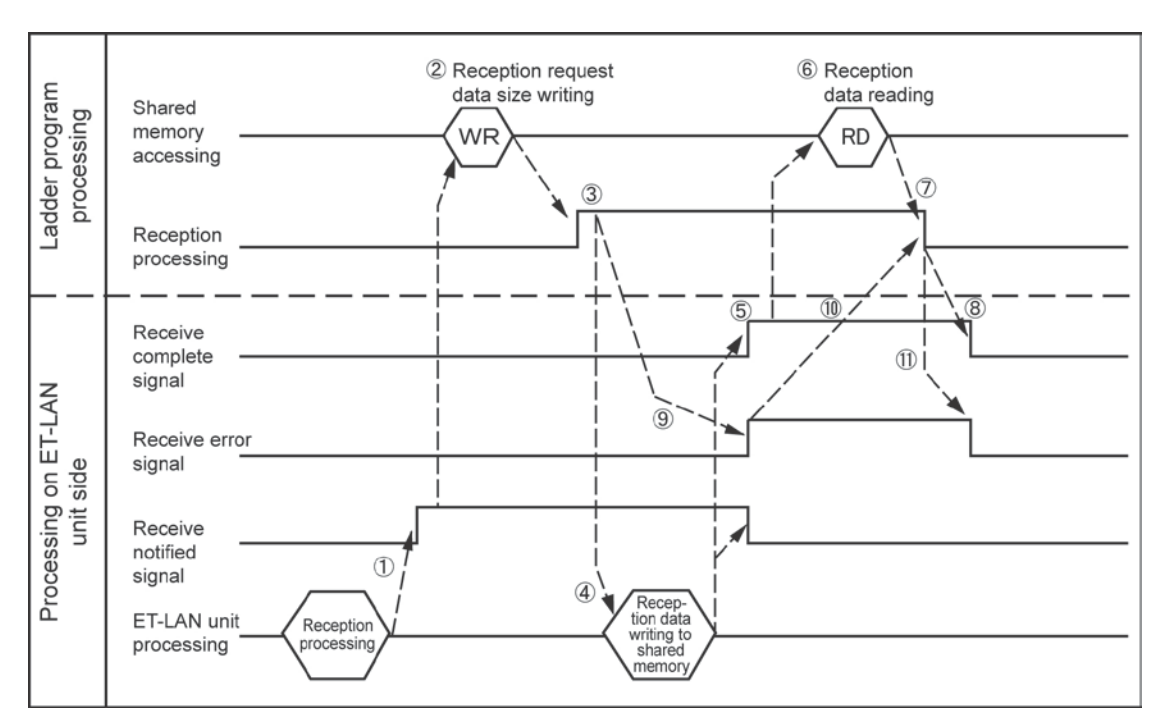

## When the size of the data received is greater than the reception request data size

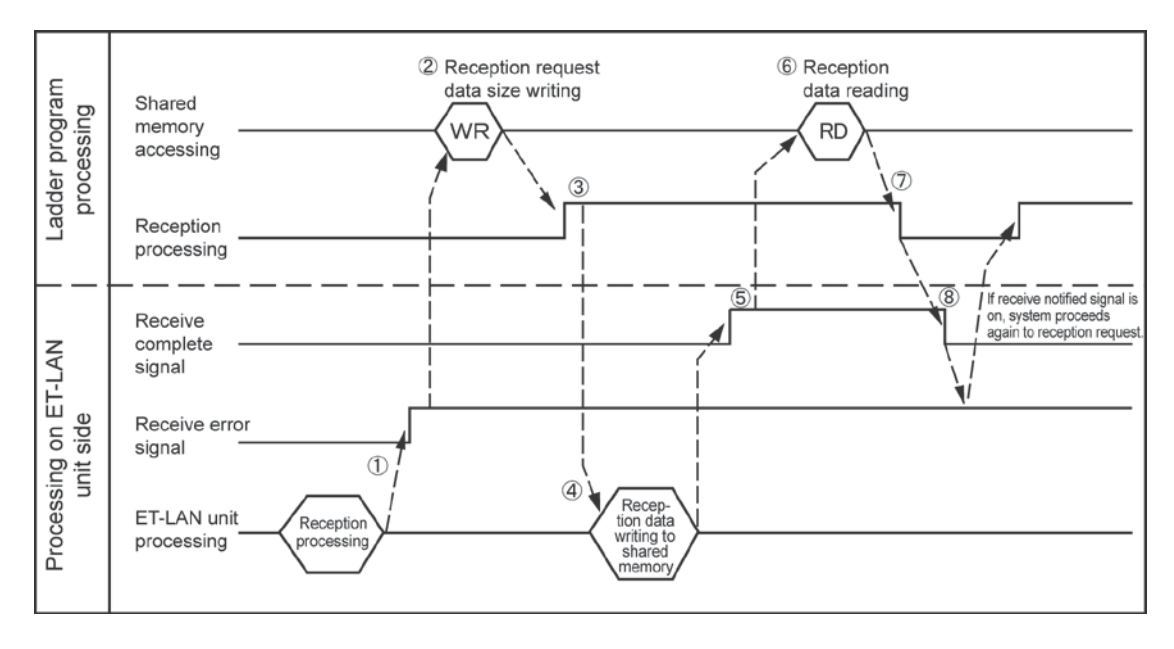

# Procedure when receiving data

When the size of the data received is less than or equal to the reception request data size, the following procedure is used to carry out communication processing.

- 0 When data is received from the communication circuit, the receive notified signal goes on.
- <sup>(2)</sup> The size of the data to be read is written to the reception request data size parameter in the connection information setting area.
- <sup>3</sup> The receive request signal is turned on.
- $(\underline{4})$  The received data is sent to the receive buffer in the shared memory.
- <sup>(5)</sup> The receive complete signal goes on.
- $(\underline{6})$  The received data is read from the receive buffer in the shared memory.
- The receive request signal goes off.
- (8) When the receive request signal has been turned off, the receive complete signal goes off.
- If the reception processing is not successfully completed for some reason, the receive error signal goes on.
- (10) If a reception error occurs, the receive request signal goes off.
- <sup>(1)</sup> When the receive request signal goes off, the receive error signal goes off. Always make sure this has been done before carrying out the reception processing again.

When the size of the data received is greater than the receive request data size, the following procedure is used to carry out communication processing.

<sup>(8)</sup> Even if the receive request signal goes off, the receive notified signal remains on, so repeat the procedure from step <sup>(3)</sup>, when the receive request signal goes on, to receive the remaining data. Operation when an error occurs is the same as that which occurs when the size of the data received is less than or equal to the receive request data size.

# Key Point:

- The size of the transparent reception data remaining in the ET-LAN unit is stored in the receive unnotified data size area of the shared memory.
- If the receive unnotified data size matches the receive unnotifed data size copy, the size of the remaining data is entered. After the two have been matched, a request for reception of the remaining data should be issued based on this value.

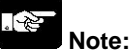

- The size of the receive request data should be specified so that it is less than or equal to the size of the receive buffer x 2, and should be specified in byte units.
- The receive complete signal does not go on until the amount of data received is equal to the receive request data size in the connection information setting area.
- If "FFFFH" has been specified for the receive request data size, direct reception is carried out. With direct reception, the receive request signal goes on each time a packet is received.
- If the received data exceeds the receive request data size, the receive data notified signal remains on even after the receive complete signal has gone off. In this case, reception data can continue to be read by turning on the receive request signal again.
- The next time data is to be received, always check to make sure the receive complete signal is off before executing the reception processing.
- The user is notified of the content of an error by means of a receive processing end code and an error log.

# 9.4.4 Handshake Signal and Data Area

# Handshake signals used in transparent communication

The handshake area of the I/O or the shared memory in the unit is used to execute communication processing.

| Signal                  | Handshake                 | Transmission request signal bit |                      |         |         |                      |                      |         |         |  |
|-------------------------|---------------------------|---------------------------------|----------------------|---------|---------|----------------------|----------------------|---------|---------|--|
| Signal                  |                           | Connec-                         | Connec-              | Connec- | Connec- | Connec-              | Connec-              | Connec- | Connec- |  |
| name                    | memou                     | tion 1                          | tion 2               | tion 3  | tion 4  | tion 5               | tion 6               | tion 7  | tion 8  |  |
| Transmis-               | Handshake<br>using I/O    | Y22                             | Y26                  | Y2A     | -       | -                    | -                    | -       | -       |  |
| sion                    | l la sida hia hia         | Bank 0: A                       | Address 368          | ЗH      |         | -                    |                      |         |         |  |
| request                 | Handshake                 | Bit 2                           | Bit 6                | Bit A   | -       | -                    | -                    | -       | -       |  |
| signal                  | using shared              | Bank 0: A                       | Address 360          | СН      |         | Bank 0: A            | ddress 36E           | ЭН      |         |  |
|                         | memory                    | Bit 2                           | Bit 6                | Bit A   | Bit E   | Bit 2                | Bit 6                | Bit A   | Bit E   |  |
| Transmis-               | Handshake<br>using I/O    | X2                              | X6                   | ХА      | -       | -                    | -                    | -       | -       |  |
| sion                    | Handshake<br>using shared | Bank 0: Address 360H            |                      |         | -       |                      |                      |         |         |  |
| complete                |                           | Bit 2                           | Bit 6                | Bit A   | -       | -                    | -                    | -       | -       |  |
| signal                  |                           | Bank 0: A                       | Bank 0: Address 364H |         |         | Bank 0: Address 365H |                      |         |         |  |
|                         | memory                    | Bit 2                           | Bit 6                | Bit A   | Bit E   | Bit 2                | Bit 6                | Bit A   | Bit E   |  |
| Transmis-<br>sion error | Handshake<br>using I/O    | ХЗ                              | X7                   | ХВ      | -       | -                    | -                    | -       | -       |  |
|                         |                           | Bank 0: A                       | Address 360          | ЭН      |         | -                    |                      |         |         |  |
|                         | Handshake                 | Bit 3                           | Bit 7                | Bit B   | -       | -                    | -                    | -       |         |  |
| signai                  | using snared              | Bank 0: A                       | Address 364          | 4H      |         | Bank 0: A            | Bank 0: Address 365H |         |         |  |
|                         | memory                    | Bit 3                           | Bit 7                | Bit B   | Bit F   | Bit 3                | Bit 7                | Bit B   | Bit F   |  |

## Related to transmission processing

# Related to transmission processing

| Signal                       | Handahaka              | Receive notified signal bit |                   |                   |                   |                      |                   |                   |                   |
|------------------------------|------------------------|-----------------------------|-------------------|-------------------|-------------------|----------------------|-------------------|-------------------|-------------------|
| name                         | method                 | Connec-<br>tion 1           | Connec-<br>tion 2 | Connec-<br>tion 3 | Connec-<br>tion 4 | Connec-<br>tion 5    | Connec-<br>tion 6 | Connec-<br>tion 7 | Connec-<br>tion 8 |
|                              | Handshake<br>using I/O | X0                          | X4                | X8                | -                 | -                    | -                 | -                 | -                 |
| Receive                      |                        | Bank 0: A                   | Address 360       | )H                |                   | -                    |                   |                   |                   |
| notified                     | Handshake              | Bit 0                       | Bit 4             | Bit 8             | -                 | -                    | -                 | -                 | -                 |
| signai                       | memory                 | Bank 0: Address 364H        |                   |                   | Bank 0: A         | ddress 365           | Н                 |                   |                   |
|                              |                        | Bit 0                       | Bit 4             | Bit 8             | Bit C             | Bit 0                | Bit 4             | Bit 8             | Bit C             |
|                              | Handshake<br>using I/O | Y20                         | Y24               | Y28               | -                 | -                    | -                 | -                 | -                 |
| Receive<br>request<br>signal | l la sida hia hia      | Bank 0: A                   | Address 368       | 3H                |                   | -                    |                   |                   |                   |
|                              | Handshake              | Bit 0                       | Bit 4             | Bit 8             | -                 | -                    | -                 | -                 | -                 |
|                              | using shared           | Bank 0: A                   | Address 360       | СН                |                   | Bank 0: Address 36DH |                   |                   |                   |
|                              | memory                 | Bit 0                       | Bit 4             | Bit 8             | Bit C             | Bit 0                | Bit 4             | Bit 8             | Bit C             |

| Circul   | Handshake<br>method                 | Receive notified signal bit |                   |                   |                      |                   |                   |                   |                   |
|----------|-------------------------------------|-----------------------------|-------------------|-------------------|----------------------|-------------------|-------------------|-------------------|-------------------|
| name     |                                     | Connec-<br>tion 1           | Connec-<br>tion 2 | Connec-<br>tion 3 | Connec-<br>tion 4    | Connec-<br>tion 5 | Connec-<br>tion 6 | Connec-<br>tion 7 | Connec-<br>tion 8 |
|          | Handshake<br>using I/O              | X1                          | X5                | X9                | -                    | -                 | -                 | -                 | -                 |
|          | Handshake                           | Bank 0: Address 360H        |                   |                   |                      | -                 |                   |                   |                   |
| Receive  |                                     | Bit 1                       | Bit 5             | Bit 9             | -                    | -                 | -                 | -                 | -                 |
| complete | using shared                        | Bank 0: Address 364H        |                   |                   | Bank 0: Address 365H |                   |                   |                   |                   |
| signal   | memory                              | Bit 1                       | Bit 5             | Bit 9             | Bit D                | Bit 1             | Bit 5             | Bit 9             | Bit D             |
|          | Handshake<br>using shared<br>memory | Bank 0: A                   | Address 366       | 6H                |                      | -                 |                   |                   |                   |
|          |                                     | Bit 0                       | Bit 1             | Bit 2             | Bit 3                | Bit 4             | Bit 5             | Bit 6             | Bit 7             |

# Note:

- The I/O number applies when the ET-LAN unit has been installed in slot no. 0.

- Reception error signals are used only when the handshake is carried out using the shared memory.

# Data areas used in transparent communication

| Namo                                           | Connec-                    | Connec-                    | Connec-                    | Connec-                    | Connec-                    | Connec-                    | Connec-                    | Connec-                    |
|------------------------------------------------|----------------------------|----------------------------|----------------------------|----------------------------|----------------------------|----------------------------|----------------------------|----------------------------|
| Name                                           | tion 1                     | tion 2                     | tion 3                     | tion 4                     | tion 5                     | tion 6                     | tion 7                     | tion 8                     |
| Transmission                                   | Bank 0:                    | Bank 0:                    | Bank 0:                    | Bank 0:                    | Bank 0:                    | Bank 0:                    | Bank 0:                    | Bank 0:                    |
| request data                                   | Address                    | Address                    | Address                    | Address                    | Address                    | Address                    | Address                    | Address                    |
| size                                           | 25FH                       | 26FH                       | 27FH                       | 28FH                       | 29FH                       | 2AFH                       | 2BFH                       | 2CFH                       |
| Transmission<br>processing<br>complete<br>code | Bank 0:<br>Address<br>2EEH | Bank 0:<br>Address<br>2FEH | Bank 0:<br>Address<br>30EH | Bank 0:<br>Address<br>31EH | Bank 0:<br>Address<br>32EH | Bank 0:<br>Address<br>33EH | Bank 0:<br>Address<br>34EH | Bank 0:<br>Address<br>35EH |
| Transmission                                   | Bank 0:                    | Bank 0:                    | Bank 0:                    | Bank 0:                    | Bank 0:                    | Bank 0:                    | Bank 0:                    | Bank 0:                    |
| complete                                       | Address                    | Address                    | Address                    | Address                    | Address                    | Address                    | Address                    | Address                    |
| data size                                      | 2EFH                       | 2FFH                       | 30FH                       | 31FH                       | 32FH                       | 33FH                       | 34FH                       | 35FH                       |

# Related to transmission processing

# Related to reception processing

| Nome                                         | Connec-                    | Connec-                    | Connec-                    | Connec-                    | Connec-                    | Connec-                    | Connec-                    | Connec-                    |
|----------------------------------------------|----------------------------|----------------------------|----------------------------|----------------------------|----------------------------|----------------------------|----------------------------|----------------------------|
| Name                                         | tion 1                     | tion 2                     | tion 3                     | tion 4                     | tion 5                     | tion 6                     | tion 7                     | tion 8                     |
| Receive                                      | Bank 0:                    | Bank 0:                    | Bank 0:                    | Bank 0:                    | Bank 0:                    | Bank 0:                    | Bank 0:                    | Bank 0:                    |
| request data                                 | Address                    | Address                    | Address                    | Address                    | Address                    | Address                    | Address                    | Address                    |
| size                                         | 25DH                       | 26DH                       | 27DH                       | 28DH                       | 29DH                       | 2ADH                       | 2BDH                       | 2CDH                       |
| Reception                                    | Bank 0:                    | Bank 0:                    | Bank 0:                    | Bank 0:                    | Bank 0:                    | Bank 0:                    | Bank 0:                    | Bank 0:                    |
| notified data                                | Address                    | Address                    | Address                    | Address                    | Address                    | Address                    | Address                    | Address                    |
| size                                         | 2EDH                       | 2FDH                       | 30DH                       | 31DH                       | 32DH                       | 33DH                       | 34DH                       | 35DH                       |
| Reception                                    | Bank 0:                    | Bank 0:                    | Bank 0:                    | Bank 0:                    | Bank 0:                    | Bank 0:                    | Bank 0:                    | Bank 0:                    |
| unnotified                                   | Address                    | Address                    | Address                    | Address                    | Address                    | Address                    | Address                    | Address                    |
| data size                                    | 2EBH                       | 2FBH                       | 30BH                       | 31BH                       | 32BH                       | 33BH                       | 34BH                       | 35BH                       |
| Reception<br>unnotified<br>data size<br>copy | Bank 0:<br>Address<br>2ECH | Bank 0:<br>Address<br>2FCH | Bank 0:<br>Address<br>30CH | Bank 0:<br>Address<br>31CH | Bank 0:<br>Address<br>32CH | Bank 0:<br>Address<br>33CH | Bank 0:<br>Address<br>34CH | Bank 0:<br>Address<br>35CH |
| Reception<br>processing<br>complete<br>code  | Bank 0:<br>Address<br>2EAH | Bank 0:<br>Address<br>2FAH | Bank 0:<br>Address<br>30AH | Bank 0:<br>Address<br>31AH | Bank 0:<br>Address<br>32AH | Bank 0:<br>Address<br>33AH | Bank 0:<br>Address<br>34AH | Bank 0:<br>Address<br>35AH |

# 9.5 Sample Program

# 9.5.1 Sample Program <Initialization to Open>

# **Program contents**

This sample program assumes that the ET-LAN has been installed in slot no. 0.

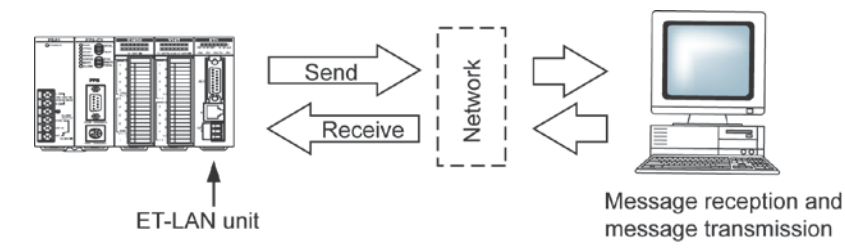

#### Internal relay allocation

| Classification       | Device number | Devices used in program example |                                    |  |  |
|----------------------|---------------|---------------------------------|------------------------------------|--|--|
|                      |               | RC                              | Initialization complete signal     |  |  |
| Complete signal area | R0 to R1F     | RD                              | Initialization error signal        |  |  |
|                      |               | R11                             | Open error signal (Connection 1)   |  |  |
| Deguast signal area  |               | R4C                             | Initialization request signal      |  |  |
| Request signal area  |               | R50                             | Open request signal (Connection 1) |  |  |

## Data register allocation

| Classification<br>of processing | Device number | Setting item                                    | Setting for program example                     |
|---------------------------------|---------------|-------------------------------------------------|-------------------------------------------------|
|                                 | DT10 to DT11  | Source node IP address                          | 192.168.1.1<br>(C0A80101H)                      |
| Initialization<br>processing    | DT12          | Communication function setting between networks | Not used                                        |
|                                 | DT13          | Source node MEWTOCOL station number             | 01 <dummy setting=""></dummy>                   |
|                                 | DT20          | Open method                                     | MEWTOCOL communication<br>TCP/IP<br>Active open |
| Open processing                 | DT21          | Source node port No.                            | 8000                                            |
|                                 | DT22 to DT23  | Partner node IP address                         | 192.168.1.2<br>(C0A80102H)                      |
|                                 | DT24          | Partner node port No.                           | 8000                                            |

# Program example

| 20010                                                                                                    |                              |
|----------------------------------------------------------------------------------------------------|------------------------------|
| Horizonta       Horizonta       Horizonta | Allocation of handshake area |
| [F151 WRT , H 0 , WR 4 , H 2 , H 368] Allocation of request signal area (R40 to R5F)<br>Request<br>signal area                                                                                                    |                              |
| H COA80101, DT 10 ] Source node IP address = 192.168.1.1 (COA80101H)                                                                                                    | )                            |
| [F0 MV , H 0 , DT 12 ]······ Communication between networks not used                                                                                                    |                              |
| [F0 MV , H 1 , DT 13 ] Dummy setting (source node MEWTOCOL station no.)                                                                                                    |                              |
| [F151 WRT , H 0 , DT10 , K 4 , H 200 ] Writing to initializatio information setting area                                                                                                    | Initialization               |
| R9014     RD     R4C       Imitialization error signal     Initialization request signal     Initialization request signal                                                                                                    | processing                   |
| RD<br>H [P150 PREAD, H 0, H 2D0, K 1, DT 300] Error code read fi processing ends in error (reading<br>Initialization error signal                                                                                                    |                              |
| R9013<br>HEFO MV . H 1 , DT 20 ] Selects transparent communication, TCP/IP Active<br>Initialization pulse relay                                                                                                    |                              |
| [F0 MV , K 8000 , DT 21 ] Source node port No. = 8000                                                                                                    |                              |
| [F1 DMV , H C0A80102, DT 22 ] Partner node IP address = 192.168.1.2 (C0A80102H)                                                                                                    |                              |
| [F0 MV , K 8000 , DT 24 ] Partner node port No. = 8000                                                                                                    | IOpen processing             |
| [F151 WRT , H 0 , DT20 , K 5 , H 250 ] Writing to communication information setting area                                                                                                    | communication                |
| Imitialization complete signal     Open request signal     Open request signal       Initialization complete signal     Open request signal     (after initialization processing has been completed)                                                                                                    |                              |
| P150 PREAD, H0, H2E0, K1, DT 310 Error code read if processing ends in error<br>Open error signal (reading of connection information notified area)                                                                                                    | J                            |

# 9.5.2 Sample Program < Transmission Processing and Reception Processing>

# **Program contents**

In this sample program, the ET-LAN has been installed in slot no. 0, and transmission or reception of data is being carried out after initialization to open processing has been completed.

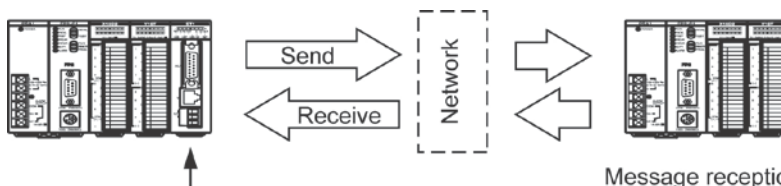

ET-LAN unit

Message reception and message transmission

# Internal relay allocation

| Classification       | Device number | Devices used in program example |                                |  |
|----------------------|---------------|---------------------------------|--------------------------------|--|
| Complete signal area | R0 to R1F     | R1                              | Receive complete signal        |  |
|                      |               | R2                              | Transmission complete signal   |  |
|                      |               | R3                              | Transmission error signal      |  |
|                      |               | RC                              | Initialization complete signal |  |
|                      |               | R10                             | Open complete signal           |  |
| Request signal area  | R40 to R5F    | R40                             | Initialization request signal  |  |
|                      |               | R42                             | Transmission request signal    |  |

#### Data register allocation

| Classification<br>of processing | Device number | Setting item                               | Setting for program example |
|---------------------------------|---------------|--------------------------------------------|-----------------------------|
| Reception<br>processing         | DT210         | Receive request data size                  | 7024 words                  |
| Transmission<br>processing      | DT260         | Transmission request data size             | 7024 words                  |
|                                 | DT261         | Transmission processing complete data size | -                           |
|                                 | DT265         | Transmission error code                    | -                           |

#### Transmission processing

After the data being transmitted has been written to the transmission buffer of the shared memory, the following program is run.

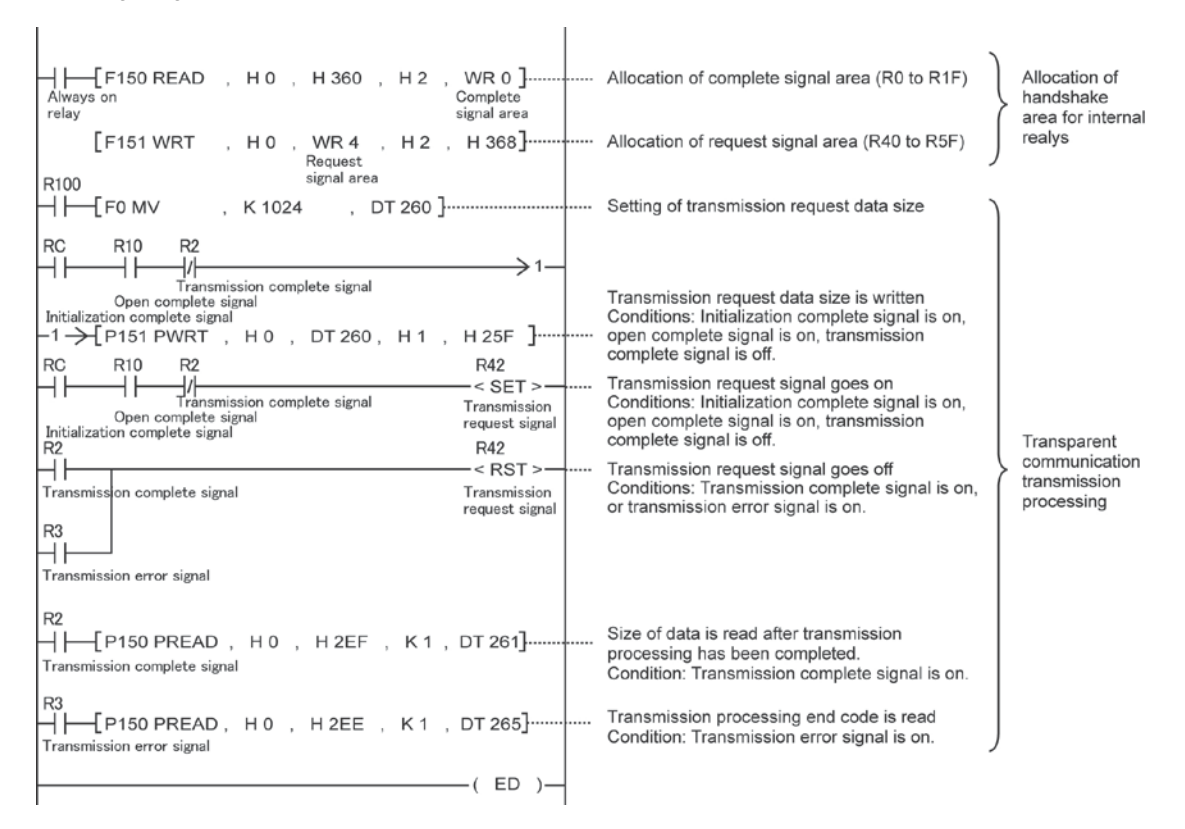

#### **Reception processing**

After the following program has been run, the received data is read from the receive buffer.

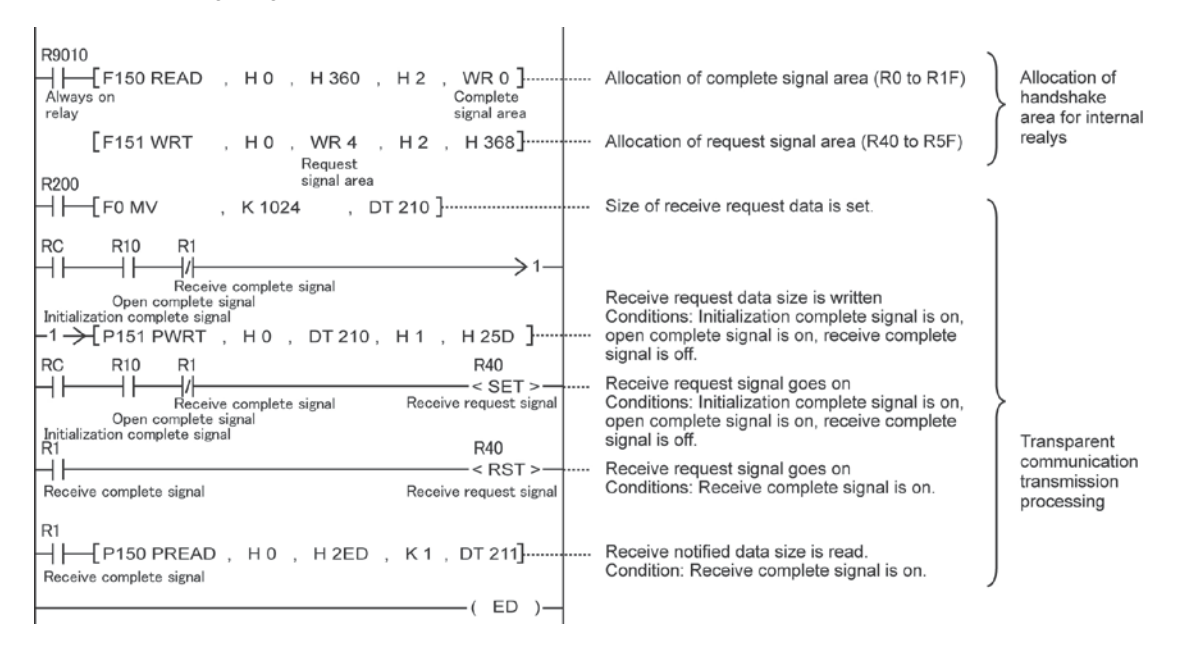

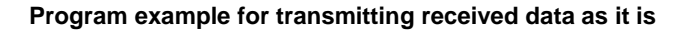

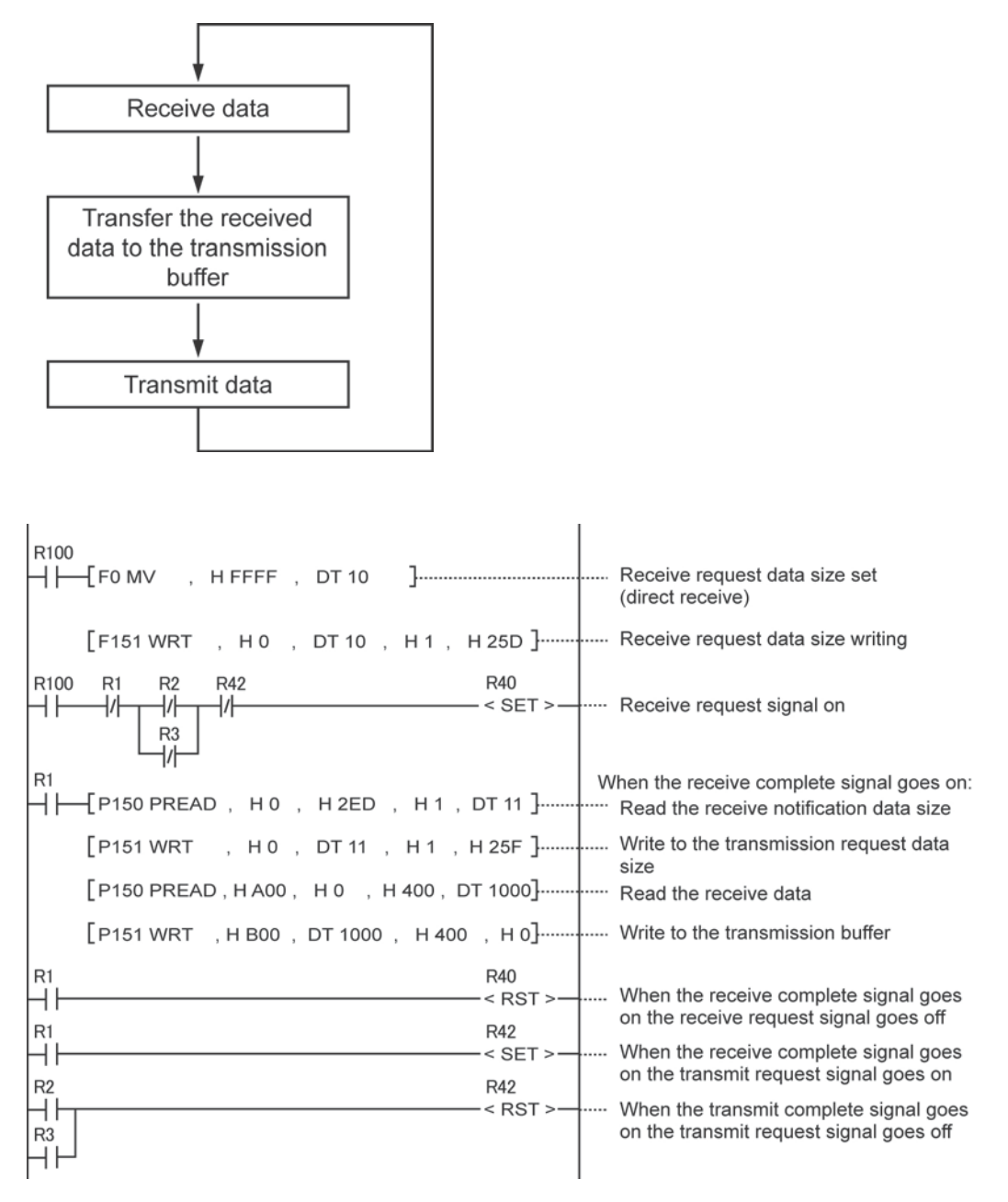

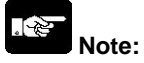

- This applies when the default allocations are used for the transmission buffers.
- For this example, the ET-LAN unit has been installed in slot 0.

# Internal relay allocation

| Classification       | Device number | Devices used in program example |                              |  |
|----------------------|---------------|---------------------------------|------------------------------|--|
| Complete signal area | R0 to R1F     | R1                              | Receive complete signal      |  |
|                      |               | R2                              | Transmission complete signal |  |
|                      |               | R3                              | Transmission error signal    |  |
| Request signal area  | R40 to R5F    | R40                             | Receive request signal       |  |
|                      |               | R42                             | Transmission request signal  |  |

# **Auto Connection**

# **10.1 Auto Connection Function**

# What is Auto Connection Function?

Auto connection function facilitates initialization processing and open processing setup of the ET-LAN unit not with the ladder program but with the dedicated setup tool (Configurator ET). Auto connection function is available when the mode setting switch 2 which is located on the back of the ET-LAN unit is turned ON. The operation flow of the ET-LAN unit is as shown below.

Reference: 2.1.3 "Mode setting switch"

# - Operation flow of ET-LAN unit

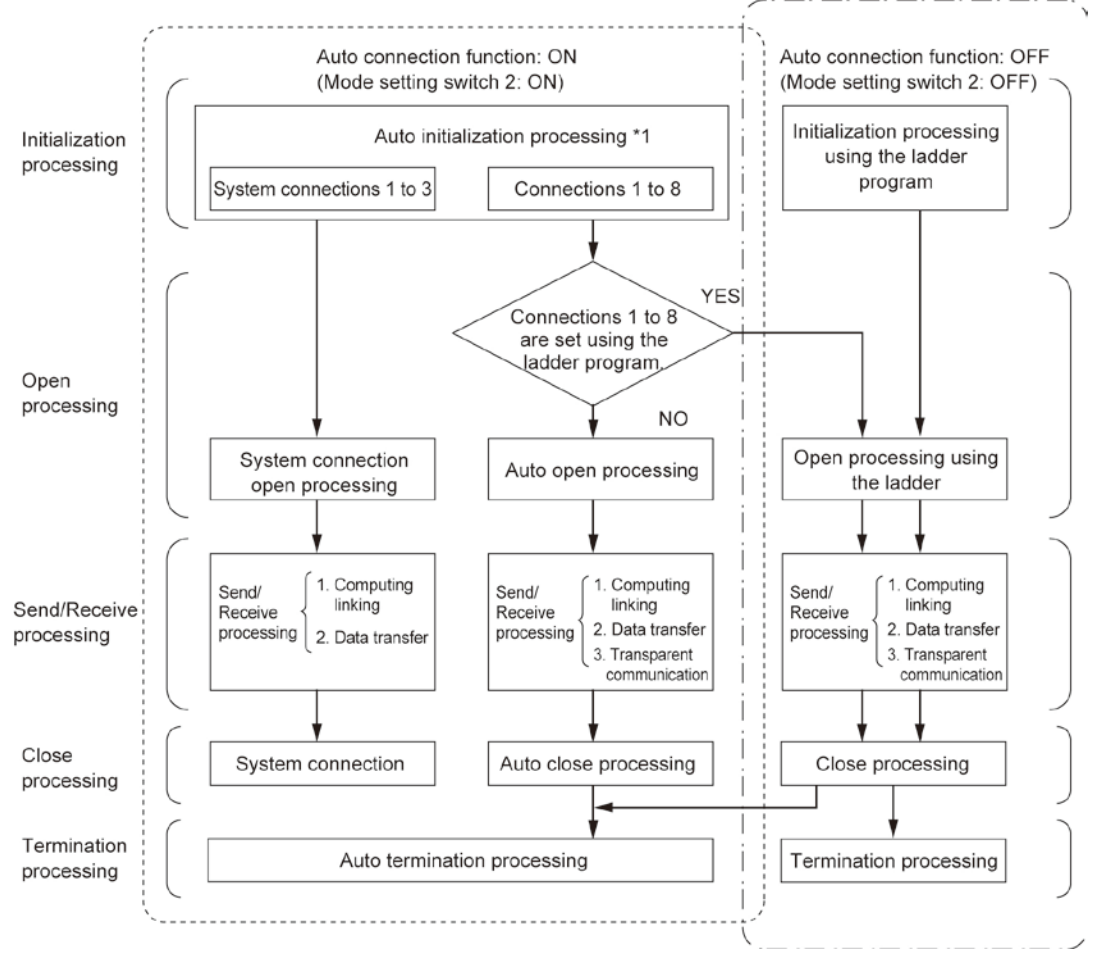

# Auto initialization processing:

When the auto connection function is ON (Setting mode switch 2 is ON), the initialization processing is <u>performed</u> automatically. At this time, the initialization processing by the ladder program is invalid.

Reference: Chapter 10.1.2 "Auto Initialization Processing"

Note: The auto connection function is only available with Ver.2.00 or later of ET-LAN unit.
### Auto open processing:

When the auto connection function is ON (Setting mode switch 2 is ON) and a check mark is not placed in "The connection 1 to 8 are set by ladder program" check box with the dedicated setup tool (Configurator ET), the auto open processing is valid. (See the window below.) At this time, open processing of the connection is automatically performed. The open processing by the ladder program is invalid.

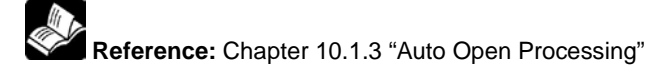

### Setup window with the setup tool (Configurator ET)

| 🕵 Untitle - Configurator ET                                                                                                    |                                                                                                    |                                                     |
|----------------------------------------------------------------------------------------------------|----------------------------------------------------------------------------------------------------|-----------------------------------------------------|
| <u>File Unit Settings</u> <u>Mail Settings</u> <u>Vie</u>                                                                                                    | ew Online Option <u>H</u> elp                                                                                                    |                                                     |
| D 🗃 🖬 🎒 🗟 🖂 🏜 🐴                                                                                                    | 8                                                                                                    |                                                     |
| <ul> <li>☐ ET-LAN Unit</li> <li>☐ Initialization Settings</li> <li>☐ System Connection Settings</li> <li>☐ Connection Settings</li> <li>☐ Mail Settings</li> </ul> | Connection1 The connection 1 to 8 are set by ladder p<br>Information<br>Communication method : TCP/IP<br>Open method in the TCP/IP : Active<br>Communication function : MEWTOCOI | rogram <u>C</u> hange<br>Initialize<br><u>H</u> elp |

### System connection open processing:

When the auto connection function is ON (Setting mode switch 2 is ON), the auto processing of the system connection is performed.

Reference: 10.2.2 "Open processing in the system connection"

### Initialization processing by the ladder program:

When the auto connection function is OFF (Setting mode switch 2 is OFF), the initialization processing is performed by the ladder program. At this time, the auto initialization processing is invalid.

Reference: Chapter 5 "Initialization Processing and Termination Processing"

### Open processing by the ladder program:

When the auto connection function is ON (Setting mode switch 2 is ON) and the auto open processing is invalid (a check mark is placed in "The connection 1 to 8 are set by ladder program" check box) with the dedicated setup tool (Configurator ET), or when the auto connection function is OFF (Setting mode switch 2 is OFF), the open processing of the connection by the ladder program is performed. At this time, the auto open processing is invalid.

Reference: Chapter 6 "Open Processing and Close Processing"

### - Setup procedure using the auto connection function and setup tool (Configurator ET)

For the auto connection function, it is necessary to set up each information (as shown in the diagram below) with the setup tool (Configurator ET).

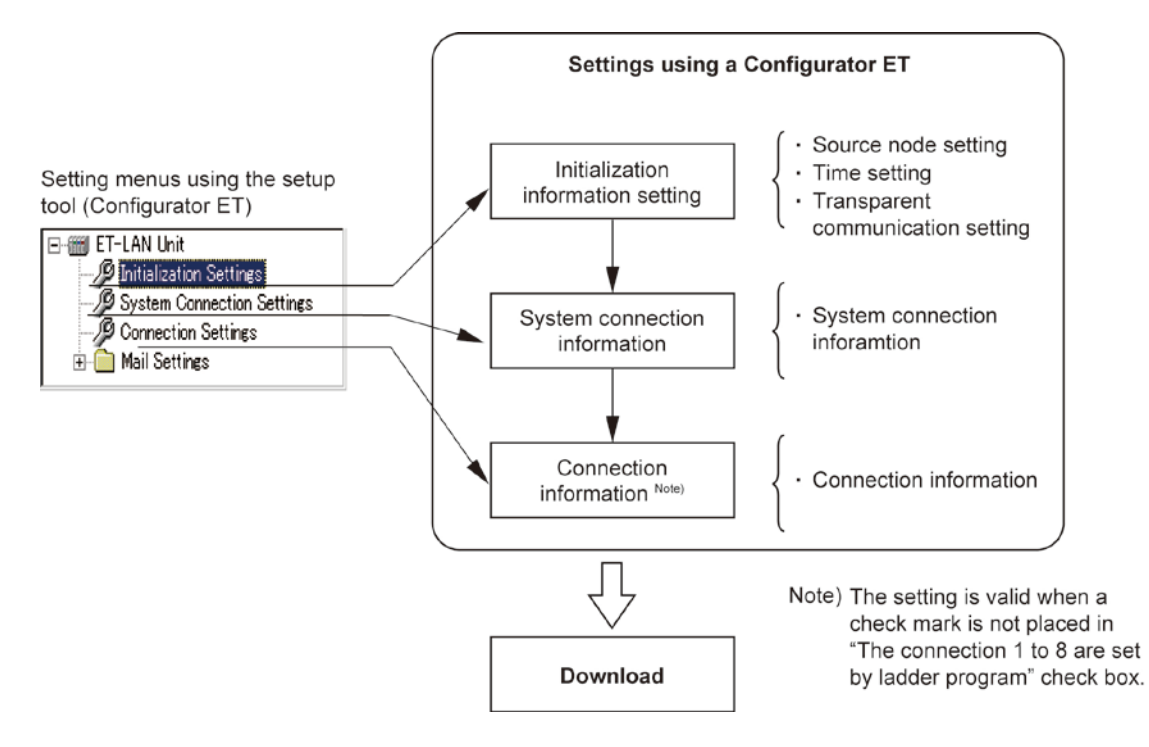

Configurator ET, the setup tool can be uploaded and downloaded irrespective of the auto connection function ON/OFF status.

Reference: Concerning the use of Configurator ET, refer to "Control Configurator ET Operational Guide Book." (ARCT1F341E).

### **10.1.1 Reading Auto Connection Status Information**

The auto connection status check area (Bank: 10H, Addresses: 040H to 04FH) as shown in the diagram below can be read from the shared memory when the auto connection function is valid. In this process, connection status of System connections 1 to 3 and open processing method of Connections 1 to 8 set for the ET-LAN unit can be checked.

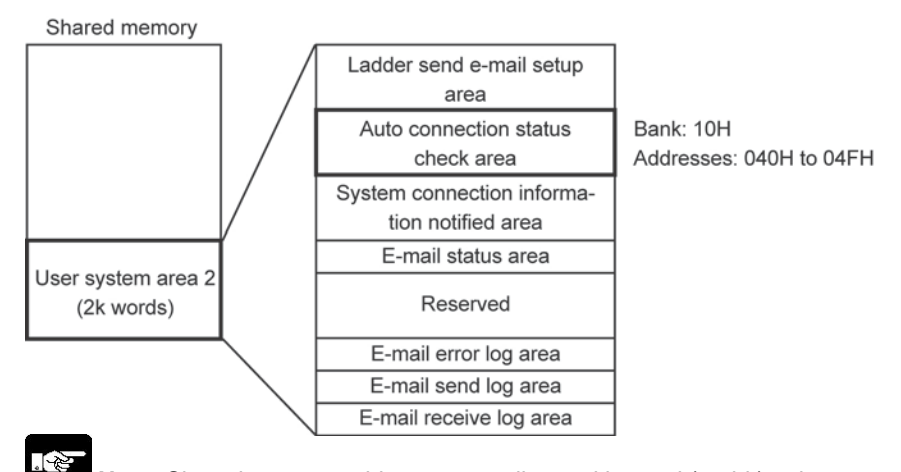

Note: Shared memory addresses are allocated in word (16-bit) units.

| Address | Name                            | Stored value and Explanation                         |
|---------|---------------------------------|------------------------------------------------------|
| 040H    | Auto connection function status | Auto connection function status (Mode setting switch |
|         |                                 | 2 status) is stored.                                 |
|         |                                 | 00H: Auto connection function: invalid               |
|         |                                 | (Mode setting switch 2 is OFF.)                      |
|         |                                 | 01H: Auto connection function: valid                 |
|         |                                 | (Mode setting switch 2 is ON.)                       |
| 041H    | Normal connections 1 to 8       | Open processing setup status is stored.              |
|         | open processing setup procedure | 00H: Tool setup: valid (Ladder setup: invalid)       |
|         |                                 | 01H: Ladder setup: valid (Tool setup: invalid)       |
| 042H    | System connection 1 status      | Connection status of System connection 1 is stored.  |
|         |                                 | 00H: Open processing (Waiting)                       |
|         |                                 | 01H: Open processing (Completed)                     |
|         |                                 | 02H: Connection (Connecting)                         |
|         |                                 | FFH: Open processing (Ended in an error)             |
| 043H    | System connection 2 status      | Connection status of System connection 2 is stored.  |
|         |                                 | 00H: Open processing (Waiting)                       |
|         |                                 | 01H: Open processing (Completed)                     |
|         |                                 | 02H: Connection (Connecting)                         |
|         |                                 | FFH: Open processing (Ended in an error)             |
| 044H    | System connection 3 status      | Connection status of System connection 3 is stored.  |
|         |                                 | 00H: Open processing (Waiting)                       |
|         |                                 | 01H: Open processing (Completed)                     |
|         |                                 | 02H: Connection (Connecting)                         |
|         |                                 | FFH: Open processing (Ended in an error)             |
| 045H    | Reserved                        | Reserved (Used in the system.)                       |
|         |                                 |                                                      |
| 04FH    |                                 |                                                      |

### - Auto connection status check area (Bank: 10H)

### **10.1.2 Auto Initialization Processing**

### What is Auto initialization processing?

- Based on the information set by the setup tool (Configurator ET), initialization processing is automatically conducted when the power is supplied. When this processing is performed, initialization processing using the ladder program is not required. Even if the initialization processing is set using the ladder program, the setting is ignored.
- In the auto initialization processing, initialization information and routing information as shown below are set using the setup tool (Configurator ET).
- Under the condition that the auto connection function is valid, the initialization processing is automatically conducted when the power is supplied to the programmable controller and the setting of the initialization processing has been changed. Therefore, the initialization request signal does not need to be ON.
- Whether the auto initialization processing is completed or not can be checked using the initialization complete signal and the initialization error signal in the conventional I/O handshake area or in the shared memory handshake complete signal area.

### Items set with the Configurator ET during auto initialization processing

| Setting information        | Setting item                    |                                                                    |  |  |  |  |  |
|----------------------------|---------------------------------|--------------------------------------------------------------------|--|--|--|--|--|
|                            | Source node IP address          |                                                                    |  |  |  |  |  |
|                            | Communication                   | setting between networks                                           |  |  |  |  |  |
|                            | Source node M                   | EWTOCOL station number                                             |  |  |  |  |  |
|                            | TCP ULP (pack                   | tet existence duration)                                            |  |  |  |  |  |
|                            | TCP zero-windo                  | ow timer value                                                     |  |  |  |  |  |
| Initialization information | TCP re-transmission timer value |                                                                    |  |  |  |  |  |
|                            | IP reassembling timer value     |                                                                    |  |  |  |  |  |
|                            |                                 | Receiving buffer starting address for transparent communication    |  |  |  |  |  |
|                            | Connections                     | Receiving buffer size for transparent communication                |  |  |  |  |  |
|                            | 1 to 8                          | Transmission buffer starting address for transparent communication |  |  |  |  |  |
|                            |                                 | Transmission buffer size for transparent communication             |  |  |  |  |  |
|                            | Network (sub-network) masking   |                                                                    |  |  |  |  |  |
|                            | Default router IP address       |                                                                    |  |  |  |  |  |
| Routing information        | Number of registering router    |                                                                    |  |  |  |  |  |
|                            | Routers                         | (Sub-network) address                                              |  |  |  |  |  |
|                            | 1 to 5                          | IP address                                                         |  |  |  |  |  |

## Note:

When the auto connection function is valid, the initialization processing can be set only with the Configurator ET. (The initialization processing cannot be set with the ladder program.) At this time, the termination processing cannot be conducted.

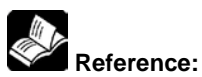

- Setup procedure: "Control Configurator ET Operational Guide Book" (ARCT1F341E)
- Setting items: "Initialization information notified area" in Chapter 5
- Reading the initialization information: "Initialization information notified area" in Chapter 5
- I/O handshake and shared memory handshake: Chapter 4.4 "Handshake Method"

### 10.1.3 Auto Open Processing

### What is Auto open processing?

- Based on the information set by the setup tool (Configurator ET), the open processing is automatically conducted to each connection of the ET-LAN unit when the power is supplied. When using the auto open processing, open processing for each connection by the ladder program is not necessary.
- In the auto open processing, open information for each connection as shown below is set using the setup tool (Configurator ET).
- Before using the auto open processing, confirm that the auto connection function is ON and a check mark is not placed in "The connection 1 to 8 are set by ladder program" check box (Auto open processing is valid.).

The check mark is not placed in this check box in the initial setting.

### Setup window with the setup tool (Configurator ET)

| Untitle – Configurator ET                                                                      |                                      |                                           |                              |
|------------------------------------------------------------------------------------------------|--------------------------------------|-------------------------------------------|------------------------------|
| <u>File U</u> nit Settings <u>M</u> ail Settings <u>V</u> ie                                   | w Online <u>O</u> ption <u>H</u> elp |                                           |                              |
| D 🚅 🖬 🚑 🖪 😁 🏜                                                                                  | ?                                    |                                           |                              |
| ET-LAN Unit     Dinitalization Settings     System Connection Settings     Connection Settings | Connection1 C The con                | nection 1 to 8 are set by ladder program. | <u>C</u> hange<br>Initialize |
| ⊞ Mail Settings                                                                                | Communication method                 | : [TCP/IP                                 | Help                         |
|                                                                                                | Open method in the TCP/IP            |                                           |                              |

- In the auto open processing, the open processing is automatically conducted when the auto initialization processing is completed. Therefore, the open request signal does not need to be ON for each connection.
- Whether the auto initialization processing is completed or not can be checked using the open complete signal and the open error signal in the conventional I/O handshake area or in the shared memory handshake complete signal area.

### - Items set with the Configurator ET during auto open processing

| Setting information      | Setting item                                                   |                                                 |  |  |  |  |  |
|--------------------------|----------------------------------------------------------------|-------------------------------------------------|--|--|--|--|--|
| Common setting           | Open processing set with the ladder program (Valid or Invalid) |                                                 |  |  |  |  |  |
|                          | Connection setting (Valid/Invalid)                             |                                                 |  |  |  |  |  |
|                          |                                                                | Communication method (TCP/IP or UDP/IP)         |  |  |  |  |  |
|                          | Application being                                              | Open method (Active, Fullpassive, or Unpassive) |  |  |  |  |  |
|                          | used                                                           | Application using the communication (MEWTOCOL   |  |  |  |  |  |
|                          |                                                                | communication or Transparent communication)     |  |  |  |  |  |
| Open setting information | Source node port No.                                           |                                                 |  |  |  |  |  |
| (1 to 8)                 | Destination node IP address                                    |                                                 |  |  |  |  |  |
| (1.00)                   | Destination node port No.                                      |                                                 |  |  |  |  |  |
|                          | Destination node MEW station number                            |                                                 |  |  |  |  |  |
|                          | Destination node Ethernet address                              |                                                 |  |  |  |  |  |
|                          | Connection closing time (min.)                                 |                                                 |  |  |  |  |  |
|                          | Number of re-open set times                                    |                                                 |  |  |  |  |  |

#### . A

- Note:
- When the auto open processing is valid, the open processing using the ladder program is invalid. Only the settings set by the Configurator ET is valid. At this time, the close processing cannot be conducted.
- When the auto open processing is valid by not selecting the check box for "The connection 1 to 8 are set by ladder program" using the Configurator ET, the auto open processing is applied to all connections. Therefore, the open processing cannot be set to "Valid" or "Invalid" for each connection using the ladder program.

## 10.1.4 Auto Connection Information Settings

- Necessary data is set for the auto connection information setting items using the dedicated setup tool (Configurator ET).

- For the connection to be used, set the connection information settings as shown below. (Settings for up to 8 connections can be conducted.)

| Name        | S                                        | etting value  | Description                                                                                                | Default       |
|-------------|------------------------------------------|---------------|----------------------------------------------------------------------------------------------------|---------------|
|             | Connection<br>valid/invalid<br>selection |               | For the current connection settings, "Valid" or "Invalid" can be                                           | Invalid       |
|             |                                          |               | performed in the connection.                                                                               |               |
|             | σ                                        | Communica     | Specify whether "TCP/IP" is used or "UDP/IP" is used for the                                               | TCP/IP        |
|             | Ise                                      | -tion method  | currently-set communication method.                                                                        |               |
|             | า อิเ                                    | Open          | This is valid only when "TCP/IP" is specified for the                                                      | Active        |
|             | oeir                                     | method        | communication method.                                                                                      |               |
|             | on k                                     |               | "Active," "Fullpassive," or "Unpassive."                                                                   |               |
|             | atic                                     | Application   | When using computer link or data transfer, select "MEWTOCOL                                                | MEWTOCOL      |
|             | plic                                     | in which      | communication."                                                                                            | communication |
|             | Ap                                       | connection    | When using transparent communication, select "I ransparent                                                 |               |
|             | So                                       | urce node     | Specify any port number other than "0"                                                                     | 0             |
|             | po                                       | rt No.        | (A value of 8000 (1F40H) or higher is recommended.)                                                        | 0             |
|             | De                                       | stination     | When using TCP Fullpassive and Active open>                                                                | 0             |
|             | no                                       | de IP address | Specify an IP address for the destination node that is in the                                              |               |
|             |                                          |               | same class, and is other than 0.0.0.0 or 255.255.255.255.                                                  |               |
|             | Destination                              |               | Specify an IP address for the destination node that is in the                                              |               |
| Connection  |                                          |               | same class, and is other than 0.0.0.0.                                                                     |               |
|             |                                          |               | <when tcp="" unpassive="" using=""></when>                                                                 |               |
| information |                                          |               | No address needs to be specified.                                                                          |               |
| settings    | node                                     |               | Specify any port number other than 0.                                                                      | 0             |
| 1 10 0      |                                          |               | <pre></pre>                                                                                                |               |
|             | P 0                                      |               | No address needs to be specified.                                                                          |               |
|             | De                                       | stination     | Specify the station number of the destination node                                                         | 0             |
|             | no                                       | de            | when MEWTOCOL communication is performed.                                                                  |               |
|             | ME                                       | tion No       | <ul> <li>Setting range: 1 to 64</li> <li>Avoid duplicating the number of another station on the</li> </ul> |               |
|             | 510                                      | luon no.      | network                                                                                                    |               |
|             |                                          |               | <ul> <li>This is ignored when MEWTOCOL communication is not used.</li> </ul>                               |               |
|             | De                                       | stination     | Specify this address if the destination node has no ARP                                                    | 00-00-00-00   |
|             | no                                       | de Ethernet   | functions under the condition that TCP Active open is used.                                                |               |
|             | ad                                       | dress         | When no communication is performed by the partner within the                                               | 0             |
|             | clo                                      | sing time     | time specified here the connection is closed                                                               | 0             |
|             | (m                                       | in.)          | When the set value is "0," the connection is not closed.                                                   |               |
|             | Ňu                                       | mber of re-   | Specify the number of times that re-open is to be conducted.                                               | 0             |
|             | ор                                       | en times      | After the specified times are satisfied, an error is issued. A                                             |               |
|             |                                          |               | connector in which the error is issued cannot be used.                                                     |               |
|             |                                          |               | 254 or infinite number of times.                                                                           |               |
|             |                                          |               | When the set value is "0," re-open is not performed.                                                       |               |
|             |                                          |               | When the set value is 255 or higher, re-open is performed                                                  |               |
|             |                                          |               | infinitely.                                                                                                |               |

#### - Auto connection information setting item

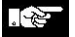

Note: 1. Open method: When "Active" is selected, re-open is performed every 5 to 10 seconds.

2. The number noted above is indicated in decimal number. For the hexadecimal numbers, "H" is added after the number.

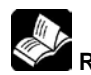

Reference: For details on each setting, refer to Chapter 6 "Open Processing and Close Processing"

### **10.1.5 Reading Auto Connection Information**

When the auto connection is valid, the auto connection information can be read in the same block as the connection information notified block of the conventional connection information notified area (Bank: 0, Addresses: 2E0H to 35FH). Additionally, other than the conventional information, the following information can be newly read.

| Offset<br>address | Name                                                                                                    | Stored value/Explanation                                                                                                    |
|-------------------|----------------------------------------------------------------------------------------------------|----------------------------------------------------------------------------------------------------|
| 0                 | Open processing<br>complete code<br>(Connections 1 to 8)                                                        | [Stored value]<br>0: Open processing has been completed successfully.<br>Other than 0: Error code (when open processing ended in an error)<br>When re-open processing is conducted, the results are overwritten.<br>Error codes are also stored in the error log area.                                                                                                    |
| 1                 | Source node port<br>No.<br>(Connections 1 to 8)                                                                 | <ul> <li>[Stored value]</li> <li>Source node port numbers for various connections after open processing has been completed.</li> <li>The value is not entered until open processing has been successfully completed.</li> </ul>                                                                                                    |
| 2                 | Destination node IP<br>address (L)<br>(Connections 1 to 8)                                                      | [Stored value]<br>Destination node IP addresses for various connections after open processing<br>has been completed.                                                                                                    |
| 5                 | address (H)<br>(Connections 1 to 8)                                                                             | completed.                                                                                                    |
| 4                 | Destination node<br>port No.<br>(Connections 1 to 8)                                                            | <ul> <li>[Stored value]</li> <li>Destination node port No. for various connections after open processing has been completed.</li> <li>The value is not entered until open processing has been successfully completed.</li> </ul>                                                                                                    |
| 5                 | Destination node<br>MEWTOCOL station<br>No.<br>(Connections 1 to 8)                                             | <ul> <li>[Stored value]</li> <li>Destination node MEWTOCOL station numbers for various connections after open processing has been completed.</li> <li>The value is not entered until open processing has been successfully completed.</li> </ul>                                                                                                    |
| 6                 | Connection closing<br>time<br>(Connections 1 to 8)                                                              | <ul> <li>[Stored value]</li> <li>Connection is closed when no communication is performed during the time specified here.</li> <li>The value is not entered until initialization processing has been successfully completed.</li> </ul>                                                                                                    |
| 7                 | Re-opening<br>information<br>(Connections 1 to 8)                                                               | [Stored value]<br>Number of re-open times remained<br>• The value is not entered until initialization processing has been successfully<br>completed.<br>Higher bytes Lower bytes<br>Number of re-open Specified number of<br>times remained Specified number of<br>specified No. of re-open times: The specified number of re-open times is stored.<br>No. of re-open times remained: The number of re-open times remained is stored.                                                                                                    |
| 8                 | Communication<br>method<br>Opening method<br>Application in which<br>connection is used<br>(Connections 1 to 8) | [Stored value]<br>1-word data that sets the communication conditions for the<br>various connections as bit information.<br>Bit F D C B A 9 8 7 6 5 4 3 2 1 0<br>7 0 0 0 0 7 7 0 0 0 0 0 7<br>(a) Communication method (b) Open method (c) Application in which<br>0: TCP/IP 00: Active 0: Used as MEWTOCOL<br>1: UDP/IP 10: Unpassive 0: Used as MEWTOCOL<br>communication<br>1: Used as transparent<br>communication<br>For details, refer to 6.2.3 "Writing Data to the Connection Information Setting<br>Area" of the "ET-LAN Unit Technical Manual."<br>• The value is not entered until initialization processing has been successfully<br>completed. |
| 9                 | Reserved                                                                                                    | Reserved (Used in the system.)                                                                                                    |

#### - Auto connection information readout items

| Offset<br>address | Name                 | Stored value/Explanation                                                                           |
|-------------------|----------------------|----------------------------------------------------------------------------------------------------|
| A                 | Transparent receive  | [Stored value]                                                                                     |
|                   | processing complete  | 0: Receive processing has been completed successfully.                                             |
|                   | code                 | Other than 0: Error code (stored when the receive processing ended in an                           |
|                   | (Connections 1 to 8) | error)                                                                                             |
|                   |                      | <ul> <li>Results are overwritten when receive processing is conducted again.</li> </ul>            |
|                   |                      | <ul> <li>Error codes are also stored in the error log area.</li> </ul>                             |
| В                 | Transparent receive  | [Stored value]                                                                                     |
|                   | unnotified data size | Size of the transparent receive data remaining in the ET-LAN unit (in byte units)                  |
|                   | (Connections 1 to 8) | <ul> <li>Receive processing for this amount of data is finished successfully and</li> </ul>        |
| 0                 |                      | receive requests will be accepted even if the connection is closed.                                |
| C                 | Transparent receive  | [Stored value]                                                                                     |
|                   | unnotified data size | Copy of the size of the transparent receive data remaining in the ET-LAN unit                      |
|                   | сору                 | (in byte units)                                                                                    |
|                   | (Connections 1 to 8) | <ul> <li>The same value as the transparent receive unnotified data size above is</li> </ul>        |
|                   |                      | stored.                                                                                            |
|                   |                      | • when the two values match, the size of the transparent receive data will be                      |
| D                 | Transportant reasive | Tixed, so after they match, send a receive request using this value.                               |
| D                 | natified data size   | [Stored value].                                                                                    |
|                   | (Connections 1 to 8) | size of the data actually received for the receive request in transparent                          |
|                   |                      | It is not possible for this value to be notified as exceeding the receive request                  |
|                   |                      | data size                                                                                          |
|                   |                      | • When the connection has been closed, receive processing may end in some                          |
|                   |                      | cases even if the receive request data size has not been satisfied. If this                        |
|                   |                      | happens, the value is notified as being less than the receive request data size.                   |
| E                 | Transparent          | [Stored value]                                                                                     |
|                   | transmission         | 0: Transmission processing has been completed successfully.                                        |
|                   | processing complete  | Other than 0: Error code (when transmission processing ended in an error)                          |
|                   | code                 | Results are overwritten when transmission processing is conducted again.                           |
|                   | (Connections 1 to 8) | Error codes are also stored in the error log area.                                                 |
| F                 | Transparent          | [Stored value]                                                                                     |
|                   | transmission         | Size of the data actually sent to the destination node for the transmission                        |
|                   | complete data size   | request in transparent communication (in byte units)                                               |
|                   | (Connections 1 to 8) | <ul> <li>It is not possible for this value to be notified as exceeding the transmission</li> </ul> |
|                   |                      | request data size.                                                                                 |
|                   |                      | <ul> <li>When the connection has been closed by the destination node during the</li> </ul>         |
|                   |                      | transmission, the transmission may be aborted. If this happens, this value is                      |
|                   |                      | notified as being less than the transmission request data size.                                    |
|                   |                      | <ul> <li>When close processing is requested by the source node during the</li> </ul>               |
|                   |                      | transmission, the transmission processing is conducted first, and then close                       |
|                   |                      | processing is conducted.                                                                           |
|                   |                      | <ul> <li>Even if the transmission processing ends in an error for some reason,</li> </ul>          |
|                   |                      | transmission processing of the data of the size corresponding to the value is                      |
| 1                 |                      | completed successfully.                                                                            |

### 10.1.6 Sample Program

### Data Transfer

### - Program contents

- Data is transferred between two ET-LAN units.
- The sample program is for an ET-LAN unit installed in Slot No. 0, and covers communication settings up to where the SEND instruction is executed after the connection is opened as a result of the contents noted below.
- After the connection has been opened, no communication program is necessary on the PLC side which receives the MEWTOCOL-DAT command.

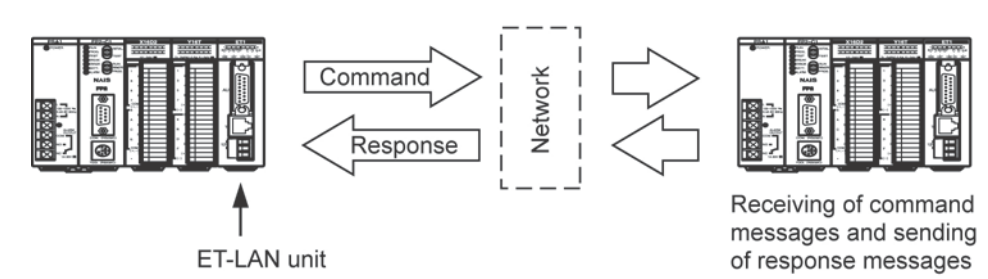

To transfer the data, the following procedures are required.

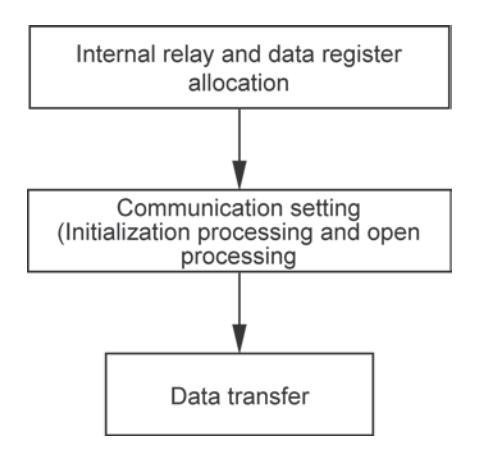

Communication setting can be performed as shown below.

When the auto connection function is not used: Setting is performed only using the ladder program.

→Case 1

When the auto connection function is used: When using the setup tool (Configurator ET)

- Connection setting using the ladder program  $\rightarrow$  Case 2-1
- Connection setting using the setup tool (Configurator ET)  $\rightarrow$  Case 2-2

The ladder programs required for the aforementioned cases are shown in the following pages.

### Case 1

# When the auto connection function is not used: Setting is performed only using the ladder program.

The following settings are required using the ladder program.

| Setting item              | Setting method |
|---------------------------|----------------|
| Internal relay allocation | Ladder program |
| Initialization processing | Ladder program |
| Open processing           | Ladder program |
| Data transfer             | Ladder program |

### - Setting using the ladder program

### Internal relay allocation

| Classification        | Device number | Device used in program example          |
|-----------------------|---------------|-----------------------------------------|
| Completed signal area | R0 to R1F     | RC: Initialization complete signal      |
|                       |               | RD: Initialization error signal         |
|                       |               | R11: Open error signal (Connection 1)   |
| Request signal area   | R40 to R5F    | R4C: Initialization request signal      |
|                       |               | R50: Open request signal (Connection 1) |

### Data register allocation

| Classification of  | Device   | Sotting itom                   | Sottings used in the program |
|--------------------|----------|--------------------------------|------------------------------|
| processing         | number   | Setting item                   | Settings used in the program |
| Initialization     | DT10 to  | Source node IP address         | 192.168.1.1                  |
| processing         | DT11     |                                | (C0A80101H)                  |
|                    | DT12     | Communication function setting | Not used                     |
|                    |          | between networks               |                              |
|                    | DT13     | Source node MEWTOCOL           | 01                           |
|                    |          | station No.                    |                              |
| Open processing    | DT20     | Open method                    | MEWTOCOL communication       |
|                    |          |                                | TCP/IP: Full Passive open    |
|                    | DT21     | Source node port No.           | 8000                         |
|                    | DT22 to  | Destination node IP address    | 192.168.1.2                  |
|                    | DT23     |                                | (C0A80102H)                  |
|                    | DT24     | Destination node port No.      | 8000                         |
|                    | DT25     | Destination node MEWTOCOL      | 05                           |
|                    |          | station No.                    |                              |
| Data transfer      | DT22 to  | Source node route No.          | 1                            |
| processing         | DT23     | Destination node MEWTOCOL      | 05                           |
|                    |          | station No                     |                              |
|                    |          | Number of transferred words    | 3                            |
| Data transfer area | DT100 to | Transfer data writing area     |                              |
|                    | DT102    |                                |                              |

### Case 1: Ladder program example

| Always                       | [F150 READ                                      |            | H 0         |    | H 360                       |   | H 2  | 'C<br>si | WR 0<br>Complete<br>ignal area | ]                        |   | Allocation of complete signal area (R0 to R1F)                                                                                                    |               |                       |
|------------------------------|-------------------------------------------------|------------|-------------|----|-----------------------------|---|------|----------|--------------------------------|--------------------------|---|----------------------------------------------------------------------------------------------------|---------------|-----------------------|
| loay                         | [F150 READ                                      |            | HO          |    | H 364                       |   | H 2  | C        | WR 2<br>complete<br>ignal area | }                        |   | Allocation of complete signal area (R20 to R3F) Allocation                                                                                          | catio<br>dsha | on of<br>ake area for |
| -                            | [F151 WRT                                       |            | H 0         | Re | WR 4<br>equest<br>gnal area |   | H 2  |          | H 358                          | }                        |   | Allocation of request signal area (R40 to R5F) inter                                                                                                | nal           | relays                |
|                              | [F151 WRT                                       |            | H 0         | Re | WR 6<br>equest              |   | H 2  |          | H 35C                          | }                        |   | Allocation of expanded request signal area (R60 to R7F)                                                                                             |               |                       |
| Initializa                   | [F1 DMV<br>tion pulse relay                     |            | H C0A80101  |    | DT 10                       | } |      |          |                                |                          |   | Source node IP address = 192.168.1.1 (C0A80101H)                                                                                                    | )             |                       |
|                              | [F0 MV                                          |            | H 0         |    | DT 12                       | } |      |          |                                |                          |   | No communication between networks                                                                                                    |               |                       |
|                              | [F0 MV                                          |            | H 1         |    | DT 13                       | } |      |          |                                |                          |   | Source node MEWTOCOL station No. = 01                                                                                                    |               | Initialization        |
|                              | [F151 WRT                                       |            | Н 0         |    | DT 10                       |   | К4   | ,        | H 200                          | ]                        |   | Writing to initialization information setting area                                                                                                  | 7             | processing            |
| R9014                        | R0<br> / <br>Initialization error               | sig        | nal         |    |                             |   |      |          | Initialization req             | R4C<br>[]<br>uest signal |   | Initialization request                                                                                                    |               |                       |
| Initializa                   | -[P150 READ<br>tion error signal                |            | НO          |    | H 2D0                       | , | К1   | ,        | DT 300                         | }                        |   | Error code read if processing ends in error<br>(reading of initialization information notified area)                                                | J             |                       |
| R9013                        | -[F0 MV                                         |            | H 300       |    | DT 20                       | 3 |      |          |                                | •••••                    |   | MEWTOCOL communication, TCP/IP<br>(Selection of Fullpassive open)                                                                                   | )             |                       |
|                              | [F0 MV                                          |            | K 8000      | ,  | DT 21                       | 3 |      |          |                                |                          |   | Source node port No. = 8000                                                                                                    |               |                       |
|                              | [FI DMV                                         |            | H C0A80102  |    | DT 22                       | 3 |      |          |                                |                          |   | Destination node IP address = 192.168.1.2 (C0A80102)                                                                                                |               |                       |
|                              | [F0 MV                                          |            | K 8000      |    | DT 24                       | 3 |      |          |                                |                          |   | Destination node port No. = 8000                                                                                                    |               |                       |
|                              | [F0 MV                                          |            | Н 5         |    | DT 25                       | } |      |          |                                |                          |   | Destination node MEWTOCOL station No. = 05                                                                                                    | }             | Open<br>processing    |
|                              | [F151 WRT                                       |            | НO          |    | DT 20                       |   | К 6  |          | H 250                          | ······                   |   | Writing to connection information setting area of<br>connection 1                                                                                   |               |                       |
|                              | R11<br> / <br>Open error signal                 |            |             |    |                             |   |      |          | Open reque                     | R50<br>[]                |   | Open request for Connection1<br>(after initialization processing has been completed)                                                                |               |                       |
| Initializa<br>R11<br>Open er | tion complete sign<br>—[P150 READ<br>ror signal | al         | НO          |    | H 2E0                       |   | К1   |          | DT 310                         | }                        |   | Error code read if processing ends in error<br>(reading of connection information notified area)                                                    |               |                       |
| R9013                        | -[F1 DMV<br>tion pulse relay                    |            | H 1050003   |    | DT 27                       | } |      |          |                                |                          |   | Setting of control data<br>* Upper word: Source node route No. = 1, Destination node<br>MEWTOCOL station No. = 5, * Lower word: Transfer of 3 words | Ĵ             |                       |
| RC<br>H                      | R9030 R10<br>ND/RECV Open control complete size | ompi<br>al | lete signal |    |                             |   |      |          |                                | R500<br>[]               |   | Execution conditions<br>Initialization complete, Connection 1 open complete, R9030 = ON                                                             | ļ             | Data                  |
| R500                         | -[P145 SEND                                     |            | DT 27       |    | DT 100                      |   | DT 0 |          | K 1000                         | }                        |   | Data transfer execution<br>Source node from 100 on (3 words) transferred to destination node<br>from DT 1000                                        |               | transfer              |
| <u> </u>                     |                                                 |            |             |    |                             |   |      |          | ( ED                           | )                        | - |                                                                                                    | J             |                       |

### Case 2-1

# When the auto connection function is used (Configurator ET is used) and connection setting is performed using the ladder program, the following settings are required.

When the initialization processing is set using the Configurator ET, the initialization processing is automatically conducted without setting the initialization processing using the ladder program.

| Setting item              | Setting method  |
|---------------------------|-----------------|
| Internal relay allocation | Ladder program  |
| Initialization processing | Configurator ET |
| Open processing           | Ladder program  |
| Data transfer             | Ladder program  |

### - Setting using the setup tool (Configurator ET)

Setting the connection using the ladder program

To set the open processing using the ladder program, confirm that a check mark is placed in "The connection 1 to 8 are set by ladder program" check box.

| Eile Unit Settings Mail Settings View                                                                                                    | Onjine Option Help                                                                                                    |                |                                                 |
|----------------------------------------------------------------------------------------------------|----------------------------------------------------------------------------------------------------|----------------|-------------------------------------------------|
| C CAR De Caracteria<br>C Caracteria<br>Corrector Setting<br>Corrector Setting<br>Corrector Seting<br>Corrector Setting<br>Corrector Setting<br>Corrector Setting | Connectant     Promation     Communication method     Communication method     Communication method     Communication method     Communication function     Communication function     Communication function     Communication function     Communication function     Communication function     Communication function     Communication function     Communication function     Communication function     Communication function     Communication     Communication | patalan<br>Hab | The connection 1 to 8 are set by ladder program |
| Heady                                                                                                    |                                                                                                    | MOM            |                                                 |

### Setting the initialization processing using the Configurator ET

| Classification | Setting item        |                |                        | Description |
|----------------|---------------------|----------------|------------------------|-------------|
| Initialization | Initialization      | Source node    | Source node IP address | 192.168.1.1 |
| processing     | information setting | setting        | Communication between  | Not used    |
|                |                     |                | networks               |             |
|                |                     |                | Source node MEWTOCOL   | 1           |
|                |                     |                | station No.            |             |
|                |                     | Time setting   |                        | Default     |
|                |                     | Transparent co | mmunication setting    | Default     |

### - Setting using the ladder program

Internal relay and data register allocation required for the ladder program are as shown below.

### Internal relay allocation

| Classification of processing | Device number | Device used in program example        |
|------------------------------|---------------|---------------------------------------|
| Complete signal area         | R0 to R1F     | RC: Initialization complete signal    |
|                              |               | R0: Initialization error signal       |
|                              |               | R11: Open error signal (Connection 1) |
| Request signal area          | R40 to R5F    | R4C: Initialization request signal    |

### Data register allocation

| Classification of<br>processing | Device number  | Setting item                | Settings used in the<br>program |
|---------------------------------|----------------|-----------------------------|---------------------------------|
| Open processing                 | DT20           | Open method                 | MEWTOCOL communication          |
|                                 |                |                             | TCP/IP: Full Passive open       |
|                                 | DT21           | Source node port No.        | 8000                            |
|                                 | DT22 to DT23   | Destination node IP address | 192.168.1.2                     |
|                                 |                |                             | (C0A80102H)                     |
|                                 | DT24           | Destination node port No.   | 8000                            |
|                                 | DT25           | Destination node            | 05                              |
|                                 |                | MEWTOCOL station No.        |                                 |
| Data transfer                   | DT22 to DT23   | Source node route No.       | 1                               |
| processing                      |                | Destination node            | 05                              |
|                                 |                | MEWTOCOL station No         |                                 |
|                                 |                | Number of transferred       | 3                               |
|                                 |                | words                       |                                 |
| Data transfer area              | DT100 to DT102 | Transfer data writing area  |                                 |

#### Case 2-1 Ladder program example

Same as the one which the "X Programming is not required" section as shown below is deleted from the ladder program in Case 1.

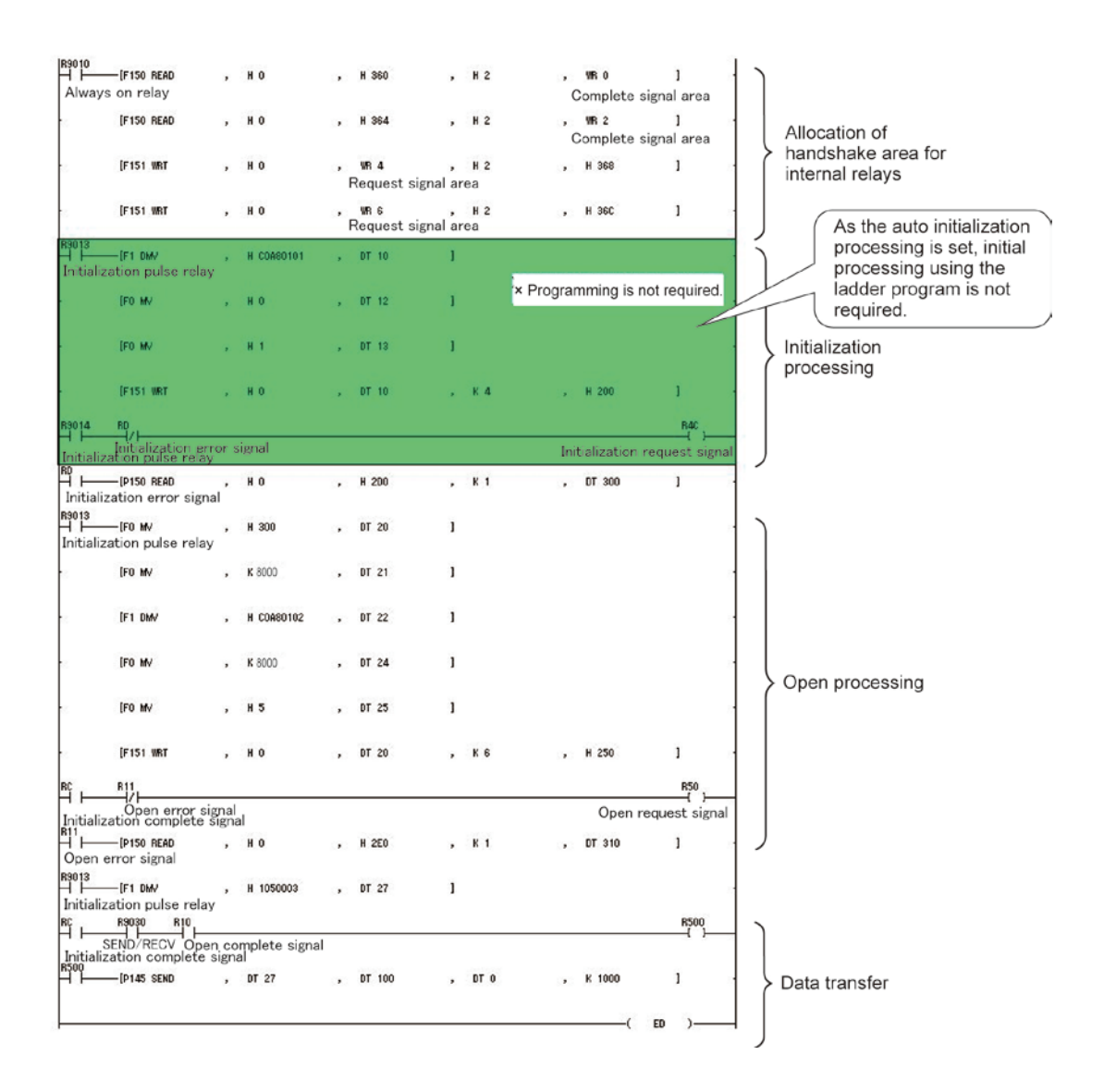

### Case 2-2

# When the auto connection function is used (Configurator ET is used) and connection setting is performed using the Configurator ET:

The following settings are required using the ladder program.

When the initialization processing is set using the Configurator ET, the auto initialization processing is automatically conducted without setting the initialization processing using the ladder program. When setting the connection required for open processing is performed using the Configurator ET, the open processing (auto connection open processing) is automatically conducted without setting the open processing using the ladder program.

| Setting item              | Setting method  |
|---------------------------|-----------------|
| Internal relay allocation | Ladder program  |
| Initialization processing | Configurator ET |
| Open processing           | Configurator ET |
| Data transfer             | Ladder program  |

### - Setting using the setup tool (Configurator ET)

Setting the connection using the setup tool (Configurator ET)

To set the open processing using the setup tool (Configurator ET), confirm that a check mark is NOT placed in "The connection 1 to 8 are set by ladder program" check box.

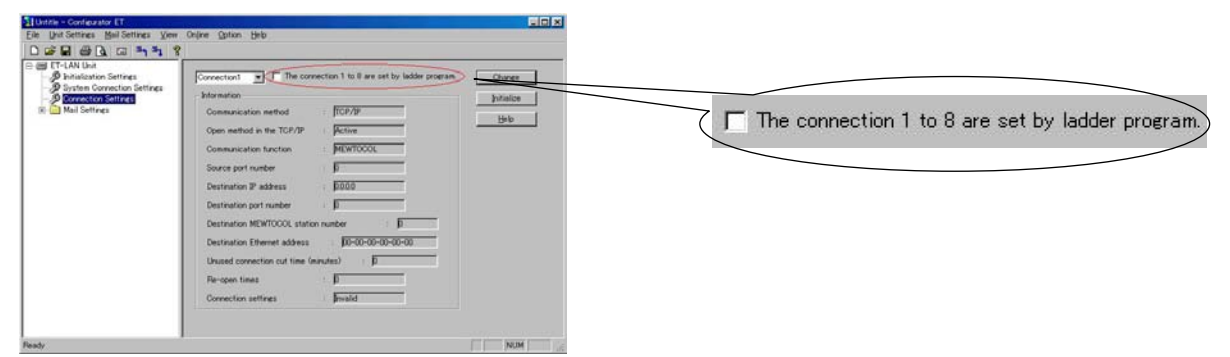

### Setting the initialization processing using the Configurator ET

| Classification |                | Setting item    |                           | Description              |
|----------------|----------------|-----------------|---------------------------|--------------------------|
| Initialization | Initialization | Source node     | Source node IP address    | 192.168.1.1              |
| processing     | information    | setting         | Communication between     | Not used                 |
|                | setting        |                 | networks                  |                          |
|                |                |                 | Source node MEWTOCOL      | 1                        |
|                |                |                 | station No.               |                          |
|                |                | Time setting    |                           | Default                  |
|                |                | Transparent com | munication setting        | Default                  |
| Open           | Connection     | Connection      | Open method               | MEWTOCOL                 |
| processing     | setting        | information     |                           | communication            |
|                |                | setting         |                           | TCP/IP: Fullpassive open |
|                |                | (Connection 1)  | Source node port No.      | 8000                     |
|                |                |                 | Destination node IP       | 192.168.1.2              |
|                |                |                 | address                   |                          |
|                |                |                 | Destination node port No. | 8000                     |
|                |                |                 | Destination node          | 5                        |
|                |                |                 | MEWTOCOL station No.      |                          |
|                |                |                 | Connection closing time   | 1                        |
|                |                |                 | Number of re-open times   | 255                      |

### - Setting using the ladder program

Internal relay and data register allocation required for the ladder program are as shown below.

### Internal relay allocation

| Classification       | Device number | Device used in program example        |
|----------------------|---------------|---------------------------------------|
| Complete signal area | R0 to R1F     | RC: initialization complete signal    |
|                      |               | RD: Initialization error signal       |
|                      |               | R11: Open error signal (Connection 1) |
| Request signal area  | R40 to R5F    | R4C: Initialization request signal    |

### Data register allocation

| Classification     | Device number  | Setting description        | Setting for program example |
|--------------------|----------------|----------------------------|-----------------------------|
| Data transfer      | DT22 to DT23   | Source node route No.      | 1                           |
| processing         |                | Destination node           | 05                          |
|                    |                | MEWTOCOL station No.       |                             |
|                    |                | Number of transferred      | 3                           |
|                    |                | words                      |                             |
| Data transfer area | DT100 to DT102 | Transfer data writing area |                             |

#### Case 2-2 Ladder program example

Same as the one which the "X Programming is not required" sections as shown below are deleted from the ladder program in Case 1.

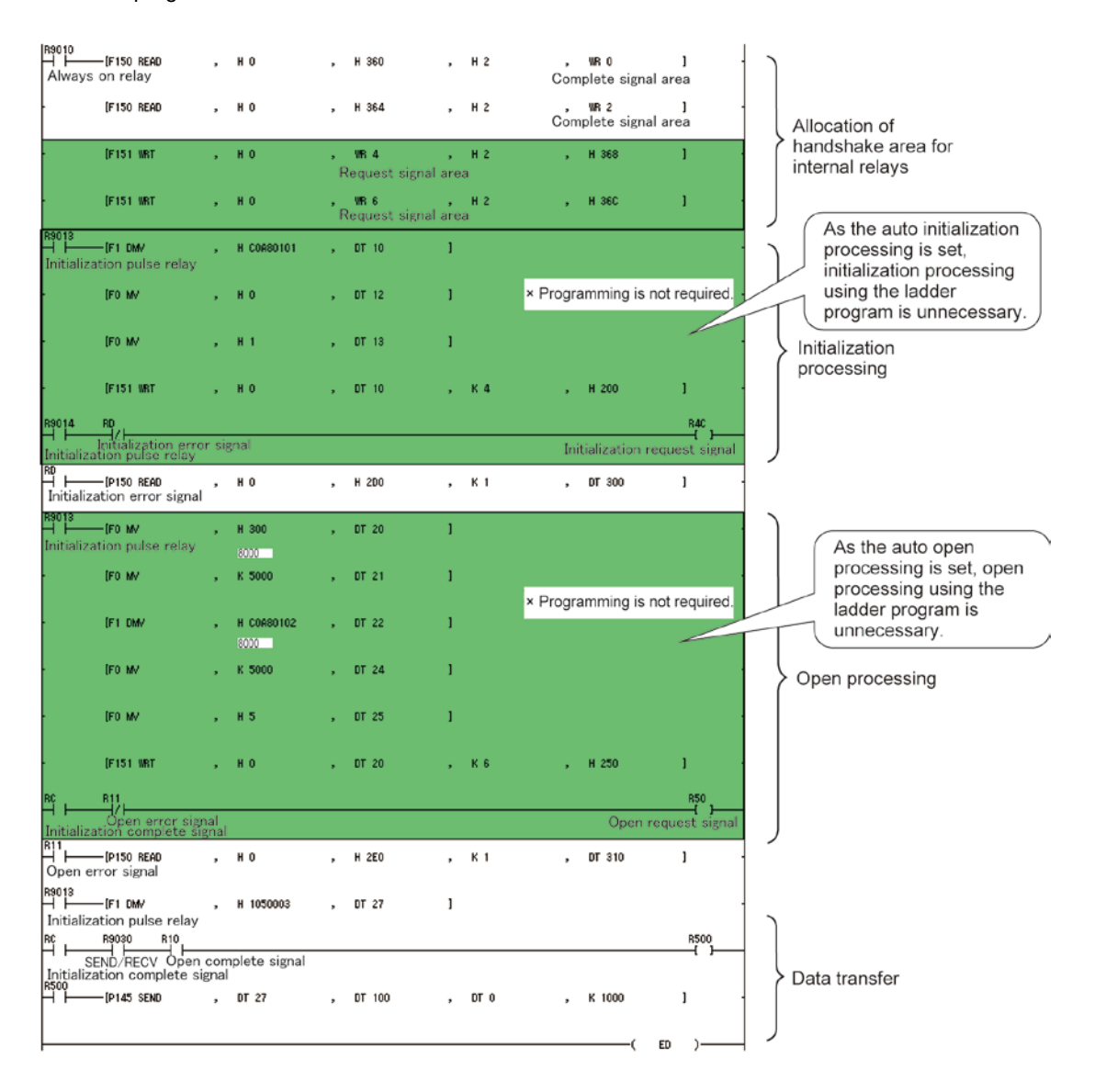

### Transparent communication sample program

#### - Program contents

- In this sample program, the ET-LAN has been installed in Slot No. 0
- In this program, the contents of the transmission buffer (1K words) for Connection 1 are sent to the transmission side and received on the reception side using the transparent communication.

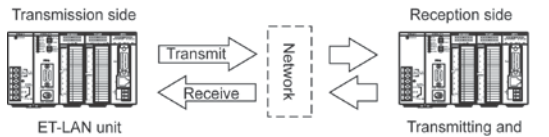

receiving messages

- When the auto connection function is available, use the setup tool (Configurator ET) to perform the initialization information settings and the connection information settings for both transmission and reception sides which are required for the open processing. The setting descriptions are as shown below.

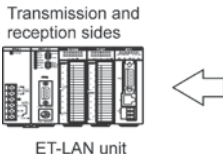

|   | Setting item              | Setting method  |
|---|---------------------------|-----------------|
|   | Internal relay allocation | Ladder program  |
|   | Initialization processing | Configurator ET |
| _ | Open processing           | Configurator ET |
|   | Data transfer             | Ladder program  |

- Setting using the setup tool (Configurator ET)

### (Transmission side)

| Classification<br>of processing |                    |                                                      | Description                           |                                                        |
|---------------------------------|--------------------|------------------------------------------------------|---------------------------------------|--------------------------------------------------------|
| Initialization                  | Initialization     | Source                                               | Source node IP address                | 192.168.1.1                                            |
| processing                      | information        | node Communication function setting between networks |                                       | Not used                                               |
|                                 | setting            | setting                                              | Source node MEWTOCOL station No.      | 1                                                      |
|                                 |                    | Time setting                                         |                                       | Default                                                |
|                                 |                    | Transparent                                          | communication setting                 | Default                                                |
| Open<br>processing              | Connection setting | Connection Open method information setting           |                                       | Transparent<br>communication<br>TCP/IP:<br>Active Open |
|                                 |                    |                                                      | Source node port No.                  | 8000                                                   |
|                                 |                    | Destination node IP address                          |                                       | 192.168.1.2<br>(C0A80102H)                             |
|                                 |                    |                                                      | Destination node port No.             | 8000                                                   |
|                                 |                    |                                                      | Destination node MEWTOCOL station No. | 5                                                      |
|                                 |                    |                                                      | Connection closing time               | 1                                                      |
|                                 |                    |                                                      | Number of re-open times               | 255                                                    |

### (Reception side)

| Classification<br>of processing       |                |                                                                                                    | Description                           |                                                              |
|---------------------------------------|----------------|----------------------------------------------------------------------------------------------------|---------------------------------------|--------------------------------------------------------------|
| Initialization                        | Initialization | Source                                                                                                    | Source node IP address                | 192.168.1.2                                                  |
| processing                            | information    | node         Communication function setting between networks           setting         Source node MEWTOCOL station No. |                                       | Not used                                                     |
|                                       | setting        |                                                                                                    |                                       | 5                                                            |
|                                       |                | Time setting                                                                                                    |                                       | Default                                                      |
|                                       |                | Transparent                                                                                                    | communication setting                 | Default                                                      |
| Open Connection<br>processing setting |                | Connection<br>information<br>setting                                                                                    | Open method                           | Transparent<br>communication<br>TCP/IP:<br>Unpassive<br>Open |
|                                       |                |                                                                                                    | Source node port No.                  | 8000                                                         |
|                                       |                |                                                                                                    | Destination node IP address           | 192.168.1.1<br>(C0A80102H)                                   |
|                                       |                |                                                                                                    | Destination node port No.             | 8000                                                         |
|                                       |                |                                                                                                    | Destination node MEWTOCOL station No. | 1                                                            |
|                                       |                |                                                                                                    | Connection closing time               | 1                                                            |
|                                       |                |                                                                                                    | Number of re-open times               | 255                                                          |

### - Setting using the ladder program

- Internal relay and data register allocation required for the ladder program are as shown below. (Common to transmission and reception sides.)

| Classification       | Device number | Device used in program example     |
|----------------------|---------------|------------------------------------|
| Complete signal area | R0 to R1F     | R1: Receive complete signal        |
|                      |               | R2: Transmission complete signal   |
|                      |               | R3: Transmission error signal      |
|                      |               | RC: Initialization complete signal |
|                      |               | RD: Initialization error signal    |
|                      |               | R10: Open complete signal          |
|                      |               | R11: Open error signal             |
| Request signal area  | R40 to R5F    | R40: Receive request signal        |
|                      |               | R50: Transmission request signal   |

### Internal relay allocation (Common to transmission and reception sides)

### Data register allocation (Common to transmission and reception sides)

| Classification       | Device number | Setting item                               | Setting for<br>program example |
|----------------------|---------------|--------------------------------------------|--------------------------------|
| Reception processing | DT210         | Receive request data size                  | 1024 words                     |
| Transmission         | DT260         | Transmission request data size             | 1024 words                     |
| processing           | DT261         | Transmission processing complete data size | -                              |
|                      | DT265         | Transmission error code                    | -                              |

### Example of transparent communication program (Transmission processing)

- After the data being transmitted has been written to the transmission buffer of the shared memory, the following program is executed.
- Initialization processing and open processing are automatically executed.

| R9010<br>⊣                                                                    |   | H 360                |             | H 2      | ,<br>Ce | WR 0<br>omplete s | ]<br>ignal area              |    | Allocation of complete signal area (R0 to R1F)                                                                                             | All<br>ha<br>are | location of<br>indshake<br>ea for |
|-------------------------------------------------------------------------------|---|----------------------|-------------|----------|---------|-------------------|------------------------------|----|----------------------------------------------------------------------------------------------------|------------------|-----------------------------------|
| EF151 WRT , H 0                                                               | R | WR 4<br>equest signa | ,<br>I area | H 2<br>a |         | H 368             | ]                            |    | Allocation of request signal area (R40 to R5F)                                                                                             | inte             | ernal relay                       |
| R11<br>⊣                                                                      | , | H 2ED                | ,           | K 1      | ,       | DT 310            | 3                            |    | Reading error code if processing ends in error (Reading of connection information notified area                                            |                  |                                   |
| R100<br>                                                                      |   | DT 260               | }           |          |         |                   |                              |    | Setting the send request data size                                                                                                    | ٦                |                                   |
| RC R10 R2                                                                     |   |                      |             |          |         |                   |                              | 1- |                                                                                                    |                  |                                   |
| Open complete signal<br>Initialization complete signal<br>1 → [P151 WRT , H 0 |   | DT 260               |             | H 1      | ,       | H 25F             | ]                            |    | Writing the send request data size<br>. Conditions: Initialization complete signal ON,<br>Open complete signal ON, Send complete signal ON | 4                |                                   |
| RC R10 R2<br>H H H H H H H H H H H H H H H H H H H                            |   |                      |             |          |         | Send re           | R42<br>SET ><br>equest signa |    | Send request signal<br>Conditions: Initialization complete signal ON,<br>Open complete signal ON, Send complete signal ON                  | 4                | Transparent                       |
| R2                                                                            |   |                      |             |          |         |                   | R42                          |    | - Send request signal OFF                                                                                                    | Ş                | communication                     |
| Send complete signal<br>R3<br>                                                |   |                      |             |          |         | Send re           | equest signa                 | 1  | Condition: Send complete signal ON or<br>Send error signal ON                                                                              |                  | send<br>processing                |
| Send error signal                                                             |   |                      |             |          |         |                   |                              |    |                                                                                                    |                  |                                   |
| H2<br>HEP150 READ , H 0<br>Send complete signal                               |   | H 2EF                |             | K 1      |         | DT 261            | ]                            |    | . Reading send processing complete data size<br>Conditions: Send complete signal ON                                                        |                  |                                   |
| R3[P150 READ , H 0<br>Send error signal                                       |   | H 2EE                | ,           | K 1      |         | DT 265            | ]                            |    | Reading the send processing complete code<br>Conditions: Send error signal ON                                                              |                  |                                   |
|                                                                               |   |                      |             |          |         | (                 | ED )                         | -  |                                                                                                    | J                |                                   |

### Example of transparent communication program (Reception processing)

- After the following program has been executed, the received data is read from the receive buffer of the shared memory.
- Initialization processing and open processing are automatically executed.

| R9010<br>H H<br>Always | [F150 READ<br>on relay                                        |                             | H 0           | ,       | H 360                 |           | H 2 | ,<br>Ci | WR 0<br>omplete signa | ]<br>al area                  | <br>Allocation of complete signal area (R0 to R1F) A                                                                                                | llocation of<br>andshake |
|------------------------|---------------------------------------------------------------|-----------------------------|---------------|---------|-----------------------|-----------|-----|---------|-----------------------|-------------------------------|----------------------------------------------------------------------------------------------------|--------------------------|
|                        | [F151 WRT                                                     | ,                           | H 0           | ,<br>Re | WR 4<br>equest signal | ,<br>area | H 2 | ,       | H 368                 | 3                             | <br>Allocation of request signal area (R40 to R5F) $\int_{in}^{ai}$                                                                                 | iternal relay            |
| R11<br>Open e          | [P150 READ<br>error signal                                    |                             | H 0           |         | H 2ED                 |           | К 1 |         | DT 310                | 3                             | <br>Reading error code if processing ends in error<br>(Reading of connection information notified area                                              |                          |
| R10                    | -[F0 MV                                                       | ,                           | K 1024        |         | DT 260                | 3         |     |         |                       |                               | <br>Setting the receive request data size                                                                                                    |                          |
|                        | R10 R1                                                        |                             |               |         |                       |           |     |         |                       | → 1-                          |                                                                                                    |                          |
| Initializa             | Receiv<br>Open complete si<br>ation complete sig<br>CP151 WRT | re co<br>ignal<br>inal<br>, | mplete signal |         | DT 210                |           | H 1 | ,       | H 25D                 | 3                             | <br>Writing the receive request data size<br>Conditions: Initialization complete signal ON,<br>Open complete signal ON, Receive complete signal OFF |                          |
|                        | R10 R1<br>Receiv<br>Open complete sig                         | e cor<br>inal               | nplete signal |         |                       |           |     |         | Receive requ          | R40<br>< SET ><br>lest signal | <br>Send request signal<br>Conditions: Initialization complete signal ON,<br>Open complete signal ON, Receive complete signal OFF                   | > Transparent            |
| R1                     | ition complete sign                                           | aı                          |               |         |                       |           |     |         |                       | R40                           | <br>Receive request signal OFF                                                                                                    | communication            |
| Receiv                 | e complete signa                                              | 1                           |               |         |                       |           |     |         | Receive requ          | lest signal                   | Condition: Receive complete signal ON or<br>Open complete signal ON                                                                                 | processing               |
| R10                    |                                                               |                             |               |         |                       |           |     |         |                       |                               | a pon compress organis ent                                                                                                    |                          |
| Open o                 | omplete signal                                                |                             |               |         |                       |           |     |         |                       |                               |                                                                                                    |                          |
| R1<br>Receiv           | –[P150 READ<br>e complete signal                              | ,                           | H 0           | ,       | H 2ED                 | ,         | K 1 | ,       | DT 211                | }                             | <br>Reading receive notified data size<br>Conditions: Receive complete signal ON                                                                    |                          |
|                        |                                                               |                             |               |         |                       |           |     |         | ( El                  | ,                             |                                                                                                    |                          |
|                        |                                                               |                             |               |         |                       |           |     |         |                       |                               |                                                                                                    |                          |

# **10.2 System Connection**

### What is System Connection?

System connection is the connection set without using the ladder program, and dedicated for the programmable controller during computer link communication. For the system connection, three connections can be used as well as the existing 8 connections (Connections 1 to 8).

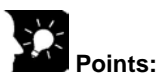

- For the connection that the auto open processing is executed, the auto open processing setting may be ignored when the setup tool (Configurator ET) is used. On the other hand, the open processing setting for the system connection is not ignored when Configurator ET is used. For this reason, the system connection is suitable for communication with the PC tool "EPWIN-GR."
- System connection can also be used for the communication method (TCP/IP or UDP/IP), open method (Fullpassive or Unpassive), and the application using the connection (MEWTOCOL communication).

### 10.2.1 Initialization processing in the system connection

System connection can be used when the auto connection function is valid (Mode setting switch 2 is ON). To use the system connection function, therefore, auto initialization processing setting is required.

Reference: 2.1.3 "Auto Initialization Processing"

### 10.2.2 Open processing in the system connection

Open processing procedures in the system connection are the same as the auto open processing, except for the setting items and contents.

| Setting information      | Setting item                          |                                            |  |  |  |  |
|--------------------------|---------------------------------------|--------------------------------------------|--|--|--|--|
|                          |                                       | Communication method (TCP/IP or UDP/IP)    |  |  |  |  |
|                          | Application                           | Open method (Fullpassive or Unpassive)     |  |  |  |  |
|                          | being used                            | Application using the connection (MEWTOCOL |  |  |  |  |
|                          |                                       | communication)                             |  |  |  |  |
| Open setting information | Source node port No.                  |                                            |  |  |  |  |
| Open setting mornation   | Destination node IP address           |                                            |  |  |  |  |
|                          | Destination node port No.             |                                            |  |  |  |  |
|                          | Destination node MEWTOCOL station No. |                                            |  |  |  |  |
|                          | Destination node Ethernet address     |                                            |  |  |  |  |
|                          | Connection closing time (min.)        |                                            |  |  |  |  |

### - Items set with the setup tool (Configurator ET) during system connection open processing

## 10.2.3 System Connection Information Setting

- Necessary data is set for the system connection information setting items using the dedicated setup tool (Configurator ET).
- For the connection to be used, set the connection information settings as shown below. (Settings for up to 3 connections can be conducted.)

| Name                                                      | Set         | ting value                                 | Description                                                                                                    | Default value                                                                                            |
|-----------------------------------------------------------|-------------|--------------------------------------------|----------------------------------------------------------------------------------------------------|----------------------------------------------------------------------------------------------------|
|                                                           | ing used    | Communication method                       | Specify whether "TCP/IP" is used or<br>"UDP/IP" is used for the currently-set<br>communication method.                                                                                                    | TCP/IP                                                                                                   |
|                                                           | cation bei  | Open method                                | This is valid only when "TCP/IP" is specified<br>for the communication method.<br>Select "Fullpassive" or "Unpassive."                                                                                                    | Unpassive                                                                                                |
|                                                           | Applic      | Application in which<br>connection is used | Only "MEWTOCOL communication" can be<br>used.                                                                                                    | MEWTOCOL communication                                                                                   |
|                                                           | Sou         | irce node port No.                         | Specify any port number other than "0"<br>(A value of "8000" or higher is<br>recommended.)                                                                                                    | System connection 1<br>port 8500<br>System connection 2<br>port 8501<br>System connection 3<br>port 8502 |
| System<br>connection<br>information<br>settings 1 to<br>3 | Des<br>add  | tination node IP<br>ress                   | <when fullpassive="" open="" tcp="" using=""><br/>Specify an IP address for the destination<br/>node that is in the same class, and is other<br/>than "0" and "255.255.255.255". <when udp="" using=""><br/>Specify the IP address for the destination<br/>node that is in the same class, and is other<br/>than "0H". <when tcp="" unpassive="" using=""><br/>No address needs to be specified.</when></when></when> | 0.0.0.0                                                                                                  |
|                                                           | Des         | tination node port No.                     | Specify the port number other than "0".<br>(A value of "8000" or higher is<br>recommended.)<br><when tcp="" unpassive="" using=""><br/>No address needs to be specified.</when>                                                                                                    | 0                                                                                                    |
|                                                           | Des<br>ME   | stination node<br>WTOCOL station No.       | <ul> <li>Specify the station number of the destination node when MEWTOCOL communication is used.</li> <li>Values 1 to 64 can be selected.</li> <li>Avoid duplicating the number of another station on the network.</li> </ul>                                                                                                    | 0                                                                                                    |
|                                                           | Des<br>add  | tination node Ethernet<br>ress             | Not used.                                                                                                    | 00-00-00-00                                                                                              |
|                                                           | Cor<br>(mir | nnection closing time<br>n.)               | When no communication is performed by the partner within the time specified here, the connection is closed.<br>When the set value is "0". the connection is not closed.                                                                                                    | 0                                                                                                    |

#### System connection information setting item

## Note:

- System connection can be set only with the setup tool (Configurator ET). Even if the ladder program is used, settings cannot be performed.
- System connection can be used when the auto connection function is available. (Mode setting switch 2 is ON).
- System connection automatically executes re-open processing when the connection is closed from the partner, and goes into the ready status to open the connection.
- The number noted above is indicated in decimal number. For the hexadecimal numbers, "H" is added after the number.

### - LED operation in the system connection

"RMT" LED display status is as shown below.

| RMT LED  | Description                                                                           |
|----------|---------------------------------------------------------------------------------------|
| ON       | When any connection among System connections 1 to 3 is effective and no error occurs. |
| Flashing | When an error occurs in any System connection (System connection 1, 2 or 3).          |
| OFF      | When System connections 1 to 3 are not connected.                                     |

Reference: Chapter 2.1.2 "LED Operation Status"

### 10.2.4 Reading system connection information settings

The current settings of the system connection can be read from the shared memory. Read the necessary data from the system connection information setting area (Bank: 10H, Addresses: 050H to 07FH).

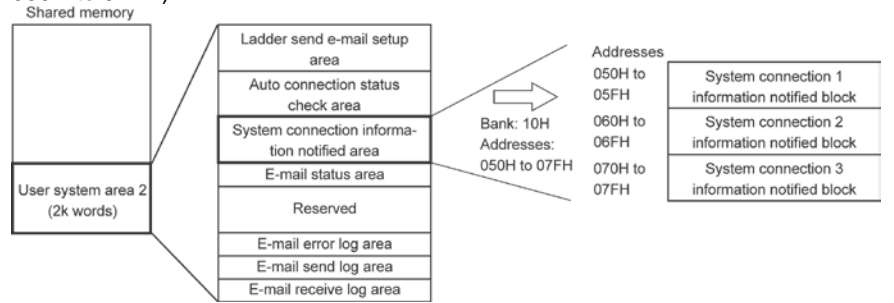

Shared memory addresses are allocated in word (16-bit) units.

- The system connection area consists of three blocks, to match the number of connections.

- The offset address contents as shown below are allocated for the various connections.

#### - System connection information notified block ( Bank: 10H, Addresses: 050H to 07FH)

| Offset<br>address | Name                                                                                              | Stored value and Explanation                                                                                                    |
|-------------------|---------------------------------------------------------------------------------------------------|----------------------------------------------------------------------------------------------------|
| 0                 | Open processing complete code<br>(System connections 1 to 3)                                      | [Stored value] 0: Auto open processing has been completed<br>successfully.<br>Other than 0: Error code (when open processing ended in an error.)<br>When auto open processing is conducted once more, the results are<br>overwritten.<br>Error codes are also stored in the error log area.                                                                                                    |
| 1                 | Source node port No.<br>(System connections 1 to 3))                                              | <ul><li>[Stored value] Source node port number for various connections after auto open processing has been completed.</li><li>The value is not entered until auto open processing has been successfully completed.</li></ul>                                                                                                    |
| 2                 | Destination node IP address (L)<br>(System connections 1 to 3)<br>Destination node IP address (H) | [Stored value] Destination node IP addresses for various connections after auto open processing has been completed. The value is not entered until auto open processing has been                                                                                                    |
|                   | (System connections 1 to 3)                                                                       | successfully completed.                                                                                                    |
| 4                 | Destination node port No.<br>(System connections 1 to 3)                                          | <ul><li>[Stored value] Destination node port number for various connections after auto open processing has been completed.</li><li>The value is not entered until auto open processing has been successfully completed.</li></ul>                                                                                                    |
| 5                 | Destination node MEWTOCOL<br>station No. (System connections<br>1 to 3)                           | [Stored value] Destination node MEWTOCOL station number for<br>various connections after auto open processing has been completed.<br>• The value is not entered until auto open processing has been<br>successfully completed.                                                                                                    |
| 6                 | Connection closing time (min.)                                                                    | [Stored value] When no communication is performed by the partner<br>within the time specified here, the connection is closed.<br>• The value is not entered until auto initialization processing has been<br>successfully completed.                                                                                                    |
| 7                 | Reserved (Used in the system.)                                                                    |                                                                                                    |
| 8                 | Communication method<br>Open method<br>Application in which Connections<br>1 to 3 are used)       | [Stored value] 1-word data that sets the communication conditions         for the various connections as bit information         Bit       F       E       D       C       B       A       9       8       7       6       5       4       3       2       1       0         P       C       D       C       D       A       9       8       7       6       5       4       3       2       1       0         (a) Communication method       (b) Open method       (c) Application in which connection is used.       (c) Uppassive       0: Used as MEWTOCOL communication |
|                   |                                                                                                   | <ul> <li>For details, refer to 6.2.3 "Writing Data to the Connection Information<br/>Setting Area" of "FP2 ET-LAN Unit Technical Manual."<br/>(ARCT1F322E)</li> <li>The value is not entered until auto open processing has been<br/>successfully completed.</li> </ul>                                                                                                    |
| 9 to F            | Reserved (Used in the system.)                                                                    |                                                                                                    |

# **E-mail Function**

# **11.1 Outline of E-mail Function**

ET-LAN unit supports three types of e-mail functions: "Error Notice Mail," "Report Mail," and "Device Watch Mail." The fixed interval function that the ET-LAN unit checks received e-mails in the mail server can also be specified. These e-mail functions can be set using setup tool (Configurator ET).

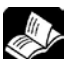

# Reference: For details concerning setup procedures, refer to "Control Configurator ET Operational Guide Book" (ARCT1F341E) and the HELP window of Configurator ET.

E-mails can be sent and received using the ladder program. (Ladder e-mail send function and Ladder received e-mail check function.).

Data can be read via e-mail using the e-mail send/receive function ("Request Mail function"). The e-mail function can be used regardless of the auto connection function status. That is, the e-mail function can be used either the mode setting switch 2 is ON or OFF.

### **11.1.1 E-mail Function Specification**

| Item                                             |                         |                      | Descriptions                                                                                                    |  |  |
|--------------------------------------------------|-------------------------|----------------------|----------------------------------------------------------------------------------------------------|--|--|
| Buffer memory size for storing e-mail data Note1 |                         |                      | 96K bytes                                                                                                    |  |  |
| Supported<br>e-mail<br>functions<br>r            |                         | Error Notice<br>Mail | A fixed message, including error occurrence date, time and<br>the error code, is sent to the entered destination when an<br>error is detected in a CPU unit.                 |  |  |
|                                                  | Up to 64<br>e-mails can | Report Mail          | E-mail is sent to the entered destination at the specified intervals (1 to 120 min.) or at an appointed date (Date and time). Up to three appointed times can be registered. |  |  |
|                                                  | registered.             | Device<br>Watch Mail | Bit device watch (X, Y, R, L T, and C)<br>Word device watch (WX, WY, WR, WL, DT, SV, EV, FL,<br>and LD)                                                                      |  |  |
|                                                  |                         | Message<br>only      | Message specified in the ladder send e-mail program                                                                                                    |  |  |
| E-mail size                                      |                         |                      | A message can be edited within 2000 characters (including a line feed) every e-mail.                                                                                         |  |  |
| Address Book                                     |                         |                      | Up to 32 addresses can be registered.<br>"To:", "Cc:", and "Bcc:" can be specified.                                                                                          |  |  |
| Signature                                        |                         |                      | User signature: 4 (editable)<br>Fixed signature: 1                                                                                                    |  |  |
| Security for receiving e-mails                   |                         |                      | A filter can be set for the incoming e-mail using a keyword.<br>(Sender's e-mail address, domain name and Subject)                                                           |  |  |

Note1) This size includes the e-mail main message, address book data, and signature data.

Note2) When sending and receiving e-mails, communication with the e-mail server is internally

conducted. Therefore, connection setting for communication with the e-mail server is not necessary. (E-mail settings using the setup tool (Configurator ET) are required.)

Note3) E-mails that are sent and received do not support the encrypted data and compressed data. ET-LAN e-mail receive function is supported only by POP.

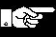

### Note:

The e-mail function is only available with Ver.2.00 or later of ET-LAN unit.

# **11.2 Precautions When Using the E-mail Function**

#### - Check items before using the e-mail function

- Q1: Is ET-LAN unit installed in the network environment that can be connected with the e-mail server?
  - YES  $\rightarrow$  Proceed to Q2.
  - NO  $\rightarrow$  E-mails cannot be sent and received without using the e-mail server.
  - Not clear  $\rightarrow$  Check with your network administrator.
- Q2. Do you have the IP address used in the network that is connected with the ET-LAN?
  - YES  $\rightarrow$  Proceed to Q3.
  - NO  $\rightarrow$  E-mails cannot be sent and received without the IP address.
  - Not clear  $\rightarrow$  Check with your network administrator.
- Q3. Do you use the e-mail setup tool, Configurator ET?
  - YES  $\left\{ \begin{array}{l} I \text{ want to use it when sending e-mails.} \rightarrow \text{Proceed to Q3.} \\ I \text{ want to use it when receiving e-mails.} \rightarrow \text{Proceed to Q5.} \\ I \text{ want to use it when sending and receiving e-mails.} \rightarrow \text{Proceed to Q4 and Q5.} \end{array} \right\}$
  - NO  $\rightarrow$  E-mail setting cannot be performed without the setup tool (Configurator ET).
- Q4. Do you have the IP address for ET-LAN unit?
  - YES  $\rightarrow$  E-mail send function can be used. Set up the necessary items according to this manual.
  - NO  $\rightarrow$  E-mails cannot be sent without the IP address.
  - Not clear  $\rightarrow$  Check with your e-mail server administrator.
- Q5. Does your e-mail server support POP?
  - YES  $\rightarrow$  E-mail send function can be used. Set up the necessary items according to this manual.
  - NO → E-mails cannot be received, because ET-LAN e-mail receive function is supported only by POP.
  - Not clear  $\rightarrow$  Check with your e-mail server administrator.
- Q6. Do you have the POP account and POP password for the ET-LAN unit?
  - YES  $\rightarrow$  E-mail receive function can be used. Set up the necessary items according to this manual.
  - NO  $\rightarrow$  E-mails cannot be received without the POP account and POP password.
  - Not clear  $\rightarrow$  Check with your e-mail server administrator.

### - E-mail function setting procedure using the setup tool (Configurator ET)

Flow of e-mail function setting

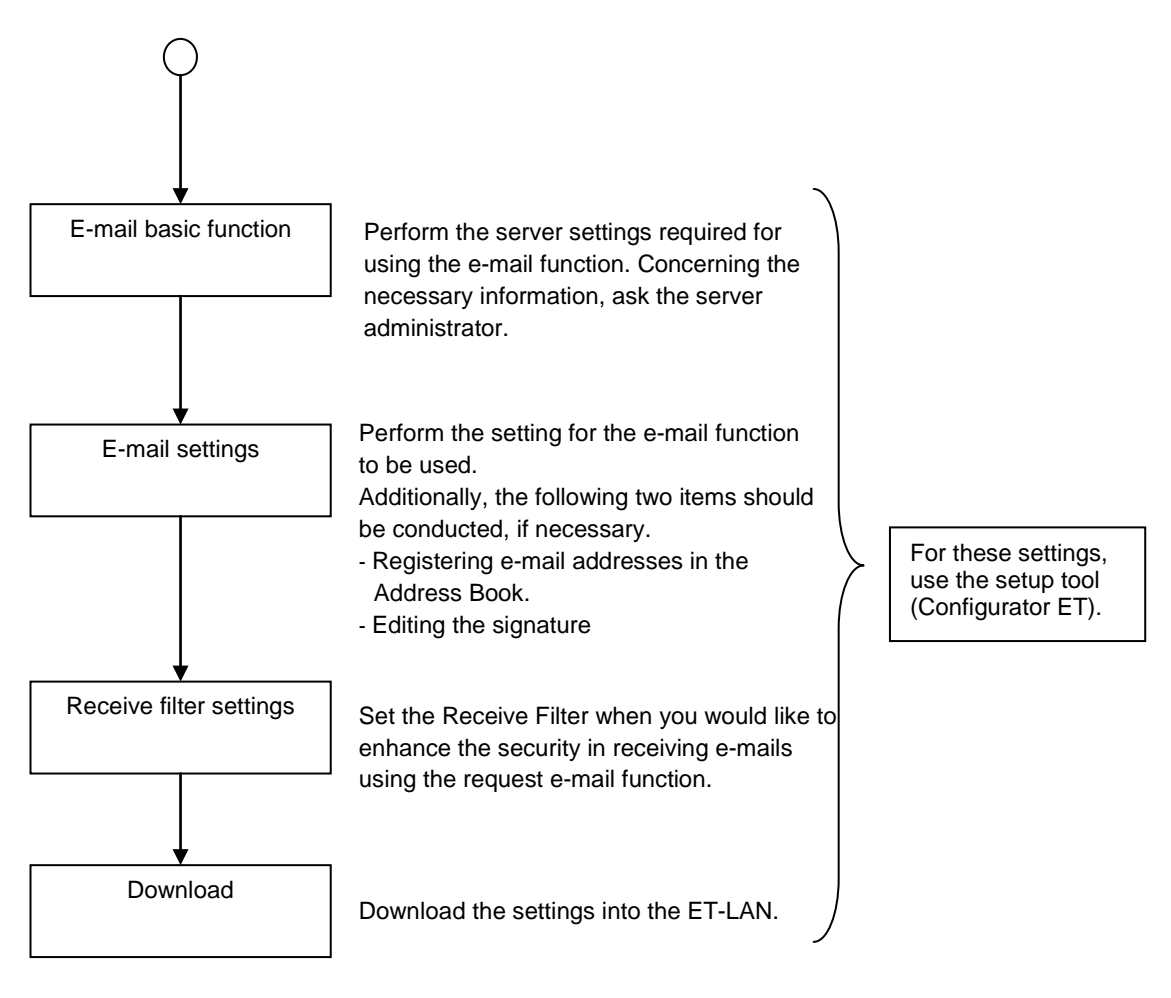

Reference: For details concerning the setting procedure and items, refer to "Control Configurator ET Operational Guide Book" (ARCT1F341E) or On-line HELP in the Configurator ET tool.

## **11.3 Operation Environment**

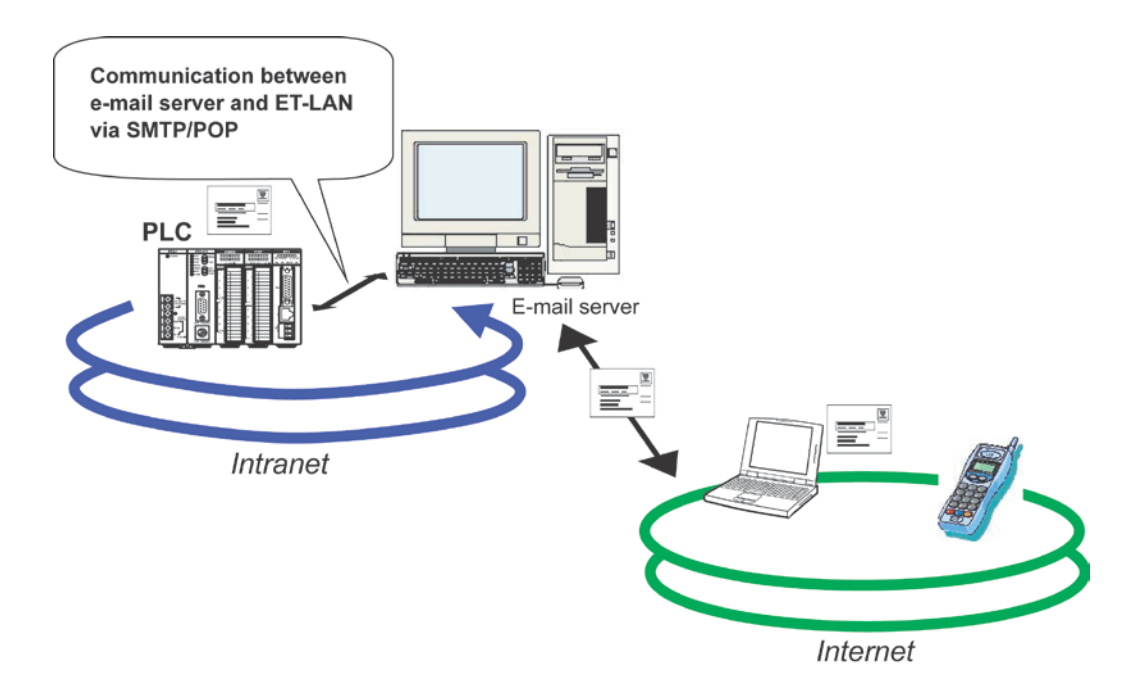

- ET-LAN unit conducts the SMTP communication with the e-mail server (SMTP server) at Port No. 25 and the POP communication with the POP server at Port No. 110. E-mail communication cannot be conducted with the ports other than ones noted above.
- E-mails can be sent and received in the environment that Internet is available.
- Perform the settings required for the e-mail function according to the instructions by the Internet provider or network administrator.

## Note:

To avoid the malfunction affected by unauthorized incoming e-mails, perform the specified setting so that unauthorized e-mails cannot be received in the e-mail server on the ET-LAN unit.

Concerning the error that may occur when sending and receiving e-mails, he error code is stored in the error log area.

For the minimum intervals to access the e-mail server when sending/receiving e-mails, check with the system administrator.

# 11.4 Sending/Receiving E-mails Using E-mail Function

Before sending and receiving e-mails with the ET-LAN unit, initialization processing for the ET-LAN unit must be completed. The e-mail function can be used regardless of the auto connection function status. That is, the e-mail function can be used either the mode setting switch 2 is ON or OFF.

### - E-mail sending and receiving procedure using the ET-LAN unit

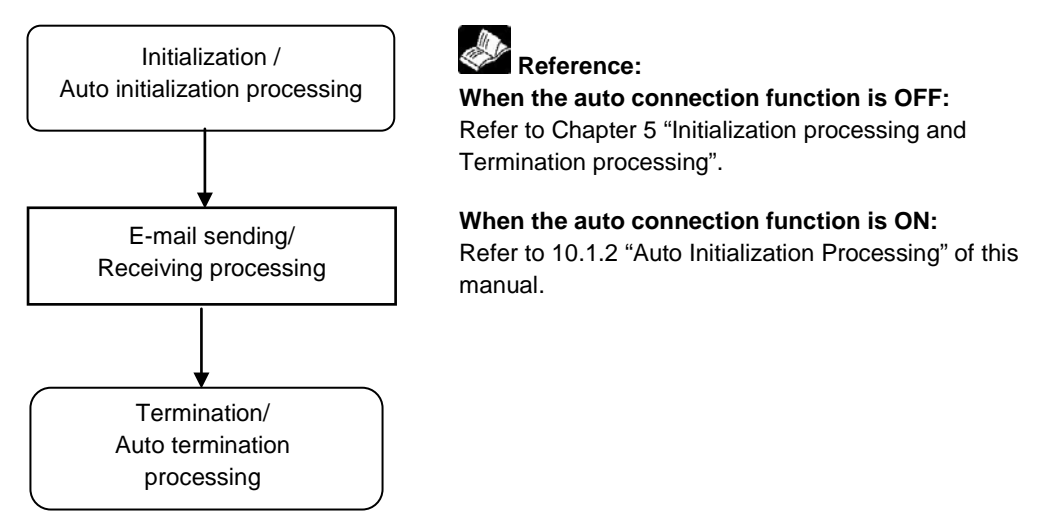

### - Relations between initialization processing and E-mail sending/receiving processing

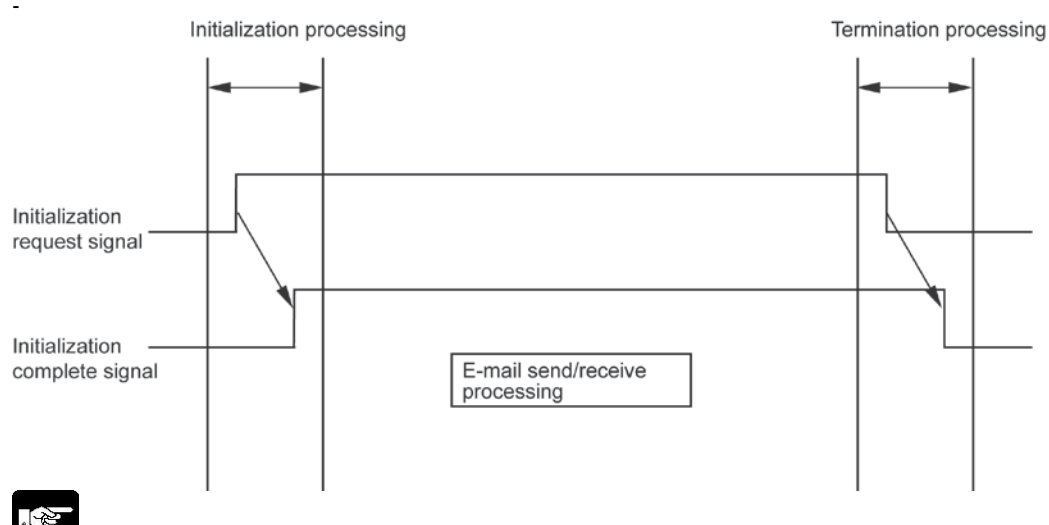

### Note:

When the initialization complete signal is ON, e-mails can be sent/received.

When the e-mail setup tool (Configurator ET) is used, e-mail settings can be changed either the initialization complete signal is ON or OFF.

# 11.5 E-mail Function

### - E-mail sending function

### Error Notice E-mail:

When an error occurs in the CPU unit, a fixed message is sent to the specified destination. (The message of the e-mail cannot be edited.)

# Reference:

For detailed setting procedure, refer to Chapter 4.3 of "Control Configurator ET Operational Guide Book." (ARCT1F341E)

For the error codes to be sent, see Chapter 10.6 "Error Codes" of the "FP2/FP2SH Hardware" manual. (ARCT1F320E)

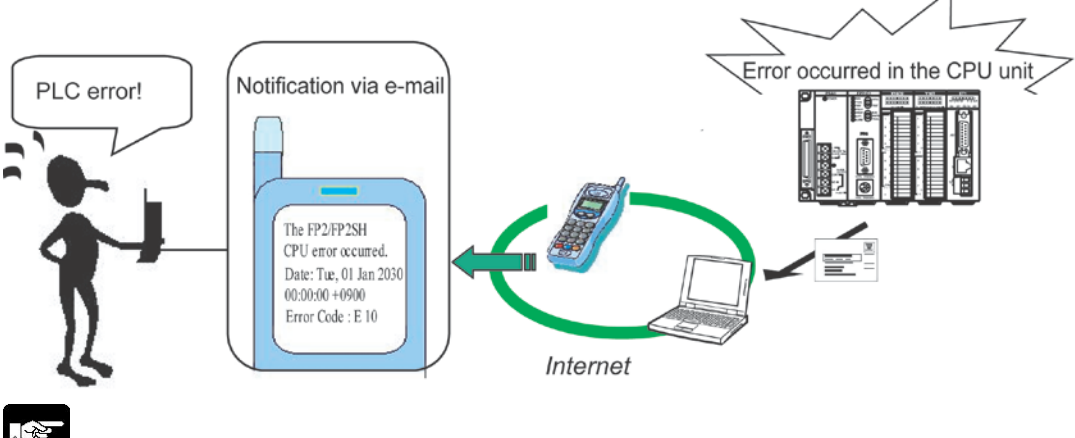

Note:

If an error that disables the unit from normal operation (e.g. ALARM LED of the CPU unit lights up) occurs, e-mails cannot be sent successfully.

### Report Mail:

E-mails are sent to the designated destination at the specified intervals or at the specified date.

- Time intervals can be specified within the range of 1 to 120 min.
- E-mails can be sent to the designated destination at an appointed date that can be specified with month, day, hour and minute. Up to 3 sending time can be specified per a Report Mail.

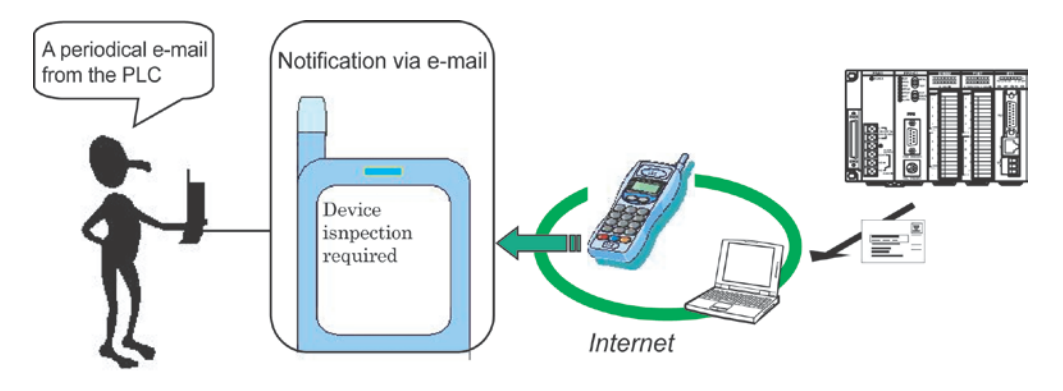

### **Device Watch Mail:**

When a device of the programmable controller meets a certain condition (see Example below), an e-mail is sent to the designated destination.

### Example:

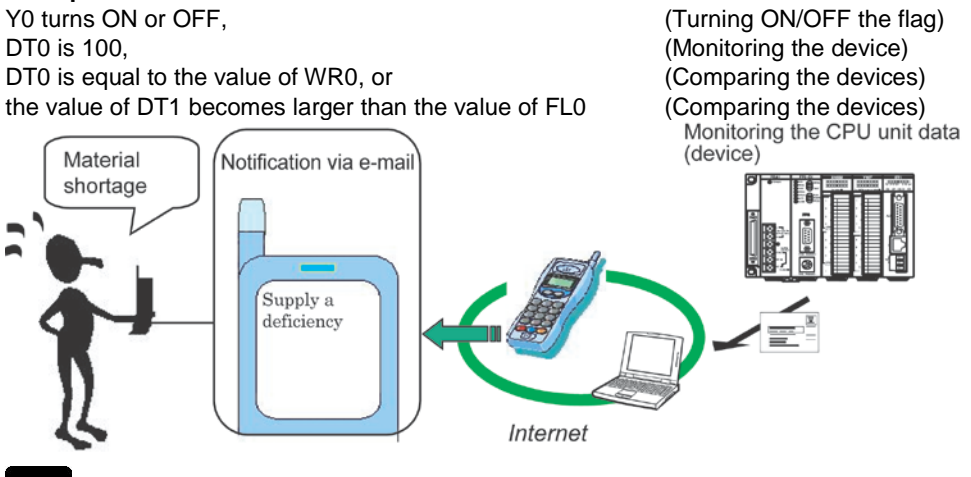

### Note:

- When the status of the monitored device on the CPU unit changes in a short time, the ET-LAN unit may not be able to detect the change.

As the number of monitored devices or the amount of connection communication increases, the interval for monitoring devices becomes longer. Refer to the following calculation method to enable to surely detect the change in the target device.

[How to calculate the interval of monitoring time]

When without the connection communication

Interval of monitoring time = 50 x N (ms)

- If the conditions for device monitoring are satisfied when the power is supplied, a Device Watch Mail is sent to the specified destination.

### Ladder send e-mail:

When the e-mail send request flag in the shared memory turns ON, an e-mail is sent to the specified destination.

The e-mail message, which is registered using the Configurator ET in advance, is determined by specifying using the ladder program.

Reference: Chapter 3.5 "Sending E-mail Using the Ladder Program"

#### - E-mail receive function (Received e-mail check function) Checking received e-mails:

Received e-mails in the e-mail server can be checked at the specified intervals. The value for the intervals can be selected in the range of 0 to 255 (min.). When "0" is specified, received e-mails are not checked.

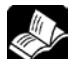

**Reference:** Control Configurator ET "Operational Guide Book" (ARCT1F341E)

### Checking received e-mails using the ladder program:

When the e-mail receiving request flag in the shared memory turns ON, received e-mails in the e-mail server are checked.

Reference: Chapter 2.7 "Receiving E-mails Using the Ladder Program"

### - Request Mail function

### Response Mail:

When the ET-LAN unit receives the request e-mail, it sends back a response e-mail to the e-mail source.

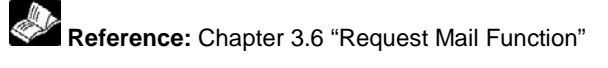

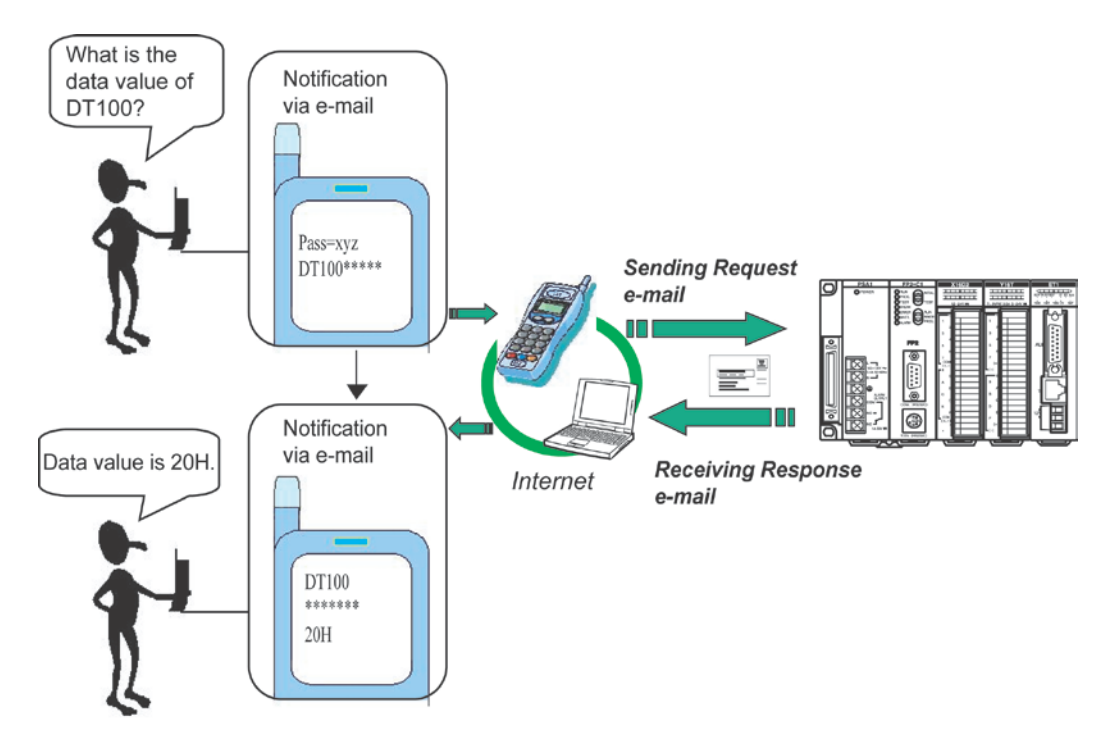

## 11.6 Security in Receiving E-mails

To enhance the safety in receiving e-mails, use the Mail Filter fucntion and a security password.

#### - Flow of e-mail receiving steps

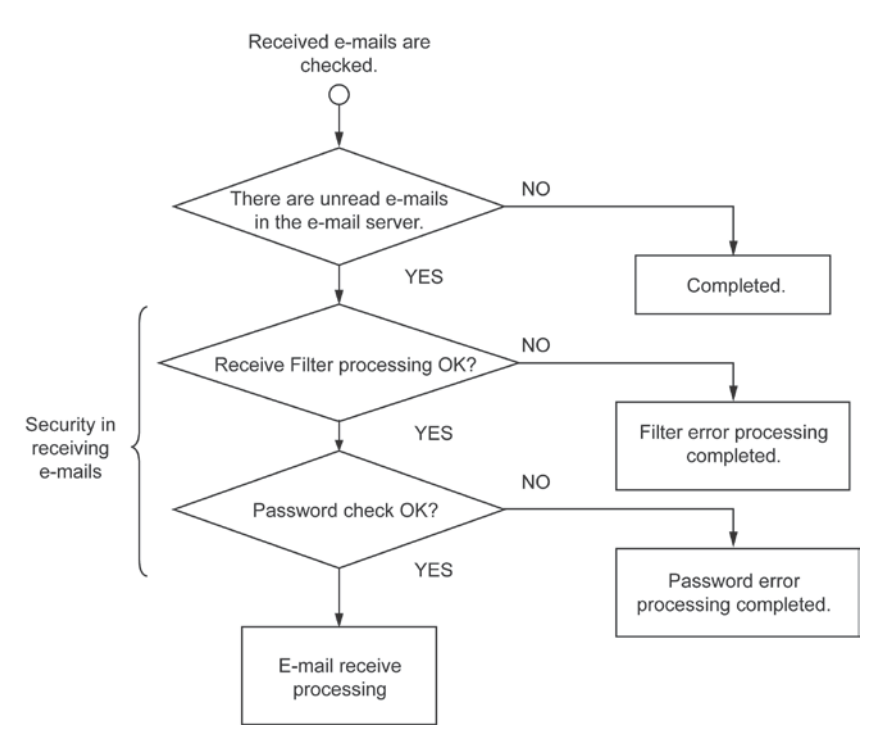

### - Mail Filter function

Mail Filter function enables you to receive e-mails that satisfy the specified conditions when the ET-LAN unit receives e-mails.

Mail Filter function is avaiable for the following three items:

- E-mail address of the sender
- E-mail address domain (characters later than "@" mark) of the sender
- Contents of "Subject" in the e-mail

### Example of Mail Filter function:

Targeted item to be set: E-mail address of the sender Keyword: aaa@bbb.co.jp

When the conditions as shown in the example above are set, the ET-LAN unit receives only e-mails that are sent from the specified e-mail address.

For the Mail Filter function, up to 20 e-mail addresses can be registered.

# Note:

- "Keyword" as shown above must be entered within 50 characters.
- Once even one filter item is registered for the Mail Filter function, the ET-LAN unit does not receive other e-mails than ones specified for the Mail Filter function.

### - Security password in receiving e-mails

A security password is used for password authentication when receiving the request e-mail. For an e-mail that the ET-LAN unit receives, the password is authenticated to check if the received email is a request e-mail. This function prevents CPU data from being read and written by an unauthorized e-mail.

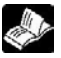

Reference: Chapter 3.6 "Outline of Request E-mail Function"

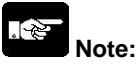

- A password must be entered within 16 chatacters.
- Case sensitivity is available for a password.
- E-mails that have been regarded as "incorrect" by the e-mail security function are not received. The description of the unreceived mail is stored in the receive e-mail error log area.

# **11.7 Outline of Request E-mail Function**

Using the Request Mail function, data of the device that is monitored by the programmable controller can be read and written via e-mail.

A Request Mail created based on the specified format can be sent to the ET-LAN unit with this function. After the ET-LAN unit receives the Request Mail, it automatically creates the Response Mail in answer to the request e-mail and sends back the Response Mail to the computer.

### - Request Mail and Response Mail

A computer sends a Request Mail to a programmable controller and receives the Response Mail from the controller. In this function, the computer receives various information from the programmable controller via communication.

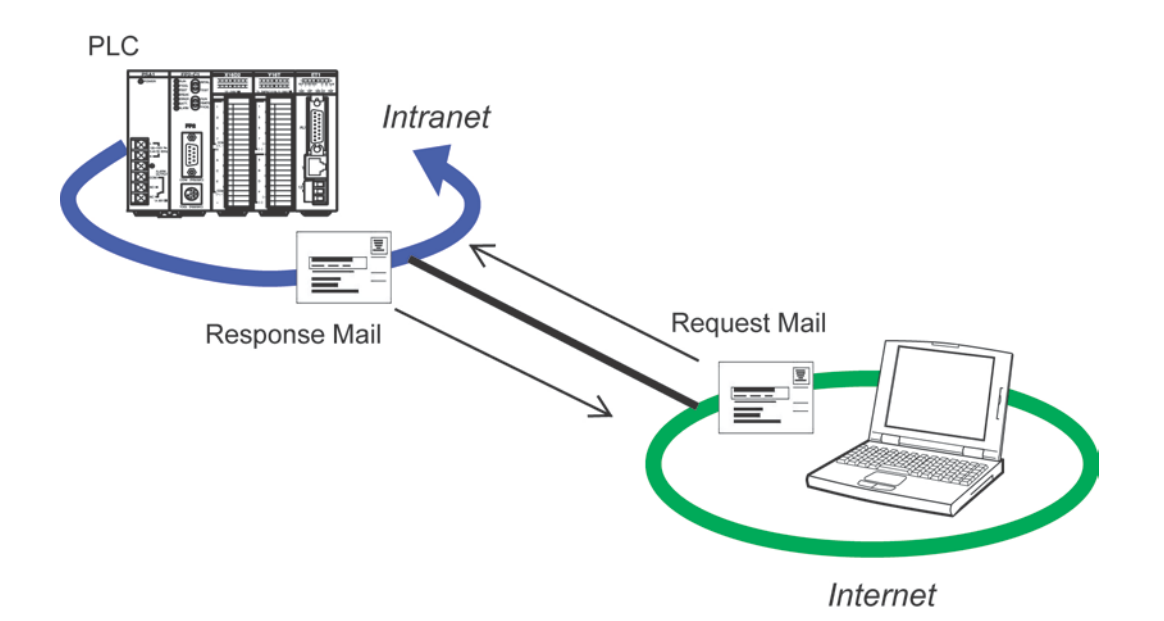
### 11.7.1 Request Mail Format

#### - Format of Request Mail (Sent from a computer)

The format of the request mail to be sent to ET-LAN unit is as follows:

#### Example of a Request Mail

| To: etlan@xxx.yyy.co.jp<br>From: pc@zzz.yyy.co.jp |        |
|---------------------------------------------------|--------|
| Subject: Request                                  |        |
| Pass=XYZ123 🛃<br>%EE#RDD0000100011**              | 2<br>3 |

#### Necessary settings for the e-mail to be sent

(1) Subject: Enter "Request" here.

(2) Password:

Enter "Pass= $\Delta \Delta \Delta$ " for the first line of the message body. In succession to "Pass=", enter the security password ("XYZ123" in the example above), which is specified in Receive Option of the Configurator ET, and finally press the Enter key.

(When the security password is not set, press the Enter key just after entering "Pass=".)

(3) MEWTOCOL command:

Enter the MEWTOCOL-COM command for the 2nd line of the message body. For "BCC", enter "\*\*" (asterisks).

Reference: For details concerning MEWTOCOL command, refer to Chapter 12.

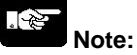

When entering MEWTOCOL-COM command, the response must not be multiframe. If the response is
multiframe, the error message as shown below is written in the Response Mail and sent back to the
computer.

No good: multi frame

- Upper/lower case characters and a space (indicated as "□" here) are discriminated when entering them in the "Subject" column and using them for a password.

OK: "Request" NG: "request", "REQUEST", "Req□uest", " Request□", and so on.

#### - Format of Response Mail (Sent from a programmable controller)

E-mail to be sent back from the ET-LAN unit is as follows:

| Example of a Resp | onse Mail                               |                    |
|-------------------|-----------------------------------------|--------------------|
| Date: Thu, 24 Ja  | n 2002 19:20:28 +0900                   |                    |
| From: etlan@xxx   | yyy.co.jp                               |                    |
| To: pc@zzz.yyy.   | co.jp                                   |                    |
| Subject: Respons  | se                                      |                    |
| %EE\$RD000000     | 000000000000000000000000000000000000000 | 00000000000000** 2 |
| CPU Unit-Type     | : FP2SH                                 | )                  |
| CPU version       | : 1.07                                  |                    |
| ET-LAN version    | : 02.00                                 | \$ 3               |
| IP address        | : 192.168.1.1                           | J                  |
|                   |                                         |                    |

(1) Subject:

"Response" is entered in the "Subject" column in the Response Mail.

(2) MEWTOCOL response:

MEWTOCOL-COM response is sent back from the programmable controller.

#### (3) Signature for Response Mail

A signature specified in Receive Option of Configurator ET is attached to the Response Mail.

#### Error messages

When a message as shown below is written in the Response Mail ((2) in the example above), check the Request Mail.

| Error message              | Description                                     |  |  |  |  |  |
|----------------------------|-------------------------------------------------|--|--|--|--|--|
| No good: password          | A security password is not correct.             |  |  |  |  |  |
| No good: subject           | A subject is not correct.                       |  |  |  |  |  |
| No good: command format    | METOCOL-COM command format is not correct.      |  |  |  |  |  |
|                            | Correct format:                                 |  |  |  |  |  |
|                            | "<" and "%" are written in the header.          |  |  |  |  |  |
|                            | ** (BCC) is written in the last of the command. |  |  |  |  |  |
| No good: multi frame       | A multiframe command is sent.                   |  |  |  |  |  |
| CPU response timeout error | No response is returned from the CPU unit.      |  |  |  |  |  |

## 11.8 Sending E-mail Using the Ladder Program

In the ladder send e-mail function, e-mails can be sent by the instruction using the ladder program. Using the ladder program of the CPU unit, the e-mail send processing is executed by turning ON the email send request signal in the handshake area which is allocated in the ET-LAN unit. E-mail message to be sent can be specified by entering the necessary data in the ladder e-mail send setting area using the ladder program.

#### - Setting items for the ladder send e-mail

| Setting item |                          | Description |                                             |  |  |
|--------------|--------------------------|-------------|---------------------------------------------|--|--|
|              |                          | То          | The destination addresses based on the      |  |  |
|              |                          | Сс          | No. of the Address Book which is            |  |  |
|              | Recipient e-mail         |             | registered using the setup tool             |  |  |
|              | address                  | Dee         | (Configurator ET) are specified. Up to 32   |  |  |
|              |                          | BCC         | addresses can be specified each for "To",   |  |  |
|              |                          |             | "Cc", and "Bcc".                            |  |  |
|              | Coloction of a mail mass | aga ta ha   | Using the ladder program, the No. of the    |  |  |
| e-mail       | Selection of e-mail mess | sage to be  | message, which is registered with the setup |  |  |
|              | sent                     |             | tool (Configurator ET), is specified.       |  |  |
|              |                          |             | Whether the signature is attached to a      |  |  |
|              | Coloction of a signature |             | message or not is selected. A signature is  |  |  |
|              | Selection of a signature |             | registered using the setup tool             |  |  |
|              |                          |             | (Configurator ET).                          |  |  |

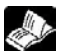

Reference: Control Configurator ET "Operational Guide Book" (ARCT1F341E)

### 11.8.1 E-mail Send Processing Using the Ladder Program

#### - Handshake using the shared memory

A CPU unit requests the ET-LAN unit for sending an e-mail and checks if the e-mail is successfully sent to the specified destination by means of a shared memory handshake.

Reference: < Chapter 4 Confirming the Design Contents>

#### - E-mail send complete signal area (Bank: 0)

| Address |       | Description                 |
|---------|-------|-----------------------------|
| 2621    | bit 2 | E-mail send complete signal |
| 30217   | bit 3 | E-mail send error signal    |

#### - E-mail send request signal area (Bank: 0)

| Address |       | Description                |
|---------|-------|----------------------------|
| 36AH    | bit 2 | E-mail send request signal |

#### - Time chart for e-mail send processing

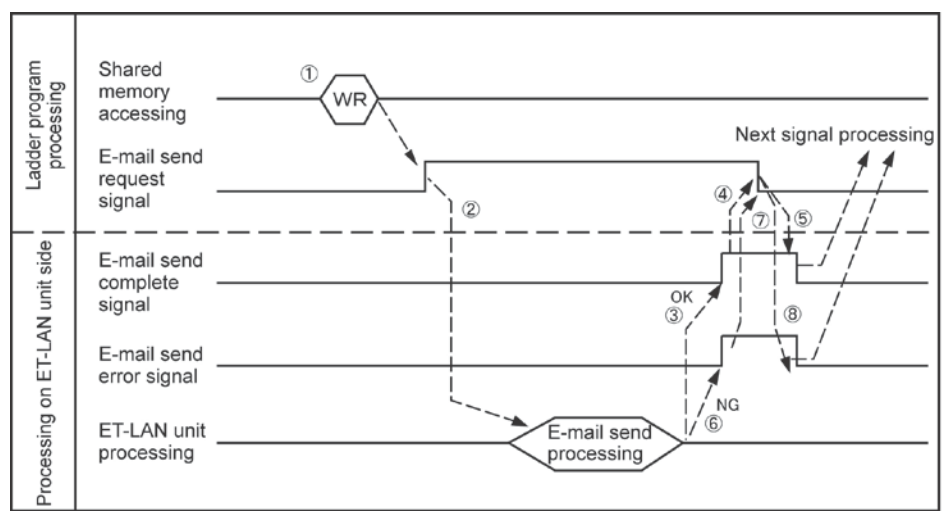

#### - Procedure to send e-mails

(1) Write the data that you wish to send via e-mail in the ladder send e-mail setting area.

Reference: Chapter 3.7.2 "Ladder Send E-mail Settings"

- (2) The e-mail send request signal is turned ON.
- (3) When the e-mail send processing from the ET-LAN unit to the e-mail server is completed successfully, the e-mail send complete signal is turned ON.
- (4) After confirming that the e-mail send complete signal is ON, the e-mail send request signal should be turned OFF.
- (5) When the e-mail send request signal has been turned OFF, the e-mail send complete signal is turned OFF.
- (6) If the e-mail send processing is not successfully completed in some reason, the e-mail send error signal is turned ON.
- (7) Before conducting the e-mail resend processing, be sure to turn OFF the e-mail send request signal at first.
- (8) When the e-mail send request signal is turned OFF, the e-mail send error signal is turned OFF. To conduct the e-mail resend processing, be sure to confirm that the e-mail send error signal is OFF.

## Note:

- To send e-mails using the ladder program, the following settings are required.
- (1) Source e-mail address (This should be specified in advance using Configurator ET.)
- (2) SMTP (E-mail) server IP (This should be specified in advance using Configurator ET.)
- (3) Ladder send e-mail settings

When all required settings are not specified, an e-mail is not sent even if the e-mail send request signal is turned ON. The e-mail send error signal is turned ON instead.

- Users are notified of the description of the error by means of the error log.

## Reference:

Presetting procedures for (1) "Source e-mail address" and (2) "SMTP (E-mail) server IP": Control Configurator ET "Operational Guide Book" (ARCT1F341E) For (3) Ladder send e-mail settings: Chapter 11.8.2 "Ladder Send E-mail Settings".

## 11.8.2 Ladder Send E-mail Settings

Before sending e-mails using the ladder program, be sure to confirm that the settings as shown below are registered using the setup tool (Configurator ET).

- E-mail address(es) specified for the destination address(es) ("To", "Cc", and "Bcc")
- A message specified in Message No.

A signature specified in Signature No.

| Address | Name                       | Default | Setting value/Explanation                                                           |
|---------|----------------------------|---------|-------------------------------------------------------------------------------------|
| 000H    | Destination address 1      | 0000H   | Default: 0 to FFFFH                                                                 |
|         | (For "To")                 |         | Using the ladder program, Nos. of the destination addresses                         |
|         | (Address Nos. 1 to 16)     |         | (for "To", "Cc", and "Bcc") which are registered in the Address                     |
| 001H    | Destination address 2      | 0000H   | Book by means of Configurator ET can be specified. In this                          |
|         | (For "To")                 |         | process, bit data is used.                                                          |
|         | (Address Nos. 17 to 32)    |         | Example:                                                                            |
| 002H    | Destination address 1      | 0000H   | When conding a mails to the address Nes. 1 and 6 registered in                      |
|         | (For "Cc")                 |         | the Address Book:                                                                   |
|         | (Address Nos. 1 to 16)     |         | The Address Book.                                                                   |
| 003H    | Destination address 2      | 0000H   | When Bit 0 and Bit 5 of Destination address 1 (For "To"                             |
|         | (For "Cc")                 |         | Address: 000H) in the ladder e-mail setting area (Bank: 10H)                        |
|         | (Address Nos. 17 to 32)    |         | are set to "1" e-mail address Nos 1 and 6 registered in the                         |
| 004H    | Destination address 1      | 0000H   | Address Book are specified as the destination addresses                             |
|         | (For "Bcc")                |         | Bit F E D C B A 9 8 7 6 5 4 3 2 1 0                                                 |
|         | (Address Nos. 1 to 16)     |         |                                                                                     |
| 005H    | Destination address 2      | 0000H   | Pagistarad No. 6 Pagistarad No. 1                                                   |
|         | (For "Bcc")                |         | Registered No. 6 Registered No. 1                                                   |
|         | (Address Nos. 17 to 32)    |         | <ul> <li>To send e-mails using the ladder program, specify the value</li> </ul>     |
|         |                            |         | other than "0H" for either Destination address 1 (For "To") or                      |
|         |                            |         | Destination address 2 (For "To").                                                   |
|         |                            |         | <ul> <li>This setting is not required for the destination addresses "Cc"</li> </ul> |
|         |                            |         | and "Bcc".                                                                          |
| 006H    | Message No.                | 0000H   | Default : 0H                                                                        |
|         |                            |         | Setting value: 1 H to the numbers that are registered as e-mail                     |
|         |                            |         | messages using Configurator ET                                                      |
|         |                            |         | <ul> <li>The e-mail message that you wish to send using the ladder</li> </ul>       |
|         |                            |         | program is specified.                                                               |
|         |                            |         | <ul> <li>The e-mail message No. registered using Configurator ET is</li> </ul>      |
|         |                            |         | specified. If the No. which is not registered is specified, e-mail                  |
|         |                            |         | message cannot be sent.                                                             |
| 007H    | Signature No.              | 0000H   | Default: 0H                                                                         |
|         |                            |         | Setting value: 0 to 5H                                                              |
|         |                            |         | The signature which is attached to the e-mail message using                         |
|         |                            |         | the ladder program is specified.                                                    |
|         |                            |         | The fixed signature is determined as No. 5. Other signatures                        |
|         |                            |         | than the fixed one registered using Configurator ET are                             |
|         |                            |         | determined as Nos. 1, 2, 3, and 4 from the first one. When "0" is                   |
|         |                            |         | specified, a signature is not attached to the e-mail. If the value                  |
| 00011   |                            |         | other than 0 to 5H is specified, e-mails cannot be sent.                            |
| 008H    |                            |         |                                                                                     |
| 009H    |                            |         |                                                                                     |
| UUAH    | <b>_</b>                   |         |                                                                                     |
| 00BH    | Reserved (Used in the sys  | stem.)  |                                                                                     |
| 00CH    | IT necessary, write "0000F | 1.      |                                                                                     |
|         |                            |         |                                                                                     |
| OUEH    |                            |         |                                                                                     |
|         |                            |         |                                                                                     |

### 11.8.3 Sample Program (for sending e-mails)

This sample program is created on the assumption that the following settings are completed in advance using the setup tool (Configurator ET).

- E-mail addresses are registered in the Nos. 1, 6, and 32.

- A message is registered in the Message No. 1.

#### - Program contents

The sample program is for the ET-LAN unit installed in Slot No. 0, and the following contents are sent using the ladder e-mail send program when the internal relay R300 turns ON.

| Classification              | Device No. | Device used in program example     |
|-----------------------------|------------|------------------------------------|
| Complete signal area        | R0 to R1F  | RC: Initialization complete signal |
| E-mail complete signal area | R20 to R2F | R22: E-mail send complete signal   |
|                             |            | R23: E-mail send error signal      |
| E-mail request signal area  | R40 to R4F | R42: E-mail send request signal    |
| Customized contact          | R300       | R300: User-defined contact         |

#### Internal relay allocation

#### Data register allocation

| Classification | Device No.     | Settings                 | Settings for program example |  |  |
|----------------|----------------|--------------------------|------------------------------|--|--|
| E-mail sending | DT300 to DT301 | Destination address      | Address No.1 (0000 0001H)    |  |  |
| processing     |                | (For specifying "To")    |                              |  |  |
|                | DT302 to DT303 | Destination address      | Address Nos. 6 and 32        |  |  |
|                |                | (For specifying "Cc")    | (8000 0020H)                 |  |  |
|                | DT304 to DT305 | Destination address      | Not used (0000 0001H)        |  |  |
|                |                | (For specifying "Bcc")   |                              |  |  |
|                | DT306          | Specifying Message No.   | Message No. 1 (0001H)        |  |  |
|                | DT307          | Specifying Signature No. | Signature No. 5 (0005H)      |  |  |

#### - Program example

| R9010<br>Always                                      | -[F150 READ<br>on relay | ,     | H        | 0             | ,       | H                  | 360                    | ,     | H   | 1 | , | WR 0<br>Complete                 | }<br>signal area                                       |          | Allocation of complete signal area (R0 to R1F)          |          | Allocation of         |
|------------------------------------------------------|-------------------------|-------|----------|---------------|---------|--------------------|------------------------|-------|-----|---|---|----------------------------------|--------------------------------------------------------|----------|---------------------------------------------------------|----------|-----------------------|
| ŀ                                                    | [F150 READ              | ,     | H        | 0             | ,       | H                  | 362                    | •     | H   | 1 | • | WR 2<br>E-mail con<br>signal are | }<br>mplete<br>a                                       |          | Allocation of e-mail compl<br>signal area (R20 to R2F)  | ete      | handshake<br>area for |
| -<br>P9010                                           | [F151 WRT               | ,     | H        | 0             | ,<br>Si | ₩R<br>-mai<br>gnal | 4<br>I request<br>area |       | H   | 1 | , | H 36A                            | }                                                      |          | Allocation of e-mail reques<br>signal area (R40 to R4F) | st       | internal relay        |
| Always                                               | -[F1 DMV<br>on relay    | ,     | H        | 1             | ,       | DT                 | 300                    | }···· |     |   |   |                                  |                                                        | <u> </u> | Specifying "To":<br>Address No. 1                       |          |                       |
| ŀ                                                    | [F1 DMV                 | ,     | H        | 80000020      | ),      | DT                 | 302                    | }···· | ••• |   |   |                                  |                                                        | <u> </u> | Specifying "Cc":<br>Address Nos. 6 and 32               |          |                       |
| ŀ                                                    | [F1 DMV                 | ,     | H        | 0             | ,       | DT                 | 304                    | }···· |     |   |   |                                  |                                                        |          | Specifying "Bcc":<br>Not used                           |          |                       |
| ŀ                                                    | [FO MV                  | ,     | H        | 1             | ,       | DT                 | 306                    | }     |     |   |   |                                  |                                                        |          | Specifying Message No.<br>Message No. 1                 | L        | adder send            |
| ł                                                    | [FO MV                  | ,     | H        | 5             | ,       | DT                 | 307                    | }···· |     |   |   |                                  |                                                        |          | Specifying Signature<br>Signature No. 5                 | e.<br>pi | mail                  |
| ł                                                    | [F151 WRT               | ,     | H        | 1000          | ,       | DT                 | 300                    | ,     | H   | 8 | , | Н 0                              | }                                                      |          | Writing in the ladder send e-mail setting area          |          | -                     |
|                                                      | R800 R22                | R2    | 8<br>{_⊢ | end error sin | nal     |                    |                        |       |     |   |   |                                  |                                                        |          | E-mail send request                                     |          |                       |
| Initialization<br>R22<br>E-mail s<br>R23<br>E-mail s | end error signal        | ignal | npli     | ite signal    | rial    |                    |                        |       |     |   |   | E-r<br>rec                       | R42<br>→ <rst →<br="">mail send<br/>quest signal</rst> |          | signal: ON<br>E-mail send request<br>signal: OFF        |          |                       |

## 11.9 Receiving E-mails using the Ladder Program

Whether e-mails are received or not can be checked by the instruction using the ladder program. E-mail receive processing is executed by turning ON the e-mail receive request signal in the handshake area which is allocated in the ET-LAN unit using the ladder program of the CPU unit.

Reference: < Chapter 4 Confirming the Design Contents>

#### - E-mail receive complete signal area (Bank: 0)

| Address |       | Description                    |
|---------|-------|--------------------------------|
| 2620    | bit 0 | E-mail receive complete signal |
| 30211   | bit 1 | E-mail receive error signal    |

#### - E-mail receive request signal area (Bank: 0)

| Address |       | Description                   |
|---------|-------|-------------------------------|
| 36AH    | bit 0 | E-mail receive request signal |

#### - Time chart for e-mail receive processing

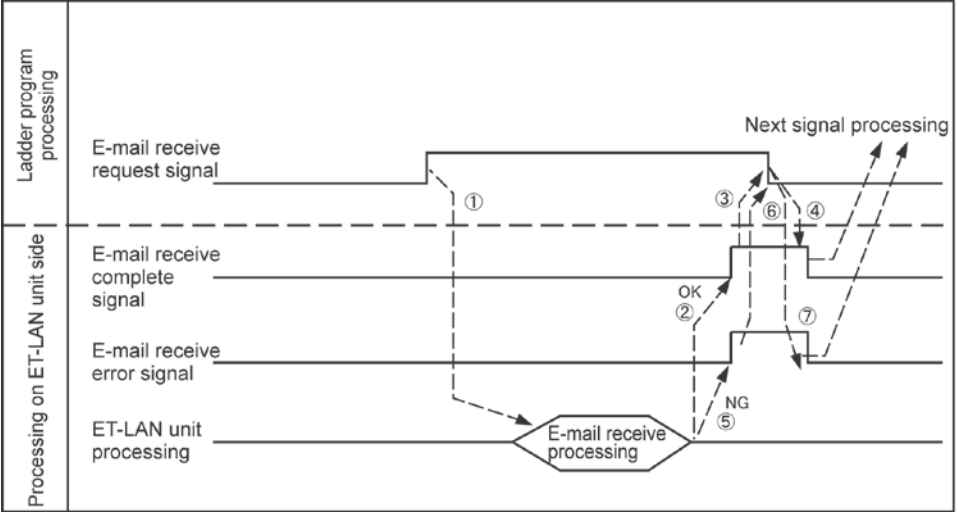

#### - Procedure to receive e-mails

- (1) The e-mail receive request signal is turned ON.
- (2) When the e-mail receive processing from the ET-LAN unit to the e-mail server is completed successfully, the e-mail receive complete signal is turned ON.
- (3) After confirming that the e-mail receive complete signal is ON, the e-mail receive request signal should be turned OFF.
- (4) When the e-mail receive request signal has been turned OFF, the e-mail receive complete signal is turned OFF.
- (5) If the e-mail receive processing is not successfully completed in some reason, the e-mail receive error signal is turned ON.
- (6) Before conducting the e-mail receive processing once again, be sure to turn OFF the e-mail receive request signal at first.
- (7) When the e-mail receive request signal is tuned OFF, the e-mail receive error signal is turned OFF.

To conduct the e-mail receive processing once again, be sure to confirm that the e-mail receive error signal is OFF.

## Note:

- To receive e-mails using the ladder program, the following settings are required in advance using the setup tool (Configurator ET).

- Log-in name
- Password
- POP (e-mail) server IP address

When all required settings are not specified, an e-mail is not received even if the e-mail receive request signal is turned ON. The e-mail receive error signal is turned ON instead.

- Users are notified of the description of the error by means of the error log.

Reference: Control Configurator ET "Operational Guide Book" (ARCT1F341E)

## 11.9.1 Sample Program (for receiving e-mails)

#### - Program contents

The sample program is for the ET-LAN unit installed in Slot No. 0, and the following contents are received when the internal relay R301 turns ON.

#### - Internal relay allocation

| Classification              | Device No. | Device used in the program example  |
|-----------------------------|------------|-------------------------------------|
| Complete signal area        | R0 to R1F  | RC: Initialization complete signal  |
| E-mail complete signal area | R20 to R2F | R20: E-mail receive complete signal |
|                             |            | R21: E-mail receive error signal    |
| E-mail request signal area  | R40 to R4F | R40: E-mail receive request signal  |
| Customized contact          | R301       | R301: User-defined contact          |

#### - Program example

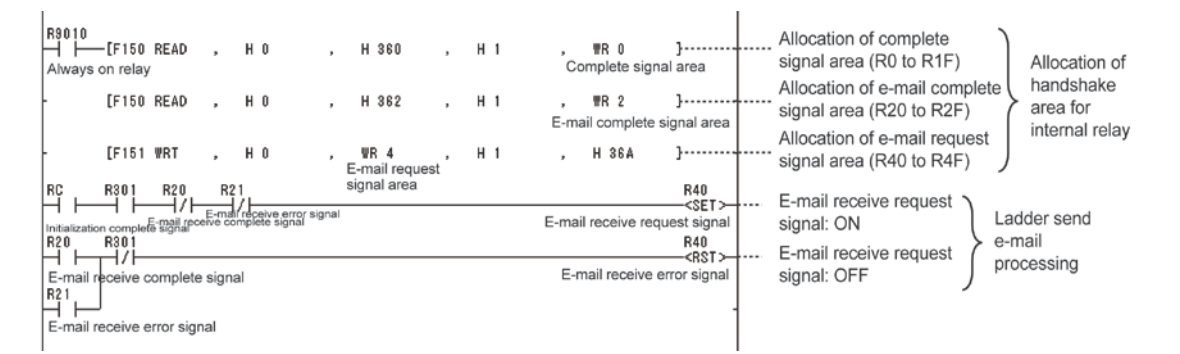

## 11.10 E-mail Error Log and E-mail Log Functions

### 11.10.1 What are the e-mail error logs and e-mail log functions

- The ET-LAN unit is equipped with a log buffer and an error log buffer;

The log buffer records the communication information when sending/receiving e-mails. The error log buffer records the communication error information when sending/receiving e-mails. To read the contents of the log buffer, read the e-mail error log area, e-mail send log area, and e-mail receive log area in the shared memory using the shared memory access.

- The e-mail send/receive status (e.g. the number of times that e-mails are sent and received) can be checked by reading the e-mail status area of the ET-LAN unit. Whenever e-mail send/receive processing is completed, the e-mail status is updated.

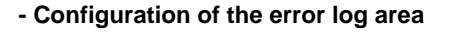

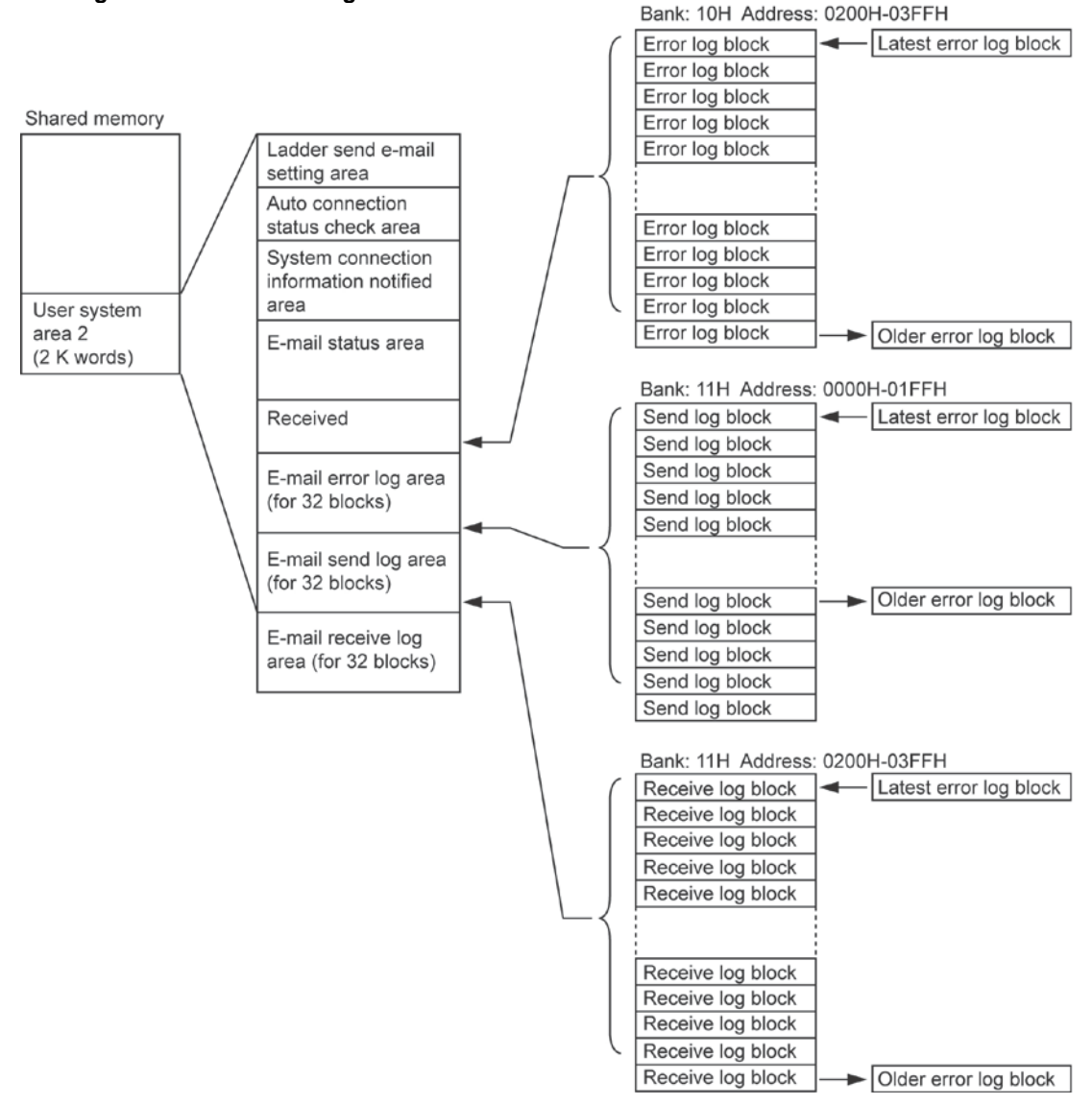

## 11.10.2 Reading E-mail Error Log

#### - Contents of the error log block

- Up to 32 error log blocks can be registered in the e-mail error log area. (Send and receive errors are mixed in the area.)
- When the number of the error log block exceeds 32, the older log in the e-mail error log area's last block is overwritten.

| Offset address | Name                                                                                                    | Explanation                                                    |
|----------------|----------------------------------------------------------------------------------------------------|----------------------------------------------------------------|
| 0 (L)          | Date (Min.)                                                                                                    |                                                                |
| 0 (H)          | Date (Min.)<br>Date (Time)<br>Date (Day)<br>Date(Month)<br>Send e-mail<br>identification No.<br>Reserved<br>Specifying "To"<br>(Higher 16 bits)<br>Nos. 1–16<br>Specifying "To"<br>(Lower 16 bits)<br>Nos. 17–32<br>Specifying "Cc"<br>(Higher 16 bits) | Data and time when a mail is cant are stared                   |
| 1 (L)          | Date (Day)                                                                                                    | Date and time when e-mains sent are stored.                    |
| 1 (H)          | Date(Month)                                                                                                    |                                                                |
| 2              | Send e-mail                                                                                                    | The sent e-mail message No.                                    |
|                | identification No.                                                                                                    |                                                                |
| 3              | Reserved                                                                                                    | Reserved (Used in the system.)                                 |
| 4              | Specifying "To"                                                                                                    |                                                                |
|                | (Higher 16 bits)                                                                                                    |                                                                |
|                | Nos. 1–16                                                                                                    | E-mail address No. set for "To" is stored using the bit data.  |
| 5              | Specifying "To"                                                                                                    |                                                                |
|                | (Lower 16 bits)                                                                                                    |                                                                |
|                | Nos. 17-32                                                                                                    |                                                                |
| 6              | Specifying "Cc"                                                                                                    |                                                                |
|                | (Higher 16 bits)                                                                                                    |                                                                |
| _              | Nos. 1-16                                                                                                    | E-mail address No. set for "Cc" is stored using the bit data.  |
| 1              | Specifying "Cc"                                                                                                    | Ğ                                                              |
|                | (Lower 16 bits)                                                                                                    |                                                                |
| -              | Nos. 17-32                                                                                                    |                                                                |
| 8              | Specifying "Bcc"                                                                                                    |                                                                |
|                | (Higner 16 bits)                                                                                                    |                                                                |
|                | NOS. 1-16                                                                                                    | E-mail address No. set for "Bcc" is stored using the bit data. |
| 9              | Specifying "Bcc"                                                                                                    | Ŭ                                                              |
|                |                                                                                                    |                                                                |
|                | NOS. 17-32                                                                                                    |                                                                |
| A-E            | Reserved                                                                                                    | Reserved (Used in the system.)                                 |
| F              | Error code                                                                                                    |                                                                |

#### E-mail send errors (Bank:10H Address:0200H-03FFH)

#### - E-mail receive errors (Bank:10H Address:0200H-03FFH)

| Offset address | Name                  | Explanation                                                 |  |  |  |  |
|----------------|-----------------------|-------------------------------------------------------------|--|--|--|--|
| 0 (H)          | Date (Time)           |                                                             |  |  |  |  |
| 0 (L)          | Date(Min.)            | Date and time when e-mail is received                       |  |  |  |  |
| 1 (H)          | Date(Month)           | Date and time when e-mains received.                        |  |  |  |  |
| 1 (L)          | Date(Day)             |                                                             |  |  |  |  |
| 2-E            | From <sup>Note1</sup> | E-mail source address (ASCII 26 characters) of the received |  |  |  |  |
|                |                       | e-mail.                                                     |  |  |  |  |
| F              | Error code            |                                                             |  |  |  |  |

## Note:

1. When the e-mail source address is indicated in more than 27 characters, the characters later than the 27<sup>th</sup> character are omitted.

#### - Time chart for reading e-mail error log

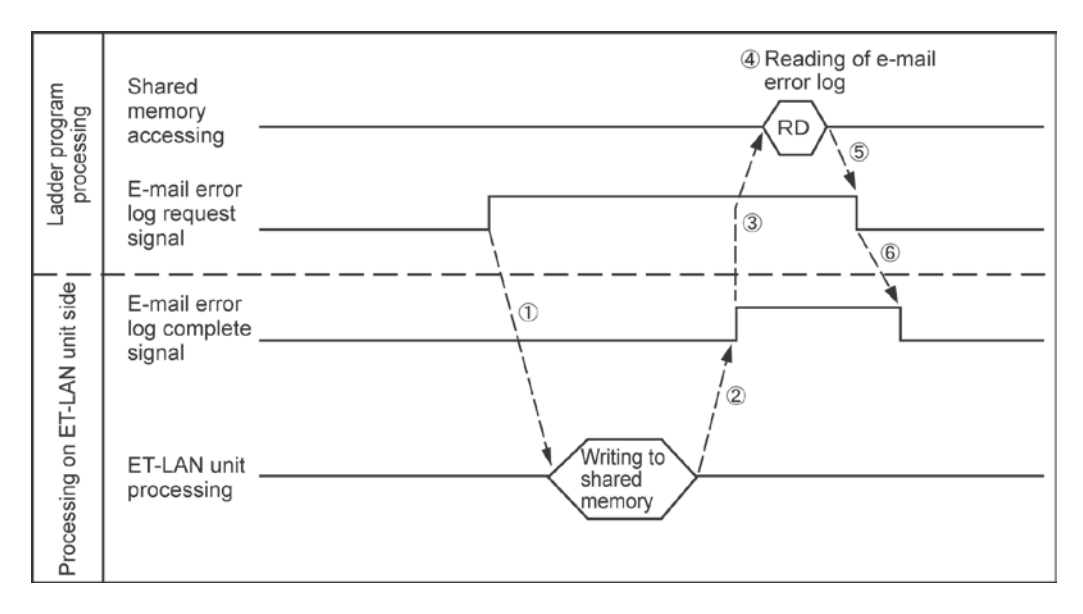

#### - Procedure to read e-mail error logs

- (1) The e-mail error log notified request signal is turned ON.
- The address 36AH (bit 5) in the e-mail request signal area (Bank: 0) is turned ON.
- (2) The e-mail error log is transferred to the shared memory.
- (3) Confirm that the e-mail error log complete signal (Bank: 0) is ON.Confirm that the address 362H (bit 5) in the e-mail complete signal area (Bank: 0) is ON.
- (4) The e-mail error log area (Bank: 10H, Addresses: from 200H) in the e-mail error log area of the shared memory is read.
- (5) The e-mail error log request signal is turned OFF.
- (6) The e-mail error log complete signal is turned OFF. To read the next error log, be sure to confirm that this e-mail error log notified complete signal has been OFF.

Reference: < Chapter 4 Confirming the Design Contents>

## 11.10.3 Reading E-mail logs

#### - Contents of the send log block

- Send log blocks can be registered in the e-mail send log area.

- A newer e-mail send log is continuously registered in the starting send log block. When the number of the send log block exceeds 32, the older log that is stored in the e-mail send log area's last block is overwritten.

| Offset address | Name                                              | Description                                                   |  |  |  |
|----------------|---------------------------------------------------|---------------------------------------------------------------|--|--|--|
| 0 (L)          | Date (Min.)                                       |                                                               |  |  |  |
| 0 (H)          | Date (Time)                                       | Date and time when a mail is cont                             |  |  |  |
| 1 (L)          | Date (Day)                                        |                                                               |  |  |  |
| 1 (H)          | Date (Month)                                      |                                                               |  |  |  |
| 2              | Send e-mail<br>identification No.                 | The send e-mail message No.                                   |  |  |  |
| 3              | Reserved                                          | Reserved (Used in the system.)                                |  |  |  |
| 4              | Specifying "To"<br>(Higher 16 bits)<br>Nos. 1—16  | E-mail address No. set for "To" is stored using the hit data  |  |  |  |
| 5              | Specifying "To"<br>(Lower 16 bits)<br>Nos. 17-32  |                                                               |  |  |  |
| 6              | Specifying "Cc"<br>(Higher 16 bits)<br>Nos. 1—16  | E mail address No. act for "Co" is stored using the bit date  |  |  |  |
| 7              | Specifying "Cc"<br>(Lower 16 bits)<br>Nos. 17-32  |                                                               |  |  |  |
| 8              | Specifying "Bcc"<br>(Higher 16 bits)<br>Nos. 1–16 | E-mail address No. set for "Bcc" is stored using the hit data |  |  |  |
| 9              | Specifying "Bcc"<br>(Lower 16 bits)<br>Nos. 17-32 |                                                               |  |  |  |
| A-F            | Reserved                                          | Reserved (Used in the system.)                                |  |  |  |

Send log blocks (Bank:11H Address:0000H-01FFH)

#### - Contents of the receive log block

- Receive log blocks can be registered in the e-mail receive log area.

- A newer e-mail receive log is continuously registered in the starting receive log block. When the number of the receive log block exceeds 32, the older log that is stored in the e-mail receive log area's last block is overwritten.

#### Receive log blocks (Bank:11H Address:0200H-03FFH)

| Offset address | Name         | Description                                                            |  |  |  |  |
|----------------|--------------|------------------------------------------------------------------------|--|--|--|--|
| 0 (L)          | Date (Min.)  |                                                                        |  |  |  |  |
| 0 (H)          | Date(Time)   | Date and time when a mail is received                                  |  |  |  |  |
| 1 (L)          | Date (Day)   | Date and time when e-mains received.                                   |  |  |  |  |
| 1 (H)          | Date (Month) |                                                                        |  |  |  |  |
| 2-E            | From Note1   | E-mail source address (ASCII 26 characters) of the received<br>e-mail. |  |  |  |  |
| F              | Error code   |                                                                        |  |  |  |  |

## 

Note:

1. When the e-mail source address is indicated in more than 27 characters, the characters later than the 27<sup>th</sup> character are omitted.

#### - Time chart for reading e-mail logs

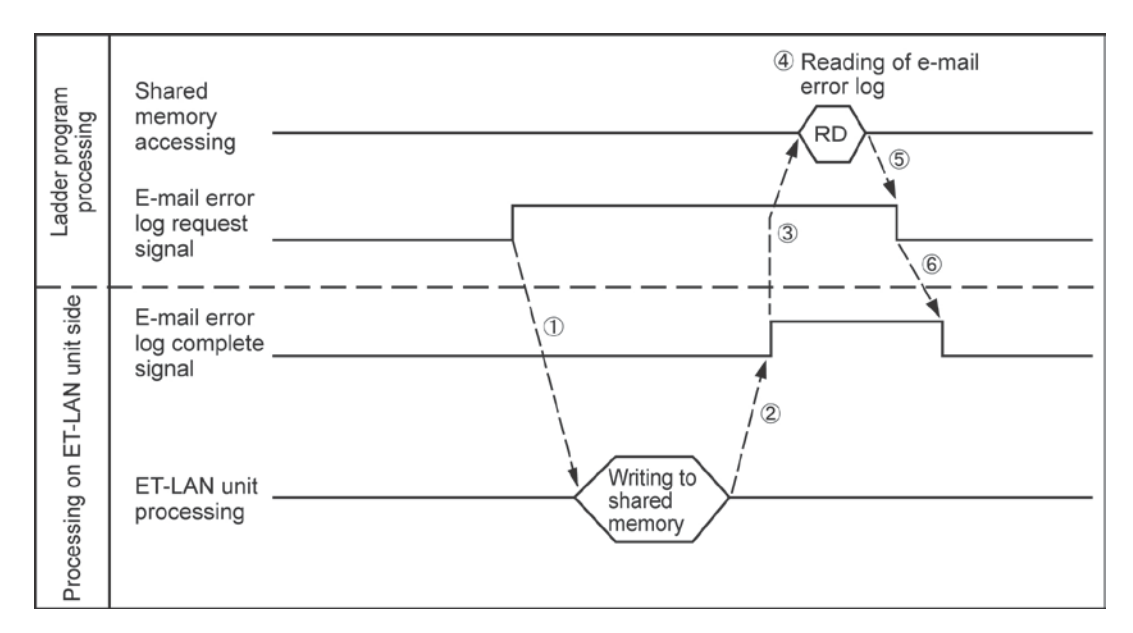

#### - Procedure to read e-mail logs

(1) The e-mail log notified request signal is turned ON.

- The address 36AH (bit 4) in the e-mail request signal area (Bank: 0) is turned ON.
- (2) The e-mail logs (e-mail send log and e-mail receive log) are transferred to the shared memory.
- (3) Confirm that the e-mail log complete signal (Bank: 0, Address: 362H, Bit:4) is ON.
- Confirm that the address 362H (bit 4) in the e-mail complete signal area (Bank: 0) is ON.
- (4) The e-mail send log area (Bank: 11H, Addresses: from 000H) and the e-mail receive log area (Bank: 11H, Addresses: from 200H) of the shared memory are read.
- (5) The e-mail log request signal is turned OFF.
- (6) The e-mail log complete signal is turned OFF. To read the next e-mail log, be sure to confirm that this e-mail log notified complete signal has been OFF.

Reference: <Chapter 4 Confirming the Design Contents>

## 11.10.4 E-mail Status Area

When the e-mail function is used, it can be checked that the ET-LAN unit normally sends/receives emails by means of the e-mail status area.

#### After checking the e-mail status area:

If the status is found to be as noted below, check the e-mail settings and re-set them if necessary.

- The e-mail send conditions set for the ET-LAN unit are met, but the number of e-mail send complete times and the number of e-mail send error are not counted.
- The e-mail receive conditions set for the ET-LAN unit are met, but the number of e-mail receive check times and the number of e-mail receive error are not counted.

If the status is found to be as noted below, contact the network administrator.

- The number of e-mail send complete times is counted, but the e-mail is not sent to the recipient.
- The number of e-mail receive check times is counted when an-email is sent to the ET-LAN unit, but the number of e-mail receive complete times and the number of e-mail receive error are not counted.

| Address | Name                 | Description                                                                                      |
|---------|----------------------|--------------------------------------------------------------------------------------------------|
| 080H    | Number of e-mail     | Stored value: 0-FFFFH                                                                            |
|         | send complete        | The number of times that e-mails have been sent normally is stored.                              |
|         | times                | The value is reset to "0" when the initialization processing is executed or                      |
|         |                      | the e-mail setting is changed.                                                                   |
| 081H    | Number of e-mail     | Stored value: 0-FFFFH                                                                            |
|         | send error           | The number of times that e-mails have not been sent normally is stored.                          |
|         |                      | <ul> <li>The value is reset to "0" when the initialization processing is executed or</li> </ul>  |
|         |                      | the e-mail setting is changed.                                                                   |
| 082H    | E-mail re-send       | Stored value: 0-FFFFH                                                                            |
|         | status               | <ul> <li>E-mail re-send status</li> </ul>                                                        |
|         |                      | "1" is stored when the e-mail re-send processing is being executed. When                         |
|         |                      | the re-send processing is completed, "0" is stored.                                              |
| 083H    |                      |                                                                                                  |
|         | Reserved (Used in th | ne system.)                                                                                      |
| 087H    |                      |                                                                                                  |
| 088H    | Number of e-mail     | Stored value: 0-FFFFH                                                                            |
|         | receive check        | <ul> <li>The number of times that e-mails in the e-mail server are checked is stored.</li> </ul> |
|         | times                | <ul> <li>The value is reset to "0" when the initialization processing is executed or</li> </ul>  |
|         |                      | the e-mail setting is changed.                                                                   |
| 089H    | Number of e-mail     | Stored value: 0-FFFFH                                                                            |
|         | receive check error  | <ul> <li>The number of times that the e-mail check is not completed successfully is</li> </ul>   |
|         |                      | stored.                                                                                          |
|         |                      | <ul> <li>The value is reset to "0" when the initialization processing is executed or</li> </ul>  |
|         |                      | the e-mail setting is changed.                                                                   |
| 08AH    | Number of e-mail     | Stored value: 0-FFFFH                                                                            |
|         | receive complete     | <ul> <li>The number of times that e-mails are received is stored.</li> </ul>                     |
|         | times                | <ul> <li>The value is reset to "0" when the initialization processing is executed or</li> </ul>  |
|         |                      | the e-mail setting is changed.                                                                   |
| 08BH    | Number of e-mail     | Stored value: 0-FFFFH                                                                            |
|         | receive error        | <ul> <li>The number of errors occurred when e-mails are received is stored. (The</li> </ul>      |
|         |                      | errors include the ones occurred in Mail Filter and Request Mail Password                        |
|         |                      | check processing.)                                                                               |
|         |                      | <ul> <li>The value is reset to "0" when the initialization processing is executed or</li> </ul>  |
|         |                      | the e-mail setting is changed.                                                                   |
| 08CH    |                      |                                                                                                  |
|         | Reserved (Used in th | ne system.)                                                                                      |
| 08FH    |                      |                                                                                                  |

#### - E-mail status area (Bank: 10H)

## 11.10.5 Sample Program

#### - Program contents

The sample program is for an ET-LAN unit installed in Slot No. 0.

The program processing is as shown below.

- When the internal relay signal R303 is turned ON, e-mail send log information is transferred to the email send log area and e-mail receive log information is transferred to the e-mail receive log area.
- When the internal relay signal R304 is turned ON and the e-mail receive error occurs, e-mail error log information is transferred to the e-mail error log area.

#### . 20 Note:

The e-mail request signal is effective only for handshake using the shared memory.

#### - Internal relay allocation

| Classification  | Device No. | Device used in the program example             |
|-----------------|------------|------------------------------------------------|
| E-mail complete | R20 to R2F | R24: E-mail log notified complete signal       |
| signal area     |            | R25: E-mail error log notified complete signal |
| E-mail request  | R40 to R4F | R44: E-mail log notified request signal        |
| signal area     |            | R45: E-mail error log notified request signal  |

#### - Program example

| R9010 | -[F150 READ | , | H 0 |   | H 362 |   | H 1 |       | ₩R 2  | ] Allocation of e-mail complete signal area (R20 to R2F)     | f |
|-------|-------------|---|-----|---|-------|---|-----|-------|-------|--------------------------------------------------------------|---|
| R9010 | [F151 WRT   | , | H 0 | , | ₩R 4  | , | H 1 | ,     | H 36A | } Allocation of request signal area for<br>area (R40 to R4F) | y |
| ΗĤ    | —[F0 M¥     | , | H 4 | , | DT 50 | } |     | ••••• | ••••• | Log mode: 4                                                  | ŕ |
| -     | [F151 WRT   | , | H O | , | DT 50 | , | К 4 | ,     | H 380 | Writing the read settings<br>in the error log area           |   |
|       |             |   |     |   |       |   |     |       |       | [ H44 E-mail log notified                                    |   |
| R\$04 |             |   |     |   |       |   |     |       |       | R45 request: ON                                              |   |
| ΗH    |             |   |     |   |       |   |     |       |       | request: ON                                                  |   |

After transferring the e-mail error log information and e-mail log information using the ladder program, the transferred contents can be checked using the Shared Memory readout menu in the programming tool.

Reference: Shared memory readout menu in the programming tool

- 1. On the "Tools" menu, select "Display PLC Shared memory." This reads the "PLC."
- 2. Specify the slot No. and specify 3F8H as the address.
- 3. The log information is read.

|                     | Slot N   | o.: O | Bank | No.: 1 | 7 Cur | sor Addr | ess: | 007FH | 9    | Hex  | 0     | Dec |    |
|---------------------|----------|-------|------|--------|-------|----------|------|-------|------|------|-------|-----|----|
|                     |          | +0    | +1   | +2     | +3    | +4       | +5   | +6    | +7   | 0 1  | . 2 3 | 4 5 | 67 |
| Latest Sond Log ble | 0000E    | 0459  | 0203 | 0002   | 0000  | 8000     | 0001 | 0000  | 0000 | .Y   |       |     |    |
|                     | -K 0008F | 0000  | 0000 | 0000   | 0000  | 0000     | 0000 | 0000  | 0000 |      |       |     |    |
| Sand Log ble        | 00101    | 0458  | 0203 | 0001   | 0000  | 0000     | 0001 | 0000  | 0000 | .x   |       |     |    |
|                     | - 0018F  | 0000  | 0000 | 0000   | 0000  | 0000     | 0000 | 0000  | 0000 |      |       |     |    |
| Send log blo        | U020E    | 0455  | 0203 | 0003   | 0000  | 0000     | 0001 | 8000  | 0000 | .u., |       |     |    |
|                     | 00281    | 0000  | 0020 | 0000   | 0000  | 0000     | 0000 | 0000  | 0000 |      |       |     |    |
| Sond log bla        | 00301    | 0452  | 0203 | 0001   | 0000  | 0000     | 0001 | 0000  | 0000 | .R   |       |     |    |
| Ider Coand Tog Did  | CO38F    | 0000  | 0000 | 0000   | 0000  | 0000     | 0000 | 0000  | 0000 |      |       |     |    |
|                     | 00401    | 0000  | 0000 | 0000   | 0000  | 0000     | 0000 | 0000  | 0000 |      |       |     |    |
|                     | 00481    | 0000  | 0000 | 0000   | 0000  | 0000     | 0000 | 0000  | 0000 |      |       |     |    |
|                     | 00501    | 0000  | 0000 | 0000   | 0000  | 0000     | 0000 | 0000  | 0000 |      |       |     |    |
|                     | 00581    | 0000  | 0000 | 0000   | 0000  | 0000     | 0000 | 0000  | 0000 |      |       |     |    |
|                     | 00601    | 0000  | 0000 | 0000   | 0000  | 0000     | 0000 | 0000  | 0000 |      |       |     |    |
|                     | 00681    | 0000  | 0000 | 0000   | 0000  | 0000     | 0000 | 0000  | 0000 |      |       |     |    |
|                     | 00701    | 0000  | 0000 | 0000   | 0000  | 0000     | 0000 | 0000  | 0000 |      |       |     |    |
|                     | 0078F    | 0000  | 0000 | 0000   | 0000  | 0000     | 0000 | 0000  | 0000 |      |       |     |    |

- Example of reading the e-mail send log area (Bank: 11H, Addresses: 000H to 1FFH)

Details of the block

This send log block shows that the registered No. 3 e-mail message is sent at 4: 55 on Feb. 3 to the addresses specified as shown below:

Address No. 1 is specified for "To", Address No.32 is specified for "Cc", and Address No. 6 is specified for "Bcc".

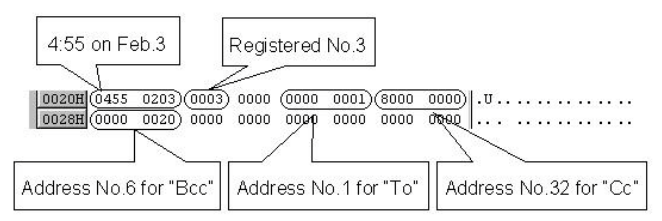

- Example of reading the e-mail receive log area (Bank: 11H, Addresses: 200H to 3FFH)

|                    | Slot No.:  | 0 Bank  | No.: 17 | Cursor Add | ess: | 027FH | 6    | Hex         | C Dec     |
|--------------------|------------|---------|---------|------------|------|-------|------|-------------|-----------|
| Latest             | +          | 0 +1    | +2      | +3 +4      | +5   | +6    | +7   | 0 1 2       | 3456      |
| ▲ Receive log blog | L 0200H 04 | 59 0203 | 6574 6  | C61 6E32   | 5F6D | 6169  | 6C5F | .Yet.       | lan2_mail |
| LICCETTE TOB BTO   | 0208H 74   | 65 7374 | 4061 6  | 161 2E62   | 6262 | 2E63  | 0000 | te st 🖗 a 🕯 | aa.bbb.c. |
| Receive log blog   | 0210H 04   | 58 0203 | 6574 6  | C61 6E31   | 5F6D | 6169  | 6C5F | .X et.      | lanl_nail |
|                    | 0218H 74   | 65 7374 | 4061 6  | 161 2E62   | 6262 | 2E63  | 0000 | te st 🛙 a i | aa.bbb.c. |
| Alder              | 0220H 00   | 00 0000 | 0000 0  | 0000 0000  | 0000 | 0000  | 0000 |             |           |
| order              | 0228H 00   | 00 0000 | 0000 0  | 0000 0000  | 0000 | 0000  | 0000 |             |           |
|                    | 0230H 00   | 00 0000 | 0000 0  | 000 0000   | 0000 | 0000  | 0000 |             |           |
|                    | 0238H 00   | 00 0000 | 0000 0  | 0000 0000  | 0000 | 0000  | 0000 |             |           |
|                    | 0240H 00   | 00 0000 | 0000 0  | 0000 0000  | 0000 | 0000  | 0000 |             |           |
|                    | 0248H 00   | 00 0000 | 0000 0  | 0000 0000  | 0000 | 0000  | 0000 |             |           |
|                    | 0250H 00   | 00 0000 | 0000 0  | 000 0000   | 0000 | 0000  | 0000 |             |           |
|                    | 0258H 00   | 00 0000 | 0000 0  | 0000 0000  | 0000 | 0000  | 0000 |             |           |
|                    | 0260H 00   | 00 0000 | 0000 0  | 0000 0000  | 0000 | 0000  | 0000 |             |           |
|                    | 0268H 00   | 00 0000 | 0000 0  | 0000 0000  | 0000 | 0000  | 0000 |             |           |
|                    | 0270H 00   | 00 0000 | 0000 0  | 000 0000   | 0000 | 0000  | 0000 |             |           |
|                    | 0278H 00   | 00 0000 | 0000 0  | 000 0000   | 0000 | 0000  | 0000 |             |           |
|                    | 20 214     |         |         |            |      | - 1 1 | -    |             |           |

Details of the block

This receive log block shows that the e-mail is received from the source address (etlan1\_mail\_test@aaa.bbb.ccc) at 4: 58 on Feb. 3.

| 4:58 or    | Feb.3 |       |      | E-ma | iil sou | rce ac | (26 characte | ers)             |        |
|------------|-------|-------|------|------|---------|--------|--------------|------------------|--------|
| 0200H 0459 | 0203  | (6574 | 6061 | 6E32 |         | 6169   | 6C5F         | .Y <u>etlan2</u> | m ai l |
| 0208H 7463 | 7374  | 4061  | 6161 | 2E62 | 6262    | 2E63   | 0000 (       | te st @a aa .b   | bb.c.  |

## Note:

When the e-mail source address is indicated in more than 27 characters, the characters later than the 27<sup>th</sup> character are omitted.

- Example of reading the e-mail error log area (Bank: 10H, Addresses: 200H to 3FFH)

|                                                                                         |                                                             | Slo                                                    | it No.:                | 0                                       | Bank I                                         | No.: 1                  | 6 Cur                   | sor Addr                       | ess:                         | 0257H                       | (                     | Hex         |             | C          | Dec              |         |         |            |
|-----------------------------------------------------------------------------------------|-------------------------------------------------------------|--------------------------------------------------------|------------------------|-----------------------------------------|------------------------------------------------|-------------------------|-------------------------|--------------------------------|------------------------------|-----------------------------|-----------------------|-------------|-------------|------------|------------------|---------|---------|------------|
|                                                                                         |                                                             |                                                        | 1                      | +0                                      | +1                                             | +2                      | +3                      | +4                             | +5                           | +6                          | +7                    | 0.          | 12          | 3          | 4                | 5 1     | 67      |            |
|                                                                                         |                                                             | 011                                                    | )8H (                  | 0000 0                                  | 0000                                           | 0000                    | 0000                    | 0000                           | 0000                         | 0000                        | 0000                  |             | • • •       | ••••       |                  | • •     | • ••    |            |
|                                                                                         |                                                             | 018                                                    | COH C                  | 0000 0                                  | 0000                                           | 0000                    | 0000                    | 0000                           | 0000                         | 0000                        | 0000                  |             | •••         | •••        | •••              | • •     | •••     |            |
| Latast                                                                                  |                                                             | 018                                                    | CON C                  | 0000 0                                  | 0000                                           | 0000                    | 0000                    | 0000                           | 0000                         | 0000                        | 0000                  |             | • • •       | •••        | • •              | • •     | • • •   |            |
| Latest                                                                                  |                                                             | 011                                                    | FOR C                  | 0000 0                                  | 0000                                           | 0000                    | 0000                    | 0000                           | 0000                         | 0000                        | 0000                  |             | • • •       | ••••       | • •              | • •     | • • • • |            |
| <b>↑</b> (5                                                                             |                                                             | 020                                                    | DOH C                  | 0122 (                                  | 0204                                           | 0002                    | 0000                    | 8000                           | 0001                         | 0000                        | 0000                  |             |             |            |                  | <u></u> |         | ~          |
| _ <b>→</b>   ["                                                                         | rror log block(se                                           | nd) 020                                                | DSH C                  | 0000 0                                  | 0000                                           | 0000                    | 0000                    | 0000                           | 0000                         | 0000                        | C011                  |             |             |            |                  |         |         | 5          |
|                                                                                         | rror log block/P                                            | 021                                                    | LOH                    | 0114 (                                  | 0204                                           | 6574                    | 6061                    | 6E31                           | 5F6D                         | 6169                        | 6C5F                  |             | . et        | lar        | n1 _             | n a:    | i 1_    |            |
|                                                                                         | I OI IOB DIOCN(NI                                           | 021                                                    | L8H 7                  | 465                                     | 7374                                           | 4078                    | 7878                    | 782E                           | 7979                         | 792E                        | C113                  | te s        | t Øx        | хх х       | . y              | уу      |         | J          |
| Older                                                                                   |                                                             | 022                                                    | 20H C                  | 0000 0                                  | 0000                                           | 0000                    | 0000                    | 0000                           | 0000                         | 0000                        | 0000                  |             | •••         | •••        | • •              | • •     | • • •   |            |
| Older                                                                                   |                                                             | 022                                                    | 28H 0                  | 0000 0                                  | 0000                                           | 0000                    | 0000                    | 0000                           | 0000                         | 0000                        | 0000                  |             | • • •       | ••••       | • •              | • •     | • • •   |            |
|                                                                                         |                                                             | 023                                                    | SOH C                  | 0000 0                                  | 0000                                           | 0000                    | 0000                    | 0000                           | 0000                         | 0000                        | 0000                  | ····        | • • •       | ••••       | • •              | • •     | • • • • |            |
|                                                                                         |                                                             | 024                                                    | 40H C                  | 0000 0                                  | 0000                                           | 0000                    | 0000                    | 0000                           | 0000                         | 0000                        | 0000                  |             |             |            |                  |         |         |            |
|                                                                                         |                                                             | 024                                                    | 48H (                  | 0000 0                                  | 0000                                           | 0000                    | 0000                    | 0000                           | 0000                         | 0000                        | 0000                  |             |             |            |                  |         |         |            |
|                                                                                         |                                                             | 023                                                    | SOH C                  | 0000 0                                  | 0000                                           | 0000                    | 0000                    | 0000                           | 0000                         | 0000                        | 0000                  |             |             |            | • •              |         |         |            |
|                                                                                         |                                                             |                                                        |                        |                                         |                                                |                         |                         |                                |                              |                             |                       |             |             |            |                  |         |         |            |
| 20                                                                                      |                                                             |                                                        |                        |                                         |                                                |                         |                         |                                | <u>C</u> lo:                 | se                          | Read                  | PLC         |             | Addr       | ess              |         | _       | Ηe         |
| <u>Send error</u><br>This error lo<br>(etlan1_mai<br>the one of th                      | log block<br>bg block sho<br>l_test@xxx<br>he receive l     | ows that<br>.yyy.zzz<br>og bloci                       | the<br>2) at           | e e-n<br>t 1: 1<br>«cep                 | mail<br>14 c<br>ot fo                          | is re<br>on Fe<br>r the | eceiv<br>eb. 4<br>e ado | ved f<br>I. Th                 | rom<br>e co<br>error         | the<br>onter<br>cod         | Read<br>SOUR          | ce a        | ado<br>e bl | dre<br>loc | ess<br>ess<br>xk | sis     | the     | <u>H</u> ∈ |
| Send error<br>This error lo<br>(etlan1_mai<br>the one of th<br>0210H 0114<br>0218H 7465 | log block sho<br>og block sho<br>I_test@xxx<br>ne receive l | ows that<br>.yyy.zzz<br>og block<br>6C61 61<br>7878 70 | : the<br>2) at<br>k e> | e e-n<br>t 1: 1<br>(cep<br>5F61<br>7979 | mail<br>14 c<br>ot fo<br><sup>D 6</sup><br>9 7 | is re<br>on Fe<br>r the | eceiv<br>eb. 4<br>adc   | ved f<br>I. Th<br>led e<br>Err | rom<br>e co<br>error<br>or c | the<br>onter<br>cod<br>code | sour<br>its of<br>es. | Ce a<br>the | ado<br>e bi | dre        | ess<br>ess<br>k  | sis     | the     |            |

#### Receive error log block

This error log block shows that the registered No. 2 e-mail message is sent to the addresses Nos. 1 and 32 for "To". The contents of the block is the same as the one of the send log block except for the added error codes.

as

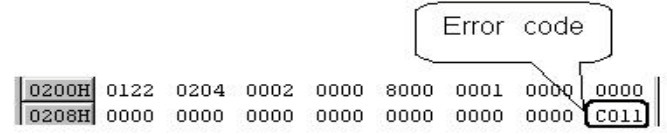

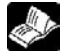

Reference: <12.3 Error Code Contents>

## **11.11 Troubleshooting Flowchart**

The troubleshooting flowchart applicable for using the e-mail function is shown below.

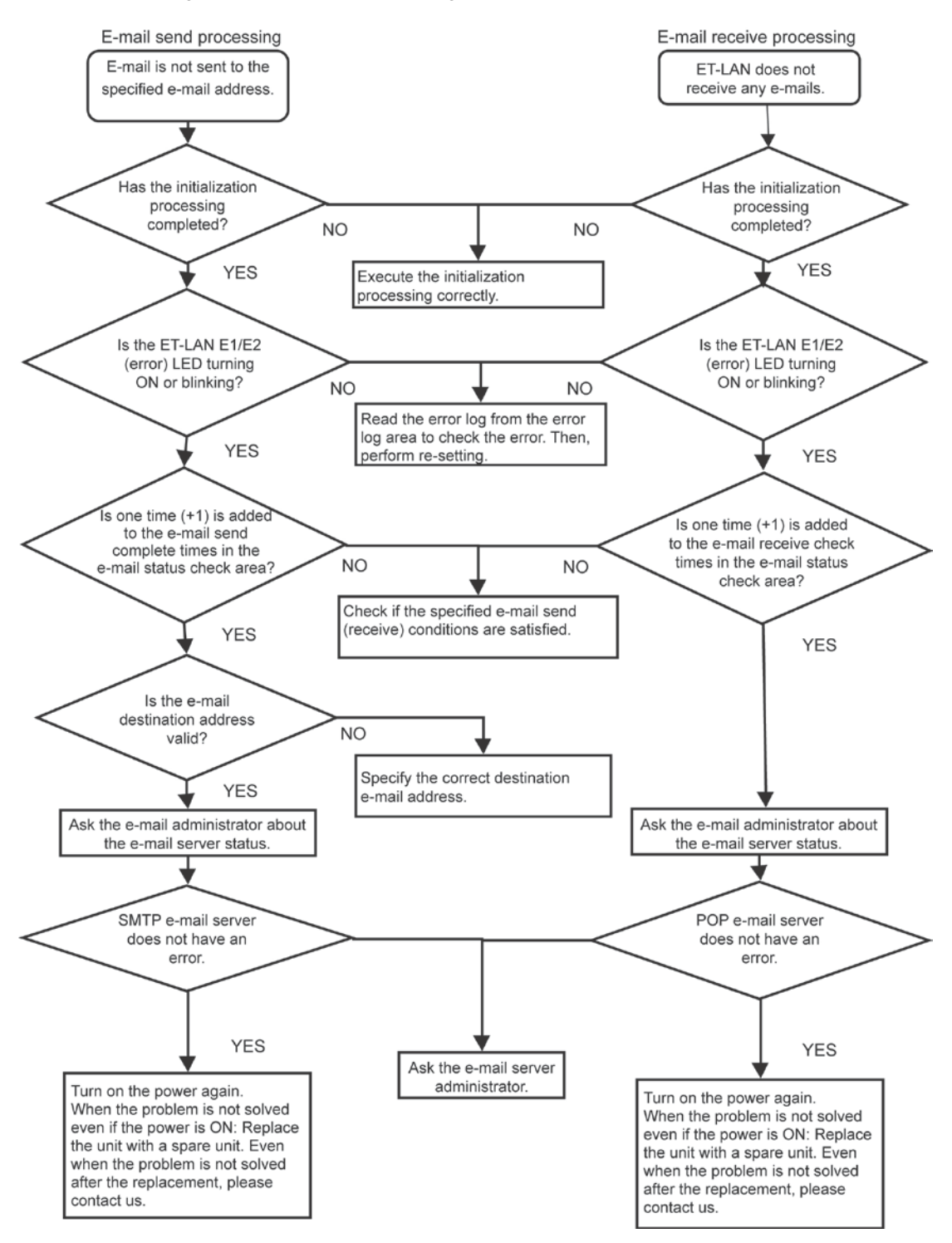

# **Error Log Function**

## 12.1.1 What is the Error Log Function?

- The ET-LAN unit is equipped with a log buffer where hardware and communication errors that occur in the unit are recorded.
- The contents of the log buffer are read by using the shared memory access instructions F150 (READ) and P150 (PREAD) and F151 (WRT) and P151 (PWRT) to read from and write to the error log area of the shared memory.

#### Configuration of the error log area

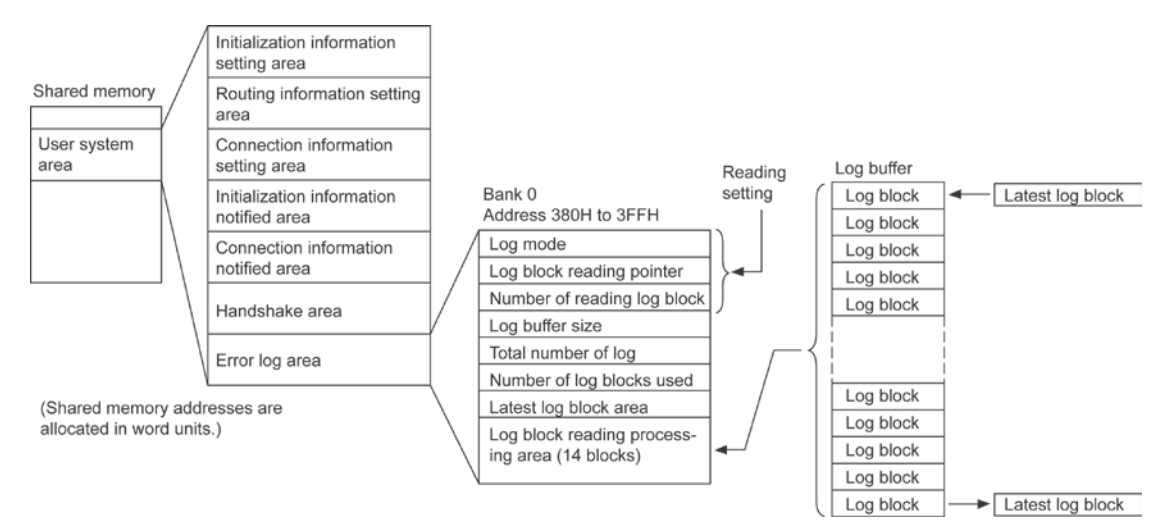

#### Latest log block area

| Address         | Description                    |
|-----------------|--------------------------------|
| 388H            | Connection No. (See note.)     |
| 389H            | Error code                     |
| 38AH to<br>38FH | Reserved (Used by the system.) |

Note: If no connection number is specified, 0 will be set.

#### Log block reading processing area

| Address         | Description                        |                        |
|-----------------|------------------------------------|------------------------|
| 390H            | Connection No. (See note.)         | )                      |
| 391H            | Error code                         | Pointer setting block  |
| 392H to<br>397H | Reserved<br>(Used by the system.)  | (Latest log block)     |
| 398H to<br>39FH | Same configuration as 390H to 397H |                        |
| 3A0H to<br>3A7H | Same configuration as 390H to 397H |                        |
| 3A8H to<br>3AFH | Same configuration as 390H to 397H |                        |
| 3B0H to<br>3B7H | Same configuration as 390H to 397H |                        |
| 3B8H to<br>3BFH | Same configuration as 390H to 397H |                        |
| 3C0H to<br>3C7H | Same configuration as 390H to 397H |                        |
| 3C8H to<br>3CFH | Same configuration as 390H to 397H |                        |
| 3D0H to<br>3D7H | Same configuration as 390H to 397H |                        |
| 3D8H to<br>3DFH | Same configuration as 390H to 397H |                        |
| 3E0H to<br>3E7H | Same configuration as 390H to 397H |                        |
| 3E8H to<br>3EFH | Same configuration as 390H to 397H |                        |
| 3F0H to<br>3F7H | Same configuration as 390H to 397H |                        |
| 3F8H to<br>3FFH | Same configuration as 390H to 397H | ♥<br>(Older log block) |

Note: If no connection number is specified, 0 will be set.

## 12.1.2 Contents of Error Log Area

### Error log area (bank 0)

| Address      | Name              | Explanation                                                                     |                |                |                |                   |                |  |
|--------------|-------------------|---------------------------------------------------------------------------------|----------------|----------------|----------------|-------------------|----------------|--|
|              |                   | [Set value] (Default value: 0004H)                                              |                |                |                |                   |                |  |
|              |                   | The recorded error                                                              | differs depe   | ending on th   | e set value.   |                   |                |  |
|              |                   | Set value                                                                       | 0              | 1              | 2              | 3                 | 4              |  |
|              |                   | System error                                                                    | 0              | 0              | 0              | 0                 | 0              |  |
| 380H         | Log mode          | Recovery                                                                        | -              | 0              | C              | 0                 | 0              |  |
|              |                   | possible error                                                                  |                | 0              | 0              |                   | 0              |  |
|              |                   | Warning error                                                                   | -              | -              | 0              | 0                 | 0              |  |
|              |                   | Access error                                                                    | -              | -              | -              | 0                 | 0              |  |
|              |                   | E-mail error                                                                    | -              | -              | -              | -                 | 0              |  |
|              |                   | [Set value] Offset fr                                                           | om latest lo   | g block of lo  | og buffer [De  | fault value:      | 0000H]         |  |
|              |                   | - To read the latest                                                            | log block, "(  | )" is specifie | d. To read th  | ne oldest log     | block used,    |  |
| 381H         | Log block         | "Number of log blo                                                              | ocks used -    | 1" is specif   | ied (see 387   | H below). T       | his value      |  |
|              | reading pointer   | should be set such                                                              | h that the nu  | umber of log   | blocks use     | d is greater f    | han or equal   |  |
|              |                   | to the log block re                                                             | ading pointe   | er + the hun   | be uncloar     | lock being re     | ead. If        |  |
|              |                   | [Set value] No. of re                                                           | ading block    | s [Default v   |                | 1                 |                |  |
|              |                   | - This specifies the                                                            | number of t    | olocks up to   | the old bloc   | ı<br>k to he read | from the loa   |  |
| 382H         | Number of         | block reading poir                                                              | nt.            |                |                |                   | nom the log    |  |
|              | reading log block | - A value of 14 or le                                                           | ss should b    | e set. If a va | alue of 15 or  | higher is se      | t, or if 0 is  |  |
|              |                   | set, 14 blocks will                                                             | be read.       |                |                | -                 |                |  |
| 383H<br>384H | Reserved (Used by | the system.)                                                                    |                |                |                |                   |                |  |
|              |                   | [Stored value] Log b                                                            | ouffer size a  | vailable witl  | h the unit its | elf (number       | of log blocks) |  |
| 385H         | Log buffer size   | [Set value: 0100H (                                                             | 256 blocks)    | ]              |                |                   |                |  |
|              |                   | - This is set by the u                                                          | unit itself wh | nen it boots.  |                |                   |                |  |
|              |                   | [Stored value] Cum                                                              | ulative total  | of log block   | s recorded a   | after initializa  | ation          |  |
|              |                   | processing                                                                      | 0              | . P            |                |                   |                |  |
| 2961         | Total number of   | - This is cleared to (                                                          | U when initia  | alization pro  | Cessing is ca  | arried out.       | motio modo     |  |
| 3001         | log               | - I ne number of logs is counted up to FFFFH (65535), but if an attempt is made |                |                |                |                   |                |  |
|              |                   | overwritten, starting with the oldest.                                          |                |                |                |                   |                |  |
|              |                   | - The number of log                                                             | s will not be  | e incremente   | ed past FFF    | FH (65535).       |                |  |
|              |                   | [Stored value] Curre                                                            | ent number     | of log block   | s available f  | or reading in     | log buffer     |  |
| 387H         | Number of log     | - This is cleared to 0 when initialization processing is carried out.           |                |                |                |                   |                |  |
|              | blocks used       | - The count of the number of logs used will not be incremented past the buffer  |                |                |                |                   |                |  |
|              |                   | SIZE.                                                                           |                |                |                |                   |                |  |
|              |                   | [Stored value] Lates                                                            | st log inform  | lation         | antly co info  | rmation can       | bo road        |  |
| 388H to      | Latest log block  | - The unit itself upua                                                          | nemory acc     | nerns const    | ions E150 (F   | READ) and I       |                |  |
| 38FH         | area (8 words)    | (PRFAD), without                                                                | issuing a re   | ead request.   |                |                   | 100            |  |
|              |                   | - This is cleared to (                                                          | 0 when initia  | alization pro  | cessing is c   | arried out.       |                |  |
|              | Log block         | [Stored value] Data                                                             | read during    | log block r    | ead process    | ing               |                |  |
| 390H to      | reading           | - Up to 14 blocks ar                                                            | re stored in   | the log, in th | ne order in w  | hich the erro     | ors occurred,  |  |
| 3FFH         | processing area   | when a read reque                                                               | est is issued  | d (the error l | og notified r  | equest bit of     | the            |  |
|              | (8 words x 14     | handshake area ir                                                               | the I/O or     | shared men     | nory goes or   | n).               |                |  |
|              | blocks)           | - This is cleared to (                                                          | 0 when initia  | alization pro  | cessing is ca  | arried out.       |                |  |

## Note:

- 1) Addresses 380H to 382H should be set before the error log notified request is issued.
- 2) The ET-LAN unit writes the latest values to addresses 385H to 38FH.
- 3) The ET-LAN unit writes values to addresses 390H to 3FFH after the error log notified request has been issued.

## 12.2 Reading the Error Log

### 12.2.1 Procedure for Reading the Error Log

#### Reading the latest log block

The latest log block area in the error log area of the shared memory is read.

The unit itself updates the contents of the latest log block area constantly, so it is not necessary to turn on the error log notified request signal.

#### Contents of the latest log block

| Address         | Description                    |
|-----------------|--------------------------------|
| 388H            | Connection No. (See note.)     |
| 389H            | Error code                     |
| 38AH to<br>38FH | Reserved (Used by the system.) |

Note) If no connection number is specified, 0 will be set.

#### Reading a particular log block

<sup>(1)</sup> The following area is set in the error log area of the shared memory.

| Address | Item                        |
|---------|-----------------------------|
| 380H    | Log mode                    |
| 381H    | Log block reading pointer   |
| 382H    | Number of reading log block |

(2) The error log notified request signal is turned on.

- If the handshake is carried out through the I/O, Y2F is turned on.

- If the handshake is carried out through the shared memory, bit F of address 368H in the request signal area (bank 0) is turned on.

③ The error log is sent to the shared memory.

(4) Check to make sure the error log notified complete signal is on.

- If the handshake was carried out through the I/O, make sure that XF is on.

- If the handshake was carried out through the shared memory, make sure that bit F of address 360H in the complete signal area (bank 0) is on.

(5) Read the log block read processing area (from addresses 390H) in the error log area of the shared memory.

(6) The error log notified request signal is turned off.

The error log notified complete signal is turned off. If the next error log is to be read, always check to make sure that this error log notified complete signal has gone off.

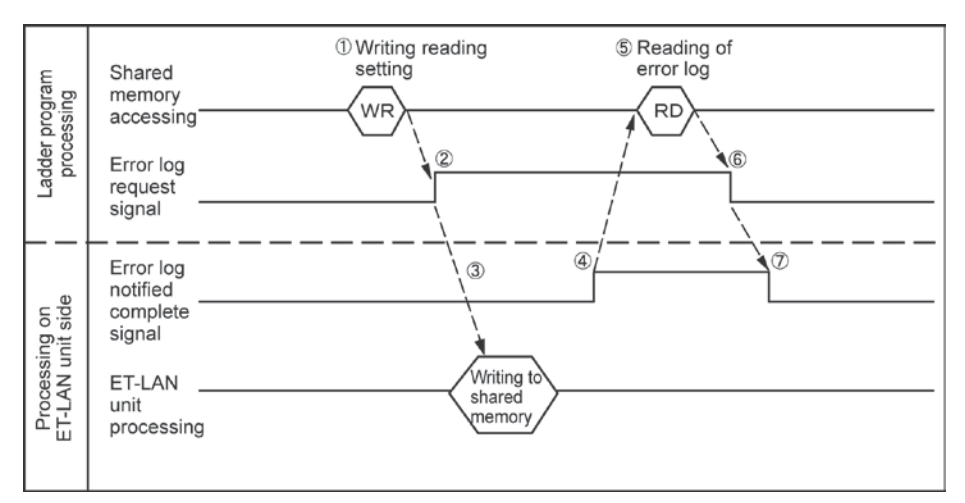

## 12.2.2 Sample Program

The sample program applies when the ET-LAN unit has been installed in slot no. 0. This program read the error log information to data registers DT60 to DT75.

| R9010<br>→ F150 READ , H 0 , H<br>Always on<br>relay<br>[F151 WRT , H 0 , W<br>Requ<br>R9013 area | 360 , H 2 , WR 0 ]<br>Complete signal<br>area<br>/R 4 , H 2 , H 368] | Allocation of complete signal area<br>(R0 to R1F)<br>Allocation of request signal area<br>(R40 to R5F)                                                                                                    | Allocation of<br>handshake<br>area for<br>internal<br>relays |
|---------------------------------------------------------------------------------------------------|----------------------------------------------------------------------|----------------------------------------------------------------------------------------------------|--------------------------------------------------------------|
| H FO MV , H 3                                                                                     | , DT 50 ]                                                            | Log mode = 3                                                                                                    | )                                                            |
| relay [F0 MV , H 1                                                                                | , ст 51 ]                                                            | Log block reading pointer = 1: Reads<br>starting from error code just prior from most<br>recent value                                                                                                    | Error log<br>information                                     |
| [F0 MV , H 7                                                                                      | , DT 52 ]                                                            | With the second second seco | ( reading setting                                            |
| [F151 WRT , H 0 , DT<br>R1 RF                                                                     | Г50 , КЗ , Н 380]<br>R4F                                             | Writes the reading setting to the error log area                                                                                                    | )                                                            |
| Error log notified complete signal<br>Receive complete signal<br>RF                               | Error log notified<br>request signal                                 | ···· Error log notified request                                                                                                    |                                                              |
| ⊢ ⊢ P150 READ , H 0 , H<br>Error log notified complete signal                                     | 388 , K2 , DT 60]                                                    | Reads the error code of the most recent<br>log                                                                                                    |                                                              |
| [P150 READ , H 0 , H                                                                              | 390 , K 2 , DT 62]                                                   | Reads the first error code after the most recent log                                                                                                    |                                                              |
| [P150 READ , H 0 , H                                                                              | 398 , K 2 , DT 64]                                                   | Reads the second error code after the most recent log                                                                                                    | Error log                                                    |
| [P150 READ , H 0 , H                                                                              | 3A0 , K2 , DT 66]                                                    | Reads the third error code after the most recent log                                                                                                    | reading                                                      |
| [P150 READ , H 0 , H                                                                              | 3A8 , K2 , DT 68]                                                    | Reads the fourth error code after the most recent log                                                                                                    |                                                              |
| [P150 READ , H 0 , H                                                                              | 3B0 , K2 , DT 70]                                                    | Reads the fifth error code after the most recent log                                                                                                    |                                                              |
| [P150 READ , H 0 , H                                                                              | 3B8 , K2 , DT72]                                                     | Reads the sixth error code after the most                                                                                                    |                                                              |
| [P150 READ , H 0 , H                                                                              | 3C0 , K2 , DT 74]                                                    | <ul> <li>Reads the seventh error code after the most recent log</li> </ul>                                                                                                    | J                                                            |

#### Internal relay allocation

| Classification       | Device number | Devices used in sample program |                                    |  |
|----------------------|---------------|--------------------------------|------------------------------------|--|
| Complete signal area |               |                                | Receive complete signal            |  |
| Complete signal area | RUIORIF       | RF                             | Error log notified complete signal |  |
| Request signal area  | F40 to R5F    | R4F                            | Error log notified request signal  |  |

## **12.3 Error Code Contents**

### 12.3.1 Access Error

This error code notifies the user that processing ended abnormally. (The addresses indicated in the Description column is the address of bank 0 unless refused.)

| Code  | Name                                               | Description                                                                                                    | Step to take                                                                     | Remark                                                                           |
|-------|----------------------------------------------------|----------------------------------------------------------------------------------------------------|----------------------------------------------------------------------------------|----------------------------------------------------------------------------------|
| 8000H | Source node<br>IP address error                    | OH or FFFFFFFH was set for<br>the source node IP address<br>during initialization processing.                                                                                               | Correct the source node IP address.                                              | Initialization<br>processing<br>end code                                         |
| 8001H | Subnetwork<br>masking error                        | The uppermost 2 bits of the<br>sub-network mask field have<br>not been set, or a value of<br>FFFFFFD or higher was set.                                                                     | Correct the sub-network mask value.                                              | There are also<br>stored in address<br>2D0H of the<br>initialization             |
| 8002H | Default router<br>(Gateway)<br>IP address error    | OH or FFFFFFFH was set for<br>the default router (gateway) IP<br>address, or an address was set<br>that does not match the source<br>node network IP address.                               | Correct the IP address of<br>the default router<br>(gateway).                    | processing end<br>code of the<br>initialization<br>information notified<br>area. |
| 8003H | Router<br>subnetwork<br>address error              | 0H or FFFFFFFH was set for the router sub-network address.                                                                                                    | Correct the router sub-<br>network address.                                      | The E1 LED on the front panel of the                                             |
| 8004H | Router IP<br>address error                         | OH or FFFFFFFH was set for<br>the router IP address, or an<br>address was set that does not<br>match the source node network<br>IP address.                                                 | Correct the router IP address.                                                   | E I-LAN unit lights.                                                             |
| 8005H | Transparent<br>communication<br>buffer error       | An error in the first address or<br>size setting for the transparent<br>communication buffer caused a<br>duplication in the buffer area, or<br>caused the available area to be<br>exceeded. | Correct the first address or<br>size of the transparent<br>communication buffer. |                                                                                  |
| 8007H | Initialization<br>processing error                 | An error occurred when the ET-<br>LAN unit was carrying out<br>initialization processing.                                                                                                   | Run the initialization processing again.                                         |                                                                                  |
| 8008H | Termination<br>processing error                    | An error occurred when the ET-<br>LAN unit was carrying out<br>termination processing.                                                                                                    | Run the termination processing again.                                            |                                                                                  |
| 800AH | Source node<br>MEWTOCOL<br>station number<br>error | A value other than 1 to 64 was<br>set for the source node<br>MEWTOCOL station number.                                                                                                    | Correct the source node<br>MEWTOCOL station<br>number.                           |                                                                                  |

| Code  | Name                                                       | Description                                                                                                    | Step to take                                                                                                    | Remark                                                                                       |
|-------|------------------------------------------------------------|----------------------------------------------------------------------------------------------------|----------------------------------------------------------------------------------------------------|----------------------------------------------------------------------------------------------|
| 8010H | Open error                                                 | An attempt was made to<br>execute open processing<br>although initialization<br>processing was not completed<br>successfully.                                                                       | Run the open processing<br>after the initialization<br>processing has been<br>completed.                                         | Open<br>processing<br>end code                                                               |
| 8011H | Application use<br>error                                   | A setting other than Active,<br>Fullpassive or Unpassive was<br>entered when using TCP/IP (not<br>applicable if UDP/IP is being<br>used).                                                           | Correct the setting area for the application being used.                                                                         | There are also<br>stored in offset<br>address 0 of the<br>open processing<br>end code of the |
| 8012H | Source node<br>port No. error                              | 0 was set for the source node<br>port number during open<br>processing.                                                                                                    | Correct the source node port number                                                                                              | connection<br>information notified<br>area.                                                  |
| 8013H | Partner node<br>port No. error                             | 0 was set for the partner node<br>port number in a mode other<br>than TCP/IP Unpassive, during<br>open processing.                                                                                  | Correct the partner node port number.                                                                                            |                                                                                              |
| 8014H | Partner node IP<br>address error                           | During open processing:<br>With UDP/IP, 0 was set for the<br>partner node IP address.<br>OH or FFFFFFFH was set for<br>the partner node IP address in<br>a mode other than TCP/IP<br>Unpassive.     | Correct the IP address of the partner node.                                                                                      | Open<br>processing<br>end code<br>There are also<br>stored in offset                         |
| 8015H | UDP/IP source<br>node port<br>number<br>duplication error  | The same source node port<br>number was set in UDP/IP as<br>that of a source node port that<br>is already open.                                                                                     | Specify a different source node port number.                                                                                     | address 0 of the<br>open processing<br>end code of the<br>connection                         |
| 8016H | TCP/IP source<br>node port<br>number<br>duplication error  | The same source node port<br>number was set in TCP/IP as<br>that of a source node port that<br>is already open.                                                                                     | Specify a different source node port number.                                                                                     | information notified area.                                                                   |
| 8017H | Memory error                                               | The connection cannot be opened because not enough memory is available.                                                                                                    | Run the open processing<br>again. If the error still<br>occurs, run the<br>initialization processing<br>once again.              |                                                                                              |
| 8018H | No partner node<br>error                                   | The connection cannot be<br>opened because the<br>transmission destination of the<br>specified partner node IP<br>address and port number<br>cannot be found, or a<br>communication error occurred. | Check the transmission<br>line connection, the IP<br>address of the partner<br>node, and the port number<br>of the partner node. |                                                                                              |
| 801AH | Forced close<br>error                                      | The connection was forcibly<br>closed because the initialization<br>request signal went off.                                                                                                    | Turn the initialization<br>request complete signal off<br>after close processing has<br>been completed.                          |                                                                                              |
| 801BH | Destination<br>MEWTOCOL<br>station number<br>setting error | A value other than 1 to 64 was<br>set for the MEWTOCOL station<br>number of the partner node.                                                                                                    | Correct the MEWTOCOL station number of the partner node.                                                                         |                                                                                              |

| Code  | Name                                               | Description                                                                                                    | Step to take                                                                                                    | Remark                                                                                                    |
|-------|----------------------------------------------------|----------------------------------------------------------------------------------------------------|----------------------------------------------------------------------------------------------------|----------------------------------------------------------------------------------------------------|
| 8020H | Transparent<br>communication<br>transmission error | In transparent communication,<br>an attempt was made to<br>execute transmission<br>processing although<br>initialization processing was<br>not completed successfully. | Carry out<br>transmission<br>processing after<br>initialization and<br>open processing<br>have both been<br>completed.                                                                                                    | Transmission<br>processing end<br>code<br>There are also stored in<br>offset address E of the                  |
|       |                                                    | an attempt was made to send<br>data to a partner node for<br>which open processing has<br>not been completed.                                                          |                                                                                                    | transmission processing<br>end code of the<br>connection information<br>notified area.                         |
| 8022H |                                                    | n transparent communication,<br>an attempt was made to send<br>data for which the<br>transmission request data size<br>is 0.                                           | Correct the transmission request data size.                                                                                                    |                                                                                                    |
| 8023H |                                                    | In transparent communication,<br>the specified transmission<br>request data size exceeded<br>twice the size of the<br>transmission buffer.                             | Correct the transmission request data size.                                                                                                    |                                                                                                    |
| 8024H |                                                    | In transparent communication,<br>data could not be sent<br>because the connection had<br>been closed.                                                                  | Send data to a<br>partner node for<br>which a connection<br>is open.                                                                                                    |                                                                                                    |
| 8025H | Transparent<br>communication<br>reception error    | In transparent communication,<br>an attempt was made to<br>execute reception processing<br>although initialization<br>processing was not completed<br>successfully.    | Carry out reception<br>processing after<br>initialization and<br>open processing<br>have both been<br>completed.                                                                                                    | Reception<br>processing end<br>code<br>There are also stored in                                                |
| 8026H |                                                    | An attempt was made to<br>receive data from a partner<br>node for which open<br>processing has not been<br>completed, using transparent<br>communication.              |                                                                                                    | offset address A of the<br>reception processing<br>end code of the<br>connection information<br>notified area. |
| 8027H |                                                    | In transparent communication,<br>an attempt was made to<br>receive data although there<br>was no reception buffer<br>available.                                        | When receiving data,<br>the transparent<br>communication<br>reception buffer area<br>must be specified for<br>the pertinent<br>connection (this<br>setting becomes<br>valid when the<br>initialization<br>processing is<br>executed). |                                                                                                    |
| 8028H |                                                    | In transparent communication,<br>an attempt was made to<br>receive data although the<br>reception request data size<br>was set to 0.                                   | Correct the reception request data size.                                                                                                    |                                                                                                    |

| Code   | Name         | Description                 | Step to take             | Remark |                   |
|--------|--------------|-----------------------------|--------------------------|--------|-------------------|
| 8030H  | MEWTOCOL     | In MEWTOCOL                 | Carry out                |        | The value at the  |
|        | transmission | communication, an           | transmission             |        | left has been set |
|        | error        | attempt was made to         | processing after         |        | for the           |
|        |              | send data although          | initialization and       |        | transmission      |
|        |              | initialization processing   | open processing          |        | completed code    |
| 000411 |              | had not been completed.     | nave both been           | 33     |                   |
| 8031H  |              | An attempt was made to      | completed.               |        |                   |
|        |              | send a MEW TOCOL            |                          |        | antrol block      |
|        |              | node which had not been     |                          |        | CONTO DIOCK.      |
|        |              | opened using                |                          |        |                   |
|        |              | MEWTOCOL                    |                          |        |                   |
| 8032H  |              |                             | Send data to a           |        |                   |
| 000211 |              | communication, a            | partner node for         |        |                   |
|        |              | transmission error          | which a                  | 39     |                   |
|        |              | occurred because the        | connection is            |        |                   |
|        |              | connection was closed.      | already open.            |        |                   |
| 8033H  |              | An error occurred when      | Run the                  |        |                   |
|        |              | sending data because of     | MEWTOCOL                 |        |                   |
|        |              | a format error in the       | transmission             |        |                   |
|        |              | MEWTOCOL                    | again.                   | 24     |                   |
|        |              | communication. A packet     |                          | 27     |                   |
|        |              | specified a hierarchy level |                          |        |                   |
|        |              | (LEVEL) or 8 or more        |                          |        |                   |
|        |              | packets.                    | 5 4                      |        |                   |
| 8034H  |              | An error occurred when      | Run the                  |        |                   |
|        |              | sending data because of     | MEWTOCOL<br>transmission |        |                   |
|        |              |                             | agoin                    |        |                   |
|        |              |                             | ayanı.                   | 24     |                   |
|        |              | specified a hierarchy       |                          |        |                   |
|        |              | depth (DEPTH) or 8 or       |                          |        |                   |
|        |              | more packets.               |                          |        |                   |
| 8035H  |              | An error occurred when      | Run the                  |        |                   |
|        |              | sending data because of     | MEWTOCOL                 |        |                   |
|        |              | a format error in the       | transmission             |        |                   |
|        |              | MEWTOCOL                    | again.                   | 35     |                   |
|        |              | communication. A packet     |                          |        |                   |
|        |              | specified a message data    |                          |        |                   |
|        |              | size of 2,049 or more.      |                          |        |                   |
| 8036H  |              | An error occurred when      | Run the                  |        |                   |
|        |              | sending data because of     | MEWTOCOL                 |        |                   |
|        |              |                             | transmission             |        |                   |
|        |              |                             | ayam.                    | 27     |                   |
|        |              | was received that           |                          | 21     |                   |
|        |              | specified a value other     |                          |        |                   |
|        |              | than 10H, 11H. 20H or       |                          |        |                   |
|        |              | 21H as the first value.     |                          |        |                   |
| 8040H  | Forced close | The connection was          | Check the                |        |                   |
|        | error        | forcibly closed by the      | transmission line        |        |                   |
|        |              | partner node, or a          | connection and           |        |                   |
|        |              | transmission error          | the status of the        | -      |                   |
|        |              | occurred and the source     | partner node.            |        |                   |
|        |              | node forcibly closed the    |                          |        |                   |
|        |              | connection.                 |                          |        |                   |

| Code   | Name            | Description                     | Step to take                | Remark              |
|--------|-----------------|---------------------------------|-----------------------------|---------------------|
| 8041H  | MEWTOCOL        | A packet containing an error in | Correct the setting for the | The connection will |
|        | reception error | the MEWTOCOL                    | node to which the           | be forcibly closed. |
|        |                 | communication format was        | MEWTOCOL                    |                     |
|        |                 | received. A packet with a       | communication was sent      |                     |
|        |                 | hierarchy level (LEVEL) of 8 or | (format content,            |                     |
|        |                 | higher was received.            | MEWTOCOL station            |                     |
| 8042H  |                 | A packet containing an error in | number, etc.)               |                     |
|        |                 | the MEWTOCOL                    |                             |                     |
|        |                 | communication format was        |                             |                     |
|        |                 | received. A packet with a       |                             |                     |
|        |                 | hierarchy depth (DEPTH) of 8    |                             |                     |
|        | -               | or higher was received.         |                             |                     |
| 8043H  |                 | A packet containing an error in |                             |                     |
|        |                 | the MEWTOCOL                    |                             |                     |
|        |                 | communication format was        |                             |                     |
|        |                 | received. A packet with a       |                             |                     |
|        |                 | message data size of 2,049 or   |                             |                     |
|        | -               | more was received.              |                             |                     |
| 8044H  |                 | A packet containing an error in |                             |                     |
|        |                 | the MEWTOCOL                    |                             |                     |
|        |                 | communication format was        |                             |                     |
|        |                 | received. A packet was          |                             |                     |
|        |                 | received that specified a value |                             |                     |
|        |                 | other than 10H, 11H, 20H or     |                             |                     |
| 004511 | -               | ZTH as the first value.         |                             |                     |
| 8045H  |                 |                                 |                             |                     |
|        |                 | directed to the source node     |                             |                     |
|        |                 | MEW/TOCOL station number        |                             |                     |
| 8046H  |                 | The destination station number. |                             |                     |
| 004011 |                 | of the received MEWTOCOL        |                             |                     |
|        |                 | communication was not a value   |                             |                     |
|        |                 | of 1 to 64                      |                             |                     |
| 8047H  | 1               | A frame was received for a      | 1                           |                     |
| 004/11 |                 | partner node MEWTOCO            |                             |                     |
|        |                 | station number for which no     |                             |                     |
|        |                 | connection has been opened.     |                             |                     |

## 12.3.2 System Error

This error code notifies the user if a critical system error has occurred. If this error occurs, the E2 LED on the front panel of the ET-LAN unit lights.

| Code  | Name              | Description                    | Step to take              | Remark               |
|-------|-------------------|--------------------------------|---------------------------|----------------------|
| 9001H | System error      | A watchdog error occurred (the | The unit has run away.    | These are system     |
|       | during normal     | ALARM LED is lighted.)         | Turn the power supply off | errors that can      |
|       | operation         |                                | and then on again.        | occur during         |
| 9002H |                   | The unit transmission section  | Turn the power supply off | normal operation. If |
|       |                   | sent notification of a memory  | and then on again.        | one of these errors  |
|       |                   | access error.                  |                           | occurs, the E2 LED   |
| 9003H |                   | There is no longer enough      |                           | on the front panel   |
|       |                   | buffer space available in the  |                           | of the ET-LAN unit   |
|       |                   | application processing.        |                           | lights.              |
| 9004H |                   | There is no longer enough      |                           |                      |
|       |                   | buffer space available in the  |                           |                      |
|       |                   | protocol processing.           |                           |                      |
| 9005H |                   | The EEPROM Ethernet            |                           |                      |
|       |                   | address cannot be read         |                           |                      |
|       |                   | successfully.                  |                           |                      |
| 9006H |                   | The CPU unit has run away, or  | Problem with the CPU unit |                      |
|       |                   | a version of the CPU unit is   | Check the contents of     |                      |
|       |                   | being used that is not         | <alarm led="">.</alarm>   |                      |
|       |                   | supported by the ET-LAN unit,  | Check the CPU unit        |                      |
|       |                   | so the CPU unit cannot be      | version.                  |                      |
|       |                   | recognized.                    |                           |                      |
| 9010H | Test mode         | An error was discovered during | Turn the power supply off | These are errors     |
|       | execution results | the ROM test.                  | and then on again.        | that occur during    |
| 9011H |                   | An error was discovered during |                           | test operation. If   |
|       |                   | the RAM test.                  |                           | one of these errors  |
| 9012H |                   | An error was discovered during |                           | occurs, the E2 LED   |
|       |                   | the shared memory test.        |                           | on the front panel   |
| 9013H |                   | An error was discovered during |                           | of the ET-LAN unit   |
|       |                   | the EEPROM checksum test.      |                           | lights.              |
| 9014H |                   | An error was discovered during |                           |                      |
|       |                   | the internal loopback test.    |                           |                      |
| 9015H | 1                 | An error was discovered during | Check the transmission    |                      |
|       |                   | the external loopback test.    | line connections.         |                      |
| 9016H | 1                 | An error was discovered during | Turn the power supply off |                      |
|       |                   | the timer test.                | and then on again.        |                      |

## 12.3.3 Warning Error

This error code does not indicate a system error, but alerts the user to a certain condition or status. If this error occurs, the E2 LED on the front panel of the ET-LAN unit flashes.

| Code  | Name             | Description                    | Step to take                | Remark                |
|-------|------------------|--------------------------------|-----------------------------|-----------------------|
| B003H | No reception     | In transparent communication,  | To receive the data,        | If this error occurs, |
|       | buffer. Data has | data was sent to a connection  | specify a transparent       | the E2 LED on the     |
|       | been destroyed   | with a transparent             | communication reception     | front panel of the    |
|       | at the           | communication reception buffer | buffer area for the         | ET-LAN unit           |
|       | connection       | size of 0, so the data was     | pertinent connection (this  | flashes.              |
|       | destination.     | destroyed.                     | setting becomes effective   |                       |
|       |                  |                                | when initialization         |                       |
|       |                  |                                | processing is carried out). |                       |

## 12.3.4 Recovery Possible Error

These error codes are displayed if an error occurs in the communication control unit. If one of these errors occurs, the E1 LED on the front panel of the ET-LAN unit flashes.

| Code   | Name               | Description                       | Step to take               | Remark               |
|--------|--------------------|-----------------------------------|----------------------------|----------------------|
| A001H  | UDP check sum      | The checksum value of the         | Send the data once again   | If any of these      |
|        | error              | UDP packet received from the      | from the partner node.     | errors occur, the E1 |
|        |                    | partner node is erroneous.        |                            | LED on the front     |
| A002H  | UDP/IP level       | Communication processing was      | Carry out the              | panel of the ET-     |
|        | error              | carried out with a different port | communication processing   | LAN unit flashes.    |
|        |                    | number than the one registered    | with the correct port      |                      |
|        |                    | for UDP.                          | number.                    |                      |
| A003H  | Transmission       | This error indicates that a       | Carry out the transmission |                      |
|        | error              | notification was received from    | processing again.          |                      |
|        |                    | the transmission section of the   |                            |                      |
| 400411 | ID and a sector of | Unit.                             |                            |                      |
| A004H  | IP processing      | Error notification was received   | Carry out the transmission |                      |
|        | error              | from the IP.                      | processing again.          |                      |
|        |                    | Assembly timeout enor. During     | If communication connet    |                      |
|        |                    | the remaining data was not        | he performed after the     |                      |
|        |                    | received within the allowed time  | occurrence of error use    |                      |
|        |                    | limit                             | the reset function or turn |                      |
|        |                    | Specified IP address does not     | the power off and on       |                      |
|        |                    | exist.                            | again                      |                      |
|        |                    | There was no response to an       |                            |                      |
|        |                    | ARP request for the specified     |                            |                      |
|        |                    | IP address of the partner node.   |                            |                      |
|        |                    | Checksum error:                   |                            |                      |
|        |                    | This notification is received if  |                            |                      |
|        |                    | the IP header checksum value      |                            |                      |
|        |                    | of an IP packet that has been     |                            |                      |
|        |                    | received is not correct.          |                            |                      |
|        |                    | Internal resource error:          |                            |                      |
|        |                    | This notification is received if  |                            |                      |
|        |                    | the IP resource is insufficient.  |                            |                      |
|        |                    | Different IP address was          |                            |                      |
|        |                    | specified for sub-network         |                            |                      |
|        |                    | address from that of source       |                            |                      |
|        |                    | node.                             |                            |                      |
|        |                    | This notification is received if  |                            |                      |
|        |                    | the IP address specified for the  |                            |                      |
|        |                    | partner node is different from    |                            |                      |
|        |                    | that of the source node. This     |                            |                      |
|        |                    | does not occur it a router        |                            |                      |
|        |                    | address was specified,            |                            |                      |
|        |                    | however.                          |                            |                      |

| Code  | Name              | Description                         | Step to take                 | Remark       |
|-------|-------------------|-------------------------------------|------------------------------|--------------|
| A005H | TCP/IP processing | Error notification was received     | Carry out the transmission   | If any of    |
|       | error             | from the TCP.                       | processing again.            | these errors |
|       |                   | No connection established:          |                              | occur, the   |
|       |                   | This notification is received if an | If communication cannot be   | E1 LED on    |
|       |                   | attempt was made to request         | performed after the          | the front    |
|       |                   | transmission or reception           | occurrence of error, use the | panel of the |
|       |                   | without a TCP connection being      | reset function or turn the   | ET-LAN unit  |
|       |                   | established.                        | power off and on again.      | flashes.     |
|       |                   | Connection closed:                  |                              |              |
|       |                   | This notification is received if an |                              |              |
|       |                   | attempt was made to request         |                              |              |
|       |                   | transmission or reception while a   |                              |              |
|       |                   | close request was in process        |                              |              |
|       |                   | after the connection was            |                              |              |
|       |                   | established.                        |                              |              |
|       |                   | Connection already established:     |                              |              |
|       |                   | This notification is received if a  |                              |              |
|       |                   | new open request is made with       |                              |              |
|       |                   | the same source node port           |                              |              |
|       |                   | number, partner node port           |                              |              |
|       |                   | number, and partner node IP         |                              |              |
|       |                   | address, after a connection has     |                              |              |
|       |                   | been established.                   |                              |              |
|       |                   | Internal resource error:            |                              |              |
|       |                   | Successive TCP transmission         |                              |              |
|       |                   | requests are made without a         |                              |              |
|       |                   | response being returned.            |                              |              |
|       |                   | Checksum error:                     |                              |              |
|       |                   | This notifies the user that, when   |                              |              |
|       |                   | a TCP packet was received, the      |                              |              |
|       |                   | checksum value was incorrect.       |                              |              |
|       |                   | ULP timeout error:                  |                              |              |
|       |                   | This notifies the user that, when   |                              |              |
|       |                   | a TCP packet was re-sent, a         |                              |              |
|       |                   | normal response was not             |                              |              |
|       |                   | returned by the destination         |                              |              |
|       |                   | within a given period of time.      |                              |              |

## 12.3.5 E-mail Send Error

These error codes are displayed if an error occurs when sending e-mails.

| II ONE OF | Name                | IS, THE EZ LED ON THE FORT PARE      | or the ET-LAIN UNIT TIASNES.                         | Domest           |
|-----------|---------------------|--------------------------------------|------------------------------------------------------|------------------|
| Code      | Name<br>SMTD com/or | Description                          | Step to take                                         | Kemark           |
| CUUUH     | SIVITP Server       | does not work                        | - Check the SMTP server status                       | II UNIS<br>error |
|           | enor                | The server was shut down when e-     | through the server administrator                     | occurs           |
|           |                     | mail was being transferred.          |                                                      | the F2           |
| C001H     | SMTP server         | The requested command was not        | - Check the SMTP server status                       | LED on           |
|           | error               | executed.                            | through the server administrator.                    | the front        |
|           |                     | The specified command was not        | - Check if the network is not busy.                  | panel of         |
|           |                     | executed due to the local error.     | - Check the e-mail settings.                         | the ET-          |
|           |                     | The requested command was not        |                                                      | LAN unit         |
|           |                     | executed.                            |                                                      | flashes.         |
|           |                     | Cause of the error: Memory           |                                                      |                  |
|           |                     | shortage of the file system.         |                                                      |                  |
|           |                     | Syntax error of the command          |                                                      |                  |
|           |                     | Parameter error of the specified     |                                                      |                  |
|           |                     | command                              |                                                      |                  |
|           |                     | The specified command was not        |                                                      |                  |
|           |                     | executed, because the destination    |                                                      |                  |
|           |                     | address did not have the e-mail      |                                                      |                  |
|           |                     | DOX.                                 |                                                      |                  |
|           |                     | The specified command was not        |                                                      |                  |
|           |                     | problem                              |                                                      |                  |
|           |                     | F-mail was not transferred           |                                                      |                  |
|           |                     | successfully                         |                                                      |                  |
| C002H     | SMTP server         | The SMTP server received an          | - Check the SMTP server status                       |                  |
| 0002.11   | error               | unsupported command.                 | through the server administrator.                    |                  |
|           | 0.101               | Command execution order has a        |                                                      |                  |
|           |                     | problem.                             |                                                      |                  |
|           |                     | The parameter for the specified      |                                                      |                  |
|           |                     | command is not supported.            |                                                      |                  |
| C003H     | SMTP server         | The user specified for the           | <ul> <li>Check the e-mail settings.</li> </ul>       |                  |
|           | error               | destination does not exist.          | _                                                    |                  |
| C004H     | SMTP server         | The specified command was not        | <ul> <li>Check the e-mail settings.</li> </ul>       |                  |
|           | error               | executed due to a problem in the     |                                                      |                  |
|           |                     | mail box.                            | <b>•</b> ••••••                                      |                  |
| C010H     | Registered          | Setting contents have a problem      | <ul> <li>Check the e-mail settings.</li> </ul>       |                  |
|           | condition           | which are notified to the SMTP       |                                                      |                  |
| C011U     | Setting enor        | Server.                              | Check the SMTR conver status                         |                  |
| CUIIN     | connection          | conducted successfully               | - Check the Sivir Server status                      |                  |
|           | Arror               | Communication time out error         | - Check if the network is not busy                   |                  |
|           | CITO                | occurred                             | - Check the e-mail settings                          |                  |
| C012H     | Internal            | Internal memory to be used is        | - Turn OFF the power and then                        |                  |
|           | resource error      | insufficient.                        | turn it ON.                                          |                  |
|           |                     | Excessive send buffer size.          | - If the error occurs again, please                  |                  |
|           |                     | Access to the internal resource      | contact us.                                          |                  |
|           |                     | was not conducted successfully.      |                                                      |                  |
| C013H     | E-mail basic        | User tried to send an e-mail         | <ul> <li>Check the e-mail basic settings.</li> </ul> |                  |
|           | setting error (for  | although the e-mail basic settings   |                                                      |                  |
|           | sending e-mail)     | were inappropriate.                  |                                                      |                  |
| C014H     | E-mail send         | User tried to send an e-mail         | <ul> <li>Check the e-mail settings.</li> </ul>       |                  |
|           | setting error       | although the e-mail send setting     |                                                      |                  |
|           |                     | using the ladder program was not     |                                                      |                  |
|           |                     | correct.                             |                                                      |                  |
|           |                     | User tried to send a response mail   |                                                      |                  |
| C00011    | E moil recent       | whose destination is not specified.  | Check the CMTD server status                         |                  |
| CUZUH     | E-mail re-send      | User tried to re-send the e-mail for | - Uneck the SMIP server status                       |                  |
|           | enor                | the e-mail was not cont              | Check if the network is not husy                     |                  |
|           |                     |                                      | - Check II the network is not busy.                  |                  |

The contents of the e-mail when an error occurred are also stored in the mail error log area. For the details of the mail error log, refer to <11.10 Mail Error Log/Mail Log Function>.

## 12.3.6 E-mail Receive Error transmission

| Code   | Name                | Description                          | Step to take                              | Remark    |
|--------|---------------------|--------------------------------------|-------------------------------------------|-----------|
| C100H  | POP server          | User name is not authorized.         | - Check the login name.                   | If this   |
|        | error               |                                      |                                           | error     |
| C101H  | POP server          | User name is not authorized.         | <ul> <li>Check the login name.</li> </ul> | occurs,   |
|        | error               | Password is not authorized.          | <ul> <li>Check the password.</li> </ul>   | the E2    |
| C102H  | POP server          | Information on the number of e-      | - Check if the POP server works           | LED on    |
|        | error               | mails in the POP server was not      | normally.                                 | the front |
|        |                     | acquired successfully.               | - Check if the POP server or              | panel of  |
|        |                     | Information on the e-mail data size  | network is not busy.                      | the EI-   |
|        |                     | was not acquired successfully.       |                                           | LAN UNIT  |
|        |                     | E-mail was not deleted               |                                           | nasnes.   |
|        |                     | successfully.                        |                                           |           |
|        |                     | UID was not acquired successfully.   |                                           |           |
|        |                     | Response format error occurred.      |                                           |           |
|        |                     | Response error occurred.             |                                           |           |
|        |                     | POP server operation could not be    |                                           |           |
|        |                     | checked.                             |                                           | -         |
| C103H  | POP server          | E-mail information was not           | - Check if the e-mail is not              |           |
|        | error               | acquired successfully.               | compressed or encrypted.                  |           |
|        |                     |                                      | - Check if the encode/decode              |           |
|        |                     |                                      | format and file format are the            |           |
|        |                     |                                      | same as ones for E1-LAN.                  |           |
|        |                     |                                      | - Check if the e-mail is not divided.     |           |
| C104H  | POP server          | APOP is not supported.               | - Check if the POP server can be          |           |
|        | error               |                                      | indentified using the password.           | -         |
| C105H  | POP server          | POP server receive time-out error    | - Check if the POP server works           |           |
|        | error               | occurrea.                            | normally.                                 |           |
|        |                     |                                      | - Check if the POP server or              |           |
| 044011 | O a til a sa a sa a | The sector of a section of the state | network is not busy.                      | -         |
| CITOH  | Setting error       | I ne values of e-mail settings are   | - Check if the e-mail settings are        |           |
| 044411 | DOD internal        | Incorrect.                           | correct.                                  |           |
| CITIH  | POP Internal        | Specified UID does not exist.        | - Turn OFF the power and then             |           |
|        | enor                | Re-initialization error occurred.    | turn it ON.                               |           |
|        |                     |                                      | - If the error occurs again, please       |           |
|        |                     |                                      | contact us.                               |           |
| C112L  | Boooiyo o moil      | File was not created successfully.   | Chaok Mail Filter cattings                | -         |
| CIIZH  | filter error        | e-mail with the unauthorized         | - Check Mail Filler settings.             |           |
|        |                     | (This error occurs when Mail Filter  |                                           |           |
|        |                     | (This error occurs when want men     |                                           |           |
| C113H  | Receive e-mail      | FT-I AN received an e-mail in the    | - Check the e-mail contents of the        | 1         |
| 011311 | format error        | format FT-I AN could not             | e-mail source                             |           |
|        | ionnat choi         | recognize                            | e-mail source.                            |           |
| C114H  | Request e-mail      | Processing for the received e-mail   | - Check the request e-mail format         | 1         |
| •      | execution error     | was not conducted successfully.      | check the request o mainternat.           |           |
| C115H  | E-mail basic        | E-mail receive processing was        | - Check the e-mail basic settings         | 1         |
|        | setting error (for  | conducted although e-mail basic      |                                           |           |
|        | receivina e-        | settings were not set correctly.     |                                           |           |
|        | mail)               |                                      |                                           |           |

These error codes are displayed if an error occurs when receiving e-mails. If one of these errors occurs, the E2 LED on the front panel of the ET-LAN unit flashes.

The contents of the e-mail when an error occurred are also stored in the mail error log area. For the details of the mail error log, refer to <11.10 Mail Error Log/Mail Log Function>.
# 12.3.7 MEWTOCOL Error

This error code is displayed when the information of the CPU unit cannot be obtained with the e-mail sending function.

| Code  | Name              | Description                   | Step to take                        | Remark    |
|-------|-------------------|-------------------------------|-------------------------------------|-----------|
| C200H | CPU               | Communication processing with | - Turn OFF the power and then       | If this   |
|       | information       | CPU unit was not conducted    | turn it ON.                         | error     |
|       | acquisition error | successfully.                 | - If the error occurs again, please | occurs,   |
|       |                   |                               | contact us.                         | the E2    |
|       |                   |                               |                                     | LED on    |
|       |                   |                               |                                     | the front |
|       |                   |                               |                                     | panel of  |
|       |                   |                               |                                     | the ET-   |
|       |                   |                               |                                     | LAN unit  |
|       |                   |                               |                                     | flashes.  |

If this error occurs, the E2 LED on the front panel of the ET-LAN unit flashes.

# 12.3.8 Hardware Error

These error codes are displayed if an error caused by the hardware occurs when using the auto connection function or e-mail function.

| If one of these errors occurs, the E2 LED on the front panel of the ET-LAN unit flashes. |                                        |                                                                                                    |                                                                                                    |                                                 |  |  |  |  |
|------------------------------------------------------------------------------------------|----------------------------------------|----------------------------------------------------------------------------------------------------|----------------------------------------------------------------------------------------------------|-------------------------------------------------|--|--|--|--|
| Code                                                                                     | Name                                   | Description                                                                                         | Step to take                                                                                                    | Remark                                          |  |  |  |  |
| С220Н                                                                                    | Setting value<br>error                 | The values of the communication settings or e-mail settings stored in the ET-LAN unit are abnormal. | - Download the settings again. If<br>the download is not conducted<br>successfully, turn OFF the mode<br>setting switch 2 and try to<br>download once more. | If this<br>error<br>occurs,<br>the E2<br>LED on |  |  |  |  |
| C221H                                                                                    | E-mail receive<br>information<br>error | The e-mail receive information<br>stored in the ET-LAN unit is<br>abnormal.                         | - Turn OFF the power and then turn it ON.                                                                                                    | the front<br>panel of<br>the ET-                |  |  |  |  |
| C222H                                                                                    | Calendar time<br>error                 | The calendar timer value for the CPU unit is not correct. Otherwise,                                | - Check the calendar timer value set for the CPU unit.                                                                                                    | LAN unit<br>flashes.                            |  |  |  |  |

-When the FP2 is used for the

CPU unit.

CPU unit, install an additional memory unit, which has the calendar timer function, in the

the CPU unit does not have a

calendar timer function.

# 12.3.9 Auto Connection Error

These error codes are displayed if an error occurs when using the auto connection function (auto connection, system connection).

| Code  | Name                           | Description                                                                                                    | Step to take                                                                                                 | Remark                                                                                                    |
|-------|--------------------------------|----------------------------------------------------------------------------------------------------|----------------------------------------------------------------------------------------------------|----------------------------------------------------------------------------------------------------|
| B100H | Auto<br>disconnection<br>error | Because the communication was<br>not conducted for the specified<br>time, connection was once closed<br>and then re-opened. | - Check the communication<br>application of the<br>destination node.                                         | Even if this<br>error occurs,<br>the error LEDs<br>(E1, E2) on<br>the ET-LAN<br>unit are off.                                    |
| B101H | System<br>connection<br>error  | An error occurred in the system<br>connection.<br>Connection was automatically<br>closed and could not be re-<br>opened.    | <ul> <li>Check the system<br/>connection settings.</li> <li>Check if the network is not<br/>busy.</li> </ul> | The RMT LED<br>blinks. (When<br>the error<br>occurs to all<br>the system<br>connections 1<br>to 3: RMT and<br>E2 LEDs<br>blink.) |

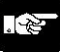

# Note:

- The access errors (from 8000H) other than the above also occur in the system connection.

- When an error related to the system connection occurs, the followings are set as the connection number in the latest log block area.

System connection 1: F1H

System connection 2: F2H

System connection 3: F3H

# Troubleshooting

# **13.1 Operation If an Error Occurs**

# 13.1.1 Operation If the ALARM LED on the ET-LAN Unit Lights

# What the Alarm "ALM" LED does

The alarm "ALM" LED on the ET-LAN unit lights if the watchdog timer in the unit is activated, to warn of a problem.

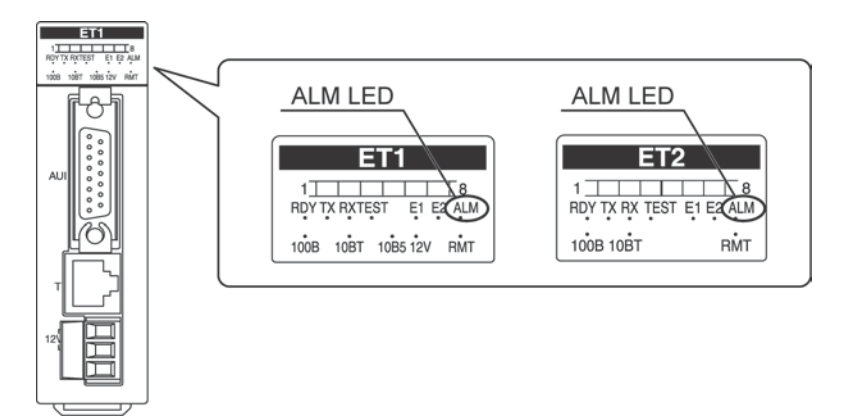

# CPU unit operation when the Alarm "ALM" LED lights

- The ERROR LED on the CPU unit lights, and operation stops.
- The error code to be occurred in the CPU unit is 41 (intelligent unit error).

If it is necessary to continue operation, change the setting of the CPU unit system register 22.

# 13.1.2 Operation If the "E1" or "E2" LED on the ET-LAN Unit Lights or Flashes

# How the ERROR LEDs work

The ERROR LEDs on the ET-LAN unit light or flash when an error occurs in the unit itself, or when a communication error occurs.

- "E1" flashing: Recovery possible error
- "E1" lighted: Initialization processing error
- "E2" flashing: Warning error
- "E2" lighted: System error

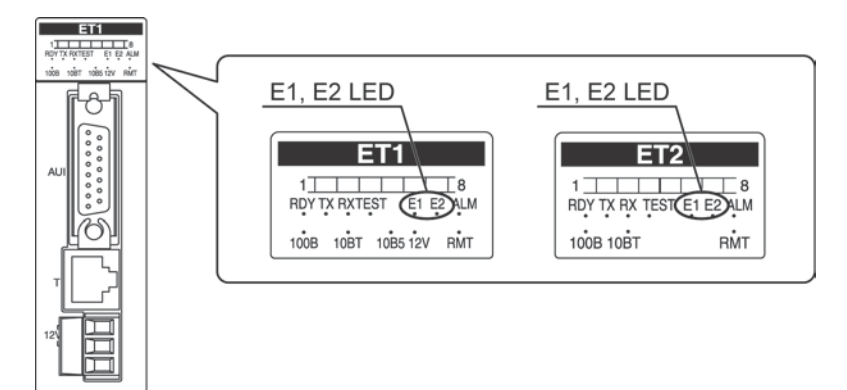

## Unit operation if an ERROR LED lights/flashes

| ERROR LED status      | ET-LAN unit operation                                                                                                    | CPU unit operation                                                                                                    |
|-----------------------|----------------------------------------------------------------------------------------------------|----------------------------------------------------------------------------------------------------|
| When "E1" is flashing | Operation is continued.                                                                                                    | Operation is continued.                                                                                                    |
| When "E1" is lighted  | Operation is continued.                                                                                                    | Operation is continued.                                                                                                    |
| When "E2" is flashing | Operation is continued.                                                                                                    | Operation is continued.                                                                                                    |
| When "E2" is lighted  | This notifies the user of a run<br>away unit, or another problem<br>involving the unit. Normal<br>operation cannot be continued. | <ul> <li>If the "ALM" LED is lighted,<br/>operation is stopped.</li> <li>In any other case, operation is<br/>continued.</li> </ul> |

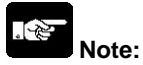

The "E2" LED also lights if an error occurs in the transmission line during an external loopback test.

# 13.2.1 If the Alarm "ALM" LED Lights on the ET-LAN Unit

# Situation

The watchdog timer is activated to alert the user of a problem with ET-LAN unit.

# Solution

- Turn the power supply off and then on again.
- If the "ALM" LED lights again, there may be a problem with the unit.
- If the "ALM" LED goes out after the power supply is turned off and then on again, the problem may have been caused by noise or another temporary phenomenon. Continue operation and watch for further signs of trouble.

# 13.2.2 If the "E1" LED on the ET-LAN Unit Lights or Flahses

# Situation

Lighted: Initialization, open or communication processing was completed, but an error occurred. Flashing: An error occurred in the communication control unit.

# Solution (1)

Use the error log reading program to read the erro log. (See page 12-5.)

# Solution (2)

Take the appropriate action, based on the contents of the error log. (See page 12-7.)

# Key Point:

The following will cause aborted processing:

- An incorrect IP address setting or station number setting
- Processing was not carried out in the sequence of initialization  $\rightarrow$  open  $\rightarrow$  communication processing.

- The MEWTOCOL communication format was incorrect.

# 13.2.3 If the "E2" LED on the ET-LAN Unit Lights or Flashes

# Situation

Lighted: A system error has occurred in the ET-LAN unit itself.

Flashing: Something has occurred to which the user should be alerted, because it may be a potential problem.

# Solution (1)

Use the error log reading program to read the erro log. (See page 12-5.)

# Solution (2)

Take the appropriate action, based on the contents of the error log. (See page 12-7.) If a system error has occurred, turn the power supply off and then on again. If the error still occurs, please contact your dealer.

# Key Point:

The "E2" LED will also light in the following cases:

- If the "ALM" LED is lighted.

- If an error occurred in a test mode.

# Key Point:

The error log can be read using the programming tools and the following procedure.

- (1) On the "Tools" menu, select "Force Input/Output Function".
- (2) Forcibly turn on the error log notified request signal (Y2F) and then turn it off again. This reads the error log into 390H and subsequent addresses of the shared memory. The I/O number for Y2F changes depending on the position at which the unit is installed. When the shared memory is used for the handshake, the relay that reflects the error log notified request signal should be used.
- (3) Cancel the force input/output status.
- (4) On the "Tools" menu, select "Display PLC Shared Memory". This reads the "PLC"
- (5) Specify a slot number and specify 3F8H as the address.
- (6) The log information is read.

| _ |                                            |        |       |        | /       |          |          |        |          |       |     |     |     |    |  |   |
|---|--------------------------------------------|--------|-------|--------|---------|----------|----------|--------|----------|-------|-----|-----|-----|----|--|---|
| F | LC SH                                      | ared I | Memor | y Disp | lay - I | Untitle  | 1        |        |          |       |     |     |     |    |  | × |
| [ | Slot No                                    | .: 0   | Bapik | No.: 0 | Cur     | sor Addr | ess:     | 0380H  | (        | Hex   | C   | Dec | ;   |    |  |   |
| 1 |                                            |        |       |        |         |          |          |        |          |       |     |     |     |    |  |   |
| ļ |                                            | +0     | +1    | +2     | +3      | +4       | +5       | +6     | +7       | 0 1   | 2 3 | 4   | 5   | 67 |  | * |
|   | 03808                                      | 0003   | 0000  | 0000   | 0000    | 0000     | 0100     | 0000   | 0000     |       |     |     |     |    |  |   |
| ŀ | 0388H                                      | 0001   | 8040  | 0000   | 0000    | 0000     | 0000     | 0000   | 0000     |       |     |     | • • |    |  |   |
|   | 0390H                                      | 0001   | 8040  | 0000   | 0000    | 0000     | 0000     | 0000   | 0000     |       |     |     |     |    |  |   |
|   | 0398H                                      | 0001   | 8032  | 0000   | 0000    | 0000     | 0000     | 0000   | 0000     |       |     |     |     |    |  |   |
|   | OSAOH                                      | 0000   | 0000  | 0000   | 0000    | 0000     | 0000     | 0000   | 0000     |       |     |     |     |    |  |   |
|   | 03A8H                                      | 0000   | 0000  | 0000   | 0000    | 0000     | 0000     | 0000   | 0000     |       |     |     | • • |    |  |   |
|   | 03BOH                                      | 0000   | 0000  | 0000   | 0000    | 0000     | 0000     | 0000   | 0000     |       |     |     |     |    |  |   |
|   | 03B8H                                      | 0000   | 0000  | 0000   | 0000    | 0000     | 0000     | 0000   | 0000     |       |     |     |     |    |  |   |
|   | OSCOH                                      | 0000   | 0000  | 0000   | 0000    | 0000     | 0000     | 0000   | 0000     |       |     |     |     |    |  |   |
|   | 03C8H                                      | 0000   | 0000  | 0000   | 0000    | 0000     | 0000     | 0000   | 0000     |       |     |     |     |    |  |   |
|   | OSDOH                                      | 0000   | 0000  | 0000   | 0000    | 0000     | 0000     | 0000   | 0000     |       |     |     |     |    |  |   |
|   | 03D8H                                      | 0000   | 0000  | 0000   | 0000    | 0000     | 0000     | 0000   | 0000     |       |     |     |     |    |  |   |
|   | OSEOH                                      | 0000   | 0000  | 0000   | 0000    | 0000     | 0000     | 0000   | 0000     |       |     |     |     |    |  |   |
|   | 03E8H                                      | 0000   | 0000  | 0000   | 0000    | 0000     | 0000     | 0000   | 0000     |       |     |     |     |    |  |   |
|   | OSFOH                                      | 0000   | 0000  | 0000   | 0000    | 0000     | 0000     | 0000   | 0000     |       |     |     |     |    |  |   |
|   | 03F8H                                      | 0000   | 0000  | 0000   | 0000    | 0000     | 0000     | 0000   | 0000     |       |     |     |     |    |  | - |
|   | <u>Close</u> Read PLC Address <u>H</u> elp |        |       |        |         |          |          |        |          |       |     |     |     |    |  |   |
|   |                                            |        |       |        |         |          |          |        |          |       |     |     |     |    |  |   |
|   |                                            |        |       |        |         |          |          |        |          |       | /   |     |     |    |  |   |
|   |                                            |        |       | P      | ress [A | ddress   | ] buttor | and sp | becify 3 | F8H./ |     |     |     |    |  |   |
|   |                                            |        |       |        |         |          |          |        |          |       |     |     |     |    |  |   |

No. of read log blocks

Error code

Connection No. error occurred

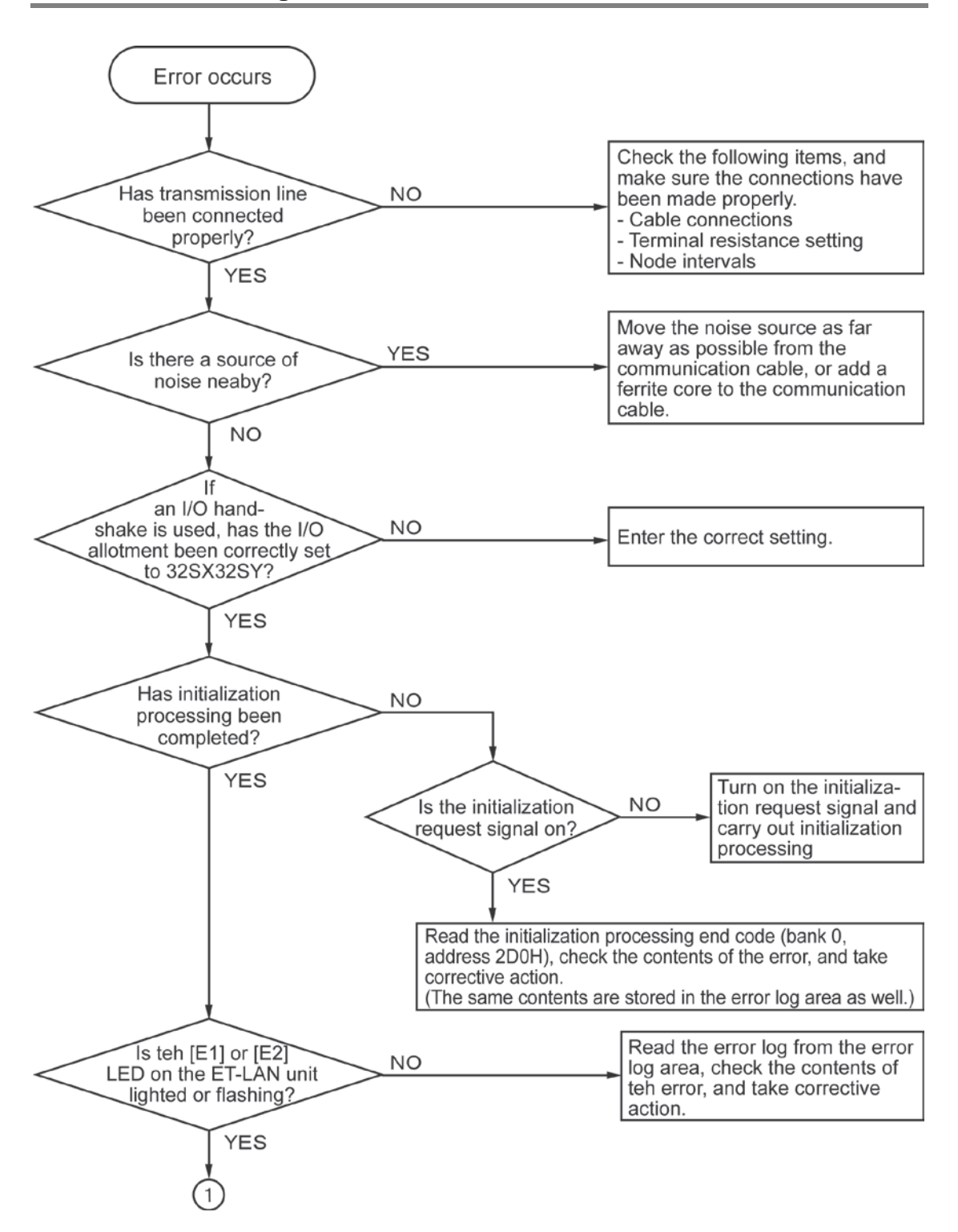

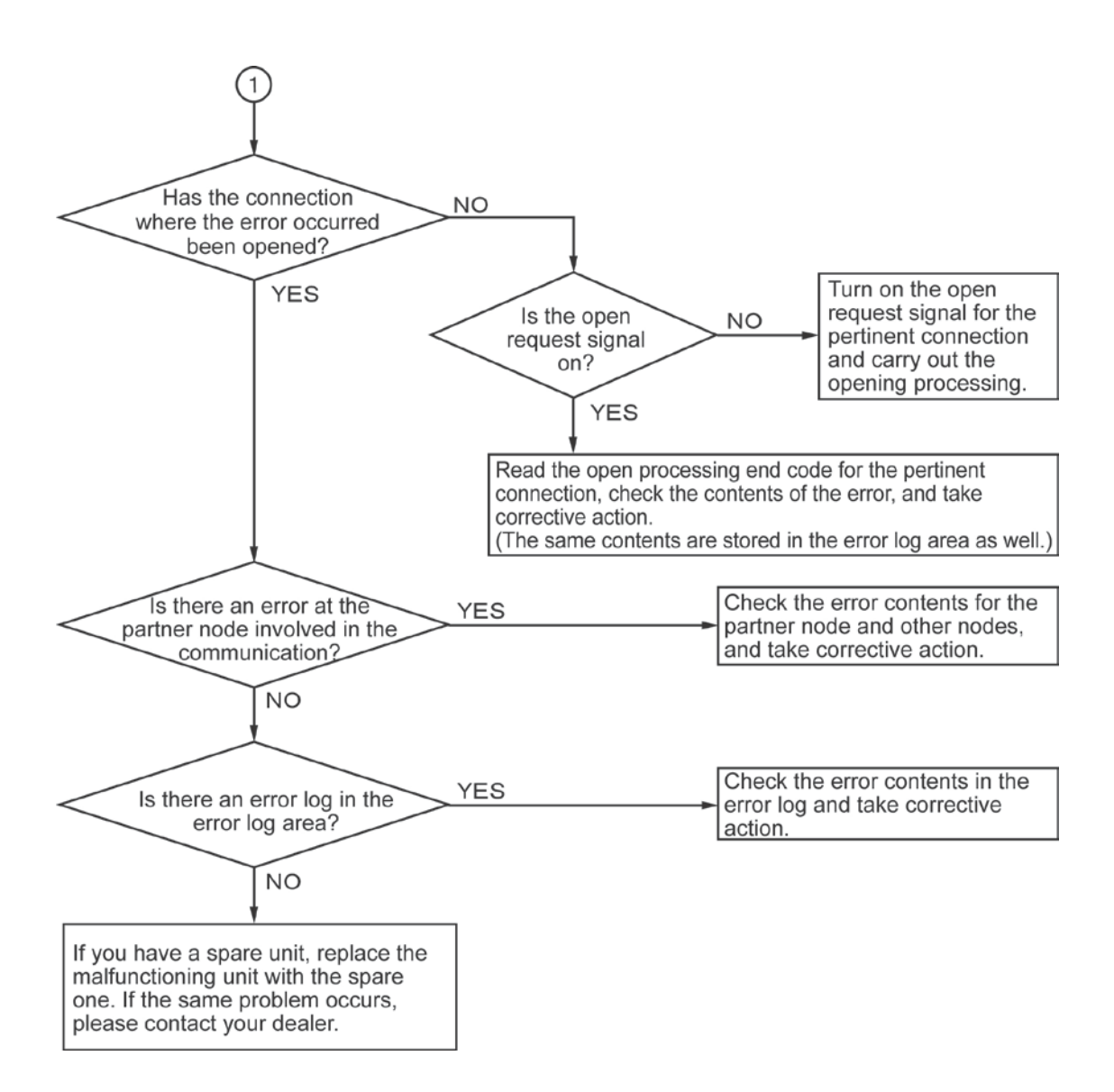

# **13.3 Reset Function**

# 13.3.1 What is the Reset Function?

The reset function is used to restart only the ET-LAN unit without cutting off the power supply for the system.

Using the reset function enables the ET-LAN unit to be the operable state when an unrecoverable error has occurred in the ET-LAN unit.

Also, using the reset function periodically when the ET-LAN unit is not communicating may help to prevent an accidental communication error.

The no communication notification function is available which is useful to detect the time to execute the reset function.

# 13.3.2 No Communication Notification Function

The no communication notification function is a function to notify that communication is not performed longer than a specified time for the connection opened by the open processing of the ET-LAN unit. Using the no communication notification function enables to detect the state that the ET-LAN unit is not communicating.

Use this function when executing the reset function.

# Procedure

1. Write a value in the following address of the initial information setting area (Shared memory Bank 0) to execute the initial processing.

| Address | Name                                                                                                    | Default                                                        | Setting value/Explanation                                          |
|---------|----------------------------------------------------------------------------------------------------|----------------------------------------------------------------|--------------------------------------------------------------------|
|         |                                                                                                    |                                                                | Set the base time for the no communication connection detection    |
| 208H    | No communication                                                                                                    | 0000H                                                          | er value.                                                          |
| 20011   | connection time type                                                                                                    | 000011                                                         | 0000H : × 2 minutes                                                |
|         |                                                                                                    |                                                                | Other than 0000H : x 6 seconds                                     |
|         |                                                                                                    |                                                                | Setting time = [Setting value (1 - FFFFH)] × [Base time]           |
|         | No communication connection detection timer value       0000H       - Set the time to detect a no-communication setablishment.         • The setting value of the above 208H is used       - The setting value of the above 208H is used         • When the setting value is larger than 0064H |                                                                | - Set the time to detect a no-communication state after connection |
| 209H    |                                                                                                    | - The setting value of the above 208H is used as the base time |                                                                    |
| 20011   |                                                                                                    | - When the setting value is larger than 006/H                  |                                                                    |
|         |                                                                                                    | in sees of a 2 minutes a 200 minutes                           |                                                                    |
|         |                                                                                                    |                                                                | In case of x 2 minutes : 200 minutes                               |
|         |                                                                                                    |                                                                | in case of x 6 seconds : 10 minutes                                |

# Initial information setting area (Bank 0)

2. When communication is not performed for the period of the specified time-out value, the flags of the bits corresponding to each connection in the following handshake area (Shared memory Bank 0) turn on.

#### Handshake area

#### Expanded complete request area 2 (Bank 0)

| Address | BIT  | Description of signal                           |
|---------|------|-------------------------------------------------|
| 366H    | bit8 | No communication time-out signal (Connection 1) |
|         | bit9 | No communication time-out signal (Connection 2) |
|         | bitA | No communication time-out signal (Connection 3) |
|         | bitB | No communication time-out signal (Connection 4) |
|         | bitC | No communication time-out signal (Connection 5) |
|         | bitD | No communication time-out signal (Connection 6) |
|         | bitE | No communication time-out signal (Connection 7) |
|         | bitF | No communication time-out signal (Connection 8) |

# 13.3.3 Procedure of Reset Function

# Procedure

1. Write a value in the following address of the initial information setting area (Shared memory Bank 0) to execute the initial processing.

| Address | Name                 | Default | Setting value/Explanation                                        |
|---------|----------------------|---------|------------------------------------------------------------------|
| 204H    | Reset request flag 1 | 0000H   | Reset the ET-LAN unit. Write 55AAH to reset the ET-<br>LAN unit. |
| 205H    | Reset request flag 2 | 0000H   | Reset the ET-LAN unit. Write 55AAH to reset the ET-LAN unit.     |

## Initial information setting area (Bank 0)

2. Writing 55AAH in the above address (2 words) starts the operation to reset the ET-LAN unit. (Unless either one of the above addresses is 55AAH, the unit will not be reset.)

3. After the reset function has been executed on the ET-LAN unit, the reset complete notified area (Shared memory 206H (Bank 0)) is set to "90FFH".

The reset complete notification is used to confirm that the ET-LAN has been reset. As this area is not automatically cleared, it is necessary to clear separately.

# Initial information setting area (Bank 0)

| Address | Name           | Default | Setting value/Explanation                            |
|---------|----------------|---------|------------------------------------------------------|
| 206H    | Reset complete | 0000    | When the ET-LAN unit has been reset, 90FFH is set in |
|         | notification   | 00000   | this area.                                           |

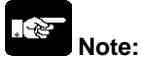

- Approx. 5 seconds as a maximum is needed to start the reset operation.

- The reset operation should be executed when communication is not performed.

- Turn off all the request signals in the handshake area after the completion of the reset.

# **Program contents**

- The sample program is for the ET-LAN unit installed in Slot No. 0, and the reset function is executed when the communication of connection 1 stops (the no communication time-out signal of connection 1 is on) longer than 60 seconds after the open of connection 1.
- The request signal area in the handshake area should be cleared after the execution of the reset function.
- The no communication time should be reset when starting the program operation and after executing the reset function.

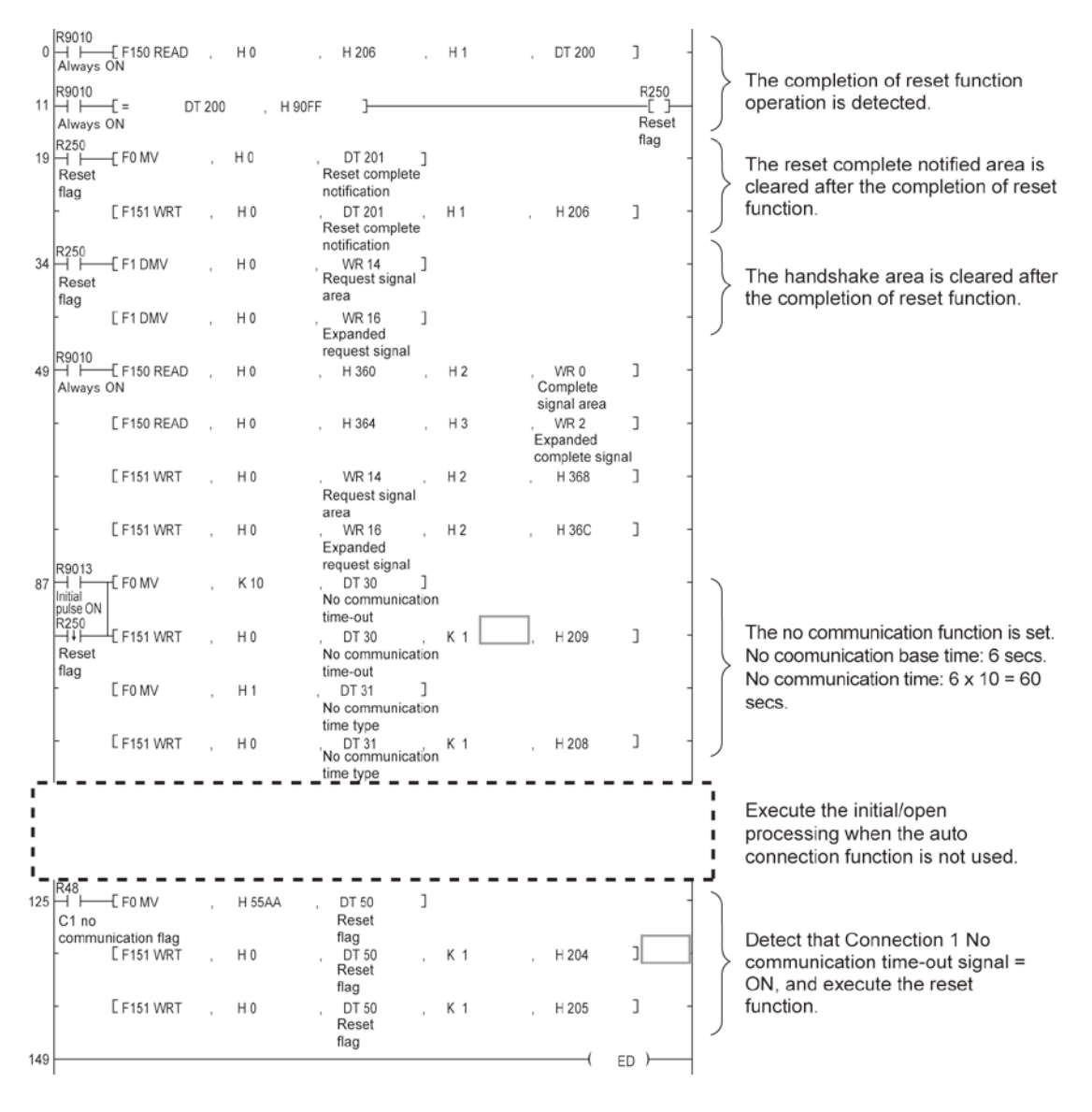

# **MEWTOCOL Communication Procedure**

# 14.1 MEWTOCOL-COM (Computer Link)

# 14.1.1 Overview of MEWTOCOL-COM

## **Command and response functions**

The computer sends commands (instructions) to the programmable controller, and receives responses in return. This enables the computer and programmable controller to converse with each other, so that various kinds of information can be obtained and provided.

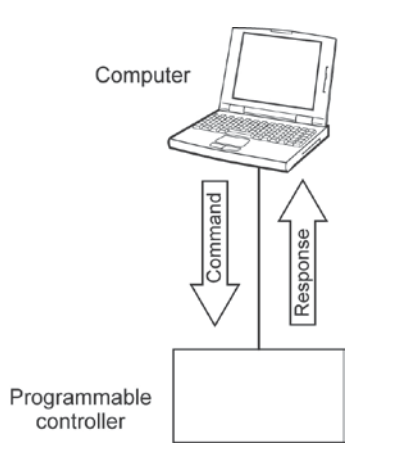

#### Note:

A user program is required on the computer side in order to carry out a computer link. No program is necessary on the programmable controller side.

#### **Command and response formats**

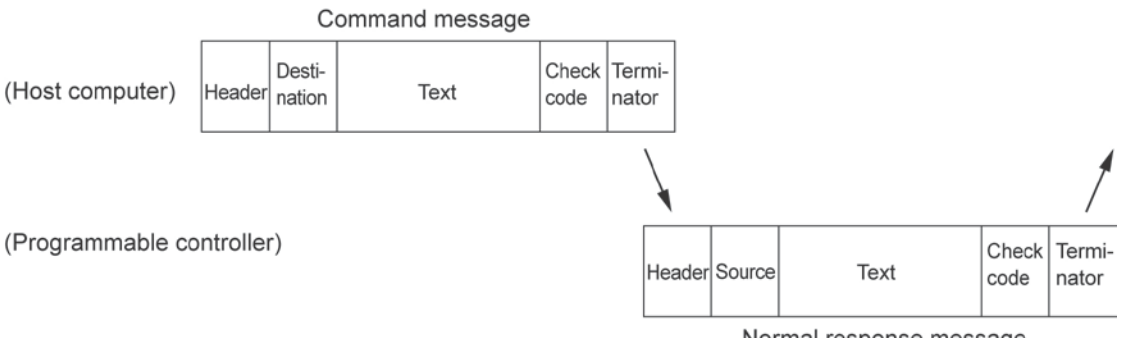

#### Normal response message

# Note:

Dedicated procedures and conversational formats are used. Transmissions are made by sending ASCII codes. The computer has the first right of transmission, and the right of transmission then shifts each time a message is sent.

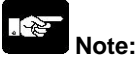

- With MEWTOCOL communication through an ET-LAN unit, a format is used in which the special header shown below is added to MEWTOCOL-COM commands and responses.

| Special header for ET- | MEWTOCOL         |
|------------------------|------------------|
| LAN unit               | command/response |

- The content of the special header changes depending on the communication conditions.

#### Control codes

| Name           | Character | ASCII code | Explanation                                          |
|----------------|-----------|------------|------------------------------------------------------|
| Header         | % or <    | 25H or 3CH | Indicates the beginning of a message.                |
| Command        | #         | 23H        | Indicates that the data comprises a command          |
|                |           |            | message.                                             |
| Normal         | \$        | 24H        | Indicates that the data comprises a normal           |
| response       |           |            | response message.                                    |
| Error response | !         | 21H        | Indicates that the data comprises a response         |
|                |           |            | message when an error occurs.                        |
| Terminator     | CR        | 0DH        | Indicates the end of a message.                      |
| Delimiter      | &(+ CR)   | 26H        | Indicates a delimiter that splits data into multiple |
|                |           |            | frames.                                              |

# Destination and source AD (H), (L)

Two-digit decimal 01 to 64 (ASCII codes)

Command messages contain a unit number for the programmable controller that receives the message. Response messages contain the unit number of the programmable controller that is sending the response.

(H) indicates the upper digit and (L) the lower digit. If there is no particular value to be specified, "01" should be set.

When FF (ASCII code table) is used, however, the transmission is a global transmission (sent to all units at once).

Note) When a global transmission is sent, no response to the command message is returned.

# Block check code BCC (H), (L)

Two-digit hexadecimal 00 to FF (ASCII codes)

These are codes (horizontal parity) that are used to detect errors in the transmitted data. If "\*\*" is entered instead of "BCC", however, messages can be transmitted without the BCC. In this case, the BCC is included with the response.

# Error code Err (H), (L)

Two-digit hexadecimal 00 to FF (ASCII codes) These indicate the contents if an error occurs.

# BCC (Block Check Code)

- The BCC is a code that carries out an error check using horizontal parity, to improve the reliability of the data being sent.
- The BCC uses an exclusive OR from the header (%) to the final character of the text, and converts the 8-bit data into a 2-character ASCII code.

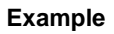

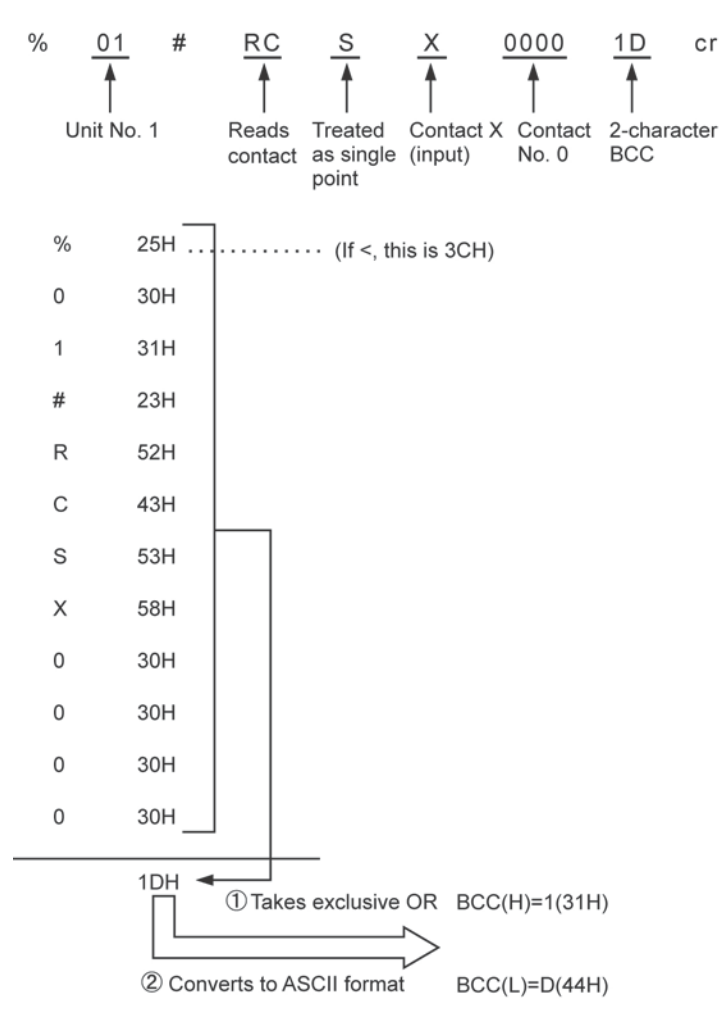

# How data is notated in commands and responses

Data used in commands and responses can be notated in the three ways described below.

Hexadecimal data X16<sup>0</sup> and 16<sup>1</sup> to indicate hexadecimal data. (Example) Register contents in a data area read (RD) response

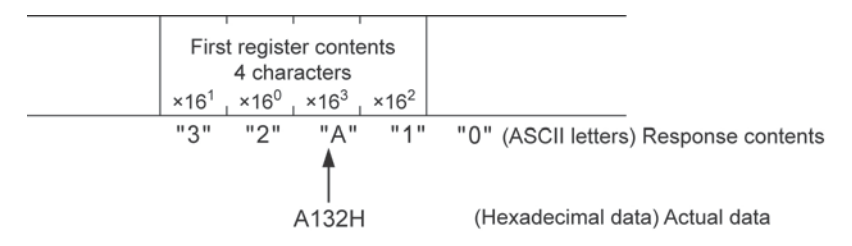

Decimal data

 $X10^{0}$  and  $x10^{1}$  to indicate decimal data.

(Example) Initial word contents in a data area read (RD) command

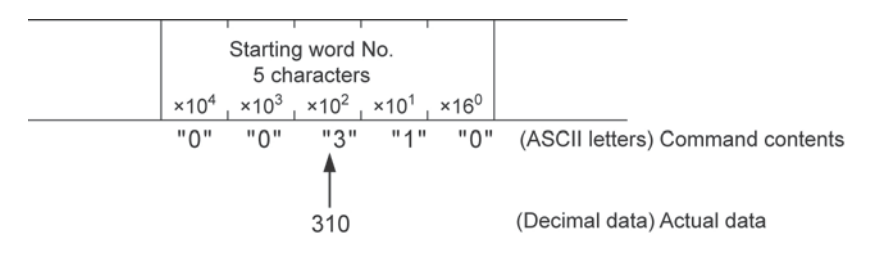

# Decimal - hexadecimal data

In the relay numbers for external input (X), external output (Y), internal relays (R), and link relays (L), the last digit is in hexadecimal notation, while the preceding digits are in decimal notation. (In T/C contact numbers, all of the digits, including the last digit, are in decimal notation.)

In this case, the notation would read as follows:

 $X16^{0}$ ,  $x10^{1}$ ,  $x10^{2}$  to

(Example) Specification of command contact of contact area lead (RCS)

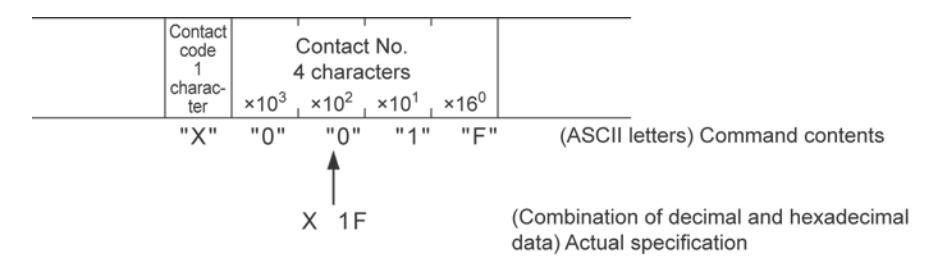

# Note:

Data is limited to a certain number of characters. For example, the contact number above is specified using four characters, so when the X1F contact area is read, a 0 will be added at the beginning to fill out the number of characters and form a four-character string.

# 14.1.2 Single Frames and Multiple Frames

## Single-frame commands and responses

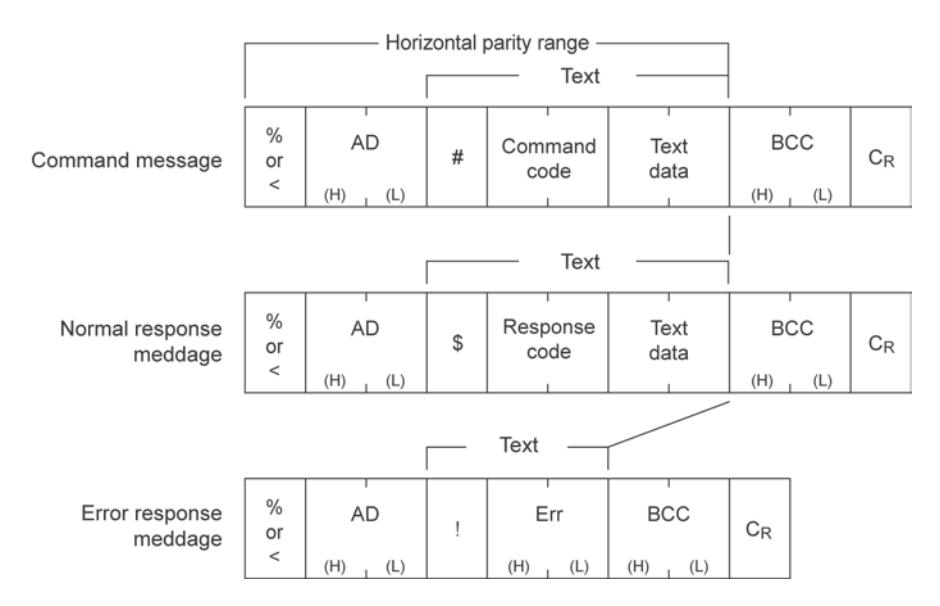

# Maximum message length

The maximum message length for a single frame of a command or response (the number of characters from the header to the terminator) is as indicated below. If the maximum message length is exceeded, the message should be split into multiple sections and sent (responses should be split into several frames and sent).

% (Header) 118 characters

< (Expanded header) 2048 characters Some restrictions apply, however, based on the type and command.

#### Multiple-frame commands and responses

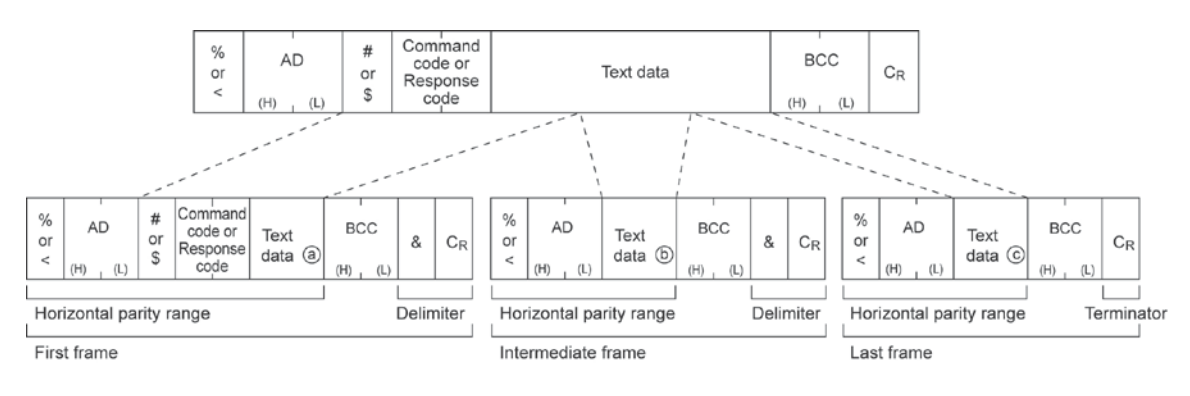

# Sample communication timing chart (1) Single-frame command and single-frame response

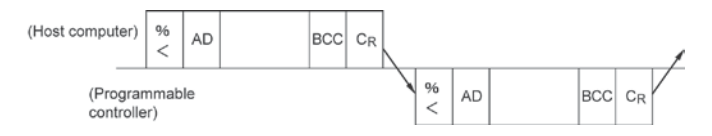

# (2) Multiple-frame command and single-frame response

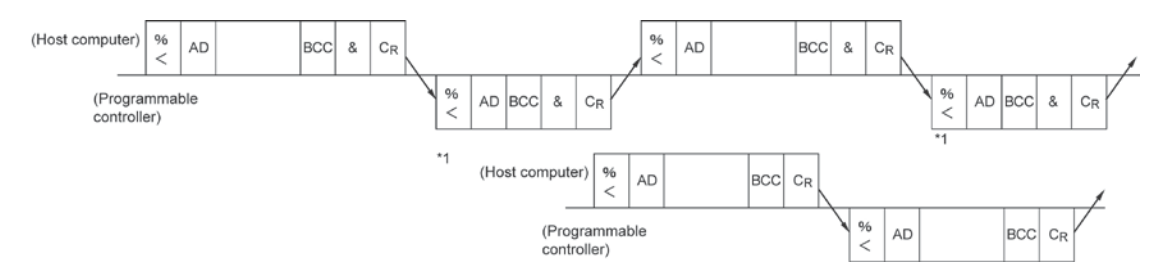

# (3) Single-frame command and multiple-frame response

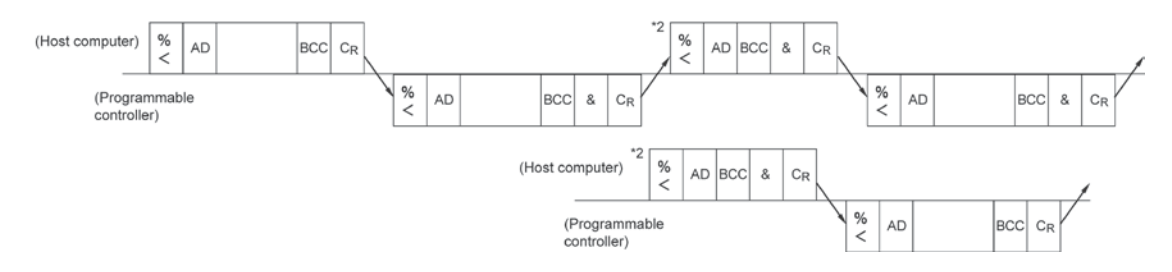

# (4) When multiple-frame command is aborted before being completed

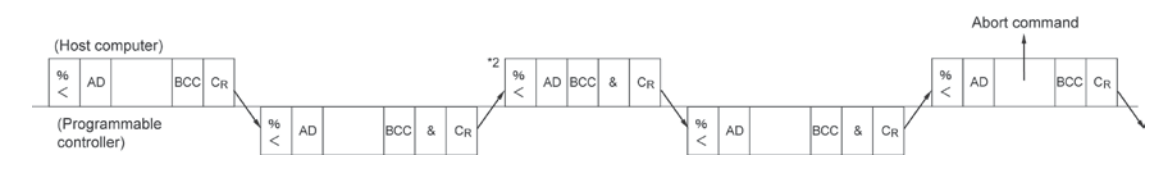

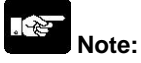

When a transmission is split into several frames and sent, after one frame has been sent, the next frame cannot be sent until a transmission request message (\*1 in the sample communication timing chart) has been received from the partner side. If multiple frames are being received, a transmission request message (\*2 in the sample communication timing chart) should be sent to the partner side so that the next frame can be received.

# 14.1.3 List of MEWTOCOL-COM Commands

# Table of command

| Command name                           | Code  | Description                                    |
|----------------------------------------|-------|------------------------------------------------|
| Read contact area                      | RC    | Reads the on and off status of contacts.       |
|                                        | (RCS) | - Specifies only one point.                    |
|                                        | (RCP) | - Specifies multiple contacts.                 |
|                                        | (RCC) | - Specifies a range in word units.             |
| Write contact area                     | WC    | Turns contacts on and off.                     |
|                                        | (WCS) | - Specifies only one point.                    |
|                                        | (WCP) | - Specifies multiple contacts.                 |
|                                        | (WCC) | - Specifies a range in word units.             |
| Read data area                         | RD    | Reads the contents of a data area.             |
| Write data area                        | WD    | Writes data to a data area.                    |
| Read timer/counter set value area      | RS    | Reads the value set for a timer/counter.       |
| Write timer/counter set value area     | WS    | Writes a timer/counter setting value.          |
| Read timer/counter elapsed value area  | RK    | Reads the timer/counter elapsed value.         |
| Write timer/counter elapsed value area | WK    | Writes the timer/counter elapsed value.        |
| Register or Reset contacts monitored   | MC    | Registers the contact to be monitored.         |
| Register or Reset data monitored       | MD    | Registers the data to be monitored.            |
| Monitoring start                       | MG    | Monitors a registered contact or data.         |
| Preset contact area                    | SC    | Embeds the area of a specified range in a 16-  |
| (fill command)                         |       | point on and off pattern.                      |
| Preset data area                       | SD    | Writes the same contents to the data area of a |
| (fill command)                         |       | specified range.                               |
| Read system register                   | RR    | Reads the contents of a system register.       |
| Write system register                  | WR    | Specifies the contents of a system register.   |
| Read the status of PLC                 | RT    | Reads the specifications of the programmable   |
|                                        |       | controller and error codes if an error occurs. |
| Remote control                         | RM    | Switches the operation mode of the             |
|                                        |       | programmable controller.                       |
| Abort                                  | AB    | Aborts communication.                          |

# [RCS] Read contact area (single point)

This reads the on and off status for only one contact.

#### Command

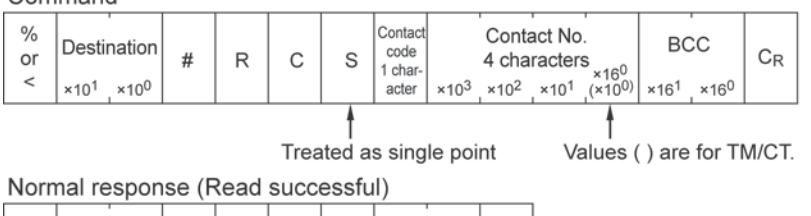

| %<br>or | Source                            | \$ | R | с | Contact<br>code  | BC               | С                | CR |
|---------|-----------------------------------|----|---|---|------------------|------------------|------------------|----|
| <       | ×10 <sup>1</sup> ×10 <sup>0</sup> | Ť  |   | Ū | 1 char-<br>acter | ×16 <sup>1</sup> | ×16 <sup>0</sup> |    |

#### Error response (Read error)

| %<br>or | Source                            | ļ | Error code                        | BCC                               | CR |
|---------|-----------------------------------|---|-----------------------------------|-----------------------------------|----|
| <       | ×10 <sup>1</sup> ×10 <sup>0</sup> |   | ×16 <sup>1</sup> ×16 <sup>0</sup> | ×16 <sup>1</sup> ×16 <sup>0</sup> |    |

| Contact code      |          |
|-------------------|----------|
| Contact           | Notation |
| External input X  | "X"      |
| External output Y | "Y"      |
| Internal relay R  | "R"      |
| Link relay L      | "L"      |
| Timer T           | "T"      |
| Counter C         | "C"      |

| Contact data |          |  |  |  |  |
|--------------|----------|--|--|--|--|
| Contact      | Notation |  |  |  |  |
| ON           | "1"      |  |  |  |  |
| OFF          | "0"      |  |  |  |  |

# [RCP] Read contact area (plural point)

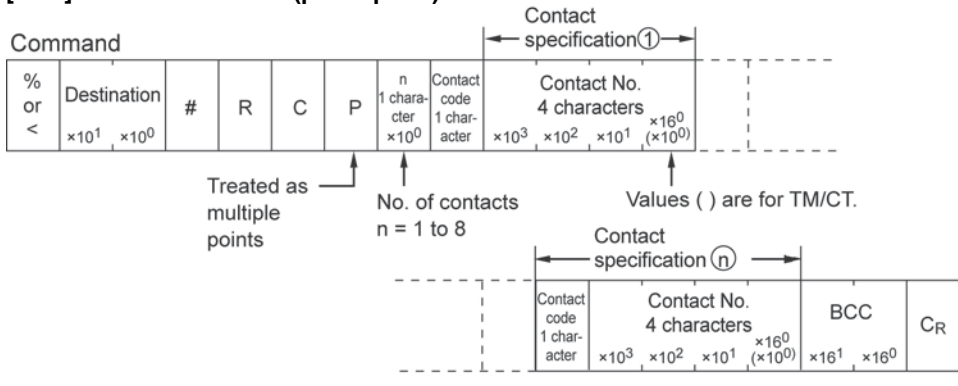

#### Normal response (Read successful)

| %<br>or<br>< | Source<br>×10 <sup>1</sup> ×10 <sup>0</sup> | \$ | R | с | Contact<br>data ①<br>1 char-<br>acter | Contact<br>data (n)<br>1 char-<br>acter | BCC<br>×16 <sup>1</sup> ×16 <sup>0</sup> | CR |
|--------------|---------------------------------------------|----|---|---|---------------------------------------|-----------------------------------------|------------------------------------------|----|
|--------------|---------------------------------------------|----|---|---|---------------------------------------|-----------------------------------------|------------------------------------------|----|

#### Error response (Read error)

| %<br>or | Source                            | ī | Error code                        | BCC                               | CR |
|---------|-----------------------------------|---|-----------------------------------|-----------------------------------|----|
| <       | ×10 <sup>1</sup> ×10 <sup>0</sup> |   | ×16 <sup>1</sup> ×16 <sup>0</sup> | ×16 <sup>1</sup> ×16 <sup>0</sup> |    |

| Contact | code |
|---------|------|
|---------|------|

| Contact           | Notation |
|-------------------|----------|
| External input X  | "X"      |
| External output Y | "Y"      |
| Internal relay R  | "R"      |
| Link relay L      | "L"      |
| Timer T           | "T"      |
| Counter C         | "C"      |
|                   |          |

| Cc | onta | act | t d | at | a |
|----|------|-----|-----|----|---|
| -  |      |     |     |    |   |

| Contact | Notation |
|---------|----------|
| ON      | "1"      |
| OFF     | "0"      |

# [RCC] Read contact area (word units block)

This reads the on and off status of the contact in word units.

#### Command

| %<br>or | Destination                       | # | R | С | с | Contact<br>code | Starting word No.<br>4 characters                                   | Ending word No.<br>4 characters                                     | BCC                               | CR |
|---------|-----------------------------------|---|---|---|---|-----------------|---------------------------------------------------------------------|---------------------------------------------------------------------|-----------------------------------|----|
| <       | ×10 <sup>1</sup> ×10 <sup>0</sup> |   |   |   |   | acter           | ×10 <sup>3</sup> ×10 <sup>2</sup> ×10 <sup>1</sup> ×10 <sup>0</sup> | ×10 <sup>3</sup> ×10 <sup>2</sup> ×10 <sup>1</sup> ×10 <sup>0</sup> | ×16 <sup>1</sup> ×16 <sup>0</sup> |    |
|         |                                   |   |   |   | 4 |                 |                                                                     |                                                                     |                                   |    |

Treated as word

Normal response (Read successful) The contact information is read as hexadecimal data, in word units.

|              |        |         |   |                                                                                                | _ |
|--------------|--------|---------|---|------------------------------------------------------------------------------------------------|---|
| %<br>or<br>< | Source | \$<br>R | С | First contact information<br>4 characters<br>$\times 16^1 \times 16^0 \times 16^3 \times 16^2$ |   |
|              |        |         |   |                                                                                                |   |

(lower word) (higher word)

#### Error response (Read error)

| %<br>or | Source                            | ! | Error code                        | BCC                               | CR |
|---------|-----------------------------------|---|-----------------------------------|-----------------------------------|----|
| <       | ×10 <sup>1</sup> ×10 <sup>0</sup> |   | ×16 <sup>1</sup> ×16 <sup>0</sup> | ×16 <sup>1</sup> ×16 <sup>0</sup> |    |

| - | Last cont<br>4 cl     | act inforn                       | BC                | c                 | CR                |  |
|---|-----------------------|----------------------------------|-------------------|-------------------|-------------------|--|
| _ | × 16 <sup>1</sup> × 1 | 6 <sup>0</sup> × 16 <sup>3</sup> | × 16 <sup>2</sup> | × 16 <sup>1</sup> | × 16 <sup>0</sup> |  |
|   |                       |                                  |                   |                   |                   |  |

(lower word) (higher word)

Contact code

| Contact           | Notation |
|-------------------|----------|
| External input X  | "X"      |
| External output Y | "Y"      |
| Internal relay R  | "R"      |
| Link relay L      | "L"      |
| Timer T           | "T"      |
| Counter C         | "C"      |

# [WCS] Write contact area (single point)

This turns only one contact on or off.

#### Command

| %<br>or | Destination                       | # | w | С | S | Contact<br>code<br>1 char- |                  | Conta<br>4 cha   | act No           | S <sub>v16</sub> 0  | Contact<br>code<br>1 char- | BC               | ,<br>C           | C <sub>R</sub> |
|---------|-----------------------------------|---|---|---|---|----------------------------|------------------|------------------|------------------|---------------------|----------------------------|------------------|------------------|----------------|
| <       | ×10 <sup>1</sup> ×10 <sup>0</sup> |   |   |   |   | acter                      | ×10 <sup>3</sup> | ×10 <sup>2</sup> | ×10 <sup>1</sup> | (×10 <sup>0</sup> ) | acter                      | ×16 <sup>1</sup> | ×16 <sup>0</sup> |                |
|         |                                   |   |   |   |   |                            |                  |                  |                  |                     |                            |                  |                  |                |

Treated as single point

Normal response (Write successful)

| %<br>or | Source                            | \$<br>w | с | BCC                               | C <sub>R</sub> |
|---------|-----------------------------------|---------|---|-----------------------------------|----------------|
| <       | ×10 <sup>1</sup> ×10 <sup>0</sup> |         |   | ×16 <sup>1</sup> ×16 <sup>0</sup> |                |

#### Error response (Write error)

| %<br>or | Source                            | ! | Error cod            | e BCC                                          | CR |
|---------|-----------------------------------|---|----------------------|------------------------------------------------|----|
| <       | ×10 <sup>1</sup> ×10 <sup>0</sup> |   | ×16 <sup>1</sup> ×16 | <sup>0</sup> ×16 <sup>1</sup> ×16 <sup>0</sup> |    |

#### Contact code

#### Contact data

| Contact           | Notation |
|-------------------|----------|
| External output Y | "Y"      |
| Internal relay R  | "R"      |
| Link relay L      | "L"      |

| Contact | Notation |
|---------|----------|
| ON      | "1"      |
| OFF     | "0"      |
|         |          |

# [WCP] Write contact area (plural points)

This turns multiple contacts on and off.

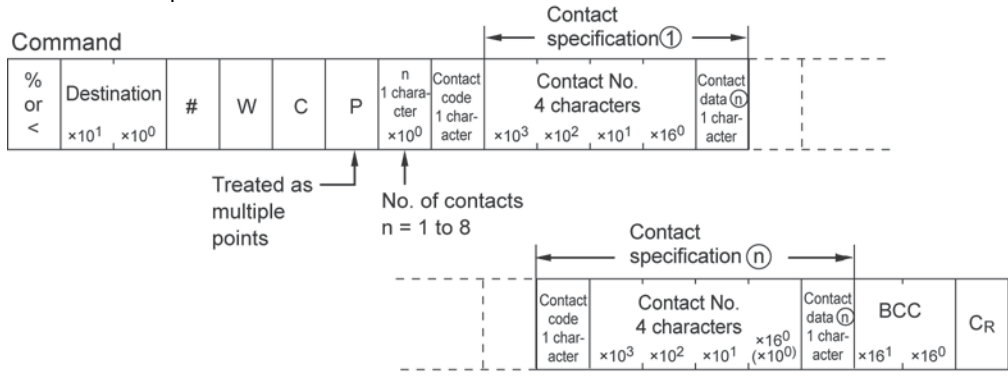

# Normal response (Write successful)

| %<br>or | Source                            | \$ W |  | с | всс                               | CR |
|---------|-----------------------------------|------|--|---|-----------------------------------|----|
| <       | ×10 <sup>1</sup> ×10 <sup>0</sup> |      |  |   | ×16 <sup>1</sup> ×16 <sup>0</sup> |    |

#### Error response (Write error)

| %<br>or | Source                            | ! | Error code                        | BCC                               | CR |  |
|---------|-----------------------------------|---|-----------------------------------|-----------------------------------|----|--|
| <       | ×10 <sup>1</sup> ×10 <sup>0</sup> |   | ×16 <sup>1</sup> ×16 <sup>0</sup> | ×16 <sup>1</sup> ×16 <sup>0</sup> |    |  |

| Contact | code |
|---------|------|
|---------|------|

#### Contact data

| Contact           | Notation | Contact | Not |
|-------------------|----------|---------|-----|
| External output Y | "Y"      | ON      | "   |
| Internal relay R  | "R"      | OFF     | "   |
| Link relay L      | "L"      |         |     |

# ation 1"

#### [WCC] Write contact area (word units block)

#### This turns a contact on or off in word units.

Command The contact information is read as hexadecimal data, in word units.

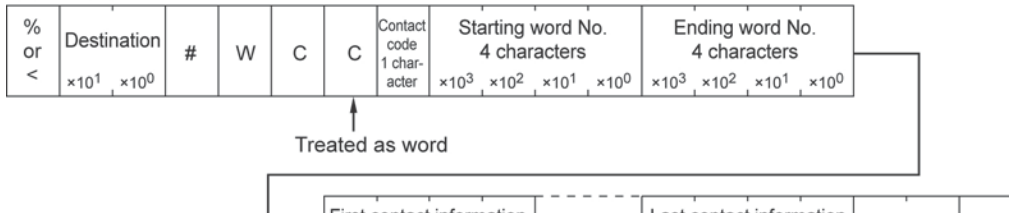

| <br>First contact information<br>4 characters                       | Last contact inform<br>4 characters                    | BCC              | CR                                |  |
|---------------------------------------------------------------------|--------------------------------------------------------|------------------|-----------------------------------|--|
| ×16 <sup>1</sup> ×16 <sup>0</sup> ×16 <sup>3</sup> ×16 <sup>2</sup> | <br>×16 <sup>1</sup> ×16 <sup>0</sup> ×16 <sup>3</sup> | ×16 <sup>2</sup> | ×16 <sup>1</sup> ×16 <sup>0</sup> |  |

#### (lower word) (higher word)

(lower word) (higher word)

Normal response (Write successful)

|   | %<br>or | Source                            | \$<br>W | С | всс                               | CR |
|---|---------|-----------------------------------|---------|---|-----------------------------------|----|
| l | <       | ×10 <sup>1</sup> ×10 <sup>0</sup> |         |   | ×16 <sup>1</sup> ×16 <sup>0</sup> |    |

# Error response (Write error)

| %<br>or | Source                            | ! | Error            | code             | BC               | ,<br>C           | CR |
|---------|-----------------------------------|---|------------------|------------------|------------------|------------------|----|
| <       | ×10 <sup>1</sup> ×10 <sup>0</sup> |   | ×16 <sup>1</sup> | ×16 <sup>0</sup> | ×16 <sup>1</sup> | ×16 <sup>0</sup> |    |

#### Contact code

| Contact           | Notation |
|-------------------|----------|
| External output Y | "Y"      |
| Internal relay R  | "R"      |
| Link relay L      | "L"      |

# [RD] Read data area

This reads the contents of the data area.

## To read the contents of DT, LD, and FL:

Command

| %<br>or | Destination                       | # | R | D | Contact<br>code | Starting word<br>5 characte                        | d No.<br>ers                      | End<br>5                          | ing word No.<br>characters        |                  | BC               | c                | CR |
|---------|-----------------------------------|---|---|---|-----------------|----------------------------------------------------|-----------------------------------|-----------------------------------|-----------------------------------|------------------|------------------|------------------|----|
| <       | ×10 <sup>1</sup> ×10 <sup>0</sup> |   |   |   | acter           | ×10 <sup>4</sup> ×10 <sup>3</sup> ×10 <sup>2</sup> | ×10 <sup>1</sup> ×10 <sup>0</sup> | ×10 <sup>4</sup> ×10 <sup>3</sup> | ×10 <sup>2</sup> ×10 <sup>1</sup> | ×10 <sup>0</sup> | ×16 <sup>1</sup> | ×16 <sup>0</sup> |    |

Normal response (Write successful)

| %<br>or | Source                            | \$<br>R | D | First register contents<br>4 characters                             | <br>Last register contents<br>4 characters                          | всс                               | CR |
|---------|-----------------------------------|---------|---|---------------------------------------------------------------------|---------------------------------------------------------------------|-----------------------------------|----|
| <       | ×10 <sup>1</sup> ×10 <sup>0</sup> |         |   | ×16 <sup>1</sup> ×16 <sup>0</sup> ×16 <sup>3</sup> ×16 <sup>2</sup> | ×16 <sup>1</sup> ×16 <sup>0</sup> ×16 <sup>3</sup> ×16 <sup>2</sup> | ×16 <sup>1</sup> ×16 <sup>0</sup> |    |

(lower word) (higher word)

Error response (Write error)

| %<br>or | Source                            | ! | Error            | code             | BC               | c                | CR |
|---------|-----------------------------------|---|------------------|------------------|------------------|------------------|----|
| <       | ×10 <sup>1</sup> ×10 <sup>0</sup> |   | ×16 <sup>1</sup> | ×16 <sup>0</sup> | ×16 <sup>1</sup> | ×16 <sup>0</sup> |    |

| (lower word) | (higher | word) |
|--------------|---------|-------|
|--------------|---------|-------|

Contact code

| Data                  | Notation |
|-----------------------|----------|
| Data register DT      | "D"      |
| Link data register LD | "L"      |
| File register FL      | "F"      |

# To read the contents of an index register:

Command

| %<br>or | Destination                       | # | R | D | Data<br>code<br>2 char- | 0 | 0 | 0 | 0    | 0       | 0  | 0 | 0 | 0 | BCC                               | CR |
|---------|-----------------------------------|---|---|---|-------------------------|---|---|---|------|---------|----|---|---|---|-----------------------------------|----|
| <       | ×10 <sup>1</sup> ×10 <sup>0</sup> |   |   |   | acters                  |   |   |   | 9 cł | haracte | rs |   |   |   | ×16 <sup>1</sup> ×16 <sup>0</sup> |    |

## Normal response (Read successful) (For I0 and I1)

| %<br>or | Source                            | \$<br>R | D | Re               | gister<br>4 char | conter<br>acters | BC               | ,<br>c           | C <sub>R</sub>   |  |
|---------|-----------------------------------|---------|---|------------------|------------------|------------------|------------------|------------------|------------------|--|
| <       | ×10 <sup>1</sup> ×10 <sup>0</sup> |         |   | ×16 <sup>1</sup> | ×16 <sup>0</sup> | ×16 <sup>3</sup> | ×16 <sup>2</sup> | ×16 <sup>1</sup> | ×16 <sup>0</sup> |  |

(lower word) (higher word)

#### Normal response (Read successful) (For I0 and I1)

| %<br>or | Source                            | \$<br>R | D | Reg              | ister co<br>4 char | ontents<br>acters | s (IO)           | Reg              | ister co<br>4 char | ontents<br>acters | ; (l1)           | BC               | c                | CR |
|---------|-----------------------------------|---------|---|------------------|--------------------|-------------------|------------------|------------------|--------------------|-------------------|------------------|------------------|------------------|----|
| <       | ×10 <sup>1</sup> ×10 <sup>0</sup> |         |   | ×16 <sup>1</sup> | ×16 <sup>0</sup>   | ×16 <sup>3</sup>  | ×16 <sup>2</sup> | ×16 <sup>1</sup> | ×16 <sup>0</sup>   | ×16 <sup>3</sup>  | ×16 <sup>2</sup> | ×16 <sup>1</sup> | ×16 <sup>0</sup> |    |

(lower word) (higher word) (lower word) (higher word)

| Error response | e (Read error) |
|----------------|----------------|
|----------------|----------------|

| %<br>or | Source                            | i | Error code                        | BCC                               | CR |
|---------|-----------------------------------|---|-----------------------------------|-----------------------------------|----|
| <       | ×10 <sup>1</sup> ×10 <sup>0</sup> |   | ×16 <sup>1</sup> ×16 <sup>0</sup> | ×16 <sup>1</sup> ×16 <sup>0</sup> |    |

| Contact code |          |  |  |  |  |  |
|--------------|----------|--|--|--|--|--|
| Data         | Notation |  |  |  |  |  |
| 10           | "I" "X"  |  |  |  |  |  |
| 11           | "I" "Y"  |  |  |  |  |  |
| 10, 11       | "I" "D"  |  |  |  |  |  |

# [WD] Write data area

This writes the contents of the data area.

# To write the contents of DT, LD, and FL:

| Command | The contact information | is written as hevadecim | al data in word units    |
|---------|-------------------------|-------------------------|--------------------------|
| Commanu |                         | s whilen as herauech    | al uala, ili woru ullis. |

| %<br>or | Destination                       | # | w | D | Data<br>code<br>1 char- |                  | Starti<br>5 c    | '<br>ng wor<br>haract | d No.<br>ers     |                  |                  | Endin<br>5 cl    | ,<br>ng word<br>haracte | d No.<br>ers     | 1                |  |
|---------|-----------------------------------|---|---|---|-------------------------|------------------|------------------|-----------------------|------------------|------------------|------------------|------------------|-------------------------|------------------|------------------|--|
| <       | ×10 <sup>1</sup> ×10 <sup>0</sup> |   |   |   | acter                   | ×10 <sup>4</sup> | ×10 <sup>3</sup> | ×10 <sup>2</sup>      | ×10 <sup>1</sup> | ×10 <sup>0</sup> | ×10 <sup>4</sup> | ×10 <sup>3</sup> | ×10 <sup>2</sup>        | ×10 <sup>1</sup> | ×10 <sup>0</sup> |  |

| _ | First writing data<br>4 characters                                  | Last writing data<br>4 characters BCC                                                                 | CR |
|---|---------------------------------------------------------------------|----------------------------------------------------------------------------------------------------|----|
|   | ×16 <sup>1</sup> ×16 <sup>0</sup> ×16 <sup>3</sup> ×16 <sup>2</sup> | ×16 <sup>1</sup> ×16 <sup>0</sup> ×16 <sup>3</sup> ×16 <sup>2</sup> ×16 <sup>1</sup> ×16 <sup>0</sup> |    |
|   |                                                                     | N A 1                                                                                                 |    |

(lower word) (higher word)

(lower word) (higher word)

# Normal response (Write successful)

| %<br>or | Source                            | \$<br>w | D | BCC                               | CR |
|---------|-----------------------------------|---------|---|-----------------------------------|----|
| <       | ×10 <sup>1</sup> ×10 <sup>0</sup> |         |   | ×16 <sup>1</sup> ×16 <sup>0</sup> |    |

# Error response (Write error)

| %<br>or | Source                            | ! | Error code                        | BCC                               | CR |
|---------|-----------------------------------|---|-----------------------------------|-----------------------------------|----|
| <       | ×10 <sup>1</sup> ×10 <sup>0</sup> |   | ×16 <sup>1</sup> ×16 <sup>0</sup> | ×16 <sup>1</sup> ×16 <sup>0</sup> |    |

#### Contact code

| Data                  | Notation |
|-----------------------|----------|
| Data register DT      | "D"      |
| Link data register LD | "L"      |
| File register FL      | "F"      |

# To write to an index register:

# Command

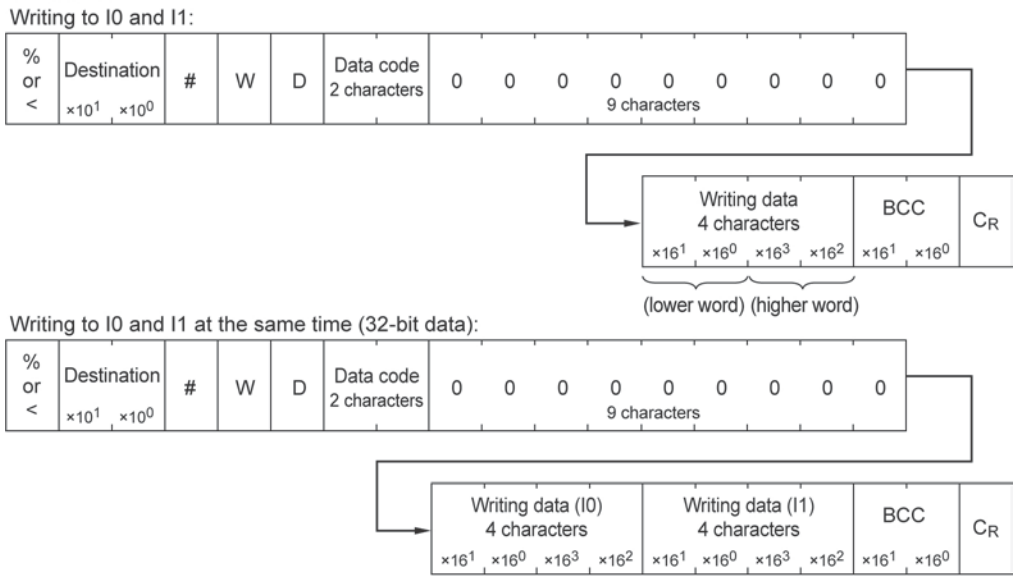

(lower word) (higher word) (lower word) (higher word)

### Normal response (Write successful)

| %<br>or | Source                            | \$<br>w | D | BC               | c                | CR |
|---------|-----------------------------------|---------|---|------------------|------------------|----|
| <       | ×10 <sup>1</sup> ×10 <sup>0</sup> |         |   | ×16 <sup>1</sup> | ×16 <sup>0</sup> |    |

# Error response (Write error)

| %<br>or | Source                            | ! | Error code                        | BCC                               | CR |
|---------|-----------------------------------|---|-----------------------------------|-----------------------------------|----|
|         | ×10 <sup>1</sup> ×10 <sup>0</sup> |   | ×16 <sup>1</sup> ×16 <sup>0</sup> | ×16 <sup>1</sup> ×16 <sup>0</sup> |    |

#### Data code

| Data   | Notation |
|--------|----------|
| 10     | "I" "X"  |
| 1      | "l" "Y"  |
| 10, 11 | "I" "D"  |

# [RS] Read set value area

This reads the value set for a time/counter.

# Command

| %<br>or | Destination                       | # | R | s | Starting timer/counter No.<br>4 characters                          | Ending timer/counter No.<br>4 characters                            | BCC                               | C <sub>R</sub> |
|---------|-----------------------------------|---|---|---|---------------------------------------------------------------------|---------------------------------------------------------------------|-----------------------------------|----------------|
| <       | ×10 <sup>1</sup> ×10 <sup>0</sup> |   |   |   | ×10 <sup>3</sup> ×10 <sup>2</sup> ×10 <sup>1</sup> ×10 <sup>0</sup> | ×10 <sup>3</sup> ×10 <sup>2</sup> ×10 <sup>1</sup> ×10 <sup>0</sup> | ×16 <sup>1</sup> ×16 <sup>0</sup> |                |

## Normal response (Read successful)

| %<br>or | Source                            | \$<br>R | s | First set value<br>4 characters                                     | <br>Last set value<br>4 characters                                      | BCC                               | CR |
|---------|-----------------------------------|---------|---|---------------------------------------------------------------------|-------------------------------------------------------------------------|-----------------------------------|----|
| <       | ×10 <sup>1</sup> ×10 <sup>0</sup> |         |   | ×16 <sup>1</sup> ×16 <sup>0</sup> ×16 <sup>3</sup> ×16 <sup>2</sup> | <br>×16 <sup>1</sup> ×16 <sup>0</sup> ×16 <sup>3</sup> ×16 <sup>2</sup> | ×16 <sup>1</sup> ×16 <sup>0</sup> |    |
|         |                                   |         |   |                                                                     |                                                                         | ,                                 |    |

(lower word) (higher word)

#### (lower word) (higher word)

Error response (Read error)

| %<br>or | Source                            | i | Error code                        | BCC                               | CR |
|---------|-----------------------------------|---|-----------------------------------|-----------------------------------|----|
| <       | ×10 <sup>1</sup> ×10 <sup>0</sup> |   | ×16 <sup>1</sup> ×16 <sup>0</sup> | ×16 <sup>1</sup> ×16 <sup>0</sup> |    |

# [WS] Write set value area

This writes the value to be set for a timer/counter.

Command

| %<br>or | Destination                       | # | w | s | Startir          | ng time<br>4 chai | r/count<br>racters | er No.           | Endir            | ng time<br>4 cha | r/count<br>racters | er No.           |  |
|---------|-----------------------------------|---|---|---|------------------|-------------------|--------------------|------------------|------------------|------------------|--------------------|------------------|--|
| <       | ×10 <sup>1</sup> ×10 <sup>0</sup> |   |   |   | ×10 <sup>3</sup> | ×10 <sup>2</sup>  | ×10 <sup>1</sup>   | ×10 <sup>0</sup> | ×10 <sup>3</sup> | ×10 <sup>2</sup> | ×10 <sup>1</sup>   | ×10 <sup>0</sup> |  |

|                                                                     | <br>                                  |                                   |                                   |                |
|---------------------------------------------------------------------|---------------------------------------|-----------------------------------|-----------------------------------|----------------|
| <br>First writing data<br>4 characters                              | <br>Last wri<br>4 chai                | ting data<br>racters              | BCC                               | C <sub>R</sub> |
| ×16 <sup>1</sup> ×16 <sup>0</sup> ×16 <sup>3</sup> ×16 <sup>2</sup> | <br>×16 <sup>1</sup> ×16 <sup>0</sup> | ×16 <sup>3</sup> ×16 <sup>2</sup> | ×16 <sup>1</sup> ×16 <sup>0</sup> |                |
| $\underline{\qquad}$                                                | <br>                                  | $\sim$                            | /                                 |                |

(lower word) (higher word)

(lower word) (higher word)

Normal response (Write successful)

| %<br>or | Source                            | \$<br>w | s | BCC                               | CR |
|---------|-----------------------------------|---------|---|-----------------------------------|----|
| <       | ×10 <sup>1</sup> ×10 <sup>0</sup> |         |   | ×16 <sup>1</sup> ×16 <sup>0</sup> |    |

# Error response (Write error)

| %<br>or | Source                            | , | Error            | code             | вс               | c                | CR |  |
|---------|-----------------------------------|---|------------------|------------------|------------------|------------------|----|--|
| <       | ×10 <sup>1</sup> ×10 <sup>0</sup> |   | ×16 <sup>1</sup> | ×16 <sup>0</sup> | ×16 <sup>1</sup> | ×16 <sup>0</sup> |    |  |

# [RK] Read elapsed value area

This reads the elapsed value for a time/counter.

# Command

| %<br>or | Destination                       | # | R | к | Startii          | ng time<br>4 char | r/count<br>acters | er No.           | Endir            | ig time<br>4 chai | r/counte<br>racters | er No.           | вс               | c                | C <sub>R</sub> |
|---------|-----------------------------------|---|---|---|------------------|-------------------|-------------------|------------------|------------------|-------------------|---------------------|------------------|------------------|------------------|----------------|
| <       | ×10 <sup>1</sup> ×10 <sup>0</sup> |   |   |   | ×10 <sup>3</sup> | ×10 <sup>2</sup>  | ×10 <sup>1</sup>  | ×10 <sup>0</sup> | ×10 <sup>3</sup> | ×10 <sup>2</sup>  | ×10 <sup>1</sup>    | ×10 <sup>0</sup> | ×16 <sup>1</sup> | ×16 <sup>0</sup> |                |

# Normal response (Read successful)

| %<br>or | Source                            | \$<br>R | к | First elapsed value<br>4 characters                                 | <br>Last ela<br>4 ch                  | psed va          | alue             | BC               | c                | CR |
|---------|-----------------------------------|---------|---|---------------------------------------------------------------------|---------------------------------------|------------------|------------------|------------------|------------------|----|
| <       | ×10 <sup>1</sup> ×10 <sup>0</sup> |         |   | ×16 <sup>1</sup> ×16 <sup>0</sup> ×16 <sup>3</sup> ×16 <sup>2</sup> | <br>×16 <sup>1</sup> ×16 <sup>0</sup> | ×16 <sup>3</sup> | ×16 <sup>2</sup> | ×16 <sup>1</sup> | ×16 <sup>0</sup> |    |
|         |                                   |         |   |                                                                     | <br>                                  | ~                |                  | ,                |                  |    |

(lower word) (higher word)

#### (lower word) (higher word)

Error response (Read error)

| %<br>or | Source                            | ! | Error code                        | всс                               | C <sub>R</sub> |
|---------|-----------------------------------|---|-----------------------------------|-----------------------------------|----------------|
| <       | ×10 <sup>1</sup> ×10 <sup>0</sup> |   | ×16 <sup>1</sup> ×16 <sup>0</sup> | ×16 <sup>1</sup> ×16 <sup>0</sup> |                |

# [WK] Write elapsed value area

This writes the elapsed value for a timer/counter.

Г

#### Command

| %<br>or | Destination                       | # | w | к | Starting timer/cou<br>4 character                  | nter No.<br>s    | Endir            | ng time<br>4 cha | r/count<br>racters | er No.           |  |
|---------|-----------------------------------|---|---|---|----------------------------------------------------|------------------|------------------|------------------|--------------------|------------------|--|
| <       | ×10 <sup>1</sup> ×10 <sup>0</sup> |   |   |   | ×10 <sup>3</sup> ×10 <sup>2</sup> ×10 <sup>1</sup> | ×10 <sup>0</sup> | ×10 <sup>3</sup> | ×10 <sup>2</sup> | ×10 <sup>1</sup>   | ×10 <sup>0</sup> |  |

| First writing data<br>4 characters                                  | Last writing data<br>4 characters                                   | BCC                               | CR |
|---------------------------------------------------------------------|---------------------------------------------------------------------|-----------------------------------|----|
| ×16 <sup>1</sup> ×16 <sup>0</sup> ×16 <sup>3</sup> ×16 <sup>2</sup> | ×16 <sup>1</sup> ×16 <sup>0</sup> ×16 <sup>3</sup> ×16 <sup>2</sup> | ×16 <sup>1</sup> ×16 <sup>0</sup> |    |
|                                                                     |                                                                     | ,                                 |    |

(lower word) (higher word)

(lower word) (higher word)

#### Normal response (Write successful)

| %<br>or | Source                            | \$<br>w | к | BCC                               | CR |
|---------|-----------------------------------|---------|---|-----------------------------------|----|
| <       | ×10 <sup>1</sup> ×10 <sup>0</sup> |         |   | ×16 <sup>1</sup> ×16 <sup>0</sup> |    |

Error response (Write error)

| %<br>or | Source               | e   ! | Error            | Error code       |                  | c                | CR |  |
|---------|----------------------|-------|------------------|------------------|------------------|------------------|----|--|
| <       | ×10 <sup>1</sup> ×10 | 00    | ×16 <sup>1</sup> | ×16 <sup>0</sup> | ×16 <sup>1</sup> | ×16 <sup>0</sup> |    |  |

# [MC] Register or Reset contacts monitored

This registers a contact to be monitored. Up to 80 points can be registered for one unit.

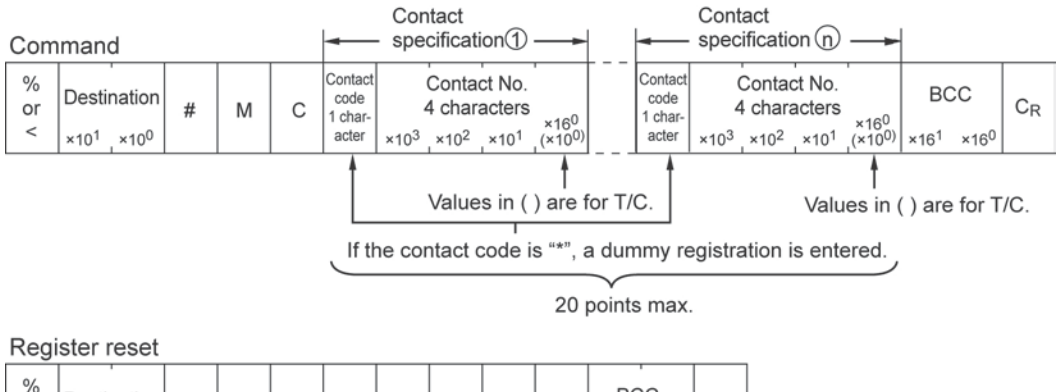

| ×10 <sup>1</sup> ×10 <sup>0</sup> ×16 <sup>1</sup> ×16 <sup>0</sup> |
|---------------------------------------------------------------------|
|---------------------------------------------------------------------|

Fixed (5 characters)

## Normal response (Registration successful)

| %<br>or | Source                            | \$<br>М | С | BCC                               | CR |
|---------|-----------------------------------|---------|---|-----------------------------------|----|
| <       | ×10 <sup>1</sup> ×10 <sup>0</sup> |         |   | ×16 <sup>1</sup> ×16 <sup>0</sup> |    |

#### Error response (Registration error)

| %<br>or | Source                            | ! | Error code                        | BCC                               | CR |
|---------|-----------------------------------|---|-----------------------------------|-----------------------------------|----|
| <       | ×10 <sup>1</sup> ×10 <sup>0</sup> |   | ×16 <sup>1</sup> ×16 <sup>0</sup> | ×16 <sup>1</sup> ×16 <sup>0</sup> |    |

#### Contact code

| Contact           | Notation |
|-------------------|----------|
| External input X  | "X"      |
| External output Y | "Y"      |
| Internal relay R  | "R"      |
| Link relay L      | "L"      |
| Timer T           | "T"      |
| Counter C         | "C"      |

# [MD] Register or Reset data monitored

This registers data to be monitored. Up to 16 points can be registered for one unit.

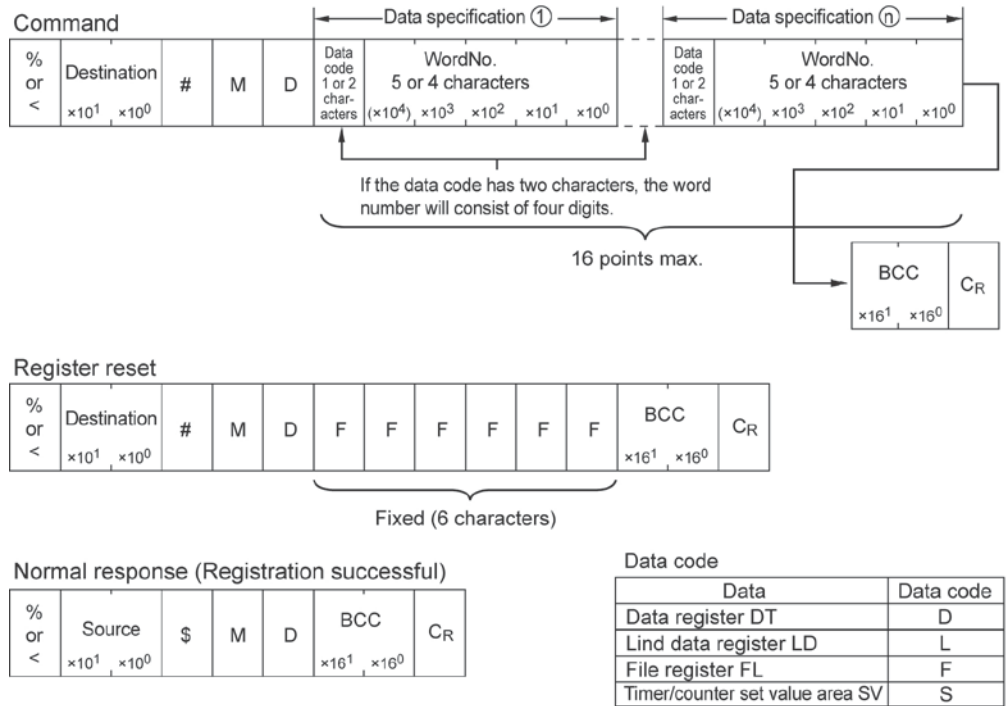

# Error response (Registration error)

| %<br>or | Source                            | ļ | Error cod            | le BC                         | с                | CR |
|---------|-----------------------------------|---|----------------------|-------------------------------|------------------|----|
| <       | ×10 <sup>1</sup> ×10 <sup>0</sup> |   | ×16 <sup>1</sup> ×16 | <sup>0</sup> ×16 <sup>1</sup> | ×16 <sup>0</sup> |    |

| Data code                           |           |      |
|-------------------------------------|-----------|------|
| Data                                | Data code | ]    |
| Data register DT                    | D         | ]    |
| Lind data register LD               | L         | ]    |
| File register FL                    | F         | ]    |
| Timer/counter set value area SV     | S         | ]    |
| Timer/counter elapsed value area EV | K         |      |
| Index register I0                   | IX        | n –  |
| Index register I1                   | IY        | 2    |
| External input WX                   | WX        |      |
| External output WY                  | WY        | data |
| Internal relay WR                   | WR        |      |
| Link relay WL                       | WL        | IJ   |
|                                     |           |      |

character data code

# Note:

- If the data code is IX or IY, "0" should be specified for the four characters of the word number.

- Dummy registrations ("\*") are not possible when registering data to be monitored.

# [MG] Monitoring start

This monitors a contact or data that has been registered.

Command

| %<br>or | Destination                     | # | м | G | BCC                                 | CR |
|---------|---------------------------------|---|---|---|-------------------------------------|----|
| <       | $\times 10^{1}$ $\times 10^{0}$ |   |   |   | × 16 <sup>1</sup> × 16 <sup>0</sup> |    |

| Norr<br>(Mor | nal respon | se<br>ccess | sful) |   |                                     |                                                                                             | No.                                                                      | of characters                                                | -                    |
|--------------|------------|-------------|-------|---|-------------------------------------|---------------------------------------------------------------------------------------------|--------------------------------------------------------------------------|--------------------------------------------------------------|----------------------|
| %<br>or<br>< | Source     | \$          | М     | G | Base<br>counter<br>1 char-<br>acter | No. of characters<br>in contact data<br>string<br>2 characters<br>$\times 16^1 \times 16^0$ | Contact<br>data ①<br>2 characters<br>× 16 <sup>1</sup> × 16 <sup>0</sup> | Contact<br>data (n)<br>2 character<br>× 16 <sup>1</sup> × 16 | rs<br>3 <sup>0</sup> |
|              |            |             |       |   | *1                                  |                                                                                             |                                                                          |                                                              |                      |

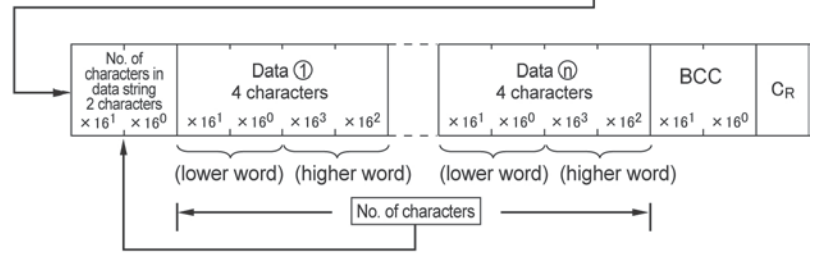

\*1 The base counter returns "A" if scanning took place ten times or more on the PLC side since the previous response.

Error response (Monitoring error)

| % | 6<br>or | Source                          | ! | Error code                          | BCC                             | C <sub>R</sub> |
|---|---------|---------------------------------|---|-------------------------------------|---------------------------------|----------------|
| < | <       | $\times 10^{1}$ $\times 10^{0}$ |   | × 16 <sup>1</sup> × 16 <sup>0</sup> | $\times 16^{1}$ $\times 16^{0}$ |                |

- Contact data is entered in the order registered, starting from bit 0 of the contact data (1).

- Data is entered in the order registered, starting from the data 1.

# [SC] Preset contact area (fill command)

This embeds the areas of the specified range for 16 on and off points.

## Command

| % | Destination                         | # |   | 6 | Contact code     | Starting word No.                                         | Ending word No.                                           | Word preset pattern                                       |  |
|---|-------------------------------------|---|---|---|------------------|-----------------------------------------------------------|-----------------------------------------------------------|-----------------------------------------------------------|--|
| < | × 10 <sup>1</sup> × 10 <sup>0</sup> | # | 3 | 0 | 1 char-<br>acter | $\times 10^{3} \times 10^{2} \times 10^{1} \times 10^{0}$ | $\times 10^{3} \times 10^{2} \times 10^{1} \times 10^{0}$ | $\times 16^{1} \times 16^{0} \times 16^{3} \times 16^{2}$ |  |

(lower word) (higher word)

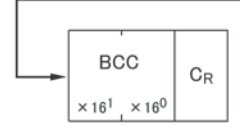

#### Normal response (Preset successful)

| %<br>or | Source                              | \$<br>s | с | BCC                               | CR |
|---------|-------------------------------------|---------|---|-----------------------------------|----|
| <       | × 10 <sup>1</sup> × 10 <sup>0</sup> |         |   | ×16 <sup>1</sup> ×16 <sup>0</sup> |    |

#### Error response (Preset error)

| %<br>or | Source                          | ! | Error code                    | BCC                             | C <sub>R</sub> |
|---------|---------------------------------|---|-------------------------------|---------------------------------|----------------|
| <       | $\times 10^{1}$ $\times 10^{0}$ |   | $\times 16^{1} \times 16^{0}$ | $\times 16^{1}$ $\times 16^{0}$ |                |

#### Contact code

| Contact           | Notation |
|-------------------|----------|
| External output Y | "Y"      |
| Internal relay R  | "R"      |
| Link relay L      | "L"      |

# [SD] Preset data area (fill command)

This writes the same contents to the data area of the specified range.

## Command

| %<br>or | Destination                       | # | S | D | Data<br>code<br>1 char- |                  | Starti<br>5 c    | ng wo<br>harac   | rd No.<br>ters   |                  |                  | Endii<br>5 c     | ng woi<br>harac  | rd No.<br>ters   |                  |  |
|---------|-----------------------------------|---|---|---|-------------------------|------------------|------------------|------------------|------------------|------------------|------------------|------------------|------------------|------------------|------------------|--|
| <       | ×10 <sup>1</sup> ×10 <sup>0</sup> |   |   |   | acter                   | ×10 <sup>4</sup> | ×10 <sup>3</sup> | ×10 <sup>2</sup> | ×10 <sup>1</sup> | ×10 <sup>0</sup> | ×10 <sup>4</sup> | ×10 <sup>3</sup> | ×10 <sup>2</sup> | ×10 <sup>1</sup> | ×10 <sup>0</sup> |  |

| Word preset pattern<br>4 characters BCC                                                               | CR |
|----------------------------------------------------------------------------------------------------|----|
| ×16 <sup>1</sup> ×16 <sup>0</sup> ×16 <sup>3</sup> ×16 <sup>2</sup> ×16 <sup>1</sup> ×16 <sup>0</sup> |    |

### Normal response (Preset successful)

| %<br>or | Source                            | \$<br>S | D | BCC                               | C <sub>R</sub> |
|---------|-----------------------------------|---------|---|-----------------------------------|----------------|
| <       | ×10 <sup>1</sup> ×10 <sup>0</sup> |         |   | ×16 <sup>1</sup> ×16 <sup>0</sup> |                |

#### Error response (Preset error)

| %<br>or | Sou              | irce             | ! | Error            | code             | BC               | c                | C <sub>R</sub> |
|---------|------------------|------------------|---|------------------|------------------|------------------|------------------|----------------|
| <       | ×10 <sup>1</sup> | ×10 <sup>0</sup> |   | ×16 <sup>1</sup> | ×16 <sup>0</sup> | ×16 <sup>1</sup> | ×16 <sup>0</sup> |                |

(lower word) (higher word)

## Data code

| Data                  | Notation |
|-----------------------|----------|
| Data register DT      | "D"      |
| Link data register LD | "L"      |
| File register FL      | "F"      |

# [RT] Read the status of PLC

This reads information such as error codes if an error occurs in the programmable controller specifications.

Command

| %<br>or | Destination                       | # | R | т | BCC                               | CR |
|---------|-----------------------------------|---|---|---|-----------------------------------|----|
| <       | ×10 <sup>1</sup> ×10 <sup>0</sup> |   |   |   | ×16 <sup>1</sup> ×16 <sup>0</sup> |    |

#### Normal response (Read successful)

| % | Source                            | ¢ |    | т | Model code                        | Version                           | Program capacity                                  | Operation<br>mode                                 |  |
|---|-----------------------------------|---|----|---|-----------------------------------|-----------------------------------|---------------------------------------------------|---------------------------------------------------|--|
| < | ×10 <sup>1</sup> ×10 <sup>0</sup> | φ | R. |   | ×16 <sup>1</sup> ×16 <sup>0</sup> | ×16 <sup>1</sup> ×16 <sup>0</sup> | 2 characters<br>×16 <sup>1</sup> ×16 <sup>0</sup> | 2 characters<br>×16 <sup>1</sup> ×16 <sup>0</sup> |  |

| <br>Link information<br>for system<br>2 characters | Error flag<br>2 characters         | Self-diagnostic error No.<br>4 characters                           | BCC                               | C <sub>R</sub> |
|----------------------------------------------------|------------------------------------|---------------------------------------------------------------------|-----------------------------------|----------------|
| ×16 <sup>1</sup> ,×16 <sup>0</sup>                 | ×16 <sup>1</sup> ,×16 <sup>0</sup> | ×16 <sup>1</sup> ×16 <sup>0</sup> ×16 <sup>3</sup> ×16 <sup>2</sup> | ×16 <sup>1</sup> ×16 <sup>0</sup> |                |

(lower word) (higher word)

Error response (Read error)

| %<br>or | Source                            | ! | Error code                        | BCC                               | CR |
|---------|-----------------------------------|---|-----------------------------------|-----------------------------------|----|
| <       | ×10 <sup>1</sup> ×10 <sup>0</sup> |   | ×16 <sup>1</sup> ×16 <sup>0</sup> | ×16 <sup>1</sup> ×16 <sup>0</sup> |    |

#### Model code

This expresses the CPU unit type as a 2-character decimal value.

| Code | Model         |
|------|---------------|
| 20   | FP2 and FP2SH |

# Version

This expresses the CPU unit version as a 2-character decimal value. For example: 15  $\rightarrow$  Ver. 1.5

# Program capacity

This expresses the program capacity by specified by system register no.0 as a 2-character decimal value. The value is expressed in k-step units.

| Code | Program capacity | Last step address                             |
|------|------------------|-----------------------------------------------|
| 02   | 2k steps         | 1,534                                         |
| n    | n steps          | 1,024 x n - 152 – 2                           |
|      |                  | For example: If $n = 8$ , the value is 7,678. |
| 16   | 16k steps        | 15,870                                        |
| 32   | 32k steps        | 32,254                                        |

Note) With the FP2SH, this will be "0".

# **Operation mode**

- The contents of special internal relays R9020 to R9027 are expressed as 2-character hexadecimal values.
- The user can check the settings of the mode selector switches on the CPU unit (RUN/PROG./REMOTE), whether normal operation or test operation is being used, and other elements.

Values are read in binary notation, as shown below.

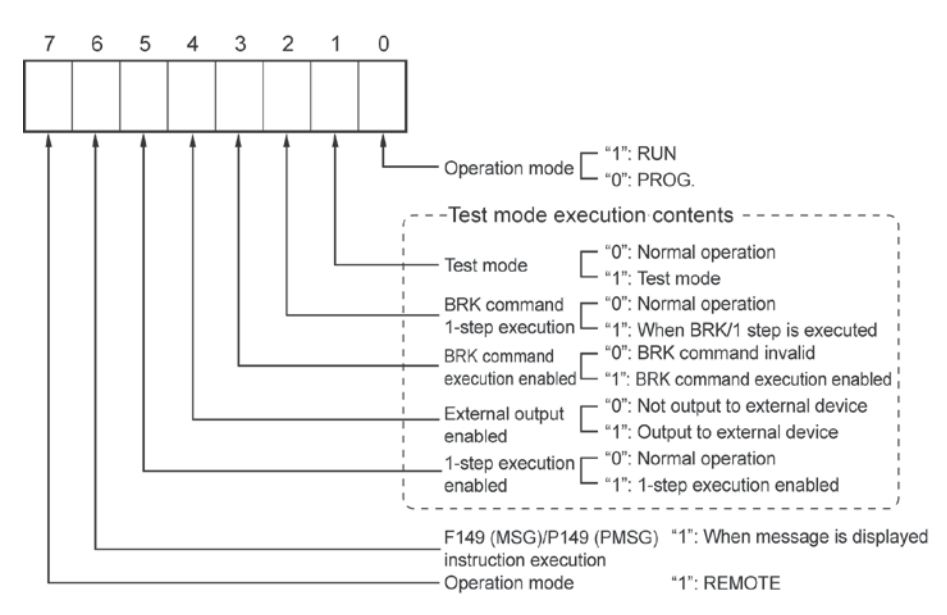

# Error flag

The statuses of the eight error flags (special internal relays) R9000 to R9007 are expressed as 2character hexadecimal values. They are read using binary notation, as shown below.

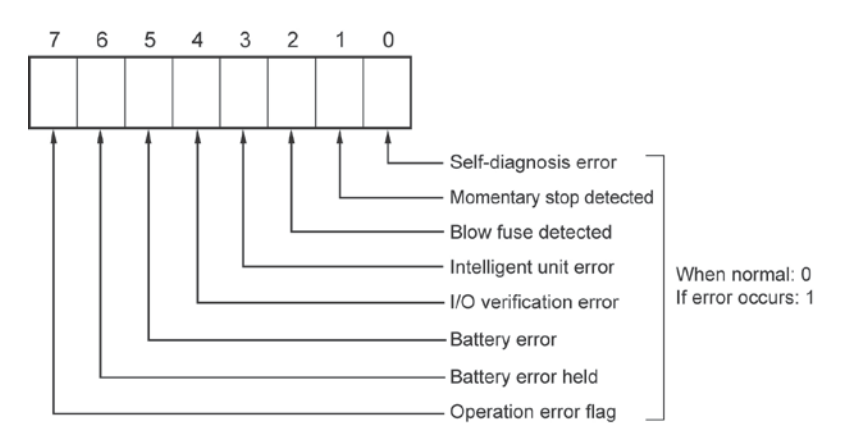

# Self-diagnostic error code

- If an error occurs, the self-diagnosis error code is expressed as a 4-digit hexadecimal value. Please be careful, since self-diagnosis error codes are normally treated as decimal values.

For example, if the content is read as "2D00" in hexadecimal format, the self-diagnosis error code will be "2D". In decimal notation it will be read as "45" (Operation error).

- If no error has occurred, the value will be "0000".

## [RR] Read system register

This reads the contents of the system registers.

## Command

| %<br>or<br>< | Destination | # | R | R | Dummy | Starting system<br>register No.<br>3 characters<br>×10 <sup>2</sup> ×10 <sup>1</sup> ×10 <sup>0</sup> | Ending system<br>register No.<br>3 characters<br>×10 <sup>2</sup> ×10 <sup>1</sup> ×10 <sup>0</sup> | BCC | C <sub>R</sub> |
|--------------|-------------|---|---|---|-------|----------------------------------------------------------------------------------------------------|----------------------------------------------------------------------------------------------------|-----|----------------|
|              |             |   |   |   | 1     |                                                                                                    |                                                                                                    |     |                |

#### Normal response (Read successful)

| %<br>or<br>< | Source | \$<br>R | R   | First system register<br>contents<br>4 characters<br>×16 <sup>1</sup> ×16 <sup>0</sup> ×16 <sup>3</sup> ×16 <sup>2</sup> |   | Last syste<br>cont<br>4 char<br>×16 <sup>1</sup> ×16 <sup>0</sup> | m register<br>ents<br>acters<br>×16 <sup>3</sup> ×16 <sup>2</sup> | BCC | C <sub>R</sub> |
|--------------|--------|---------|-----|----------------------------------------------------------------------------------------------------|---|-------------------------------------------------------------------|-------------------------------------------------------------------|-----|----------------|
|              |        |         |     |                                                                                                    |   |                                                                   | $\frown$                                                          | ,   |                |
|              |        |         | (lo | ower word) (higher word)                                                                                                 | ( | lower word)                                                       | (higher wo                                                        | rd) |                |

Error response (Read error)

| %<br>or | Source                            | ! | Error code                        | BCC                               | CR |
|---------|-----------------------------------|---|-----------------------------------|-----------------------------------|----|
| <       | ×10 <sup>1</sup> ×10 <sup>0</sup> |   | ×16 <sup>1</sup> ×16 <sup>0</sup> | ×16 <sup>1</sup> ×16 <sup>0</sup> |    |

# [WR] Write system register

This sets the system registers.

#### Command

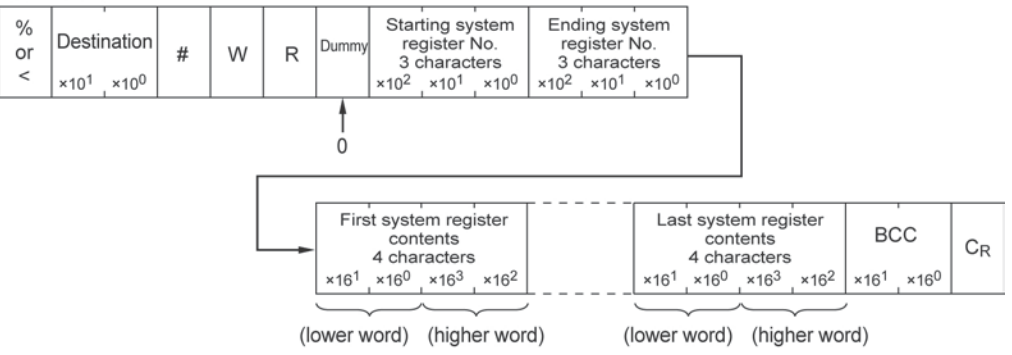

#### Normal response (Write successful)

| %<br>or | Source                            | \$<br>w | R | BCC                               | CR |
|---------|-----------------------------------|---------|---|-----------------------------------|----|
| <       | ×10 <sup>1</sup> ×10 <sup>0</sup> |         |   | ×16 <sup>1</sup> ×16 <sup>0</sup> |    |

#### Error response (Write error)

| %<br>or | Source                            | ! | Error            | code             | BC               | C                | CR |
|---------|-----------------------------------|---|------------------|------------------|------------------|------------------|----|
| <       | ×10 <sup>1</sup> ×10 <sup>0</sup> |   | ×16 <sup>1</sup> | ×16 <sup>0</sup> | ×16 <sup>1</sup> | ×16 <sup>0</sup> |    |

# [RM] Remote control

This switches the operation mode of the programmable controller. It is effective only when the operation mode of the programmable controller is the REMOTE mode.

Command

| %<br>or | Destination                       | # | R | м | Opera-<br>tion<br>code | BC               | c                | CR |
|---------|-----------------------------------|---|---|---|------------------------|------------------|------------------|----|
| <       | ×10 <sup>1</sup> ×10 <sup>0</sup> |   |   |   | 1 char-<br>acter       | ×16 <sup>1</sup> | ×16 <sup>0</sup> |    |

| Normal | response | (Remote | control | successful) |
|--------|----------|---------|---------|-------------|
|        |          |         |         |             |

| %<br>or | Source                            | \$<br>R | М | BCC                               | CR |
|---------|-----------------------------------|---------|---|-----------------------------------|----|
| <       | ×10 <sup>1</sup> ×10 <sup>0</sup> |         |   | ×16 <sup>1</sup> ×16 <sup>0</sup> |    |

| Operation code |      |
|----------------|------|
| Code           | Oner |

| Code | Operation                                     |
|------|-----------------------------------------------|
| "R"  | PROGRAM mode $\rightarrow$ RUN mode (booting) |
| "P"  | RUN mode $\rightarrow$ PROGRAM mode (stopped) |

Error response (Remote control error)

| %<br>or | Source                            | ! | Error code                        | всс                               | CR |
|---------|-----------------------------------|---|-----------------------------------|-----------------------------------|----|
| <       | ×10 <sup>1</sup> ×10 <sup>0</sup> |   | ×16 <sup>1</sup> ×16 <sup>0</sup> | ×16 <sup>1</sup> ×16 <sup>0</sup> |    |

# [AB] Abort

If a transmission is aborted while a multiple-frame response is being received from the programmable controller, this is issued from the side sending the command (the computer side).

#### Command

| %<br>or | Destination                     | # | A | в | BCC                           | CR |
|---------|---------------------------------|---|---|---|-------------------------------|----|
| <       | $\times 10^{1}$ $\times 10^{0}$ |   |   |   | $\times 16^{1} \times 16^{0}$ |    |

Response No response
# 14.2 MEWTOCOL-DAT (Data Transfer)

### 14.2.1 Overview of MEWTOCOL-DAT

#### Overview of command and response

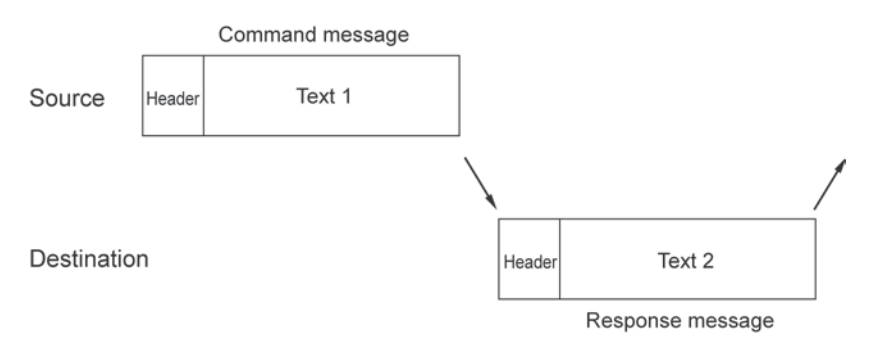

#### Notes:

- A dedicated procedure and conversational-style format are used.
- Data is sent as binary codes.
- Transmission rights are transferred each time a command message is sent.
- The maximum length for text data is 1,020 words.
- If the transmission source is a programmable controller, command messages are transmitted by executing the SEND and RECV commands.

# Note:

- With MEWTOCOL communication carried out through an ET-LAN unit, format is used in which the special header shown below is added to MEWTOCOL-DAT commands and responses.

Special header for ET-LAN unit MEWTOCOL command/response

- The content of the special header changes depending on the communication conditions.

#### Command code and Response code

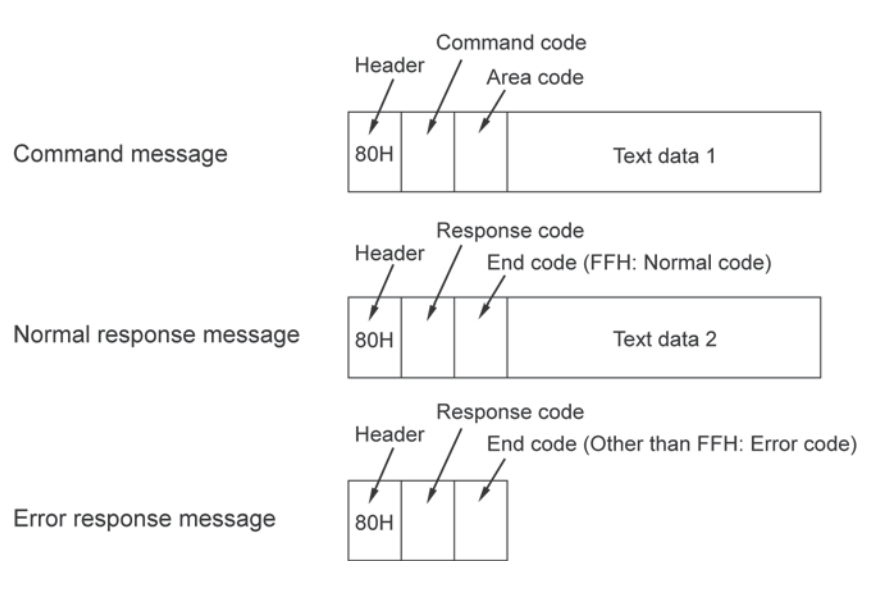

#### Table of command

| Command code | Description                    | Corresponding response code |
|--------------|--------------------------------|-----------------------------|
| 50H          | Writing to a data area         | D0H                         |
| 51H          | Reading from a data area       | D1H                         |
| 52H          | Writing of contact information | D2H                         |
| 53H          | Reading of contact information | D3H                         |

### Note:

The corresponding response code is a value that is the reverse of the first bit  $(0 \rightarrow 1)$  of the command code (1-byte binary code).

The end code for a normal response is FFH, while that when an error occurs is an error code. (See "MEWTOCOL Error Codes" on Chapter 14.3.)

### 14.2.2 List of MEWTOCOL-DAT Commands

#### [50H] Write data area

The specified number of words of data are written, starting from the specified first word number of the data area.

#### Command

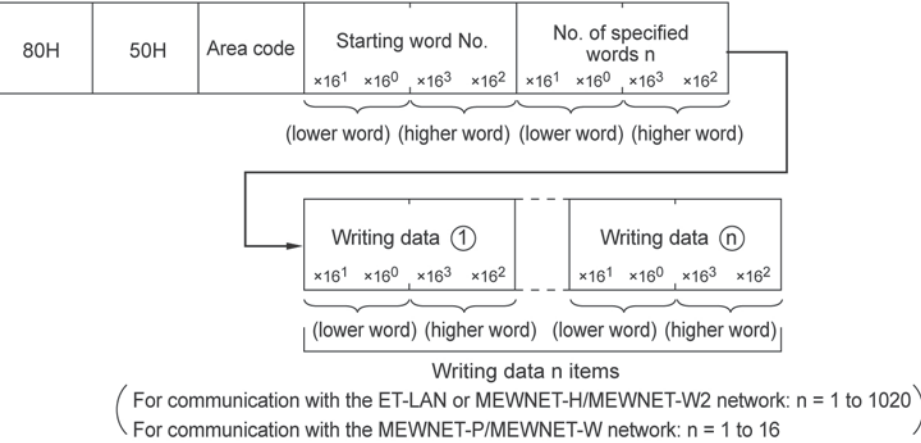

#### Normal response (Write successful)

| 80H | D0H | FFH |
|-----|-----|-----|
|-----|-----|-----|

#### Error response (Write error)

| 80H | D0H | Error code |   |
|-----|-----|------------|---|
|     |     |            | l |

#### Area code

| Area type                             | Area code |
|---------------------------------------|-----------|
| Link relay (WL)                       | 00        |
| Internal relay (WR)                   | 01        |
| External output relay (WY)            | 02        |
| External input relay (WX)             | 03        |
| Timer/counter set value area (SV)     | 04        |
| Timer/counter elapsed value area (EV) | 05        |
| Link data register (LD)               | 06        |
| Special internal relay (WR)           | 07        |
| Special data register (DT)            | 08        |
| Data register (DT)                    | 09        |
| File register (FL)                    | 0A        |

#### [51H] Read data area

The specified number of words of data are read, starting from the specified first word number of the data area.

#### Command

| 80H | 51H | Area code | St               | arting word                       | No.              | N                | o. of specifie<br>words n         | ed               |
|-----|-----|-----------|------------------|-----------------------------------|------------------|------------------|-----------------------------------|------------------|
|     |     |           | ×16 <sup>1</sup> | ×16 <sup>0</sup> ×16 <sup>3</sup> | ×16 <sup>2</sup> | ×16 <sup>1</sup> | ×16 <sup>0</sup> ×16 <sup>3</sup> | ×16 <sup>2</sup> |
|     |     |           |                  | 4                                 |                  | 0                | 0                                 |                  |

(lower word) (higher word) (lower word) (higher word)

#### Normal response (Read successful)

| 80H  | D1H  | FFH | Data contents ①                                                     | Data contents (n)                                                   |
|------|------|-----|---------------------------------------------------------------------|---------------------------------------------------------------------|
| 0011 | 0111 |     | ×16 <sup>1</sup> ×16 <sup>0</sup> ×16 <sup>3</sup> ×16 <sup>2</sup> | ×16 <sup>1</sup> ×16 <sup>0</sup> ×16 <sup>3</sup> ×16 <sup>2</sup> |
|      |      |     | (lower word) (higher word)                                          | (lower word) (higher word)                                          |

(lower word) (higher word) (lower word) (higher word)

#### Reading data n items

 $\left( \begin{array}{c} \mbox{For communication with the ET-LAN or MEWNET-H/MEWNET-W2 network: n = 1 to 1020} \\ \mbox{For communication with the MEWNET-P/MEWNET-W network: n = 1 to 16} \end{array} \right)$ 

#### Error response (Read error)

| 80H | D1H | Error code |
|-----|-----|------------|
|-----|-----|------------|

| Area code                             |           |  |  |
|---------------------------------------|-----------|--|--|
| Area type                             | Area code |  |  |
| Link relay (WL)                       | 00        |  |  |
| Internal relay (WR)                   | 01        |  |  |
| External output relay (WY)            | 02        |  |  |
| External input relay (WX)             | 03        |  |  |
| Timer/counter set value area (SV)     | 04        |  |  |
| Timer/counter elapsed value area (EV) | 05        |  |  |
| Link data register (LD)               | 06        |  |  |
| Special internal relay (WR)           | 07        |  |  |
| Special data register (DT)            | 08        |  |  |
| Data register (DT)                    | 09        |  |  |
| File register (FL)                    | 0A        |  |  |

#### [52H] Write contact information

Writing is carried out to the specified contact of the contact area.

#### Command

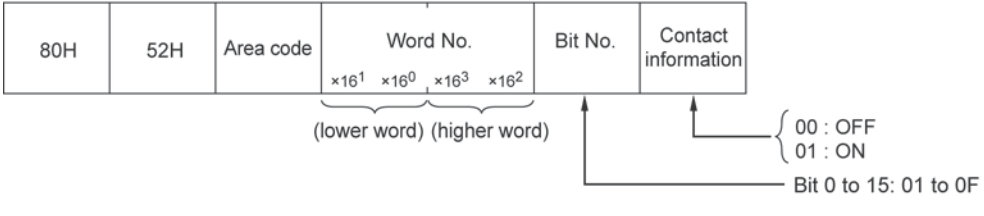

#### Normal response (Write successful)

| 80H | D2H | FFH |  |
|-----|-----|-----|--|
|     |     |     |  |

#### Error response (Write error)

| 80H  | D2H  | Error code |  |
|------|------|------------|--|
| 0011 | DEIT |            |  |

#### Area code

| Area type                             | Area code |
|---------------------------------------|-----------|
| Link relay (WL)                       | 00        |
| Internal relay (WR)                   | 01        |
| External output relay (WY)            | 02        |
| External input relay (WX)             | 03        |
| Timer/counter set value area (SV)     | 04        |
| Timer/counter elapsed value area (EV) | 05        |
| Link data register (LD)               | 06        |
| Special internal relay (WR)           | 07        |
| Special data register (DT)            | 08        |
| Data register (DT)                    | 09        |
| File register (FL)                    | 0A        |

#### [53H] Read contact information

Reading is carried out from the specified contact of the contact area.

#### Command

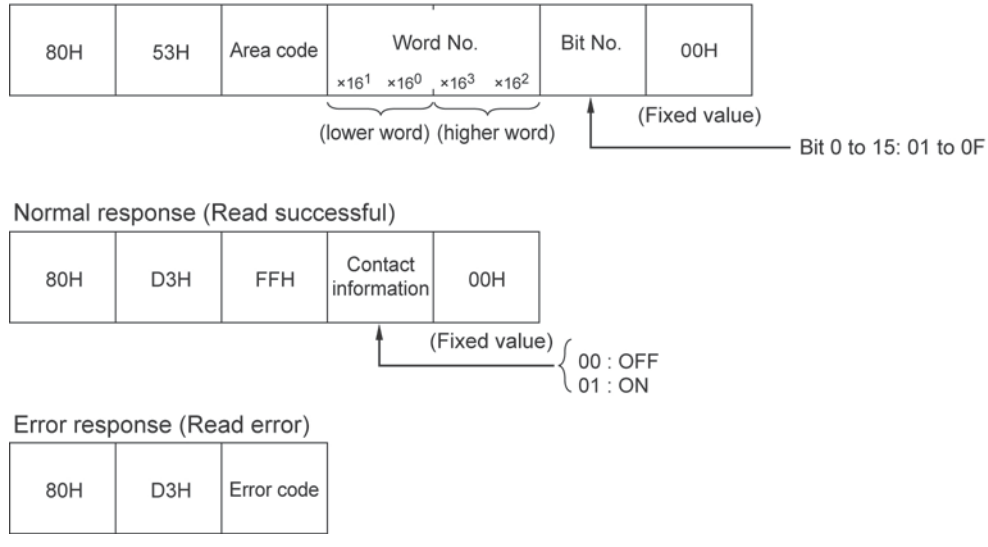

#### Area code

| Area type                             | Area code |
|---------------------------------------|-----------|
| Link relay (WL)                       | 00        |
| Internal relay (WR)                   | 01        |
| External output relay (WY)            | 02        |
| External input relay (WX)             | 03        |
| Timer/counter set value area (SV)     | 04        |
| Timer/counter elapsed value area (EV) | 05        |
| Link data register (LD)               | 06        |
| Special internal relay (WR)           | 07        |
| Special data register (DT)            | 08        |
| Data register (DT)                    | 09        |
| File register (FL)                    | 0A        |

### 14.3.1 Table of Error Code

The same error codes are used for the computer link function and data link function.

#### Link system error

| Error<br>code | Error name           | Steps to take                                                                |  |  |
|---------------|----------------------|------------------------------------------------------------------------------|--|--|
| 22H           | WACK error           | The receive buffer of the partner node has overflowed.                       |  |  |
|               |                      | Steps to take:                                                               |  |  |
|               |                      | Keep the data size within the maximum range.                                 |  |  |
| 23H           | MEWTOCOL station     | The transmission has been interrupted because the MEWTOCOL station number    |  |  |
|               | No. overlap          | of the source node duplicates that of another node.                          |  |  |
|               |                      | Steps to take:                                                               |  |  |
| 0.411         |                      | Change the setting for the MEW IOCOL station number and try again.           |  |  |
| 24H           | ET-LAN UNIT          | Hardware error in communication control unit                                 |  |  |
|               | naiuware enoi        | Steps to take.                                                               |  |  |
|               |                      | - If the error still occurs, replace the unit                                |  |  |
|               |                      | - If the error does not occur, the malfunction may have been caused by noise |  |  |
|               |                      | Check the installation and layout of the transmission line and the usage     |  |  |
|               |                      | environment.                                                                 |  |  |
| 26H           | MEWTOCOL station     | A value other than 01 to 64 has been specified for the MEWTOCOL station      |  |  |
|               | No. setting error    | number of the source node.                                                   |  |  |
|               | -                    | Steps to take:                                                               |  |  |
|               |                      | Specify a MEWTOCOL station number within a range of 01 to 64.                |  |  |
| 27H           | No support error     | An attempt was made to send a packet that is not supported by the system.    |  |  |
|               |                      | Steps to take:                                                               |  |  |
|               |                      | Please contact your dealer.                                                  |  |  |
| 28H           | No response error    | Timeout error while waiting for response from partner station.               |  |  |
|               |                      | Steps to take:                                                               |  |  |
|               |                      | Use the application program to send the transmission again.                  |  |  |
| 30H           | l ime-out error      | Ongoing transmission disabled status                                         |  |  |
|               |                      | Steps to take:                                                               |  |  |
| 2011          | Transmission         | Use the application program to send the transmission again.                  |  |  |
| 321           | impossible error     | The transmission was interrupted because the buffer of the source hode       |  |  |
|               |                      | Stops to take:                                                               |  |  |
|               |                      | Keen the data size within the maximum range                                  |  |  |
| 33H           | Communication stop   | The transmission was interrupted because the network access switch of the    |  |  |
|               | Communication stop   | MEWNET-H link unit serving as a relay was off.                               |  |  |
|               |                      | Steps to take:                                                               |  |  |
|               |                      | Turn on the network access switch.                                           |  |  |
| 36H           | No destination error | - No partner station exists on the network.                                  |  |  |
|               |                      | - Network access was disengaged.                                             |  |  |
|               |                      | Steps to take:                                                               |  |  |
|               |                      | - Check to see if a partner station exists on the network.                   |  |  |
|               |                      | - Use the application program to send the transmission again.                |  |  |
| 38H           | Other                | Transmission error other than the above                                      |  |  |
|               | communication        | Steps to take:                                                               |  |  |
|               | errors               | Use the application program to send the transmission again.                  |  |  |

Note1) When the error occurred on the second or a higher hierarchy level of a multiple-hierarchy link, no response will be returned.

Note2) For basic procedure errors, processing errors, and programmable controller application errors, if a link-related error (including hierarchical) occurred within the network, no response will be returned.

#### Basic procedure error

| Error<br>code | Error name       | Steps to take                                                                   |  |
|---------------|------------------|---------------------------------------------------------------------------------|--|
| 40H           | BCC error        | When using the computer link function:                                          |  |
|               |                  | A BCC error occurred in the command data.                                       |  |
|               |                  | Steps to take:                                                                  |  |
|               |                  | Use the application program to send the transmission again.                     |  |
| 41H           | Format error     | When using the computer link function:                                          |  |
|               |                  | A command message was sent that does not fit the transmission format.           |  |
|               |                  | - There is too much or too little command data.                                 |  |
|               |                  | - "#" or "transmission destination" does not exist, or a similar problem        |  |
|               |                  | For data transfer function                                                      |  |
|               |                  | - An attempt was made to send a greater volume of data than can be transmitted. |  |
|               |                  | Steps to take:                                                                  |  |
|               |                  | Correct the format and command.                                                 |  |
| 42H           | No support error | When using the computer link function:                                          |  |
|               |                  | A command was sent that is not supported.                                       |  |
|               |                  | A command is being sent to a destination that is not supported, etc.            |  |
|               |                  | Steps to take:                                                                  |  |
|               |                  | Use a command that is supported.                                                |  |
| 43H           | Procedure error  | When using the computer link function:                                          |  |
| -             |                  | While the programmable controller was waiting for a transmission request        |  |
|               |                  | message (there was still more data to be sent), a different command was sent.   |  |
|               |                  | Steps to take:                                                                  |  |
|               |                  | Send the transmission request message to the partner node.                      |  |

#### **Processing error**

| Error<br>code | Error name         | Steps to take                                                                 |  |
|---------------|--------------------|-------------------------------------------------------------------------------|--|
| 50H           | Link setting error | When using the computer link function:                                        |  |
|               |                    | A route number has been specified that does not exist.                        |  |
|               |                    | Steps to take:                                                                |  |
|               |                    | Specify the route number correctly.                                           |  |
| 51H           | Simultaneous       | When using the computer link function:                                        |  |
|               | operation error    | When sending a command to another node, the transmission buffer of the        |  |
|               |                    | sending machine overflowed.                                                   |  |
|               |                    | Steps to take:                                                                |  |
|               |                    | Use the application program to send the transmission again.                   |  |
| 52H           | Transmit disable   | When using the computer link function:                                        |  |
|               | error              | Data cannot be transmitted to another node.                                   |  |
|               |                    | Steps to take:                                                                |  |
|               |                    | Turn the power supply off and then on again.                                  |  |
|               |                    | - If the error still occurs, replace the unit.                                |  |
|               |                    | - If the error does not occur, the malfunction may have been caused by noise. |  |
|               |                    | Check the installation and layout of the transmission line and the usage      |  |
| 5011          | 5                  | environment.                                                                  |  |
| 53H           | Busy error         | When using the computer link function:                                        |  |
|               |                    | A command was received while multiple frames were being processed.            |  |
|               |                    | Steps to take:                                                                |  |
|               |                    | Use the application program to send the transmission again.                   |  |

#### PLC application error

| Error<br>code | Error name         | Steps to take                                                                     |  |  |  |
|---------------|--------------------|-----------------------------------------------------------------------------------|--|--|--|
| 60H           | Parameter error    | When using the computer link function:                                            |  |  |  |
|               |                    | The code used is for an area specification parameter that does not exist, or is a |  |  |  |
|               |                    | code that cannot be used with that command (X, Y, D, etc.). An inappropriate      |  |  |  |
|               |                    | code is being used for the function specification parameter (0, 1, 2, etc.).      |  |  |  |
|               |                    | Steps to take:                                                                    |  |  |  |
|               | _                  | Specify using the correct format code.                                            |  |  |  |
| 61H           | Data error         | When using the computer link function:                                            |  |  |  |
|               |                    | An error occurred indicating that the specification for the contact number, area  |  |  |  |
|               |                    | number, or the code format used to handle the data (BCD, HEX, etc.) is            |  |  |  |
|               |                    | excessive, insufficient, or the wrong range has been specified.                   |  |  |  |
|               |                    | When using the data transfer function:                                            |  |  |  |
|               |                    | Steps to take:                                                                    |  |  |  |
|               |                    | Sherify using the correct format code                                             |  |  |  |
| 62H           | Registration error | When using the computer link function:                                            |  |  |  |
| 0211          | Registration entit | Too many registrations have been entered, or a registration has not been entered  |  |  |  |
|               |                    | (monitor registration trace registration etc.) When there are too many            |  |  |  |
|               |                    | registrations, reset the registrations.                                           |  |  |  |
|               |                    | Steps to take:                                                                    |  |  |  |
|               |                    | Specify using the correct format code.                                            |  |  |  |
| 63H           | Mode error         | When using the computer link function:                                            |  |  |  |
|               |                    | When a command was transmitted, the operation mode was one in which that          |  |  |  |
|               |                    | command cannot be processed.                                                      |  |  |  |
|               |                    | Steps to take:                                                                    |  |  |  |
|               |                    | Specify using the correct format code.                                            |  |  |  |
| 65H           | Protect error      | When using the computer link function:                                            |  |  |  |
|               |                    | An attempt was made to write data to a program area or system register while the  |  |  |  |
|               |                    | memory protect status was in effect.                                              |  |  |  |
|               |                    | Steps to take:                                                                    |  |  |  |
| 0011          |                    | Data cannot be written while the memory protect status is in effect.              |  |  |  |
| 001           | Address error      | An error accurred indicating that the code format (PCD, UEV, etc.) for the        |  |  |  |
|               |                    | address (program address, absolute address, etc.) data is excessive, insufficient |  |  |  |
|               |                    | or the wrong range has been specified                                             |  |  |  |
|               |                    | Steps to take:                                                                    |  |  |  |
|               |                    | Specify using the correct format code.                                            |  |  |  |
| 67H           | No data error      | When using the computer link function:                                            |  |  |  |
|               |                    | The data to be read does not exist. (An attempt was made to read a comment        |  |  |  |
|               |                    | registration or other data that has not been written.)                            |  |  |  |
|               |                    | Steps to take:                                                                    |  |  |  |
|               |                    | Specify using the correct format code.                                            |  |  |  |
| 72H           | Time-out error     | When using the data transfer function:                                            |  |  |  |
|               |                    | Timeout error occurred while waiting for a transmission answer                    |  |  |  |
|               |                    | Steps to take:                                                                    |  |  |  |
| 7011          | Time a suit suiter | Use the application program to send the transmission again.                       |  |  |  |
| 73H           | rime-out error     | when using the data transfer function:                                            |  |  |  |
|               |                    | Stops to take:                                                                    |  |  |  |
|               |                    | Use the application program to send the transmission again                        |  |  |  |
| 74H           | Time-out error     | When using the data transfer function:                                            |  |  |  |
| / 411         |                    | Timeout error occurred while waiting for a response                               |  |  |  |
|               |                    | Steps to take:                                                                    |  |  |  |
|               |                    | Use the application program to send the transmission again.                       |  |  |  |

# **Specifications**

### **15.1.1 General Specifications**

| Item                   | Description                                                               |  |  |  |
|------------------------|---------------------------------------------------------------------------|--|--|--|
| Ambient temperature    | 0 to 55 °C                                                                |  |  |  |
| Storage temperature    | -20 to 70 °C                                                              |  |  |  |
| Ambient humidity       | 20 to 85% PH (at 25°C, no condensing)                                     |  |  |  |
| Storage humidity       | 30 10 65%RH (at 25 C, 10-condensing)                                      |  |  |  |
| Vibration resistance   | 10 to 55 Hz, 1 cycle/min.: double amplitude o f0.75 mm, 10 min. on 3 axes |  |  |  |
| Shock resistance       | 98 m/s2, 4 times on 3 axes                                                |  |  |  |
| Noise resistance       | 1,500 Vp-p, pulse width 1µs for 50ns (based on in-house measurements)     |  |  |  |
| Environment            | Free from corrosive gases and excessive dust                              |  |  |  |
| Current consumption    | 670 mA or less (at 5 V DC)                                                |  |  |  |
| External power supply  |                                                                           |  |  |  |
| for transceiver (when  | 12 V DC/1 A max. (internal voltage drop 1 V max.)                         |  |  |  |
| 10BASE5 (AUI) is used) |                                                                           |  |  |  |
| Weight                 | Approx.130 g                                                              |  |  |  |

### **15.1.2 Performance Specifications**

| Item                   |                                                   |                                   | Description                                                                                                    |  |  |  |
|------------------------|---------------------------------------------------|-----------------------------------|----------------------------------------------------------------------------------------------------|--|--|--|
| I/C                    | occupation                                        |                                   | 32SX/32SY Note 1                                                                                                    |  |  |  |
| Limitations            |                                                   |                                   | Up to the following numbers can be installed in any basic mother<br>board slot (including Multi-wiring link unit W2 mode).<br>FP2 CPU unit: 3 units<br>FP2SH CPU unit: 8 units                |  |  |  |
| Communication function |                                                   |                                   | - MEWTOCOL-COM: computer link function (Max. 2KB) Note 2<br>- MEWTOCOL-DAT: data transfer (Max. 1,020 words)<br>- Transparent communication                                                   |  |  |  |
|                        | Imber of<br>nnections                             | System<br>connection<br>Note3) 4) | Max. 3 connections                                                                                                    |  |  |  |
| pe                     | i unit                                            | Connection                        | Max. 8 connections                                                                                                    |  |  |  |
| Tra                    | ansparent                                         | Transmit                          | Factory setting: (1 K words/connection) x 3                                                                                                    |  |  |  |
| bu                     | ffer Note5                                        | Receive                           | Factory setting: (1 K words/connection) x 3                                                                                                    |  |  |  |
|                        | Buffer memory size for storing e-mail data Note 6 |                                   | 96K bytes                                                                                                    |  |  |  |
|                        |                                                   | Error Notice<br>Mail              | A fixed message, including the error occurrence date, time and<br>error code, is sent to the entered destination when an error is<br>detected in a CPU unit.                                  |  |  |  |
| n Note3)               | Supported<br>e-mail<br>functions                  | Report Mail                       | <ul> <li>(1) Fixed interval: 1 to 120 minutes</li> <li>(2) Appointed time: month, day, hour, minute. Up to 3 appointed times can be registered.</li> <li>Select either (1) or (2).</li> </ul> |  |  |  |
| functio                |                                                   | Device<br>Watch Mail              | (1) Bit device watch: X, Y, R, L, T, and C<br>(2) Word device watch: WX, WY, WR, WL, DT, SV, EV, FL, and LD<br>Select either (1) or (2).                                                      |  |  |  |
| -mail                  | Available memory size per 1 e-mail                |                                   | 2000 characters (including a line feed)                                                                                                    |  |  |  |
| Ш                      | Address Book                                      |                                   | Max. 32<br>To:, Cc:, and/or Bcc: are available.                                                                                                    |  |  |  |
|                        | Signature                                         |                                   | User-defined signature: 4 (editable)<br>Fixed signature: 1                                                                                                    |  |  |  |
|                        | Mail Filter                                       |                                   | A filter can be set for the incoming e-mail using a keyword.<br>(The filter is available for the e-mail source address, domain name<br>and Subject)                                           |  |  |  |

Note1) It is possible to set the unit type to "OSE" by using a programming tool such as FPWIN GR.

- Note2) Remote programming and monitoring through the LAN are available using the programming tool such as FPWIN GR. (Configurator ET does not support the connection via LAN.)
- Note3) The usable functions vary according to the version of the used ET-LAN unit.

For the details, refer to <1.4.1 Functions of ET-LAN Unit and Applicable Versions>.

- Note4) System connection is used for communication to the programming tool (e.g. FPWIN GR) via LAN.
- Note5) 6K words (transmit and receive combined) can be freely allocated to the 8 connections.

Note6) This size includes E-mail, Address Book, and signature data.

| Itom                   | 100RASE_TV Noto1)      | 10BASE T Noto1)     | 1084855                    |  |
|------------------------|------------------------|---------------------|----------------------------|--|
| item                   | TOUBAGE-TA NOLET)      | TUBASE-T NOLET)     | IUDAGES                    |  |
| Torget model           | AFP2790                | AFP2790             | AFP2790                    |  |
| raiget model           | AFP27901               | AFP27901            |                            |  |
| Data transfer speed    | 100M bits/s            | 10M bit/s           | 10M bit/s                  |  |
| Transmission system    | Baseband               | Baseband            | Baseband                   |  |
| Max. segment length    | 100 m Note2)           | 100 m Note2)        | 500 m                      |  |
| Max. distance          |                        |                     | 2,500 m (5 segments)       |  |
| between nodes          | 205 m (2 segments)     | 500 m (5 segments)  |                            |  |
| Communication cable    | Cotogom / E LITD poblo | Category 3, 4 and 5 | Transceiver cable          |  |
| for connection         | Category 5 0 TP cable  | UTP cable           |                            |  |
| Max. transceiver cable |                        |                     | 50 m No (20)               |  |
| length                 | -                      | -                   | 50 m Note3)                |  |
| Max. number of nodes   | -                      | -                   | 100 nodes/segment          |  |
| Node spacing           | -                      | -                   | Integer multiples of 2.5 m |  |

#### **15.1.3 Communication Specifications**

Note1) Switching between 100BASE-TX and 10BASE-T is done automatically by auto negotiation function.

Note2) The standards cite 100 m as the maximum, but noise resistance measures such as attaching a ferrite core may be necessary in some cases, depending on the usage environment. Also, if the hub is positioned close to a control board, we recommend using it at a distance of 10 m or less.

Note3) The standards cite 50 m as the maximum, but noise resistance measures such as attaching a ferrite core may be necessary in some cases, depending on the usage environment. Also, if the transceiver is positioned close to a control board, we recommend using it at a distance of 5 m or less.

# 15.2 I/O Allocation

The I/O signals in the table below are used when a handshake is carried out between the CPU unit and the ET-LAN unit using the I/O.

| Input | (Contact numbers indicate the numbers when installed in slot no. 0) |     |                                     |  |  |  |
|-------|---------------------------------------------------------------------|-----|-------------------------------------|--|--|--|
| No.   | Description                                                         | No. | Description                         |  |  |  |
| X0    | Receive notified signal (Connection 1)                              | X10 | Open complete signal (Connection 1) |  |  |  |
| X1    | Receive complete signal (Connection 1)                              | X11 | Open error signal (Connection 1)    |  |  |  |
| X2    | Transmission complete signal (Connection 1)                         | X12 | Open complete signal (Connection 2) |  |  |  |
| Х3    | Transmission error signal (Connection 1)                            | X13 | Open error signal (Connection 2)    |  |  |  |
| X4    | Receive notified signal (Connection 2)                              | X14 | Open complete signal (Connection 3) |  |  |  |
| X5    | Receive complete signal (Connection 2)                              | X15 | Open error signal (Connection 3)    |  |  |  |
| X6    | Transmission complete signal (Connection 2)                         | X16 | Open complete signal (Connection 4) |  |  |  |
| X7    | Transmission error signal (Connection 2)                            | X17 | Open error signal (Connection 4)    |  |  |  |
| X8    | Receive notified signal (Connection 3)                              | X18 | Open complete signal (Connection 5) |  |  |  |
| Х9    | Receive complete signal (Connection 3)                              | X19 | Open error signal (Connection 5)    |  |  |  |
| ХА    | Transmission complete signal (Connection 3)                         | X1A | Open complete signal (Connection 6) |  |  |  |
| ХВ    | Transmission error signal (Connection 3)                            | X1B | Open error signal (Connection 6)    |  |  |  |
| ХС    | Initialization complete signal                                      | X1C | Open complete signal (Connection 7) |  |  |  |
| XD    | Initialization error signal                                         | X1D | Open error signal (Connection 7)    |  |  |  |
| XE    |                                                                     | X1E | Open complete signal (Connection 8) |  |  |  |
| XF    | Error log notified complete signal                                  | X1F | Open error signal (Connection 8)    |  |  |  |

(Contact numbers indicate the numbers when installed in slot no. 0)

| No. | Description                                | No. | Description                        |
|-----|--------------------------------------------|-----|------------------------------------|
| Y20 | Receive request signal (Connection 1)      | Y30 | Open request signal (Connection 1) |
| Y21 |                                            | Y31 |                                    |
| Y22 | Transmission request signal (Connection 1) | Y32 | Open request signal (Connection 2) |
| Y23 |                                            | Y33 |                                    |
| Y24 | Receive request signal (Connection 2)      | Y34 | Open request signal (Connection 3) |
| Y25 |                                            | Y35 |                                    |
| Y26 | Transmission request signal (Connection 2) | Y36 | Open request signal (Connection 4) |
| Y27 |                                            | Y37 |                                    |
| Y28 | Receive request signal (Connection 3)      | Y38 | Open request signal (Connection 5) |
| Y29 |                                            | Y39 |                                    |
| Y2A | Transmission request signal (Connection 3) | Y3A | Open request signal (Connection 6) |
| Y2B |                                            | Y3B |                                    |
| Y2C | Initialization request signal              | Y3C | Open request signal (Connection 7) |
| Y2D |                                            | Y3D |                                    |
| Y2E | Error LED flash off signal (See note.)     | Y3E | Open request signal (Connection 8) |
| Y2F | Error log notified request signal          | Y3F |                                    |

Note) If the Error LED flash off signal (Y2E) is turned on, the flashing LEDs for E1 and E2 go out. Also, while the Error LED flash off signal (Y2E) is on, the LEDs for E1 and E2 will not flash, even if a recoverable error or a warning error occurs. However, these functions are not affected by error log processing, so the error contents remain in the log.

Output

# 15.3 Table of Shared Memory

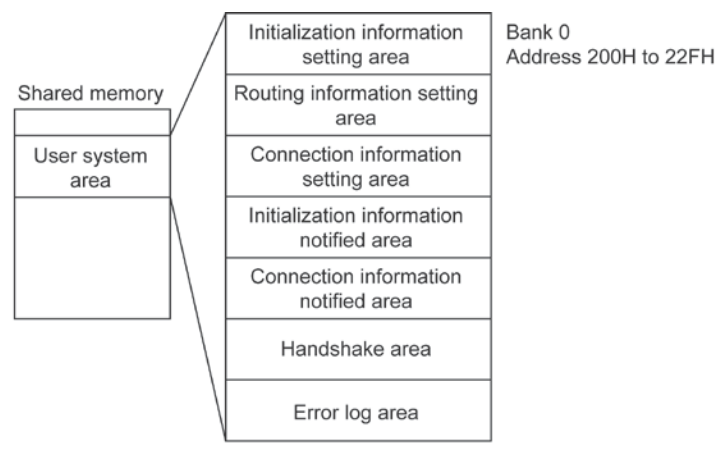

(Shared memory addresses are allocated in word units.)

#### Initialization information setting area (Bank 0)

| Address | Name                   | Default | Set value and explanation                                          |  |
|---------|------------------------|---------|--------------------------------------------------------------------|--|
| 200H    | Source node IP address | 0000H   | [Set value] Source node address                                    |  |
|         | (L)                    |         | - Address example: 192.168.1.1 (C0 A8 01 01H)                      |  |
| 201H    | Source node IP address | 0000H   | IP address (L): 0101H                                              |  |
|         | (H)                    |         | IP address (H): C0A8H                                              |  |
|         |                        |         | - Any address other than 00000000H and FFFFFFFH is valid.          |  |
| 202H    | Communication function | 0000H   | [Set value]                                                        |  |
|         | setting between        |         | 0000H: Communication between networks not used.                    |  |
|         | networks               |         | 0001H: Communication between networks used.                        |  |
|         |                        |         | - Specifies whether or not communication is carried out between    |  |
|         |                        |         | networks using a router.                                           |  |
|         |                        |         | - When communication between networks is used, the routing         |  |
|         |                        |         | information setting area should also be specified.                 |  |
| 203H    | Source node            | 0000H   | [Set value] 01H to 40H (01 to 64)                                  |  |
|         | MEWTOCOL station       |         | - Specifies the MEWTOCOL station no. of the source node as a       |  |
|         | number                 |         | value between 01 and 64 when MEWTOCOL communication is used.       |  |
|         |                        |         | - Specify a number that does not overlap that of any other station |  |
|         |                        |         | * A dummy value should be set even if MEW/TOCOL                    |  |
|         |                        |         | communication is not being carried out                             |  |
| 204H    | Reset request flag 1   | 0000H   | Reset the ET-LAN unit. Write 55AAH to reset the ET-LAN unit.       |  |
| 205H    | Reset request flag 2   | 0000H   | Reset the ET-LAN unit. Write 55AAH to reset the ET-LAN unit.       |  |
| 206H    | Reset complete         | 0000H   | When the ET-LAN unit has been reset, 90FFH is set in this area.    |  |
|         | notification           |         |                                                                    |  |
| 207H    | Reserved               | -       | When any value is written, it should be 0000H.                     |  |
|         | (Used by the system.)  |         |                                                                    |  |

| Address | Name              | Default      | Set value and explanation                                           |
|---------|-------------------|--------------|---------------------------------------------------------------------|
| 208H    | No                | 0000H        | Set the base time for the no communication connection               |
|         | communication     |              | detection timer value.                                              |
|         | connection time   |              | 0000H : x 2 minutes                                                 |
|         | type              |              | Other than 0000H : x 6 seconds                                      |
| 209H    | No                | 0000H        | Setting time = [Setting value (1 - FFFFH)] x [Base time]            |
|         | communication     |              | - Set the time to detect a no-communication state after             |
|         | connection        |              | connection establishment.                                           |
|         | detection timer   |              | - The setting value of the above 208H is used as the base time.     |
|         | value             |              | - When the setting value is larger than 0064H,                      |
|         |                   |              | in case of x 2 minutes : 200 minutes                                |
|         |                   |              | in case of x 6 seconds : 10 minutes                                 |
| 20AH    | TCP ULP           | 000FH        | Setting time = [Set value (1 to FFFFH)] x 2 seconds                 |
|         | (packet existence | [30 seconds] | - With TCP, this specifies the time that a packet exists when data  |
|         | duration)         |              | transmission, etc. is carried out.                                  |
| 20BH    | TCP zero-window   | 0005H        | Setting time = [Set value (1 to FFFFH)] x 2 seconds                 |
|         | timer value       | [10 seconds] | - With TCP, this specifies the time until the receive window size   |
|         |                   |              | check packet is re-sent when the receive window size of the         |
|         |                   |              | other node becomes 0.                                               |
| 20CH    | TCP re-           | 0005H        | Setting time = [Set value (1 to FFFFH)] x 2 seconds                 |
|         | transmission      | [10 seconds] | - With TCP, this specifies the time until data is re-sent if ACK is |
|         | timer value       |              | not sent by the other node, when data transmission, etc. is         |
|         |                   |              | carried out.                                                        |
| 20DH    | TCP closed timer  | 0001H        | Setting time = [Set value (1 to FFFFH)] x 2 seconds                 |
|         | value             | [2 seconds]  | - This specifies the time waited until open processing is carried   |
|         |                   |              | out when the same port is being re-opened, when TCP close           |
|         |                   |              | processing is done by the source node.                              |
| 20EH    | IP assembling     | 000FH        | Setting time = [Set value (1 to FFFFH)] x 2 seconds                 |
|         | timer value       | [30 seconds] | - This specifies the time waited for the next portion of data when  |
|         |                   |              | data split by the IP is being received.                             |
| 20FH    | Reserved          | -            | When any value is written, it should be 0000H.                      |
|         | (Used by the      |              |                                                                     |
|         | system.)          |              |                                                                     |

| Address | Name                      |                        | Default | Set value and explanation                                     |
|---------|---------------------------|------------------------|---------|---------------------------------------------------------------|
| 210H    | Receiving buffe           | r starting address for | 2800H   | [Set value] First address in receive buffer.                  |
|         | transparent communication |                        |         | - The first address of the receive buffer is specified        |
|         | (Connection 1)            |                        |         | using the absolute address (word address) of the              |
|         |                           |                        |         | shared memory when transparent communication                  |
|         |                           |                        |         | is being carried out among the various                        |
|         |                           |                        |         | connections.                                                  |
|         |                           |                        |         | <ul> <li>0000H is set when this is not being used.</li> </ul> |
| 211H    | Receiving buffe           | r size for transparent | 0400H   | [Set value] Size of receive buffer.                           |
|         | communication             | (Connection 1)         |         | - The size of the receive buffer is specified in word         |
|         |                           |                        |         | units when transparent communication is being                 |
|         |                           |                        |         | carried out among the various connections.                    |
|         |                           |                        |         | <ul> <li>FFFFH is set when this is not being used.</li> </ul> |
| 212H    | Transmission b            | uffer starting address | 2C00H   | [Set value] First address in transmission buffer.             |
|         | for transparent           | communication          |         | - The first address of the transmission buffer is             |
|         | (Connection 1)            |                        |         | specified using the absolute address (word                    |
|         |                           |                        |         | address) of the shared memory when transparent                |
|         |                           |                        |         | communication is being carried out among the                  |
|         |                           |                        |         | various connections.                                          |
|         |                           |                        |         | - 0000H is set when this is not being used.                   |
| 213H    | Transmission b            | uffer size for         | 0400H   | [Set value] Size of transmission buffer.                      |
|         | transparent con           | nmunication            |         | - The size of the transmission buffer is specified in         |
|         | (Connection 1)            |                        |         | word units when transparent communication is                  |
|         |                           |                        |         | being carried out among the various connections.              |
|         |                           |                        |         | - FFFFH is set when this is not being used.                   |
| 214H    | Connection 2              | Receiving buffer       | 3000H   | - The first address in each buffer should be                  |
|         |                           | starting address for   |         | specified using 2800H to 3FFFH (word address).                |
|         |                           | transparent            |         | - See address "210H to 213H".                                 |
|         |                           | communication          |         |                                                               |
| 215H    |                           | Receiving buffer       | 0400H   |                                                               |
|         |                           | size for transparent   |         |                                                               |
| 2461    |                           |                        | 240011  |                                                               |
| 2100    |                           | atarting address for   | 3400⊓   |                                                               |
|         |                           | transport              |         |                                                               |
|         |                           | communication          |         |                                                               |
| 2174    |                           | Transmission buffer    | 0400H   |                                                               |
| 21/11   |                           | size for transparent   | 040011  |                                                               |
|         |                           | communication          |         |                                                               |
| 218H    | Connection 3              | Receiving buffer       | 3800H   |                                                               |
|         |                           | starting address for   |         |                                                               |
|         |                           | transparent            |         |                                                               |
|         |                           | communication          |         |                                                               |
| 219H    | 1                         | Receiving buffer       | 0400H   |                                                               |
|         |                           | size for transparent   | -       |                                                               |
|         |                           | communication          |         |                                                               |
| 21AH    | 1                         | Transmission buffer    | 3C00H   |                                                               |
|         |                           | starting address for   |         |                                                               |
|         |                           | transparent            |         |                                                               |
|         |                           | communication          |         |                                                               |
| 21BH    |                           | Transmission buffer    | 0400H   |                                                               |
|         |                           | size for transparent   |         |                                                               |
|         |                           | communication          |         |                                                               |

| Address | Name         |                                          |        | Set value and explanation          |
|---------|--------------|------------------------------------------|--------|------------------------------------|
| 21CH    | Connection 4 | Receiving buffer starting address for    | FFFFH  | - The first address in each buffer |
|         |              | transparent communication                |        | should be specified using          |
| 21DH    |              | Receiving buffer size for transparent    | 0000H  | 2800H to 3FFFH (word               |
|         |              | communication                            |        | address).                          |
| 21EH    |              | Transmission buffer starting address     | FFFFH  | - See address "210H to 213H".      |
|         |              | for transparent communication            |        |                                    |
| 21FH    |              | Transmission buffer size for             | 0000H  |                                    |
|         |              | transparent communication                |        |                                    |
| 220H    | Connection 5 | Receiving buffer starting address for    | FFFFH  |                                    |
|         |              | transparent communication                |        |                                    |
| 221H    |              | Receiving buffer size for transparent    | 0000H  |                                    |
|         |              | communication                            |        |                                    |
| 222H    |              | Transmission buffer starting address     | FFFFH  |                                    |
|         |              | for transparent communication            |        |                                    |
| 223H    |              | Transmission buffer size for             | 0000H  |                                    |
|         |              | transparent communication                |        |                                    |
| 224H    | Connection 6 | Receiving buffer starting address for    | FFFFH  |                                    |
|         |              | transparent communication                |        |                                    |
| 225H    |              | Receiving buffer size for transparent    | 0000H  |                                    |
|         |              | communication                            |        |                                    |
| 226H    |              | Transmission buffer starting address     | FFFFH  |                                    |
|         |              | for transparent communication            |        |                                    |
| 227H    |              | Transmission buffer size for             | 0000H  |                                    |
|         |              | transparent communication                |        |                                    |
| 228H    | Connection 7 | Receiving buffer starting address for    | FFFFH  |                                    |
|         |              | transparent communication                |        |                                    |
| 229H    |              | Receiving buffer size for transparent    | 0000H  |                                    |
|         |              |                                          |        |                                    |
| 22AH    |              | I ransmission buffer starting address    | FFFFH  |                                    |
| 00511   |              | for transparent communication            | 000011 |                                    |
| 22BH    |              | I ransmission buffer size for            | 0000H  |                                    |
| 00011   | O            | transparent communication                | FFFF   |                                    |
| 22CH    | Connection 8 | Receiving buffer starting address for    | FFFFH  |                                    |
| 00011   |              | transparent communication                | 000011 |                                    |
| 22DH    |              | Receiving buffer size for transparent    | 0000H  |                                    |
| 22511   |              |                                          |        |                                    |
| 2268    |              | for transmission burier starting address |        |                                    |
| 2254    |              |                                          | 000011 |                                    |
| 2261    |              |                                          | UUUUH  |                                    |
|         |              | transparent communication                | 1      |                                    |

#### Routing information setting area (Bank 0)

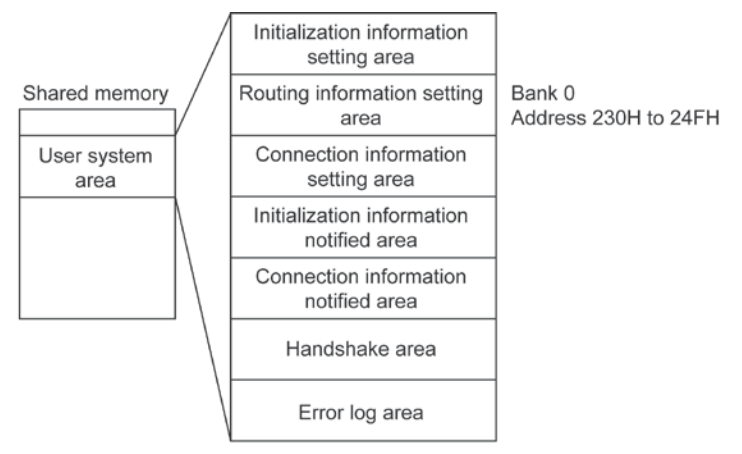

| Address | Name         | Default | Set value and explanation                                               |
|---------|--------------|---------|-------------------------------------------------------------------------|
| 230H    | Network      | 0000H   | FF000000H to FFFFFFCH: Field value that determines network              |
|         | (subnetwork) |         | address or subnetwork address.                                          |
|         | masking (L)  |         | - The network (subnetwork) mask is a value that sets the 32-bit         |
| 231H    | Network      | 0000H   | network address used as the IP address and the bit used for the         |
|         | (subnetwork) |         | subnetwork address to "1".                                              |
|         | masking (H)  |         | Example:                                                                |
|         | 5()          |         | FF000000H: For a Class A network                                        |
|         |              |         | 1111 1111 0000 0000 0000 0000 0000 0000                                 |
|         |              |         | FFC00000H: When 2 bits are used for a Class A network                   |
|         |              |         | 1111 1111 1100 0000 0000 0000 0000 0000                                 |
|         |              |         | FFFF0000H: For a Class B network                                        |
|         |              |         | 1111 1111 1111 1111 0000 0000 0000 0000                                 |
|         |              |         | FFFFF000H: When 4 bits are used for a Class B subnetwork                |
|         |              |         | 1111 1111 1111 1111 1111 0000 0000 0000                                 |
|         |              |         | FFFFF00H: For a Class C network                                         |
|         |              |         | 1111 1111 1111 1111 1111 1111 0000 0000                                 |
|         |              |         | FFFFFE0H: When 3 bits are used for a Class C subnetwork                 |
|         |              |         | 1111 1111 1111 1111 1111 1111 1110 0000                                 |
|         |              |         | <ul> <li>An error occurs if FFFFFFDH or higher is specified.</li> </ul> |
|         |              |         | - The network (subnetwork) address is the address that results from     |
|         |              |         | the logical AND of the IP address for a source node and the network     |
|         |              |         | (subnetwork) mask, in the same class and with the same network          |
|         |              |         | address.                                                                |
|         |              |         | Example: If the source node IP address is 59010201H:                    |
|         |              |         | - When FF000000H is specified for the network mask, 59000000H will      |
|         |              |         | be the network address (Class A network).                               |
|         |              |         | - When FFFF0000H is specified for the subnetwork mask, 59010000H        |
|         |              |         | will be the subnetwork address (Class B network).                       |

| Address | Name               | Default | Set value and explanation                                                  |
|---------|--------------------|---------|----------------------------------------------------------------------------|
| 232H    | Default router     | 0000H   | [Set value] Default router (gateway) IP address                            |
|         | (Gateway) IP       |         | - This is effective as long as the network (subnetwork) mask field is      |
|         | address (L)        |         | anything other than 0.                                                     |
| 233H    | Default router     | 0000H   | - If the default router (gateway) IP address has been set,                 |
|         | (Gateway) IP       |         | communication will be carried out through the default router               |
|         | address (H)        |         | (gateway) without an error occurring even if the class, network            |
|         |                    |         | address, or subnetwork address is different from that of the partner node. |
|         |                    |         | - The network (subnetwork) address for the default router (gateway) IP     |
|         |                    |         | address must be identical to the network (subnetwork) address for          |
|         |                    |         | the source node IP address. If they are different, an error will occur.    |
|         |                    |         | - 00000000H and FFFFFFFH will cause errors to occur.                       |
| 234H    | Number of          | 0000H   | [Set value] 0 to 5                                                         |
|         | registering router |         | - This specifies the number of routers used on the source network.         |
|         |                    |         | - The default router (gateway) is not included in the number of            |
|         |                    |         | registered routers.                                                        |
|         |                    |         | - This is effective as long as the network (subnetwork) mask field is      |
|         |                    |         | anything other than 0.                                                     |
|         |                    |         | - Any value higher than 5 will be treated as 5.                            |
|         |                    |         | - The number of network addresses and router IP addresses registered       |
|         |                    |         | should not exceed the number specified here.                               |
| 235H    | Router 1 network   | 0000H   | [Set value] Network (subnetwork) address of partner node                   |
|         | (subnetwork)       |         | - This specifies the network (subnetwork) address for an adjacent          |
|         | address (L)        |         | network connected through the router.                                      |
| 236H    | Router 1 network   | 0000H   | - 00000000H and FFFFFFFH will cause errors to occur.                       |
|         | (subnetwork)       |         |                                                                            |
|         | address (H)        |         |                                                                            |
| 237H    | Router 1 Router    | 0000H   | [Set value] Router IP address                                              |
|         | IP address (L)     |         | - The network (subnetwork) address for the router address must be          |
| 238H    | Router 1 Router    | 0000H   | identical to the network (subnetwork) address for the source node IP       |
|         | IP address (H)     |         | address. If they are different, an error will occur.                       |
|         |                    |         | - 00000000H and FFFFFFFH will cause errors to occur.                       |

| Address | Name         |                                           | Default | Set value and explanation       |  |  |  |
|---------|--------------|-------------------------------------------|---------|---------------------------------|--|--|--|
| 239H    | Router 2     | Network (subnetwork) address (L)          | 0000H   | Refer to address "235H to 238H" |  |  |  |
| 23AH    |              | Network (subnetwork) address (H)          |         |                                 |  |  |  |
| 23BH    |              | Router IP address (L)                     |         |                                 |  |  |  |
| 23CH    |              | Router IP address (H)                     |         |                                 |  |  |  |
| 23DH    | Router 3     | Network (subnetwork) address (L)          | 0000H   |                                 |  |  |  |
| 23EH    |              | Network (subnetwork) address (H)          |         |                                 |  |  |  |
| 23FH    |              | Router IP address (L)                     |         |                                 |  |  |  |
| 240H    |              | Router IP address (H)                     |         |                                 |  |  |  |
| 241H    | Router 4     | Network (subnetwork) address (L)          | 0000H   |                                 |  |  |  |
| 242H    |              | Network (subnetwork) address (H)          |         |                                 |  |  |  |
| 243H    |              | Router IP address (L)                     |         |                                 |  |  |  |
| 244H    |              | Router IP address (H)                     |         |                                 |  |  |  |
| 245H    | Router 5     | Network (subnetwork) address (L)          | 0000H   |                                 |  |  |  |
| 246H    |              | Network (subnetwork) address (H)          |         |                                 |  |  |  |
| 247H    |              | Router IP address (L)                     |         |                                 |  |  |  |
| 248H    |              | Router IP address (H)                     |         |                                 |  |  |  |
| 249H    | Reserved (   | Reserved (Used by the system.)            |         |                                 |  |  |  |
| 24AH    | If any value | e is written to these, it should be 0000H |         |                                 |  |  |  |
| 24BH    |              |                                           |         |                                 |  |  |  |
| 24CH    |              |                                           |         |                                 |  |  |  |
| 24DH    |              |                                           |         |                                 |  |  |  |
| 24EH    |              |                                           |         |                                 |  |  |  |
| 24FH    |              |                                           |         |                                 |  |  |  |

#### Connection information setting area (Bank 0)

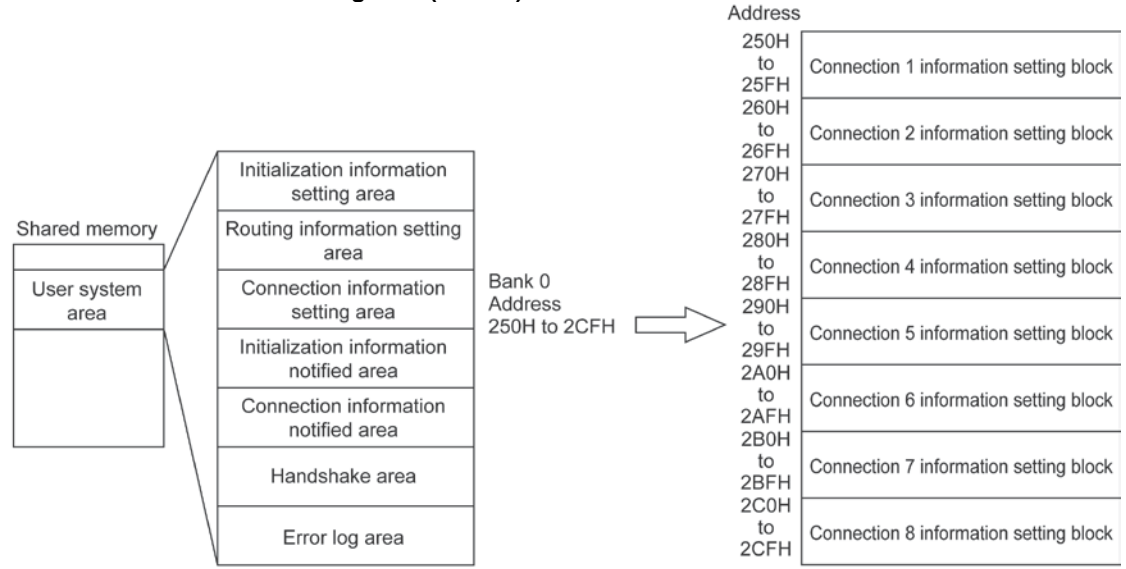

| Offset<br>address      | Name                                                                          | Default          | Set value and explanation                                                                                                    |
|------------------------|-------------------------------------------------------------------------------|------------------|----------------------------------------------------------------------------------------------------|
| Offset<br>address<br>0 | Name<br>Setting area for<br>application being<br>used (connections<br>1 to 8) | Default<br>0000H | Set value and explanation         [Set value] 1-word data that sets the communication conditions for the various connections as bit information.         Bit       15 14 13 12 11 10 9 8 7 6 5 4 3 2 1 0         (a) Communication       (b) Open method       (c) Application in which connection is used         0: TCP/IP       10: Unpassive       0: Used as MEWTOCOL communication         1: UDP/IP       11: Fullpassive       0: Used as transparent communication         (a) Communication method       0: Used as transparent communication         0: TCP/IP       10: Unpassive       0: Used as transparent communication         1: UDP/IP       11: Fullpassive       0: Used as transparent communication         (a) Communication method       Specify whether the communication method for each connection is TCP/IP or UDP/IP. When using the data transfer function, always set TCP/IP.         (b) Opening method       (b) Opening method |
|                        |                                                                               |                  | This is valid only when TCP/IP was specified as the communication<br>method.<br>Active open: Connection is actively established.<br>Fullpassive open: System waits for reception from a specified partner<br>node in order to establish a connection.<br>Unpassive open: System waits for reception from an unspecified<br>partner node in order to establish a connection.<br>(c) Application in which connection is used<br>When using computer linking or data transfer, set "0: MEWTOCOL<br>communication".<br>When using transparent communication, set "1: Transparent<br>communication".                                                                                                    |

| Offset<br>address                                  | Name                                                                  | Default                     | Set value and explanation                                                                                                    |
|----------------------------------------------------|-----------------------------------------------------------------------|-----------------------------|----------------------------------------------------------------------------------------------------|
| 1                                                  | Source node<br>port No.<br>(connections 1<br>to 8)                    | 0000H                       | <ul><li>[Set value] TCP or UDP communication process port number.</li><li>Set any port number other than 0H (a value of 1025 (401H) or higher is recommended).</li></ul>                                                                                                    |
| 2                                                  | Partner node<br>IP address (L).<br>(connections 1<br>to 8)            | 0000H                       | [Set value] Partner node IP address<br>When using TCP Fullpassive and Active open:<br>Specify an IP address for the partner node that is in the same class, and<br>is other than 0H or FFFFFFFH.                                                                                                    |
| 3                                                  | Partner node<br>IP address (H).<br>(connections 1<br>to 8)            | 0000H                       | <ul><li>When using UDP:</li><li>Use an IP address for the partner node that is in the same class, and is other than 0H.</li><li>When using TCP Unpassive open:</li><li>No address needs to be specified.</li></ul>                                                                                                    |
| 4                                                  | Partner node<br>port No.<br>(connections 1<br>to 8)                   | 0000H                       | <ul> <li>[Set value] Partner node port number</li> <li>Set any port number other than 0H (a value of 1025 (401H) or higher is recommended).</li> <li>This is not necessary when using TCP Unpassive open.</li> </ul>                                                                                                    |
| 5                                                  | Partner node<br>MEWTOCOL<br>station number<br>(connections 1<br>to 8) | 0000H                       | <ul> <li>[Set value] 1 to 64</li> <li>Set the station number of the partner node when MEWTOCOL communication is being carried out.</li> <li>Avoid duplicating the number of another station on the network.</li> <li>This is ignored if MEWTOCOL communication is not being used.</li> </ul>                                                                                                    |
| 6<br>(lower<br>word)<br>7<br>8<br>(higher<br>word) | Partner node<br>Ethernet<br>address<br>(connections 1<br>to 8)        | 0000H<br>0000H<br>0000H     | [Set value] Ethernet address of partner node<br>- When using TCP Active open, if the partner node has no ARP function,<br>specify this.<br>Example: When 1.2.3.4.5.6 is set, the offset addresses will be:<br>6 0506H<br>7 0304H<br>8 0102H<br>- When "0" or "FFFFFFFFFFF" is specified for this value, processing<br>will be carried out as though the partner node has an ARP function                                                                                                    |
| 9<br>A<br>B<br>C                                   | Reserved (Used<br>When any value                                      | by the sys<br>is written to | tem.)<br>b these, it should be 0000H.                                                                                                    |
| D                                                  | Receive<br>request data<br>size<br>(connections<br>1 to 8)            | 0000H                       | <ul> <li>[Set value] Receive request data size (in byte units)</li> <li>This is specified when data is being received in transparent communication. No receive notification is made until data equal to the specified size has been received.</li> <li>If "FFFFH" is specified, direct reception is carried out (the receive complete signal goes on each time a packet is received).</li> <li>Specify a size such that the receive request data size is less than or equal to the size of the receive buffer x 2.</li> </ul> |
| E                                                  | Reserved (Used<br>When any value                                      | by the sys<br>is written to | tem.)<br>o these, it should be 0000H.                                                                                                    |
| F                                                  | Transmission<br>request data<br>size<br>(connections<br>1 to 8)       | 0000H                       | <ul> <li>[Set value] Transmission request data size (in byte units)</li> <li>When data is being sent using transparent communication, specify the size of the data being sent in byte units.</li> <li>Specify a size such that the transmission request data size is less than or equal to the size of the transmission buffer x 2.</li> </ul>                                                                                                    |

#### Initialization information notified area (Bank 0)

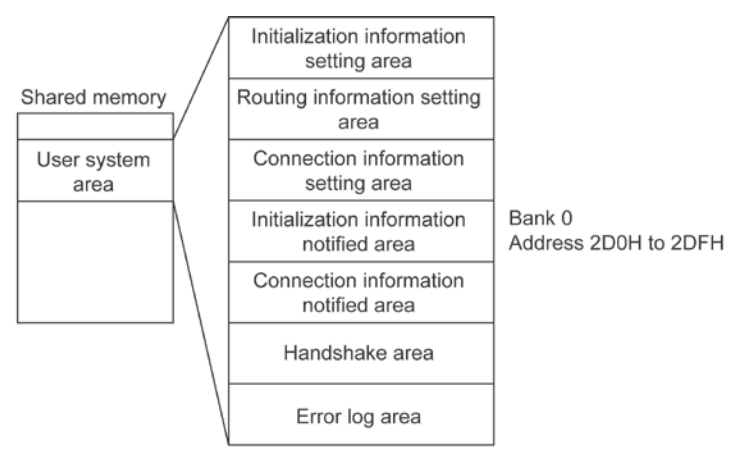

| Address           | Name                      | Stored value and explanation                                                |
|-------------------|---------------------------|-----------------------------------------------------------------------------|
| 2D0H              | Initialization processing | [Stored value] 0: Initialization processing was completed successfully.     |
|                   | complete code             | Other than 0: Error code (Initialization processing ended in an error)      |
| 2D1H              | Source node IP address    | [Stored value] Source node IP address when initialization processing was    |
|                   | (L)                       | completed successfully.                                                     |
| 2D2H              | Source node IP address    | - The written value is the source node address in the initialization        |
|                   | (H)                       | information setting area.                                                   |
|                   |                           | - The value is not valid until initialization processing has been completed |
|                   |                           | successfully.                                                               |
| 2D3H              | Communication function    | [Stored value] 0: Communication function setting between networks is not    |
|                   | setting between networks  | used.                                                                       |
|                   |                           | 1: Communication function setting between networks is used.                 |
|                   |                           | - The value is not valid until initialization processing has been completed |
|                   |                           | successfully.                                                               |
| 2D4H              | Source node               | [Stored value] Source node MEWTOCOL station number when                     |
|                   | MEW IOCOL station         | initialization processing was completed successfully.                       |
|                   | number                    | - The written value is the source node MEWTOCOL station number in the       |
|                   |                           | Initialization information setting area.                                    |
|                   |                           | - The value is not valid until initialization processing has been completed |
| 00511             | Courses and a Eth areat   | Successiuily.                                                               |
|                   | Source node Ethemet       | [Stored Value] Source hode Ethemet address in the EEPROM                    |
| (lower            | address (46 bits)         |                                                                             |
|                   |                           | 2D6H 0304H                                                                  |
| 2000              |                           | 2D7H 0102H                                                                  |
| 2D/IT<br>(highor  |                           |                                                                             |
| (ingliei<br>word) |                           | - The value is not valid until initialization processing has been completed |
| word)             |                           | successfully.                                                               |
| 2D8H              | Reserved (Used by the sys | tem.)                                                                       |
| 2D9H              |                           |                                                                             |
| 2DAH              |                           |                                                                             |
| 2DBH              |                           |                                                                             |
| 2DCH              |                           |                                                                             |
| 2DDH              |                           |                                                                             |
| 2DEH              |                           |                                                                             |
| 2DFH              |                           |                                                                             |

#### Connection information notified area (Bank 0)

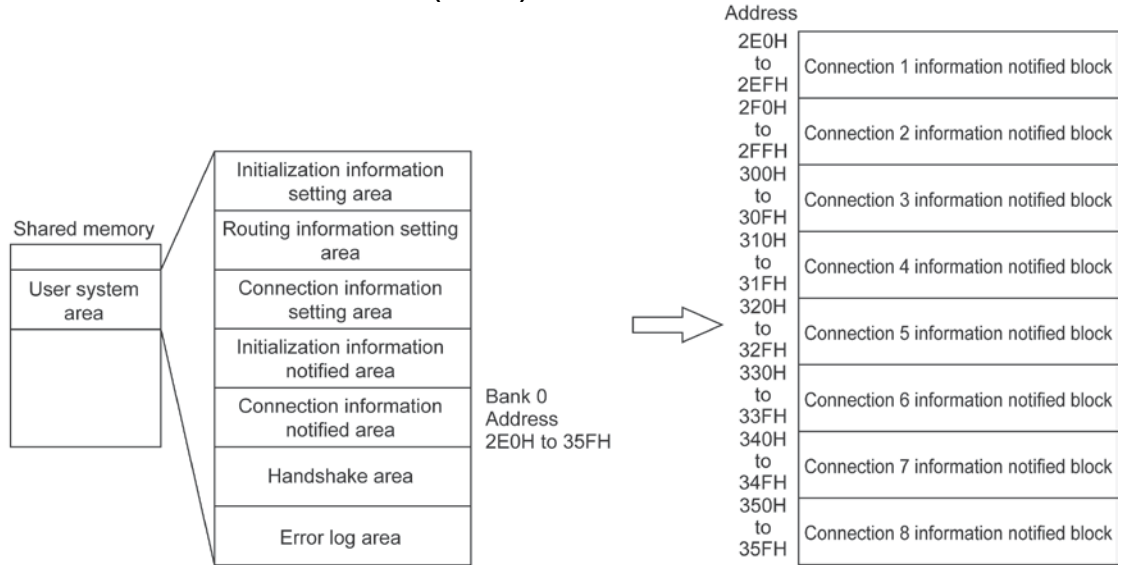

(Shared memory addresses are allocated in word units.)

#### Offset address

| Offset<br>address | Name                                                         | Stored value and explanation                                                                                                    |  |
|-------------------|--------------------------------------------------------------|----------------------------------------------------------------------------------------------------|--|
| 0                 | Open processing<br>complete code<br>(connections 1 to 8)     | [Stored value] 0: Open processing has been completed successfully.<br>Other than 0: Error code (when open processing ended in an error)<br>- If re-open processing is carried out, the results are overwritten.<br>- Error codes are also stored in the error log area. |  |
| 1                 | Source node port No.<br>(connections 1 to 8)                 | <ul><li>[Stored value] Source node port numbers for various connections after<br/>open processing has been completed.</li><li>The value is not valid until open processing has been completed<br/>successfully.</li></ul>                                               |  |
| 2                 | Partner node IP address<br>(L)<br>(connections 1 to 8)       | [Stored value] Partner node IP addresses for various connections after open processing has been completed.<br>- The value is not valid until open processing has been completed                                                                                         |  |
| 3                 | Partner node IP address<br>(H)<br>(connections 1 to 8)       | successfully.                                                                                                    |  |
| 4                 | Partner node port No.<br>(connections 1 to 8)                | [Stored value]Partner node IP port numbers for various connections after<br>open processing has been completed.<br>- The value is not valid until open processing has been completed<br>successfully.                                                                   |  |
| 5                 | Partner node<br>MEWTOCOL station No.<br>(connections 1 to 8) | [Stored value] Partner node MEWTOCOL station numbers for various connections after open processing has been completed.<br>- The value is not valid until open processing has been completed successfully.                                                               |  |
| 6 to 9            | Reserved (Used by the system.)                               |                                                                                                    |  |

| Offset   | Name                                                                       | Stored value and explanation                                                                                                    |
|----------|----------------------------------------------------------------------------|----------------------------------------------------------------------------------------------------|
| address  |                                                                            |                                                                                                    |
| A        | Transparent receive<br>processing complete<br>code<br>(connections 1 to 8) | [Stored value] 0: Receive processing completed normally.<br>Other than 0: Error code (when the receive processing ended in an error)<br>- Result is overwritten when receive processing is done again.<br>- The error code is stored in the error log area. |
| В        | Transparent receive                                                        | [Stored value] Size of the transparent received data remaining in the ET-                                                                                                    |
|          | unnotified data size                                                       | LAN unit (in bytes).                                                                                                    |
|          | (connections 1 to 8)                                                       | - Receive processing for this amount of data will finish normally and                                                                                                    |
|          |                                                                            | receive requests accepted even if the connection is closed.                                                                                                    |
| С        | Transparent receive                                                        | [Stored value] Copy of the size of the transparent received data remaining                                                                                                    |
|          | unnotified data size copy                                                  | in the ET-LAN unit (in bytes).                                                                                                    |
|          | (connections 1 to 8)                                                       | - The same value as the transparent receive unnotified data size above is                                                                                                    |
|          |                                                                            | stored.                                                                                                    |
|          |                                                                            | - If the two values match, the size of the transparent receive data will be                                                                                                    |
| <b>_</b> | <b>T</b> ana and a second second second                                    | fixed, so after they match, send a receive request using this value.                                                                                                    |
| D        | ransparent receive                                                         | [Stored value] Size of the data actually received for the receive request in                                                                                                    |
|          | (connections 1 to 8)                                                       | It is not possible for this value to be potified as exceeding the receive                                                                                                    |
|          |                                                                            | request data size                                                                                                    |
|          |                                                                            | - When the connection has been closed, receive processing may end in                                                                                                    |
|          |                                                                            | some cases even if the receive request data size has not been satisfied.                                                                                                    |
|          |                                                                            | If this happens, this value is notified as being less than the receive                                                                                                    |
|          |                                                                            | request data size.                                                                                                    |
| E        | Transparent transmission                                                   | [Stored value] 0: Transmission processing has been completed                                                                                                    |
|          | processing complete                                                        | successfully.                                                                                                    |
|          | code                                                                       | Other than 0: Error code (when transmission processing ended in an                                                                                                    |
|          | (connections 1 to 8)                                                       | error)                                                                                                    |
|          |                                                                            | <ul> <li>When transmission processing is carried out again, the results are<br/>overwritten.</li> </ul>                                                                                                    |
|          |                                                                            | - Error codes are also stored in the error log area.                                                                                                    |
| F        | Transparent transmission                                                   | [Stored value] Size of the data actually sent to the partner node for the                                                                                                    |
|          | complete data size                                                         | transmission request in transparent communication (in byte units)                                                                                                    |
|          | (connections 1 to 8)                                                       | - It is not possible for this value to be notified as exceeding the                                                                                                    |
|          |                                                                            | transmission request data size.                                                                                                    |
|          |                                                                            | - If the connection has been closed by the partner node during the                                                                                                    |
|          |                                                                            | transmission, the transmission may be aborted. If this happens, this                                                                                                    |
|          |                                                                            | - If close processing is requested by the source node during the                                                                                                    |
|          |                                                                            | transmission the transmission processing is carried out first and then                                                                                                    |
|          |                                                                            | close processing is carried out.                                                                                                    |
|          |                                                                            | - Even if the transmission processing ends in an error for some reason.                                                                                                    |
|          |                                                                            | transmission processing of the size of data corresponding to this value                                                                                                    |
|          |                                                                            | is completed normally.                                                                                                    |

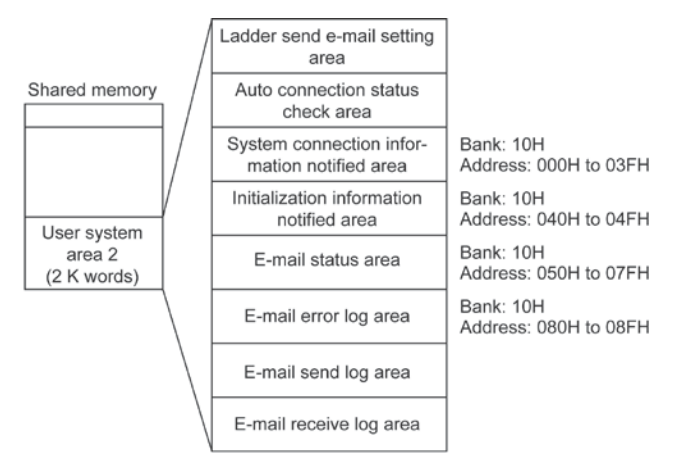

(Shared memory addresses are allocated in word units.)

#### Ladder send e-mail setting area (Bank: 10H)

| Address | Name                       | Default | Set value/Explanation                                             |
|---------|----------------------------|---------|-------------------------------------------------------------------|
| 000H    | Destination address 1      | 0000H   | [Default] 0 to FFFH                                               |
|         | (For "To")                 |         | Nos. of the destination addresses (for "To", "Cc", and "Bcc")     |
|         | (Address Nos. 1 to 17)     |         | which are registered in the Address Book by means of              |
| 001H    | Destination address 2      | 0000H   | Configurator ET can be specified. In this process, bit data is    |
|         | (For "To")                 |         | used.                                                             |
|         | (Address Nos. 17 to 32)    |         | Example:                                                          |
| 002H    | Destination address1       | 0000H   | When sending e-mails to the Nos. 1 and 6 addresses registered     |
|         | (For "Cc")                 |         | in the Address Book:                                              |
|         | (Address Nos. 1 to 16)     |         |                                                                   |
| 003H    | Destination address 2      | 0000H   | Destination address 1 (For "10", Address: 000H)                   |
|         | (For "Cc")                 |         |                                                                   |
|         | (Address Nos. 17 to 32)    | 000011  |                                                                   |
| 004H    | (For "Bcc")                | 0000H   | Registered No. 6 Registered No. 1                                 |
|         | (Address Nos. 1 to 16)     |         | - To send e-mails using the ladder program, set the default to    |
| 005H    | Destination address 2      | 0000H   | the value other than "0H" for either Destination address 1 (For   |
|         | (For "Bcc")                |         | "To") or Destination address 2 (For "To").                        |
|         | (Address Nos. 17 to 32)    |         | - This setting is not required for the destination addresses "Cc" |
|         |                            |         | and "Bcc".                                                        |
| 006H    | Message No.                | 0000H   | [Default] 0H                                                      |
|         |                            |         | [Set value] TH to the numbers that are registered as e-mail       |
|         |                            |         | The e-mail message that you wish to send using the ladder         |
|         |                            |         | nrogram is specified                                              |
|         |                            |         | - The e-mail message No, registered using Configurator ET is      |
|         |                            |         | specified.                                                        |
| 007H    | Signature No.              | 0000H   | [Default] 0H                                                      |
|         | - C                        |         | [Set value] 0 to 5H                                               |
|         |                            |         | - The signature which is attached to the e-mail message using     |
|         |                            |         | the ladder program is specified.                                  |
|         |                            |         | - The fixed signature is determined as No. 5. Other signatures    |
|         |                            |         | than the fixed one registered using Configurator ET are           |
|         |                            |         | determined as Nos.1, 2, 3, and 4 from the first one. When "0"     |
|         | <b>D</b>                   |         | is specified, a signature is not attached to the e-mail.          |
| 008H    | Keserved (Used in the sy   | stem.)  |                                                                   |
| 009H    | IT necessary, write "0000F | 1.      |                                                                   |
| 00AH    |                            |         |                                                                   |
|         |                            |         |                                                                   |
|         |                            |         |                                                                   |
|         | •                          |         |                                                                   |
| 00EH    |                            |         |                                                                   |
|         |                            |         |                                                                   |

| Address | Name                                 | Explanation                                                          |
|---------|--------------------------------------|----------------------------------------------------------------------|
| 040H    | Auto connection function             | 0: Auto connection function is invalid.                              |
|         | status                               | 1: Auto connection function is valid.                                |
| 041H    | Normal connections 1 to 8            | 0: Setup tool setting is valid. (Ladder program setting is invalid.) |
|         | Open processing setting<br>procedure | 1: Ladder setting is valid. (Setup tool setting is invalid.)         |
| 042H    | System connection 1 status           | 0: Open processing wait status                                       |
|         | (SC1)                                | 1: Open processing has been completed.                               |
|         |                                      | 2: Connection is ongoing.                                            |
|         |                                      | FF: Open processing has been ended in error.                         |
| 043H    | System connection 2 status           | 0: Open processing wait status                                       |
|         | (SC2)                                | 1: Open processing has been completed.                               |
|         |                                      | 2: Connection is ongoing.                                            |
|         |                                      | FF: Open processing has been ended in an error.                      |
| 044H    | System connection 3 status           | 0: Open processing wait status                                       |
|         | (SC3)                                | 1: Open processing has been completed.                               |
|         |                                      | 2: Connection is on going.                                           |
|         |                                      | FF: Open processing has been ended in an error.                      |
| 045H    | Reserved                             | Reserved (Used in the system.)                                       |
| to      |                                      |                                                                      |
| 04FH    |                                      |                                                                      |

#### System connection information notified area (Bank: 10H)

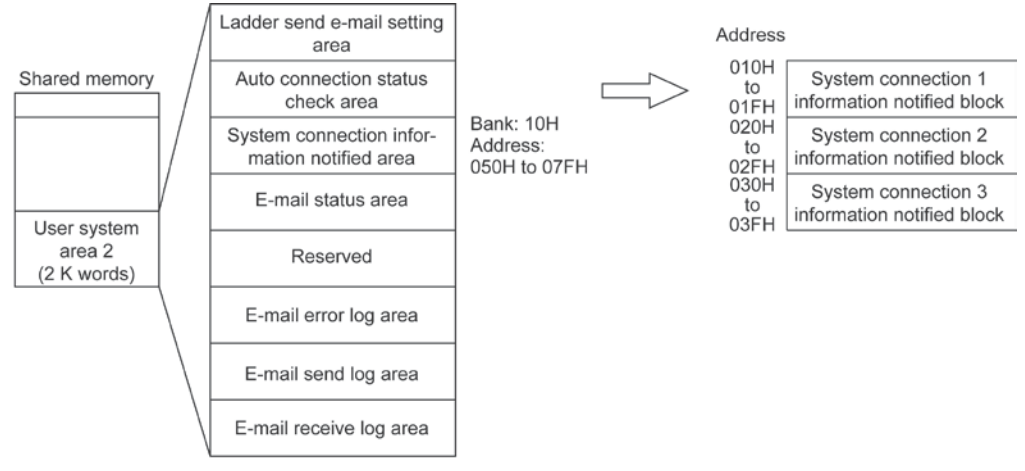

(Shared memory addresses are allocated in word units.)

#### System connection information notified block (Bank: 010H, Addresses 010H to 03FH)

| Offset  | Name                            | Stored value/Explanation                                            |  |
|---------|---------------------------------|---------------------------------------------------------------------|--|
| address |                                 |                                                                     |  |
| 0       | Open processing complete code   | [Stored value]                                                      |  |
|         | (System connections 1 to 3)     | 0: Auto open processing has been completed successfully.            |  |
|         |                                 | Other than 0: Error code (when auto open processing ended in an     |  |
|         |                                 | error.)                                                             |  |
|         |                                 | - Error logs are also stored in the error log area.                 |  |
| 1       | Source node port No.            | [Stored value]                                                      |  |
|         | (System connections 1 to 3)     | Source node port numbers for various connections                    |  |
| 2       | Destination node IP address (L) | [Stored value]                                                      |  |
|         | (System connections 1 to 3)     | Destination node IP addresses for various connections after auto    |  |
| 3       | Destination node IP address (H) | open processing has been completed.                                 |  |
|         | (System connections 1 to 3)     | - The value is not entered until auto open processing has been      |  |
|         |                                 | successfully completed.                                             |  |
| 4       | Destination node port No.       | [Stored value]                                                      |  |
|         | (System connections 1 to 3)     | Destination node IP port numbers for various connections after      |  |
|         |                                 | auto open processing has been completed.                            |  |
|         |                                 | - The value is not entered until auto open processing has been      |  |
|         |                                 | completed successfully.                                             |  |
| 5       | Destination node MEWTOCOL       | [Stored value]                                                      |  |
|         | station number                  | Destination node MEWTOCOL station numbers for various               |  |
|         | (System connections 1 to 3)     | connections after auto open processing has been completed.          |  |
|         |                                 | - The value is not entered until auto open processing has been      |  |
|         |                                 | completed successfully.                                             |  |
| 6       | Connection closing time (min.)  | [Stored value]                                                      |  |
|         |                                 | Connection is closed when no communication is performed during      |  |
|         |                                 | the time specified here.                                            |  |
|         |                                 | - The set value is written.                                         |  |
| 7       | Reserved                        | Reserved.                                                           |  |
| 8       | Communication method            | Refer to 10.2.4 "Reading system connection information settings" of |  |
|         | (System connections 1 to 3)     | this manual.                                                        |  |
| 9 to F  | Reserved                        | Reserved.                                                           |  |

Note) Only when the auto connection function is valid, the information can be stored in the system connection information notified block.

| Address | Name                     | Description                                                                             |  |  |
|---------|--------------------------|-----------------------------------------------------------------------------------------|--|--|
| 080H    | Number of e-mail send    | <ul> <li>The number of times that e-mails have been sent normally is stored.</li> </ul> |  |  |
|         | complete times           | - The value is reset to "0" when the initialization processing is executed or           |  |  |
|         |                          | the e-mail setting is changed.                                                          |  |  |
| 081H    | Number of e-mail send    | - The number of times that e-mails have not been sent normally is stored.               |  |  |
|         | error times              | - The value is reset to "0" when the initialization processing is executed or           |  |  |
|         |                          | the e-mail setting is changed.                                                          |  |  |
| 082H    | E-mail re-send status    | - E-mail re-send status                                                                 |  |  |
|         |                          | - "1" is stored when the e-mail re-send processing is being executed. When              |  |  |
|         |                          | the re-send processing is completed, "0" is stored.                                     |  |  |
| 083H    |                          |                                                                                         |  |  |
| to      | Reserved (Used in the sy | stem.)                                                                                  |  |  |
| 087H    |                          |                                                                                         |  |  |
| 088H    | Number of e-mail         | - The number of times that the e-mail check is conducted to the e-mail                  |  |  |
|         | receive check times      | server is stored.                                                                       |  |  |
|         |                          | - The value is reset to "0" when the initialization processing is executed or           |  |  |
|         |                          | the e-mail setting is changed.                                                          |  |  |
| 089H    | Number of e-mail         | - The number of errors issued when the e-mail check is conducted is                     |  |  |
|         | receive check error      | stored.                                                                                 |  |  |
|         | times                    | - The value is reset to "0" when the initialization processing is executed or           |  |  |
|         |                          | the e-mail setting is changed.                                                          |  |  |
| 08AH    | Number of e-mail         | - The number of times that e-mails have been received successfully is                   |  |  |
|         | receive complete times   | stored.                                                                                 |  |  |
|         |                          | - The value is reset to "0" when the initialization processing is executed or           |  |  |
|         |                          | the e-mail setting is changed.                                                          |  |  |
| 08BH    | Number of e-mail         | - The number of errors occurred when e-mails are received is stored. (The               |  |  |
|         | receive error times      | errors include the ones occurred in Mail Filter and Request Mail                        |  |  |
|         |                          | Password check processing.)                                                             |  |  |
|         |                          | - The value is reset to "0" when the initialization processing is executed or           |  |  |
|         |                          | the e-mail setting is changed.                                                          |  |  |
| 08CH    |                          |                                                                                         |  |  |
| to      | Reserved (Used in the sy | stem.)                                                                                  |  |  |
| 08FH    |                          |                                                                                         |  |  |

#### E-mail status area (Bank: 10H)

#### Handshake area Complete signal area (Bank: 0)

| Address |       | Description                               |                  |  |  |
|---------|-------|-------------------------------------------|------------------|--|--|
|         | bit 0 | Receive notified signal                   | (Connection 1)   |  |  |
|         | bit 1 | Receive complete signa                    | I (Connection 1) |  |  |
|         | bit 2 | Send complete signal                      | (Connection 1)   |  |  |
|         | bit 3 | Send error signal                         | (Connection 1)   |  |  |
|         | bit 4 | Receive notified signal                   | (Connection 2)   |  |  |
|         | bit 5 | Receive complete signa                    | I (Connection 2) |  |  |
|         | bit 6 | Receive complete signa                    | l (Connection 2) |  |  |
| Ы       | bit 7 | Send error signal (Connection 2           |                  |  |  |
| 36      | bit 8 | Receive notified signal (Connection       |                  |  |  |
|         | bit 9 | Receive complete signa                    | I (Connection 3) |  |  |
|         | bit A | Send complete signal                      | (Connection 3)   |  |  |
|         | bit B | Send error signal                         | (Connection 3)   |  |  |
|         | bit C | Initialization complete si                | gnal             |  |  |
|         | bit D | Initialization error signal               |                  |  |  |
|         | bit E |                                           |                  |  |  |
|         | bit F | Error log notified comple                 | ete signal       |  |  |
|         | bit 0 | Open complete signal                      | (Connection 1)   |  |  |
|         | bit 1 | Open error signal                         | (Connection 1)   |  |  |
|         | bit 2 | Open complete signal                      | (Connection 2)   |  |  |
|         | bit 3 | Open error signal                         | (Connection 2)   |  |  |
|         | bit 4 | Open complete signal                      | (Connection 3)   |  |  |
|         | bit 5 | Open error signal                         | (Connection 3)   |  |  |
|         | bit 6 | Open complete signal                      | (Connection 4)   |  |  |
| Η       | bit 7 | Open error signal                         | (Connection 4)   |  |  |
| 36      | bit 8 | Open complete signal                      | (Connection 5)   |  |  |
|         | bit 9 | Open error signal                         | (Connection 5)   |  |  |
|         | bit A | Open complete signal                      | (Connection 6)   |  |  |
|         | bit B | Open error signal                         | (Connection 6)   |  |  |
|         | bit C | Open complete signal                      | (Connection 7)   |  |  |
|         | bit D | Open error signal                         | (Connection 7)   |  |  |
|         | bit E | Open complete signal                      | (Connection 8)   |  |  |
|         | bit F | Open error signal                         | (Connection 8)   |  |  |
|         | bit 0 | E-mail receive complete                   | signal           |  |  |
|         | bit 1 | E-mail receive error signal               |                  |  |  |
|         | bit 2 | E-mail send complete signal               |                  |  |  |
| Т       | bit 3 | E-mail send error signal                  |                  |  |  |
| 621     | bit 4 | E-mail log notified complete signal       |                  |  |  |
| ۳<br>س  | bit 5 | E-mail error log notified complete signal |                  |  |  |
|         | bit 6 | Reserved                                  |                  |  |  |
|         | to    |                                           |                  |  |  |
|         | bit F |                                           |                  |  |  |

· Pe

#### Expanded complete signal area (Bank: 0)

| Address |       | Description                                     |
|---------|-------|-------------------------------------------------|
| Au      | hit O | Description                                     |
|         | DIL U | Receive notified signal (Connection 1)          |
|         | DICT  | Receive complete signal (Connection 1)          |
|         | DIT 2 | Send complete signal (Connection 1)             |
|         | DIT 3 | Send error signal (Connection 1)                |
|         | DIT 4 | Receive notified signal (Connection 2)          |
|         | DIT 5 | Receive complete signal (Connection 2)          |
| -       | DIT 6 | Receive complete signal (Connection 2)          |
| 64F     | bit 7 | Send error signal (Connection 2)                |
| õ       | DIT 8 | Receive notified signal (Connection 3)          |
|         | bit 9 | Receive complete signal (Connection 3)          |
|         | bit A | Send complete signal (Connection 3)             |
|         | bit B | Send error signal (Connection 3)                |
|         | bit C | Receive notified signal (Connection 4)          |
|         | bit D | Receive complete signal (Connection 4)          |
|         | bit E | Send complete signal (Connection 4)             |
|         | bit F | Send error signal (Connection 4)                |
|         | bit 0 | Receive notified signal (Connection 5)          |
|         | bit 1 | Receive complete signal (Connection 5)          |
|         | bit 2 | Send complete signal (Connection 5)             |
|         | bit 3 | Send error signal (Connection 5)                |
|         | bit 4 | Receive notified signal (Connection 6)          |
|         | bit 5 | Receive complete signal (Connection 6)          |
|         | bit 6 | Receive complete signal (Connection 6)          |
| 5H      | bit 7 | Send error signal (Connection 6)                |
| 36      | bit 8 | Receive notified signal (Connection 7)          |
|         | bit 9 | Receive complete signal (Connection 7)          |
|         | bit A | Send complete signal (Connection 7)             |
|         | bit B | Send error signal (Connection 7)                |
|         | bit C | Receive notified signal (Connection 8)          |
|         | bit D | Receive complete signal (Connection 8)          |
|         | bit E | Send complete signal (Connection 8)             |
|         | bit F | Send error signal (Connection 8)                |
|         | bit 0 | Receive error signal (Connection 1)             |
|         | bit 1 | Receive error signal (Connection 2)             |
|         | bit 2 | Receive error signal (Connection 3)             |
|         | bit 3 | Receive error signal (Connection 4)             |
|         | bit 4 | Receive error signal (Connection 5)             |
|         | bit 5 | Receive error signal (Connection 6)             |
|         | bit 6 | Receive error signal (Connection 7)             |
| 6H      | bit 7 | Receive error signal (Connection 8)             |
| 36      | bit 8 | No communication time-out signal (Connection 1) |
|         | bit 9 | No communication time-out signal (Connection 2) |
|         | bit A | No communication time-out signal (Connection 3) |
|         | bit B | No communication time-out signal (Connection 4) |
|         | bit C | No communication time-out signal (Connection 5) |
|         | bit D | No communication time-out signal (Connection 6) |
| Ī       | bit E | No communication time-out signal (Connection 7) |
|         | bit F | No communication time-out signal (Connection 8) |

Note: The same signal (e.g. 360H bit 0 and 364H bit 0 Receive notified signal (Connection 1)) can be used in both the signal complete area and the expanded complete signal area. It does not matter which signal is used in which area.

| Address |       | Description                           |
|---------|-------|---------------------------------------|
|         | bit 0 | Receive request signal (Connection 1) |
|         | bit 1 |                                       |
|         | bit 2 | Send request signal (Connection 1)    |
|         | bit 3 |                                       |
|         | bit 4 | Receive request signal (Connection 2) |
|         | bit 5 |                                       |

Send request signal

Send request signal

Open request signal

Open request signal

Open request signal

Open request signal

Open request signal

Open request signal

Open request signal

Open request signal

Reserved

E-mail receive request signal

E-mail send request signal

E-mail log notified request signal

E-mail error log notified request signal

Receive request signal

Initialization request signal

ERR. LED flash off signal Note)

Error log notified request signal

(Connection 2)

(Connection 3)

(Connection 1)

(Connection 2)

(Connection 3)

(Connection 4)

(Connection 5)

(Connection 6)

(Connection 7)

(Connection 8)

(Connection 3)

bit 6

bit 9 bit A

bit B bit C

bit D

bit E bit F

bit 0

bit 1 bit 2

bit 3 bit 4

bit 5 bit 6

bit 9

bit A bit B

bit C

bit D bit E

bit F bit 0

bit 1 bit 2

bit 3

bit 5

bit 6

to bit F

36AH bit 4

369H bit 7 bit 8

368H bit 7 bit 8

| Request s | ignal area (Bank: 0) |   |
|-----------|----------------------|---|
| Addrose   | Description          | Ī |

| _ | Expanded | request | signal | area | (Bank: |
|---|----------|---------|--------|------|--------|

| Address |       | Description                           |  |  |  |  |
|---------|-------|---------------------------------------|--|--|--|--|
|         | bit 0 | Receive request signal (Connection 1) |  |  |  |  |
| -       | bit 1 |                                       |  |  |  |  |
|         | bit 2 | Send request signal (Connection 1)    |  |  |  |  |
|         | bit 3 |                                       |  |  |  |  |
|         | bit 4 | Receive request signal (Connection 2) |  |  |  |  |
|         | bit 5 |                                       |  |  |  |  |
|         | bit 6 | Send request signal (Connection 2)    |  |  |  |  |
| Ч       | bit 7 |                                       |  |  |  |  |
| 36      | bit 8 | Receive request signal (Connection 3) |  |  |  |  |
|         | bit 9 |                                       |  |  |  |  |
|         | bit A | Send request signal (Connection 3)    |  |  |  |  |
|         | bit B |                                       |  |  |  |  |
|         | bit C | Receive request signal (Connection 4) |  |  |  |  |
|         | bit D |                                       |  |  |  |  |
|         | bit E | Send request signal (Connection 4)    |  |  |  |  |
|         | bit F |                                       |  |  |  |  |
|         | bit 0 | Receive request signal (Connection 5) |  |  |  |  |
|         | bit 1 |                                       |  |  |  |  |
|         | bit 2 | Send request signal (Connection 5)    |  |  |  |  |
|         | bit 3 |                                       |  |  |  |  |
|         | bit 4 | Receive request signal (Connection 6) |  |  |  |  |
|         | bit 5 |                                       |  |  |  |  |
|         | bit 6 | Send request signal (Connection 6)    |  |  |  |  |
| Н       | bit 7 |                                       |  |  |  |  |
| 36      | bit 8 | Receive request signal (Connection 7) |  |  |  |  |
|         | bit 9 |                                       |  |  |  |  |
|         | bit A | Send request signal (Connection 7)    |  |  |  |  |
|         | bit B |                                       |  |  |  |  |
|         | bit C | Receive request signal (Connection 8) |  |  |  |  |
|         | bit D |                                       |  |  |  |  |
| F       | bit E | Send request signal (Connection 8)    |  |  |  |  |
|         | bit F |                                       |  |  |  |  |

0)

| ٠ |   |
|---|---|
| 3 | Ν |

- lote:
- The same signal (e.g. 360H bit 0 and 364H bit 0 Receive notified signal (Connection 1)) can be used in both the signal complete area and the expanded complete signal area. It does not matter which signal is used in which area.
- If the ERR. LED flash off signal (368H bit E) is turned ON, flashing of the LEDs for E1 and E2 turns off. Also, while the ERR.LED flashing off signal (368H bit E) is ON, the LEDs for E1 and E2 will not flash even if a recoverable error or a warning error occurs. However, these functions are not affected by error log processing, so the error contents remain in the log.

#### Error log area (Bank 0)

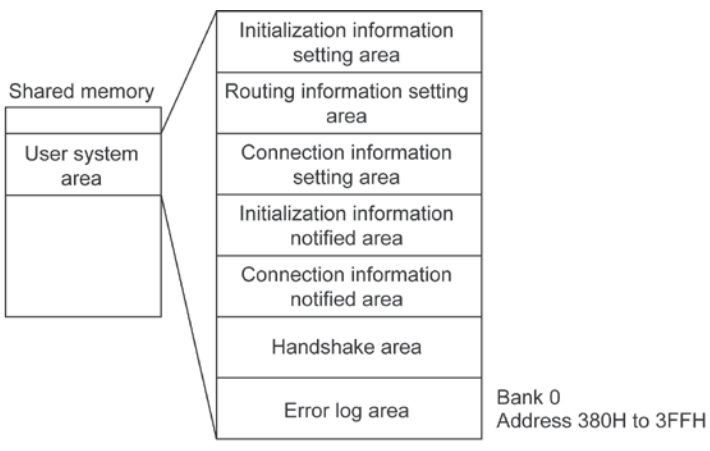

| Address | Name                 | Explanation                                                                               |  |  |  |
|---------|----------------------|-------------------------------------------------------------------------------------------|--|--|--|
| 380H    | Log mode             | [Set value] [Default: 0003H]                                                              |  |  |  |
|         |                      | The recorded error differs depending on the set value.                                    |  |  |  |
|         |                      | A: Available N/A: Not available                                                           |  |  |  |
|         |                      | Set value         0         1         2         3                                         |  |  |  |
|         |                      | System error A A A A                                                                      |  |  |  |
|         |                      | Recovery possible error N/A A A A                                                         |  |  |  |
|         |                      | Warning error N/A N/A A A                                                                 |  |  |  |
|         |                      | Access error N/A N/A N/A A                                                                |  |  |  |
| 381H    | Log block reading    | [Set value] Offset from latest log block of log buffer [Default: 0000H]                   |  |  |  |
|         | pointer              | - To read the latest log block, "0" is specified. To read the oldest log block used,      |  |  |  |
|         |                      | "Number of log blocks used – 1" is specified (see 387H below). This value                 |  |  |  |
|         |                      | should be set such that the number of log blocks used is greater than or equal            |  |  |  |
|         |                      | to the log reading pointer + the number of log block being read. If anything else         |  |  |  |
|         |                      | is specified, the results will be unclear.                                                |  |  |  |
| 382H    | Number of reading    | [Set value] No. of reading blocks [Default: 0000H]                                        |  |  |  |
|         | log block            | - This specifies the number of blocks up to the old block to be read from the log         |  |  |  |
|         | -                    | block reading point.                                                                      |  |  |  |
|         |                      | - A value of 14 or less should be set. If a value of 15 or higher is set, or if 0 is set, |  |  |  |
|         |                      | 14 blocks will be read.                                                                   |  |  |  |
| 383H    | Reserved (Used by th | ne system.)                                                                               |  |  |  |
| 384H    |                      |                                                                                           |  |  |  |
| 385H    | Log buffer size      | [Stored value] Log buffer size available with the unit itself (number of log blocks)      |  |  |  |
|         | -                    | [Set value: 0100H (256 blocks)]                                                           |  |  |  |
|         |                      | - This is set by the unit itself when it boots.                                           |  |  |  |
| 386H    | Total number of log  | [Stored value] Cumulative total of log blocks recorded after initialization               |  |  |  |
|         | -                    | processing                                                                                |  |  |  |
|         |                      | - This is cleared to 0 when initialization processing is carried out.                     |  |  |  |
|         |                      | - The number of logs is counted up to FFFFH (65535), but if an attempt is made            |  |  |  |
|         |                      | to record more logs than will fit into the available buffer space, logs are               |  |  |  |
|         |                      | overwritten, starting with the oldest.                                                    |  |  |  |
|         |                      | - The number of logs will not be incremented past FFFFH (65535)                           |  |  |  |
| 387H    | Number of log        | [Stored value] Current number of log blocks available for reading in log buffer           |  |  |  |
|         | blocks used          | - This is cleared to 0 when initialization processing is carried out.                     |  |  |  |
|         |                      | - The count of the number of logs used will not be incremented past the buffer            |  |  |  |
|         |                      | size.                                                                                     |  |  |  |
| 1       |                      |                                                                                           |  |  |  |

| Address | Name                  | Explanation                                                                    |
|---------|-----------------------|--------------------------------------------------------------------------------|
| 388H    | Latest log block area | [Stored value] Latest log information                                          |
| to      | (8 words)             | - The unit itself updates the contents constantly, so information can be read  |
| 38FH    |                       | using the shared memory access instructions F150 (READ) and P150               |
|         |                       | (PREAD), without issuing a read request.                                       |
|         |                       | - This is cleared to 0 when initialization processing is carried out.          |
| 390H    | Log block reading     | [Stored value] Data read during lob block read processing                      |
| to      | processing area       | - Up to 14 blocks are stored in the log, in the order in which the errors      |
| 3FFH    | (8 words x 14 blocks) | occurred, when a read request is issued (the error log notified request bit of |
|         |                       | the handshake area in the I/O or shared memory goes on.)                       |
|         |                       | - This is cleared to 0 when initialization processing is carried out.          |

Note1) Addresses 380H to 382H should be set before the error log notified request is issued.

Note2) The ET-LAN unit writes the latest values to addresses 385H to 38FH.

Note3) The ET-LAN unit writes values to addresses 390H to 3FFH after the error log notified request has been issued.

|           |         | -                             |         |                                                   |
|-----------|---------|-------------------------------|---------|---------------------------------------------------|
| Item      | Address | Name                          | Default | Description (*)                                   |
| Action on | 22      | Operation settings when an    | Stop    | Stop/continuation                                 |
| error for |         | intelligent unit error occurs | -       |                                                   |
| FP2 and   | 23      | Operation settings when an    | Stop    | Stop/continuation                                 |
| FP2SH     |         | I/O verification error occurs | -       |                                                   |
| Time      | 29      | Operation time setting for    | 240 μs  | 0 to 52428 μs                                     |
| setting   |         | communication processing      |         | The setting for this system register is effective |
| for       |         |                               |         | in the RUN mode only.                             |
| FP2SH     |         |                               |         | In the PROG. mode and "0" setting, the            |
|           |         |                               |         | allowable duration of time used for               |
|           |         |                               |         | communication processing is set at 52428 μs.      |
|           | 31      | Multi-frame communication     | 6500 ms | 10.0 to 81917.5 ms                                |
|           |         | time settings in the          |         | Use of default setting (6500 ms) is               |
|           |         | computer link and             |         | recommended.                                      |
|           |         | communication time setting    |         |                                                   |
|           |         | for data sending buffer.      |         |                                                   |
|           | 32      | Tome-out tome setting for     | 10000   | 10.0 to 81917.5 ms                                |
|           |         | the SEND/RECV and             | ms      | Use of default setting (10000 ms) is              |
|           |         | RMRD/RMWT instructions        |         | recommended.                                      |
| Time      | 31      | Multi-frame communication     | 6500 ms | 10.0 to 81900.0 ms                                |
| setting   |         | time settings in the          |         | Use of default setting (6500 ms) is               |
| for       |         | computer link                 |         | recommended.                                      |
| FP2SH     | 32      | Tome-out tome setting for     | 2000 ms | 10.0 to 81900.0 ms                                |
|           |         | the SEND/RECV and             |         | Use of default setting (2000 ms) is               |
|           |         | RMRD/RMWT instructions        |         | recommended.                                      |

### 15.4.1 System Register

### 15.4.2 Special Internal Relay

| Address | Name                                | Description                                                                                                    |
|---------|-------------------------------------|----------------------------------------------------------------------------------------------------|
| R9003   | Intelligent unit error flag         | Turns on when an error occurs in an intelligent unit.<br>The slot number where the erroneous intelligent unit is installed is |
|         |                                     | stored in DT90006 or DT90007.                                                                                                 |
| R9004   | I/O verification error flag         | Turns on when an I/O verification error occurs.                                                                               |
|         |                                     | The slot number of the I/O unit where the verification error was occurred is stored in DT90010 or DT90011.                    |
| R9030   | SEND/RECV instruction               | Monitors if CPU is in the SEND (F145) or RECV (F146)                                                                          |
|         | executing flag                      | instruction executable condition as follows:                                                                                  |
|         |                                     | OFF: None of the above mentioned instructions can be executed.                                                                |
|         |                                     | ON: One of the above mentioned instructions can be executed.                                                                  |
| R9031   | SEND/RECV instruction end flag      | Monitors if an abnormality has been detected during the                                                                       |
|         |                                     | execution of the SEND (F145)/RECV (F146) instructions as                                                                      |
|         |                                     | follows:                                                                                                    |
|         |                                     | OFF: No abnormality detected.                                                                                                 |
|         |                                     | ON: An abnormality detected. (Communication error)                                                                            |
|         |                                     | The error code is stored in DT90039.                                                                                          |
| R9055   | Intelligent communication unit 1    | -Turns on when the Error LED lights on the intelligent                                                                        |
|         | transmission error flag (*1 and *2) | communication unit.                                                                                                    |
| R9056   | Intelligent communication unit 2    | - Turns on when there is an error in the unit No. Settings.                                                                   |
|         | transmission error flag (*1 and *2) |                                                                                                    |
| R9057   | Intelligent communication unit 3    |                                                                                                    |
|         | transmission error flag (*1 and *2) |                                                                                                    |

Note1) The following units are included in the intelligent communication unit:

- ET-LAN unit

- Multi-wire link unit (MEWNET-W2 mode) Note2) Numbered 1,2,3 starting from the slot nearest the CPU unit.
## 15.4.3 System Register

| Register No. |                      | Name                                                        | Description                                                                                                    |  |  |  |  |  |  |
|--------------|----------------------|-------------------------------------------------------------|----------------------------------------------------------------------------------------------------|--|--|--|--|--|--|
| FP3          | FP10SH/<br>FP2/FP2SH |                                                             |                                                                                                    |  |  |  |  |  |  |
| DT9006       | DT90006              | Abnormal intelligent unit<br>(Slot No. 0 to 15)             | When an error condition is detected in an intelligent<br>unit, the bit corresponding to the slot of the unit will be                                                                       |  |  |  |  |  |  |
| DT9007       | DT90007              | Abnormal intelligent unit<br>(Slot No. 16 to 31)            | set to on. Monitor using binary display.<br><example><br/>DT9006 15 11 7 3 0 (Bit No.)<br/>(DT90006) 15 11 7 3 0 (Slot No.)<br/>15 11 7 3 0 (Slot No.)<br/>1: Abnormal 0: Normal</example> |  |  |  |  |  |  |
| DT9039       | DT90039              | SEND/RECV instructions<br>end code                          | The error code is stored here if SEND/RECV<br>instruction (F145, F146) was executed abnormally.<br>When the instruction was successfully executed, "0" is<br>stored.                       |  |  |  |  |  |  |
| DT9195       | DT90195              | Intelligent communication<br>unit 1 unit number (*1 and *2) | <ul> <li>The link status is stored in the higher bytes.</li> <li>The unit number is stored in the lower bytes.</li> </ul>                                                                  |  |  |  |  |  |  |
| DT9196       | DT90196              | Intelligent communication<br>unit 2 unit number (*1 and *2) |                                                                                                    |  |  |  |  |  |  |
| DT9197       | DT90197              | Intelligent communication<br>unit 3 unit number (*1 and *2) | Link status Unit number<br>(Note3)                                                                                                    |  |  |  |  |  |  |

Note1) The following units are included in the intelligent communication unit:

- ET-LAN unit

- Multi-wire link unit (MEWNET-W2 mode)

Note2) Numbered 1, 2,3 starting from the slot nearest the CPU unit.

Note3) Used by the system.

## **15.5 Minimum Transmission Delay Time**

The minimum transmission processing time for MEWTOCOL communication and transparent communication is determined using the formulas below. This calculation serves as a general guide for the transmission time, assuming that there is one connection being used, no other nodes exist on the network, and 1:1 communication is being carried out. The actual transmission time may be longer, depending on the load ratio of the network, the transmission line environment, the number of connections being used, the system configuration, and the window size.

For the processing tome of the partner node, please refer to the instruction manual and other documentation for that particular device.

#### **MEWTOCOL** communication

This is a guide to the transmission processing time when the computer is issuing commands and the ET-LAN unit is returning responses. It indicates the time from the point that the ET-LAN unit receives the command, to when it sends the response.

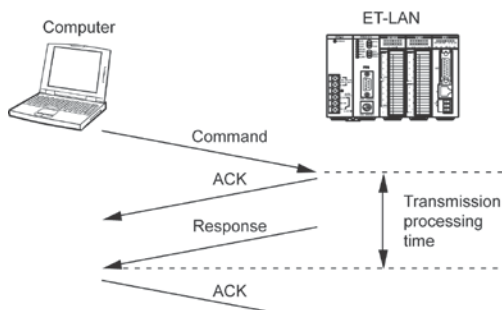

#### Transmission processing time when using the computer link function

| PLC being | Communication      | Transmission processing time (calculation formula)     |
|-----------|--------------------|--------------------------------------------------------|
| used      | processing method  |                                                        |
| FP2 CPU   | Read contact/data  | 0.032 x no. of command and response data bytes + 4.8 + |
|           | (RD/RCS command)   | CPU scan time (ms)                                     |
|           | Write contact/data | 0.046 x no. of command and response data bytes + 4.3 + |
|           | (WD/WCS command)   | CPU scan time (ms)                                     |
| FP2SH     | Read contact/data  | 0.015 x no. of command and response data bytes + 8.7 + |
| CPU       | (RD/RCS command)   | CPU scan time (ms)                                     |
|           | Write contact/data | 0.022 x no. of command and response data bytes + 6.4 + |
|           |                    | CPU scan time (ms)                                     |

#### Transmission processing time when using the data transmission function

| PLC being | Communication      | Transmission processing time (calculation formula)      |  |  |  |  |
|-----------|--------------------|---------------------------------------------------------|--|--|--|--|
| used      | processing method  |                                                         |  |  |  |  |
| FP2 CPU   | Read contact/data  | 0.009 x no. of command and response data bytes + 12.4 + |  |  |  |  |
|           |                    | CPU scan time (ms)                                      |  |  |  |  |
|           | Write contact/data | 0.007 x no. of command and response data bytes + 8.5 +  |  |  |  |  |
|           |                    | CPU scan time (ms)                                      |  |  |  |  |
| FP2SH     | Read contact/data  | 0.013 x no. of command and response data bytes + 5.8 +  |  |  |  |  |
| CPU       |                    | CPU scan time (ms)                                      |  |  |  |  |
|           | Write contact/data | 0.011 x no. of command and response data bytes + 4.2 +  |  |  |  |  |
|           |                    | CPU scan time (ms)                                      |  |  |  |  |

The above calculation formulas are used for both TCP/IP and UDP/IP.

The number of command data bytes and response data bytes are the total number of bytes, including the MEWTOCOL format header and all of the data.

#### [Example]

When using the FP2 CPU and reading 100 words of data with the computer link function (RD command), assuming a CPU scan time of 5 ms, the following would result:

Transmission processing time =  $0.032 \times (32 \text{ command bytes} + 421 \text{ response bytes}) + 4.8 + 5 (ms) = Approx. 24 (ms)$ 

#### **Transparent communication**

The following is a guide to the transmission time when the ET-LAN unit is sending or receiving data.

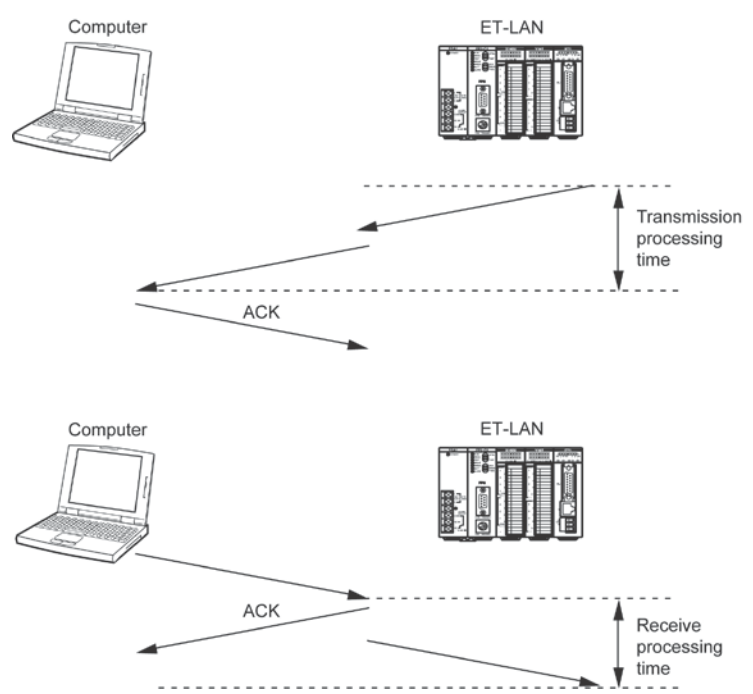

When using TCP/IP:

Transmission processing time =  $0.017 \times no.$  of transmission data bytes + 8 (ms) Receive processing time =  $0.005 \times no.$  of receive data bytes + 8 (ms) When using UDP/IP:

Transmission processing time =  $0.017 \times no.$  of transmission data bytes + 6 (ms) Receive processing time =  $0.005 \times no.$  of receive data bytes + 6 (ms)

The above calculation formula is used with both the FP2 CPU and the FP2SH CPU.

#### [Example]

When using transparent communication to send 1,000 bytes of data: Transmission processing time =  $0.017 \times 1,000$  bytes + 8 (ms) = 25 (ms)

# Note:

The transmission processing time of MEWTOCOL communication and transparent communication gets longer with the e-mail function to perform communication processing by automatically generating MEWTOCOL in order to get the status of the CPU unit within the ET-LAN unit. Referring to the following, calculate the transmission processing time.

When using the FP2 CPU:

Transmission processing time = Minimum transmission delay time without using the e-mail function  $+ 10 + 0.0025 \times no.$  of automatically-generated MEWTOCOL bytes (ms)

When using the FP2SH CPU:

Transmission processing time = Minimum transmission delay time without using the e-mail function+ 6 + 0.0035 x no. of automatically-generated MEWTOCOL bytes (ms)

The automatically-generated MEWTOCOL is 18 bytes at minimum, and it increases according to the type or number of the obtained device.

Reference: For the details of MEWTOCOL, see <14.1 MEWTOCOL-COM (Computer Link)>.

# 15.6 ASCII Codes

| Г  |         |            |         |            |    |     |     | <b>b</b> 7 |     |     |       |   |     |   |   |   |
|----|---------|------------|---------|------------|----|-----|-----|------------|-----|-----|-------|---|-----|---|---|---|
|    |         |            |         |            |    |     |     | b6         | 0   | 0   | 0     | 0 | 1   | 1 | 1 | 1 |
|    |         |            |         |            |    |     |     | b5         | 0   | 0   | 1     | 1 | 0   | 0 | 1 | 1 |
|    |         |            |         |            |    |     |     | b4         | 0   | 1   | 0     | 1 | 0   | 1 | 0 | 1 |
| b7 | b6      | <b>b</b> 5 | b4      | <b>b</b> 3 | b2 | bı  | bo  | R          | 0   | 1   | 2     | 3 | 4   | 5 | 6 | 7 |
|    | 0 0 0 0 |            |         |            | 0  | NUL | DEL | DEL SPACE  |     | @   | Р     | ` | р   |   |   |   |
|    |         |            |         | 0          | 0  | 0   | 1   | 1          | SOH | DC1 | !     | 1 | Α   | Q | а | q |
|    |         |            |         | 0          | 0  | 1   | 0   | 2          | STX | DC2 | DC2 " |   | В   | R | b | r |
|    |         |            |         | 0          | 0  | 1   | 1   | 3          | ETX | DC3 | #     | 3 | С   | S | с | s |
|    | 0 1 0 0 |            |         |            | 4  | EOT | DC4 | \$         | 4   | D   | Т     | d | t   |   |   |   |
|    |         |            |         | 0          | 1  | 0   | 1   | 5          | ENQ | NAK | %     | 5 | Е   | U | e | u |
|    |         |            |         | 0          | 1  | 1   | 0   | 6          | ACK | SYN | &     | 6 | F   | V | f | v |
|    |         |            |         | 0          | 1  | 1   | 1   | 7          | BEL | ETB |       | 7 | G   | W | g | W |
|    |         |            |         | 1          | 0  | 0   | 0   | 8          | BS  | CAN | (     | 8 | Н   | Х | h | х |
|    |         |            |         | 1          | 0  | 0   | 1   | 9          | HT  | EM  | )     | 9 | Ι   | Y | i | у |
|    |         |            |         | 1          | 0  | 1   | 0   | А          | LF  | SUB | *     | : | J   | Z | j | Z |
|    |         |            |         | 1          | 0  | 1   | 1   | В          | VT  | ESC | +     | ; | Κ   | [ | k | { |
|    | 1 1 0 0 |            | С       | FF         | FS | ,   | <   | L          | ¥   | 1   |       |   |     |   |   |   |
|    |         |            | 1 1 0 1 |            | D  | CR  | GS  | -          | =   | М   | ]     | m | }   |   |   |   |
|    |         |            |         | 1          | 1  | 1   | 0   | Е          | SO  | RS  |       | > | Ν   | ^ | n | ~ |
|    | 1 1 1 1 |            |         |            | F  | SI  | US  | /          | ?   | 0   | _     | 0 | DEL |   |   |   |

# 15.7 Dimensions

### AFP2790 (FP2-ET1)

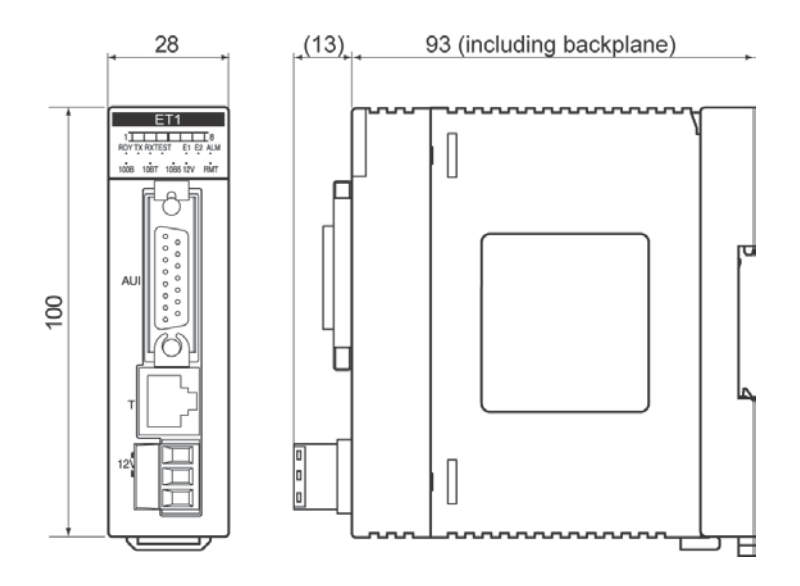

AFP27901 (FP2-ET2)

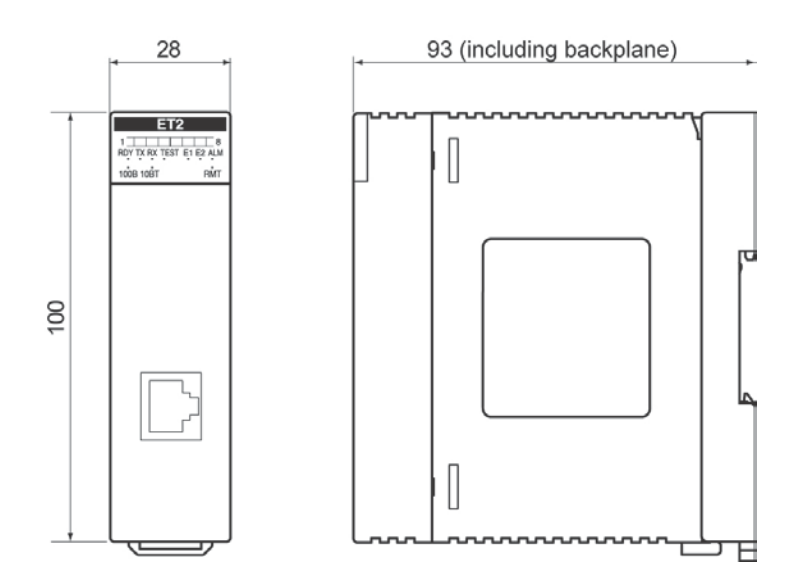

# Sample Program

## 16.1 Sample Program

### 16.1.1 An Overview of the Sample Program

This is a sample program in which data is being sent and received between an ET-LAN unit and a workstation.

#### System configuration

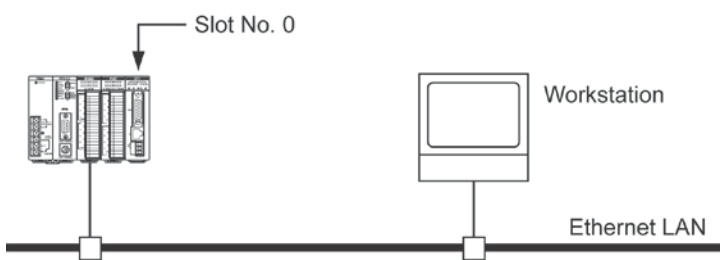

#### Setting conditions

| Items                  | ET-LAN unit            | Workstation                         |  |  |
|------------------------|------------------------|-------------------------------------|--|--|
| IP address             | 192.9.210.130          | If the network ID is the same as    |  |  |
|                        |                        | that of the ET-LAN unit, no host    |  |  |
|                        |                        | ID needs to be specified.           |  |  |
| Port No.               | 4097                   | 4098                                |  |  |
| MEWTOCOL station No.   | 01                     | 02                                  |  |  |
| Communication function | MEWTOCOL communication |                                     |  |  |
| PROTOCOL               | TCP/IP                 |                                     |  |  |
| Open method            | Unpassive              | Active (bind $\rightarrow$ connect) |  |  |

#### **Operation overview**

After a connection has been opened, the workstation uses MEWTOCOL-COM to send data to the ET-LAN unit, and writes it to the DT0 of the programmable controller.

On the programmable controller side, initialization processing and open processing of the ET-LAN unit are carried out, and "01" is set as the MEWTOCOL station number.

#### Usage method

- 1. Compile the sample program and create the execution file.
- 2. Enter the RUN mode on the programmable controller side.
- 3. Run the sample program.
- 4. When the connection is successfully opened, the sample program displays the following menu and waits for input.

- Sample Menu

0 ... Clear DATA

- 1 ... Set DATA
- E ... End Test

Please, Push Key (0 or 1 or E)

- 5. Pressing "0" at this points writes "0H" to DT0 (check this on the programmable controller side).
- 6. Pressing "1" at this point writes "FFFFH" to DT0 (check this on the programmable controller side).
- 7. Pressing "E" at this point disconnects the line and exists the program.

### 16.1.2 Workstation Sample Program

The following shows an example of the "make file" and "source file" of the sample program run at the workstation.

#### make file

```
cc - c - g $< - DBSD - DDEVICE = "¥ie0¥"

Specify the Ethernet device of the machine.

OBJS = fp3smp. o

fp3smp: $ (OBJS)

cc - 0 $ (OBJS) - o $@

chmod g+rwx $@

$ (OBJS): $<
```

#### source file

| #include<br>#include<br>#include<br>#include<br>#include<br>#include<br>#include<br>#include | <studio. h<br=""><errno. h=""><br/><ctype. h=""><br/><string. h=""><br/><sys types<br=""><sys socke<br=""><netdb. h=""><br/><netinet. h<="" th=""><th>&gt;<br/>s.h&gt;<br/>et. h&gt;<br/></th><th></th></netinet.></netdb.></sys></sys></string.></ctype.></errno.></studio.> | ><br>s.h><br>et. h><br>                                                                                                    |                                                                                                    |  |  |  |  |
|----------------------------------------------------------------------------------------------|----------------------------------------------------------------------------------------------------|----------------------------------------------------------------------------------------------------|----------------------------------------------------------------------------------------------------|--|--|--|--|
| #define D_SRC<br>#define D_DST_<br>#define D_DST_                                            | _PORT<br>_IP<br>_PORT                                                                                                    | 4098<br>"192.9.201.130"<br>4097                                                                                                  | /* Source node port No. */<br>/* Partner node IP address */<br>/* Partner node port No. */                                                                                                    |  |  |  |  |
| #define MEW_D<br>#define MEW_S                                                               | ST_NO<br>RC_NO                                                                                                    | 1<br>2                                                                                                    | /* Partner node MEWTOCOL station number */<br>/* Source node MEWTOCOL station number */                                                                                                    |  |  |  |  |
| #define OK<br>#define ERROR                                                                  | 1                                                                                                    | 0<br>1                                                                                                    |                                                                                                    |  |  |  |  |
| <pre>struct MEWTOG</pre>                                                                     | COL_stc{<br>char FTI ;<br>char paddin<br>unsigned ch<br>unsigned ch<br>unsigned ch<br>unsigned ch<br>unsigned ch<br>unsigned ch<br>char                                                                                                    | g;<br>har datasize_L;<br>har datasize_H;<br>har COMorDAT;<br>har reserved [5];<br>har dst_rout;<br>har src_rout;<br>data [2048]; | /* MEWTOCOL format */<br>/* Fixed 0 */<br>/* Data size L */<br>/* Data size H */<br>/* MEWTOCOL-COM or MEWTOCOL-DAT */<br>/* Fixed 0 */<br>/* Destination for MEWTOCOL station number */<br>/* Source for MEWTOCOL station number */<br>/* Data block size of MEWTOCOL format */ |  |  |  |  |
| struct MEWTOC                                                                                | OL_stc                                                                                                    | senddata, recvedat                                                                                                    | ate ; /* Communication buffer */                                                                                                    |  |  |  |  |
| int sno ;                                                                                    |                                                                                                    |                                                                                                    | /* Socket */                                                                                                    |  |  |  |  |

```
/* Function prototype declaration */
extern int main 0 :
extern int MewtocolClientOpen 0 :
extern int MewtocolSample 0 ;
extern int MewtocolSendAndReceive 0 ;
extern unsigned char BCC 0 ;
int main (argc, argv)
int argc;
char *argv [];
{
        /* Connection is opened */
        if (MewtocolClientOpen 0 !=OK) {
            puts ("Can't open connection!");
            return (ERROR);
       }
        /* Communication is carried out */
        MewtocolSample 0;
        /* Line is disconnected and processing is terminated*/
        close (sno);
        return (OK);
}
= Connection is opened with partner node
  =
  = Return
               OK: Opening successfully completed.
  =
              ERROR: Connection could not be opened.
  =
  */
int MewtocolClientOpen ()
{
        struct sockaddr_in SrcAddr ; /* Information of source node */
struct sockaddr_in DstAddr ; /* Information of partner node */
        int err :
        /* Socket is created */
        if ((sno = socket (AF_INET, SOCK_STREAM, 0)) < 0) {
            return (ERROR);
                                        /* Socket cannot be created */
       }
        /* Source node address is allocated to the socket that was created */
        SrcAddr. sin_family = AF_INET ;
        SrcAddr. sin_addr.s_addr = INADDR_ANY ;
        SrcAddr.sin port
                          = htons (D_SRC_PORT) ;
        if ( ( err = bind ( sno, ( struct sockaddr * ) & SrcAddr, sizeof ( SrcAddr ) ) ) < 0 ) {
             /* Source node address cannot be allocated to the socket */
             close ( sno ) :
             return (ERROR)
        }
```

```
/* Requests connection to partner node */
       DstAddr. sin family
                            = AF INET;
       DstAddr. sin addr.s addr = inet addr ( D DST IP );
       DstAddr.sin port
                           = htons (D DST PORT);
       if ( ( err = connect ( sno, ( struct sockaddr * ) &DstAddr, sizeof ( DstAddr ) ) ) < 0 ) {
            /* Connection with partner node could not be established*/
            close (sno);
            return (ERROR)
       }
       return (OK);
}
= After sample menu has been displayed, selection is made and processing carried out
  =
      =
  = Return
              OK: Successfully completed
  =
              ERROR: Error occurred, processing terminated
  =
  */
int MewtocolSample ()
LMenu:
      puts (" - - - - - - - - - Sample Menu - - - - - - - ");
      puts ("0 - - - - Clear Data");
      puts ("1 - - - - Set Data");
      puts ("E - - - - End Test") ;
      printf (" Please, Push Key (0 or 1 or E) ");
      for (; ;) {
           switch (getchar () {
               case '0' :
                          printf (" Clear Data ");
                          if (MewtocolSendAndReceive ("<01#WDD000000000000000)) {
                             return ( ERROR )
                         break ;
               case '1' :
                          printf (" Set Data ");
                          if (MewtocolSendAndReceive ("<01#WDD000000000FFFF")) {
                             return (ERROR)
                          break ;
               case 'E' :
               case 'e' :
                          puts (" Bye Bye. ") ;}
                         return (OK);
               case '¥n':
                         break;
               default :
                          puts ("Bad Command");
                         goto LMenu;
          }
      }
}
```

```
/* _____
  = Sends MEWTOCOL communication data and waits for response
        =
  = Input unsigned char *cmd : MEWTOCOL command being sent
  = Return
               OK: Successfully completed
  =
               ERROR: Error occurred, processing terminated
  =
  */
int MewtocolSendAndReceive ( cmd )
unsigned char ;
{
      int len ;
      int sendsize, recvsize ;
      int senddatasize ;
      int err :
      len = strlen (cmd);
                                                 /* Size of actual data section (command) */
      senddatasize = len
                      +2
                                                 /* BCC size */
                      +1 :
                                                 /* CR size */
      /* Creates MEWTOCOL header */
      senddata, FTI = 0x10 :
      senddata. padding = 0;
                                                             /* Fixed 0 */
                                                            /* Data size L */
      senddata. datasize_L = (unsigned char) senddatasize;
      senddata. datasize H = senddatasize/256;
                                                            /* Data size H */
      senddata. COMorDAT = 0x00 /* 0x00 : MEWTOCOL-COM 0x02 : MEWTOCOL-DAT */
                                                /* Fixed 0 */
      senddata. reserved [0] = 0 ;
      senddata. reserved [1] = 0;
                                                /* Fixed 0 */
      senddata. reserved [2] = 0;
                                               /* Fixed 0 */
      senddata. reserved [3] = 0;
                                               /* Fixed 0 */
      senddata. reserved [4] = 0;
                                               /* Fixed 0 */
      senddata. dst_rout = MEW_DST_NO ; /* Destination for MEWTOCOL station number */
senddata. src_rout = MEW_SRC_NO ; /* Source for MEWTOCOL station number */
      /* MEWTOCOL data section created */
      /* (1) Command copied to data section */
      /* (2) BCC is determined and added at end of actual data using 2-byte ASCII hexadecimal code */
      /* (3) CR (0x0D) added at end */
      sprintf (senddata. data, "%s%02X%c", cmd, BCD (cmd, len), 0x0d);
      /* Determines overall transmission size */
      sendsize = 12
                                              /* Size of expansiton header section */
              + senddatasize ;
                                              /* Size of data section */
      /* Sends to partner station */
      if ( ( crr = send ( sno, (char * ) &senddata, sendsize, 0 ) ) < 0 ) {
          return (ERROR); /* Send error */
      }
```

```
/* Receives response from partner node */
           /* Determines overall reception size */
      recvsize = 12
                                /* Size of expansion header section */
               +6
                                /* Size of response command section */
               +2
                                /* BCC size */
               +1 :
                                /* CR size */
      if ( ( err = recv ( sno, ( char * ) & recvdata, recvsize. 0 ) ) < 0 ) {
           return ( ERROR ) ; /* Receive error */
      }
      /* Analyzes response data section */
      switch (recvdata. data [3]) {
           case '$': /* Normal response */
               puts ("OK");
               break ;
           case '!' : /* Error response was received */
               puts ("ERROR RESPONSE RECEIVED");
               printf ("ERROR CODE %c%c%¥n", recvdata. data [4], recvdata. data [5]);
               break ;
           default : /* System error (Unexpected response was returned) */
               puts ("SYSTEM ERROR");
               break :
      return (OK);
}
/* _____
  = Determines BCC
  = - -
       =
  = Input unsigned char *data : MEWTOCOL string of determined data
  =
         int len : MEWTOCOL string data size
  =
  = Return BCC value
  =
  */
unsigned char BCC (data, letn)
unsigned char *data ;
int len :
{
      unsigned char ans;
      for ( ans = *data+ + ; - - len ; ) {
           ans = *data+ + ;
      ļ
      return (ans);
}
```

## 16.1.3 Communication Setting Program on PLC Side

When the PLC is put in RUN mode, initialization and open processing are carried out for the ET-LAN unit, and "01" is set for the MEWTOCOL station number.

#### Internal relay allocation

| Classification       | Device number | Devices | s used in sample program           |
|----------------------|---------------|---------|------------------------------------|
| Complete signal area | R0 to R1F     | RC      | Initialization complete signal     |
| Request signal area  | R40 to R5F    | R4C     | Initialization request signal      |
|                      |               | R50     | Open request signal (Connection 1) |

#### Data register allocation

| Classification of            | Device number | Setting item                                    | Setting for program                                |
|------------------------------|---------------|-------------------------------------------------|----------------------------------------------------|
| Initialization<br>processing | DT10 to DT11  | IP address                                      | 192.9.201.130<br>(C009C982H)                       |
|                              | DT12          | Communication function setting between networks | Not used                                           |
|                              | DT13          | MEWTOCOL station number                         | 01                                                 |
| Open processing              | DT20          | Open method                                     | MEWTOCOL communication<br>TCP/IP<br>Unpassive open |
|                              | DT21          | Source node port No.                            | 4097                                               |
|                              | DT25          | Partner node MEWTOCOL station number            | 02                                                 |

#### **Program example**

| R9010<br>Always | F150 READ                   |     | НO       | ,   | H 360                  | , H2 | , | WR 0<br>Complete signal | 3           | <br>Allocation of complete signal area (R0 to R1F)                   | ) ai | llocation of handshake       |
|-----------------|-----------------------------|-----|----------|-----|------------------------|------|---|-------------------------|-------------|----------------------------------------------------------------------|------|------------------------------|
| relay           | [F151 WRT                   | ,   | H O      | ,   | WR 4<br>Request signal | , H2 |   | area<br>H 368           | 3           | <br>Allocation of request signal area (R40 to R5F)                   | ) ar | rea for internal relays      |
| R9013           | -[F1 DMV<br>ation pulse     | ,   | H C009C9 | 82, | , DT 10                | }    |   |                         |             | <br>IP address = 192.9.201.130<br>(HC009C982)                        |      | )                            |
| relay           | [F0 MV                      | ,   | K0       | ,   | DT 12                  | 3    |   |                         |             | <br>Communication between<br>networks not used                       |      |                              |
|                 | [F0 MV                      | ,   | K1       | ,   | DT 13                  | 3    |   |                         |             | <br>MEWTOCOL station number 01                                       |      | Initialization<br>processing |
|                 | [F151 WRT                   | ,   | K0       | ,   | DT 10                  | , K4 | , | H 200                   | 3           | <br>Write to shared memory                                           |      |                              |
| R9014           | ation pulse relay           |     |          |     |                        |      |   | Initi                   | R4C         | <br>Execute initialization processing                                |      | J                            |
| R9013           | -F0 MV<br>ation pulse relay | ,   | H 200    | ,   | DT 20                  | 3    |   | req                     | uest signal | <br>TCP/IP, Unpassive open,<br>MEWTOCOL communication                |      | )                            |
|                 | [F0 MV                      | ,   | K 4097   | ,   | DT 21                  | 3    |   |                         |             | <br>Source node port No. 4097                                        |      |                              |
|                 | [F0 MV                      | ,   | К2       | ,   | DT 25                  | 3    |   |                         |             | <br>Partner node MEWTOCOL station number 02                          |      | Open processing              |
|                 | [F151 WRT                   | ,   | HO       | ,   | DT 20                  | , K6 | , | H 250                   | 3           | <br>Write to shared memory                                           |      |                              |
| RC<br>Initializ | ation complete sig          | nal |          |     |                        |      |   | Open comp               | R50         | <br>Execute open processing after initialization processing finishes |      | J                            |
|                 |                             |     |          |     |                        |      |   | (                       | ED )-       |                                                                      |      |                              |

# **Record of changes**

| Manual No.                   | Date     | Description of changes                                                                                  |
|------------------------------|----------|----------------------------------------------------------------------------------------------------|
| ARCT1F322E/<br>ACG-M322E     | APR.2001 | First edition                                                                                           |
| ARCT1F322E-1/<br>ACG-M322E-1 | NOV.2001 | Second edition<br>Chapter12<br>Page12-5,12-10,12-11to12-13:corrected<br>Page12-25,12-28:corrected       |
| ARCT1F322E-2/<br>ACG-M322E-2 | NOV.2006 | Third edition                                                                                           |
| ARCT1F322E-3/<br>ACG-M322E-3 | NOV.2008 | Fourth edition<br>- Change in Corporate name                                                            |
| ARCT1F322E-4/<br>ACG-M322E-4 | NOV.2009 | Fifth edition<br>- Addition of ET-LAN2 Unit AFP27901<br>- Addition of ARCT1F370E-2 (Additional vertion) |
| ARCT1F322E-5                 | AUG.2011 | Sixth edition<br>- Change in Corporate name                                                             |
| ARCT1F322E-6                 | MAY.2013 | Seventh edition                                                                                         |
| ARCT1F322E-7                 | DEC.2013 | Eighth edition                                                                                          |
|                              |          |                                                                                                    |
|                              |          |                                                                                                    |
|                              |          |                                                                                                    |
|                              |          |                                                                                                    |
|                              |          |                                                                                                    |

Please contact .....

## Panasonic Industrial Devices SUNX Co., Ltd.

Overseas Sales Division (Head Office): 2431-1 Ushiyama-cho, Kasugai-shi, Aichi, 486-0901, Japan
 Telephone: +81-568-33-7861
 Facsimile: +81-568-33-8591

panasonic.net/id/pidsx/global

About our sale network, please visit our website.